## Aspire 6930/6930G Series Service Guide

Service guide files and updates are available on the ACER/CSD web; for more information, please refer to <u>http://csd.acer.com.tw</u>

PRINTED IN TAIWAN

### **Revision History**

Please refer to the table below for the updates made on Aspire 6930/6930G Series service guide.

| Date | Chapter | Updates |
|------|---------|---------|
|      |         |         |
|      |         |         |
|      |         |         |

## Copyright

Copyright © 2008 by Acer Incorporated. All rights reserved. No part of this publication may be reproduced, transmitted, transcribed, stored in a retrieval system, or translated into any language or computer language, in any form or by any means, electronic, mechanical, magnetic, optical, chemical, manual or otherwise, without the prior written permission of Acer Incorporated.

### Disclaimer

The information in this guide is subject to change without notice.

Acer Incorporated makes no representations or warranties, either expressed or implied, with respect to the contents hereof and specifically disclaims any warranties of merchantability or fitness for any particular purpose. Any Acer Incorporated software described in this manual is sold or licensed *as is*. Should the programs prove defective following their purchase, the buyer (and not Acer Incorporated, its distributor, or its dealer) assumes the entire cost of all necessary servicing, repair, and any incidental or consequential damages resulting from any defect in the software.

Acer is a registered trademark of Acer Corporation.

Intel is a registered trademark of Intel Corporation.

Pentium and Pentium II/III are trademarks of Intel Corporation.

Other brand and product names are trademarks and/or registered trademarks of their respective holders.

### Conventions

The following conventions are used in this manual:

| SCREEN MESSAGES | Denotes actual messages that appear on screen.                                         |
|-----------------|----------------------------------------------------------------------------------------|
| NOTE            | Gives bits and pieces of additional<br>information related to the current<br>topic.    |
| WARNING         | Alerts you to any damage that might result from doing or not doing specific actions.   |
| CAUTION         | Gives precautionary measures to avoid possible hardware or software problems.          |
| IMPORTANT       | Reminds you to do specific actions<br>relevant to the accomplishment of<br>procedures. |

### Preface

Before using this information and the product it supports, please read the following general information.

- This Service Guide provides you with all technical information relating to the BASIC CONFIGURATION decided for Acer's *global* product offering. To better fit local market requirements and enhance product competitiveness, your regional office MAY have decided to extend the functionality of a machine (e.g. add-on card, modem, or extra memory capability). These LOCALIZED FEATURES will NOT be covered in this generic service guide. In such cases, please contact your regional offices or the responsible personnel/channel to provide you with further technical details.
- 2. Please note WHEN ORDERING FRU PARTS, that you should check the most up-to-date information available on your regional web or channel. If, for whatever reason, a part number change is made, it will not be noted in the printed Service Guide. For ACER-AUTHORIZED SERVICE PROVIDERS, your Acer office may have a DIFFERENT part number code to those given in the FRU list of this printed Service Guide. You MUST use the list provided by your regional Acer office to order FRU parts for repair and service of customer machines.

| System  | Specifications 1                              |
|---------|-----------------------------------------------|
|         | Features                                      |
|         | System Block Diagram                          |
|         | Your Acer Notebook tour                       |
|         | Front View                                    |
|         | Closed Front View                             |
|         | Left View                                     |
|         | Right View                                    |
|         | Rear View                                     |
|         | Bottom View                                   |
|         | Indicators                                    |
|         | Easy-Launch Buttons                           |
|         | Touchpad Basics (with fingerprint reader)11   |
|         | Using the Keyboard                            |
|         | Lock Keys and embedded numeric keypad12       |
|         | Windows Keys                                  |
|         | Hot Keys                                      |
|         | Special Key                                   |
|         | Using the System Utilities                    |
|         | Acer GridVista (dual-display compatible)16    |
|         | Hardware Specifications and Configurations    |
| System  | Utilities 33                                  |
|         | BIOS Setup Utility                            |
|         | Navigating the BIOS Utility                   |
|         | Information                                   |
|         | Main                                          |
|         | Security                                      |
|         | Boot                                          |
|         | Exit                                          |
|         | BIOS Flash Utility                            |
|         | Remove HDD/BIOS Utility                       |
| Machine | e Disassembly and Replacement 47              |
|         | Disassembly Requirements                      |
|         | General Information                           |
|         | Pre-disassembly Instructions48                |
|         | Disassembly Process                           |
|         | External Module Disassembly Process           |
|         | External Modules Disassembly Flowchart        |
|         | Removing the Battery Pack                     |
|         | Removing the SD dummy card51                  |
|         | Removing the ExpressCard dummy card           |
|         | Removing the Lower Covers                     |
|         | Removing the DIMM Modules                     |
|         | Removing the VGA Module                       |
|         | Removing the TV Tuner Module                  |
|         | Removing the Main Hard Disk Drive Module      |
|         | Removing the Optical Disk Drive Module        |
|         | Removing the Secondary Hard Disk Drive Module |
|         | Main Unit Disassembly Process                 |
|         | Iviain Unit Disassembly Flowchart             |
|         | Removing the Switch Cover                     |
|         | Removing the Power Board                      |

|             | Removing the Keyboard                             | .69        |
|-------------|---------------------------------------------------|------------|
|             | Removing the Speaker Module                       | .70        |
|             | Removing the Antenna Cables                       | .71        |
|             | Removing the LCD Module                           | .73        |
|             | Removing the Upper Base                           | .74        |
|             | Removing the Finger Print Reader                  | .77        |
|             | Removing the USB Board                            | .78        |
|             | Removing the Modem Module                         | .79        |
|             | Removing the Bluetooth Module                     | .80        |
|             | Removing the Mainboard                            | .82        |
|             | Removing the Thermal Module                       | .84        |
|             |                                                   | .85        |
| LCI         | D Module Disassembly Process                      | .86        |
|             | LCD Module Disassembly Flowchart                  | .86        |
|             | Removing the LCD Bezel                            | .87        |
|             | Removing the Inverter Board                       | .90        |
|             | Removing the Camera Module                        | .91        |
|             | Removing the LCD Panel                            | .92        |
|             | Removing the LCD Brackets and FPC Cable           | .93        |
| LCD         | Module Reassembly Procedure                       | .95        |
|             | Replacing the LCD Panel                           | .95        |
|             | Replacing the LCD Bezel                           | .99        |
| Mair        | n Module Reassembly Procedure                     | 101        |
|             | Replacing the CPU                                 | 101        |
|             | Replacing the Thermal Module                      | 101        |
|             | Replacing the Mainboard                           | 103        |
|             | Replacing the Bluetooth Board                     | 105        |
|             | Replacing the Modem Module                        | 105        |
|             | Replacing the Finger Print Reader                 | 107        |
|             | Replacing the Upper Cover                         | 108        |
|             | Replacing the LCD Module                          | 110        |
|             | Replacing the Speaker Module                      | 113        |
|             | Replacing the Keyboard                            | 113        |
|             | Replacing the Power Board                         | 114        |
|             | Replacing the Switch Cover                        | 115        |
|             | Replacing the Second Hard Disk Drive Module       | 117        |
|             | Replacing the ODD Module                          | 117        |
|             | Replacing the Main Hard Disk Drive Module         | 118        |
|             | Replacing the WLAN Module                         | 119        |
|             | Replacing the TV Tuner Module                     | 120        |
|             | Replacing the VGA Module                          | 120        |
|             | Replacing the DIMM Modules                        | 121        |
|             | Replacing the Lower Covers                        | 121        |
|             | Replacing the ExpressCard and SD Card Dummy Trays | 122        |
| Troubleshoo | oting                                             | 123        |
| Com         |                                                   | 400        |
| Corr        |                                                   | 123        |
|             |                                                   | 124        |
|             |                                                   | 125        |
|             | Rahuuni Luss ul DIUG Sellings                     | 120        |
|             | Ruilt In Koyboard Epiluro                         | 127        |
|             |                                                   | 121<br>120 |
|             | Internal Speaker Failure                          | 120<br>129 |
|             | Internal Microphone Failure                       | 120        |
|             |                                                   | 100        |

|         | HDD Not Operating Correctly<br>USB Failure (Rightside)<br>External Mouse Failure<br>Other Failures<br>Intermittent Problems<br>Undetermined Problems<br>POST Codes Tables<br>Chipset POST Codes<br>Core POST Code Table |     |
|---------|----------------------------------------------------------------------------------------------------|-----|
| Jumper  | r and Connector Locations                                                                                                    | 147 |
|         | Top View<br>Bottom View<br>Clearing Password Check and BIOS Recovery<br>Clearing Password Check<br>BIOS Recovery by Crisis Disk                                                                                         |     |
| FRU (Fi | ield Replaceable Unit) List                                                                                                    | 151 |
|         | Aspire 6930/6930G Exploded Diagrams<br>Main Module<br>LCD Module<br>Aspire 6930/6930G FRU List<br>Screw List                                                                                                    |     |
| Model [ | Definition and Configuration                                                                                                    | 164 |
|         | Aspire 6930/6930G Series                                                                                                    | 164 |
| Test Co | ompatible Components                                                                                                    | 215 |
|         | Microsoft® Windows® Vista Environment Test                                                                                                    |     |
| Online  | Support Information                                                                                                    | 225 |
| Index   |                                                                                                    | 227 |
|         |                                                                                                    |     |

# System Specifications

## Features

Below is a brief summary of the computer's many feature: **NOTE:** Items marked with \* denote only selected models.

### **Operating System**

Genuine Windows® Vista™

### Platform

- Intel® Centrino® 2 processor technology, featuring:
  - Intel® Core™ 2 Duo processor
  - Mobile Intel® PM45/GM45 Express Chipset\*
  - Intel® Wireless WiFi Link 5100/5300\*
- Intel® Pentium® dual-core processor\*
- Mobile Intel® PM45/GM45 Express Chipset\*

#### System Memory

- Dual-Channel SDRAM support
- Up to 2 GB of DDR2 667 MHz memory, upgradeable to 4 GB using two soDIMM modules

#### TV Tuner

Digital TV-tuner supporting DVB-T\*

### **Display and graphics**

- 16:9 aspect ratio
- 16" Full HD 1920 x 1080
- 16" HD 1366 x 768
- Mobile Intel® GM45 Express Chipset\*
- NVIDIA® GeForce® 9300M GS\*
- NVIDIA® GeForce® 9600M GS\*
- NVIDIA® GeForce® 9600M GT\*

NOTE: Nvidia VGA chipsets apply to Aspire 6930G. The Intel VGA chipset applies to Aspire 6930.

### Storage subsystem

- 2.5" hard disk drive
- Intel® Turbo Memory supported\*
- Optical drive options:
  - Blu-ray Disc<sup>™</sup> /DVD-Super Multi double-layer drive\*
  - DVD-Super Multi double-layer drive\*
- 5-in-1 card reader

#### Audio

- Dolby®-epitomized surround sound system with two built-in stereo speakers and one subwoofer\* supporting low-frequency effects
- True5.1-channel surround sound output
- High-definition audio support
- S/PDIF (Sony/Philips Digital Interface) support for digital speakers
- Acer PureZone technology with two built-in stereo microphones
- MS-Sound compatible

### Communication

- Acer Video Conference, featuring:
  - Integrated Acer Crystal Eye webcam\*
  - Acer PureZone technology\*
  - Optional Acer Xpress VoIP phone\*
- WLAN: Intel® Wireless WiFi Link 5100/5300\*
- WPAN: Bluetooth® 2.0+Enhanced Data Rate (EDR)\*
- LAN: Gigabit Ethernet; Wake-on-LAN ready
- Modem: 56K ITU V.92

#### **Dimensions and Weight**

- 385 (W) x 277.5 (D) x 41/43.9 (H) mm (15.71 x 11.49 x 1.61/1.73 inches)
- 3.50 kg (7.71 lbs.) with 2 HDDs and 8-cell battery pack
- 3.40 kg (7.49 lbs.) with 2 HDDs and 6-cell battery pack

### Privacy control

- Acer Bio-Protection fingerprint solution\*
- BIOS user, supervisor, HDD passwords
- Kensington lock slot

### Power subsystem

- ACPI 3.0
- 71 W 4800 mAh\*
- 48.8 W 4400 mAh\*
- 3-pin 90 W AC adapter\*
- 3-pin 65 W AC adapter\*
- ENERGY STAR® 4.0

### Special keys and controls

- 105/106-key keyboard
- Touchpad pointing device

#### I/O interface

- Acer EasyPort IV connector\*
- ExpressCard<sup>™</sup>/54 slot
- Acer Bio-Protection fingerprint reader\*
- 5-in-1 card reader (SD/MMC/MS/MS PRO/xD)
- 3 USB 2.0 ports
- USB 2.0 / eSATA port \*

NOTE: If you plug an eSATA device you will have three USB ports available in the mean time.

- HDMI<sup>™</sup> port with HDCP support\*
- External display (VGA) port
- Consumer infrared (CIR) port
- RF-in jack\*
- Headphones/speaker/line-out jack with S/PDIF support\*
- Microphone-in jack
- Line-in jack
- Ethernet (RJ-45) port
- Modem (RJ-11) port
- DC-in jack for AC adapter

### Environment

- Temperature:
  - Operating: 5 °C to 35 °C
  - Non-operating: -20 °C to 65 °C
- Humidity (non-condensing):
  - Operating: 20% to 80%
  - Non-operating: 20% to 80%
- **NOTE:** Items marked with \* denote only selected models. The specifications listed above are for reference only. The exact configuration of your PC depends on the model purchased.

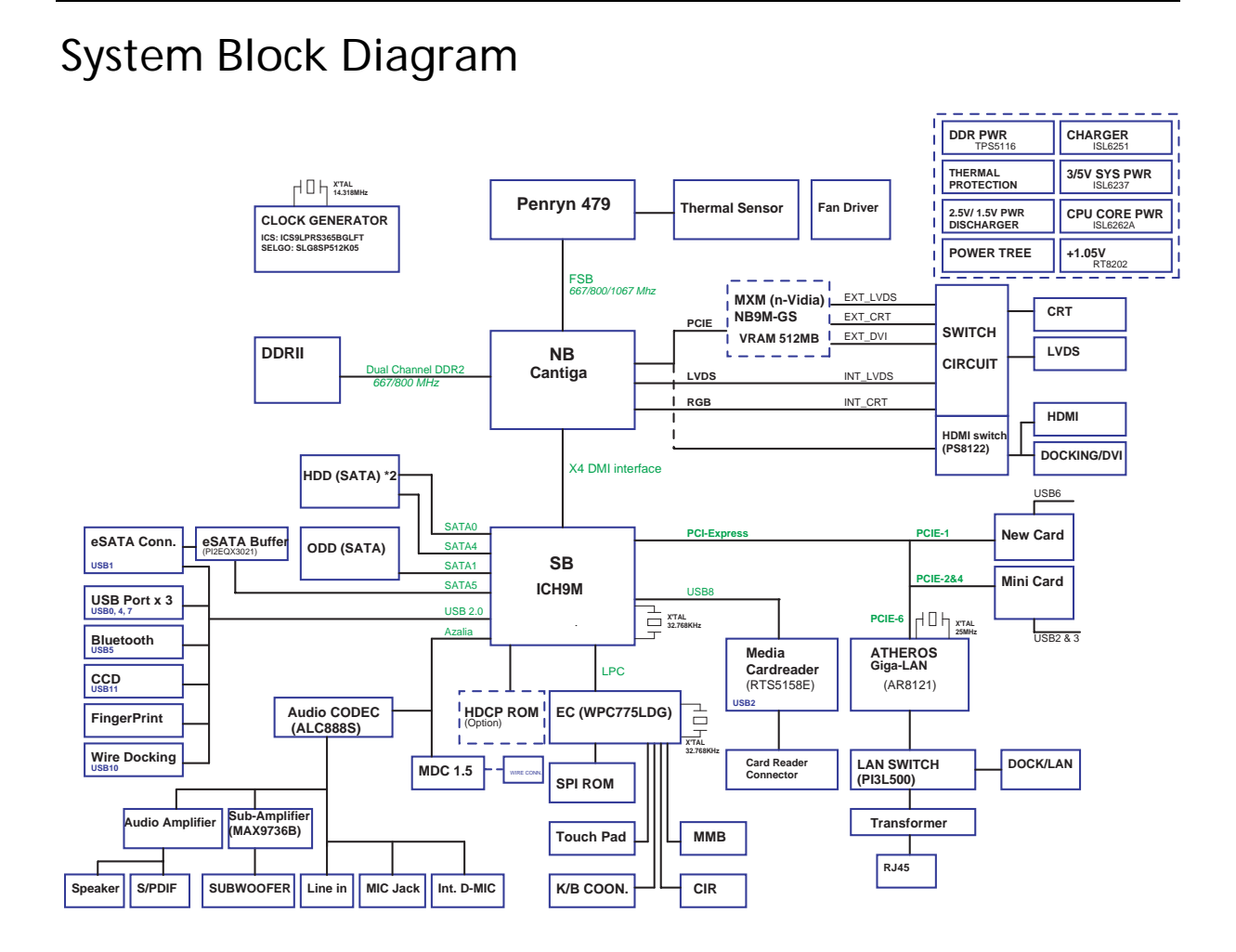

# Your Acer Notebook tour

After knowing your computer features, let us show you around your new computer.

## Front View

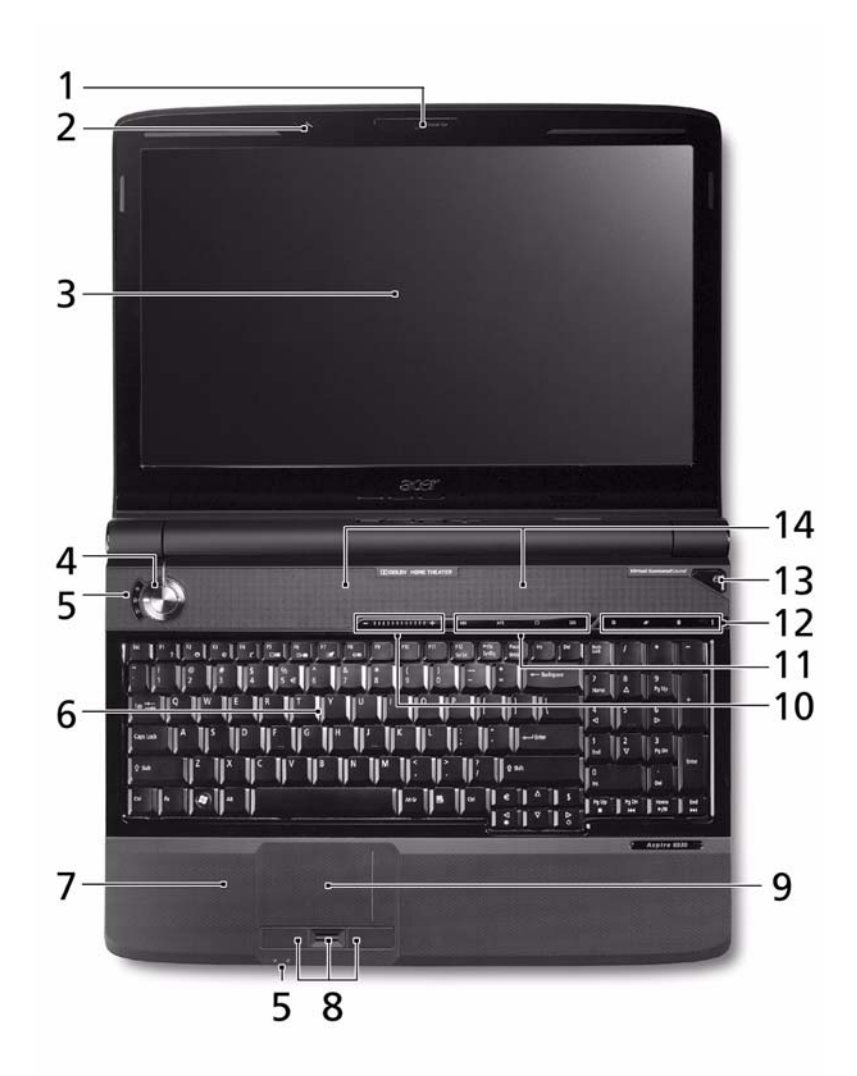

| No. | lcon | Item                       | Description                                                                                                  |
|-----|------|----------------------------|----------------------------------------------------------------------------------------------------|
| 1   |      | Acer Crystal Eye<br>webcam | Web camera for video communication (only for certain models).                                                |
| 2   | 100  | Microphone                 | Internal microphone for sound recording.                                                                     |
| 3   |      | Display screen             | Also called Liquid-Crystal Display (LCD),<br>displays computer output (Configuration<br>may vary by models). |
| 4   | Φ    | Power button               | Turns the computer on and off.                                                                               |
| 5   |      | Status indicators          | Light-Emitting Diodes (LEDs) that light up to show the status of the computer's functions and components.    |

| No. | lcon  | ltem                                          | Description                                                                                                    |
|-----|-------|-----------------------------------------------|----------------------------------------------------------------------------------------------------|
| 6   |       | Keyboard                                      | For entering data into your computer.                                                                                                    |
| 7   |       | Palmrest                                      | Comfortable support area for your hands when you use the computer.                                                                                                    |
| 8   |       | Click buttons<br>(left, center* and<br>right) | The left and right buttons function like the left<br>and right mouse buttons.<br>*The center button serves as Acer Bio-<br>Protection fingerprint reader supporting Acer<br>FingerNav 4-way control function (only for<br>certain models). |
| 9   |       | Touchpad                                      | Touch-sensitive pointing device which functions like a computer mouse.                                                                                                    |
| 10  | VOL + | Volume Up                                     | Increase system volume/decrease system                                                                                                    |
|     | VOL - | Volume Down                                   | volume.                                                                                                    |
| 11  |       | Acer MediaTouch<br>keys                       | For use with Acer Arcade and other media playing programs.                                                                                                    |
| 12  |       | Easy-launch<br>buttons                        | Buttons for launching frequently used programs.                                                                                                    |
| 13  | e     | Empowering key                                | Launch Acer Empowering Technology.                                                                                                    |
| 14  |       | Speakers                                      | Left and right speakers deliver stereo audio output.                                                                                                    |

## **Closed Front View**

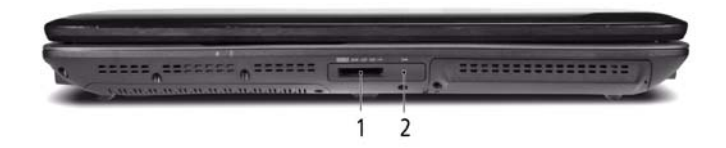

| No. | lcon              | ltem                  | Description                                                                                                    |
|-----|-------------------|-----------------------|----------------------------------------------------------------------------------------------------|
| 1   | PRD<br>PRD<br>PRD | 5-in-1 card<br>reader | Accepts Secure Digital (SD), MultiMediaCard<br>(MMC), Memory Stick (MS), Memory Stick<br>PRO (MS PRO), xD-Picture Card (xD).<br><b>Note:</b> Push to remove/install the card. Only<br>one card can operate at any given time. |
| 2   | ((=               | CIR receiver          | Receives signals from a remote control                                                                                                    |

## Left View

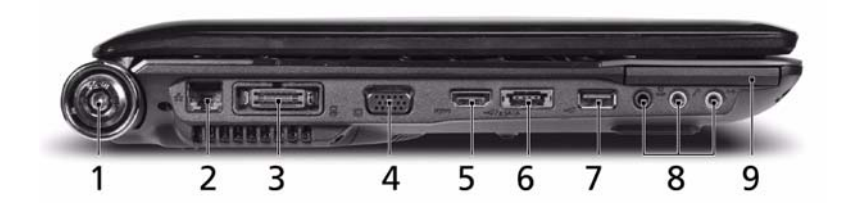

| No. | lcon                 | Item                                                           | Description                                                                                                    |
|-----|----------------------|----------------------------------------------------------------|----------------------------------------------------------------------------------------------------|
| 1   |                      | DC in jack                                                     | Connects to an AC adapter                                                                                                    |
| 2   | <del>- 2</del> -5-   | Ethernet (RJ-45)<br>port                                       | Connects to an Ethernet 10/100/1000-based network.                                                                                                    |
| 3   | O                    | Acer EasyPort IV<br>connector                                  | Connects to Acer EasyPort IV (only for certain models).                                                                                                    |
| 4   |                      | External display<br>(VGA) port                                 | Connects to a display device (e.g. external monitor, LCD projector).                                                                                           |
| 5   | HDMI                 | HDMI port                                                      | Supports high definition digital video connections (only for certain models).                                                                                  |
| 6   | e SATA               | USB 2.0 /<br>e SATA port                                       | Connects to USB 2.0 or eSATA devices (only for certain models).<br>Note: If you plug an eSATA device you will have three USB ports available in the mean time. |
| 7   | ● <del>~ * + ·</del> | USB 2.0 port                                                   | Connect to USB 2.0 devices<br>(e.g. USB mouse, USB camera).                                                                                                    |
| 8   | SPDIF                | Headphones/<br>speaker/line-out<br>jack with S/PDIF<br>support | Connects to audio line-out devices<br>(e.g., speakers, headphones).                                                                                            |
|     | 101                  | Microphone jack                                                | Accepts inputs from external microphones.                                                                                                    |
|     | ((+ <del>))</del>    | Line-in jack                                                   | Accepts audio line-in devices (e.g., audio CD player, stereo walkman, mp3 player).                                                                             |
| 9   | ExpressCard / 54     | ExpressCard/54<br>slot                                         | Accepts one ExpressCard/54 module.                                                                                                    |

# **Right View**

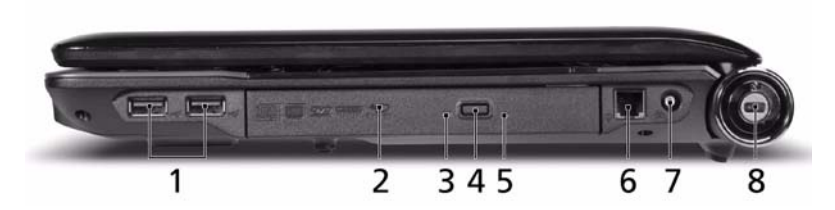

| No. | lcon      | ltem                          | Description                                                                                                    |
|-----|-----------|-------------------------------|----------------------------------------------------------------------------------------------------|
| 1   | ● <u></u> | USB 2.0 port                  | Connect to USB 2.0 devices (e.g. USB mouse, USB camera).                                                                 |
| 2   |           | Optical drive                 | Internal optical drive; accepts CDs or DVDs.                                                                             |
| 3   |           | Optical disk access indicator | Lights up when the optical drive is active.                                                                              |
| 4   |           | Optical drive eject<br>button | Ejects the optical disk from the drive.                                                                                  |
| 5   |           | Emergency eject<br>hole       | Ejects the optical drive tray when the computer is turned off.                                                           |
|     |           |                               | <b>Note:</b> Insert a paper clip into the emergency eject hole to eject the optical drive tray when the computer is off. |
| 6   | Δ         | Modem (RJ-11)<br>port         | Connects to a phone line.                                                                                                |
| 7   | (((.      | RF-in port                    | Accepts input signals from digital TV Tuner devices (only for certain models).                                           |
|     | к         | Kensington lock<br>slot       | Connects to a Kensington-compatible computer security lock.                                                              |

## Rear View

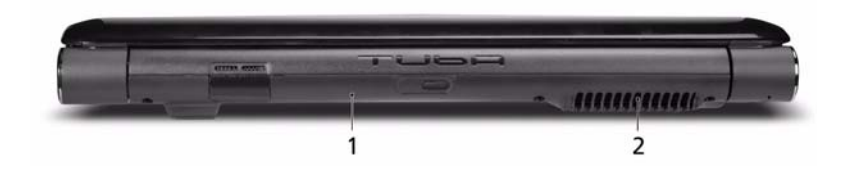

| No. | ltem                 | Description                                                                     |
|-----|----------------------|---------------------------------------------------------------------------------|
| 1   | Tuba                 | The dedicated Tuba CineBass subwoofer pumps out earthshaking movie-house audio. |
| 2   | Ventilation<br>slots | Enable the computer to stay cool, even after prolonged use.                     |

## **Bottom View**

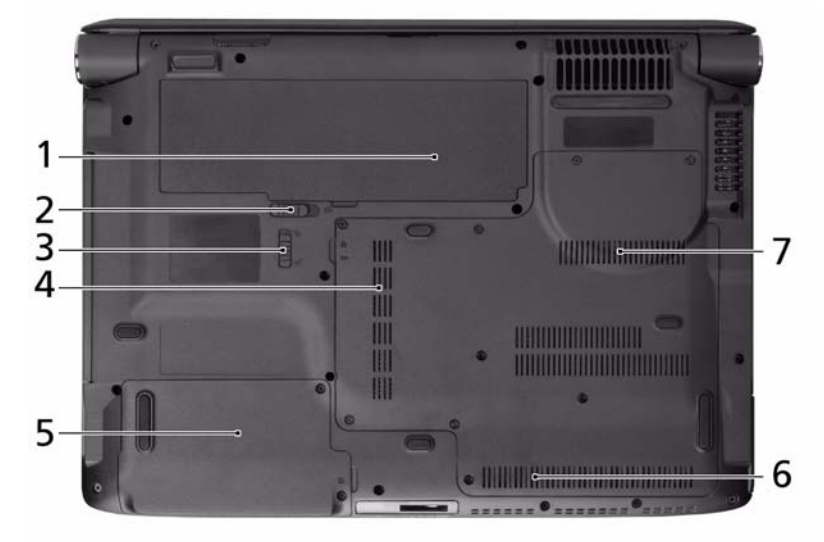

| No. | lcon | ltem                              | Description                                                                      |
|-----|------|-----------------------------------|----------------------------------------------------------------------------------|
| 1   | Ē    | Battery bay                       | Houses the computer's battery pack.                                              |
| 2   |      | Battery release<br>latch          | Releases the battery for removal.                                                |
| 3   |      | Battery lock                      | Locks the battery in position.                                                   |
| 4   |      | Hard disk bay-Main                | Houses the computer's hard disk (secured with screws).                           |
| 5   |      | Hard disk bay-<br>Secondary       | Houses the computer's hard disk (secured with screws) (only for certain models). |
| 6   |      | Memory<br>compartment             | Houses the computer's main memory.                                               |
| 7   |      | Ventilation slots and cooling fan | Enable the computer to stay cool, even after prolonged use.                      |
|     |      |                                   | <b>Note:</b> Do not cover or obstruct the opening of the fan.                    |

## Indicators

The computer has several easy-to-read status indicators:

The front panel indicators are visible even when the computer cover is closed.

| lcon    | Function  | Description                                         |
|---------|-----------|-----------------------------------------------------|
| *       | Bluetooth | Indicates the status of Bluetooth communication.    |
| Q.      | WLAN      | Indicates the status of wireless LAN communication. |
| *       | Power     | Indicates the computer's power status.              |
| Ē       | Battery   | Indicates the computer's battery status.            |
| <b></b> | HDD       | Indicates when the hard disk drive is active.       |
| 1       | Num Lock  | Lights up when Num Lock is activated.               |
| A       | Caps Lock | Lights up when Caps Lock is activated.              |

**NOTE:** 1. **Charging:** The battery light shows amber when the battery is charging. 2. **Fully charged:** The light shows green when in AC mode.

## Easy-Launch Buttons

Located beside the keyboard are application buttons. These buttons are called easy-launch buttons. They are: WLAN, Internet, email, Bluetooth, Arcade and Acer Empowering Technology.

The mail and Web browser buttons are pre-set to email and Internet programs, but can be reset by users. To set the Web browser, mail and programmable buttons, run the Acer Launch Manager.

| lcon       | Function                       | Description                                               |
|------------|--------------------------------|-----------------------------------------------------------|
| е          | Empowering Technology          | Launch Acer Empowering Technology.<br>(user-programmable) |
| <b>e</b> z | Web browser                    | Internet browser (user-Programmable)                      |
| X          | Mail                           | Email application (user-Programmable)                     |
| *          | Bluetooth communication switch | Enables/disables the Bluetooth function.                  |
| Q          | Wireless communication switch  | Enables/disables the wireless function.                   |

## Touchpad Basics (with fingerprint reader)

The following items show you how to use the touchpad with Acer Bio-Protection fingerprint reader:

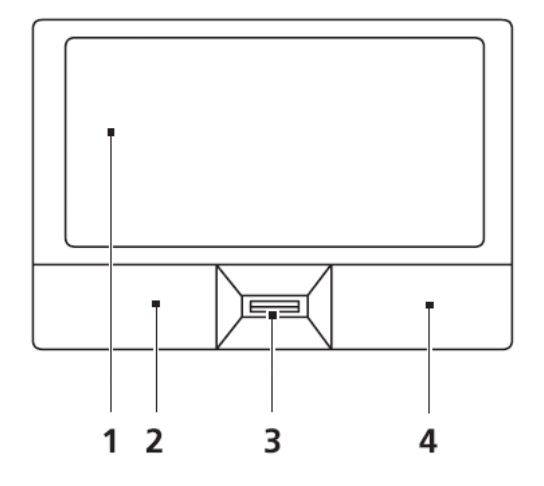

- Move your finger across the touchpad (2) to move the cursor.
- Press the left (1) and right (4) buttons located beneath the touchpad to perform selection and execution functions. These two buttons are similar to the left and right buttons on a mouse. Tapping on the touchpad is the same as clicking the left button.
- Use Acer Bio-Protection fingerprint reader (3) supporting Acer FingerNav 4-way control function (only for certain models) or the 4-way scroll (3) button (only for certain models) to scroll up or down and move left or right a page. This fingerprint reader or button mimics your cursor pressing on the right scroll bar of Windows applications.

| Function               | Left Button (1)                                                           | Right Button (3) | Main touchpad (2)                                                                                                    |
|------------------------|---------------------------------------------------------------------------|------------------|----------------------------------------------------------------------------------------------------|
| Execute                | Quickly click twice.                                                      |                  | Tap twice (at the same speed<br>as double-clicking a mouse<br>button).                                                                               |
| Select                 | Click once.                                                               |                  | Tap once.                                                                                                    |
| Drag                   | Click and hold, then use<br>finger on the touchpad to<br>drag the cursor. |                  | Tap twice (at the same speed<br>as double-clicking a mouse<br>button); rest your finger on<br>the touchpad on the second<br>tap and drag the cursor. |
| Access<br>context menu |                                                                           | Click once.      |                                                                                                    |

**NOTE:** When using the touchpad, keep it - and your fingers - dry and clean. The touchpad is sensitive to finger movement; hence, the lighter the touch, the better the response. Tapping too hard will not increase the touchpad's responsiveness.

# Using the Keyboard

The keyboard has full-sized keys and an embedded numeric keypad, separate cursor, lock, Windows, function and special keys.

### Lock Keys and embedded numeric keypad

The keyboard has three lock keys which you can toggle on and off.

| sc F1 7   | F2 F3 F    | t F5 F6<br>∠t C1■ C1■ | F7 F8    | F9 F1<br>Home En | 0<br>d | F12 PrtSc<br>Scr Lk SysRq | Pause<br>Break | Ins Del    |
|-----------|------------|-----------------------|----------|------------------|--------|---------------------------|----------------|------------|
|           | @ #<br>2 3 | \$<br>4 5 €           | 6 8<br>7 | 7 * 8            | 8 ( 9  |                           |                | -Backspace |
| Tab Ha-   | W          | R                     | r I (Y   | U 4              | 1 5    | 0 6 P *                   |                |            |
| Caps Lock | S          | D F                   | GH       | ĬĽ'              | K 2    | L 3 ; -                   | D              | Enter      |
| ∲shift    | ZX         | C V                   | B B      | N                | A 0 <  |                           | ? +            | û shih     |
| Ctrl Fn   | At         | 10                    | -0000    |                  | Atg    | 3 (cr                     | Pg Up          | A Pg Dn    |
|           | SK_        |                       |          | <u> </u>         | 5-36   |                           | 4              | V D        |

| Lock key                                             | Description                                                                                                    |
|------------------------------------------------------|----------------------------------------------------------------------------------------------------|
| Caps Lock                                            | When Caps Lock is on, all alphabetic characters typed are in uppercase.                                                                                                    |
| Num Lock<br>< <b>Fn&gt; + <f11></f11></b>            | When Num Lock is on, the embedded keypad is in numeric mode. The keys function as a calculator (complete with the arithmetic operators +, -, *, and /). Use this mode when you need to do a lot of numeric data entry. A better solution would be to connect an external keypad. |
| Scroll Lock <b><fn> +</fn></b><br><b><f12></f12></b> | When Scroll Lock is on, the screen moves one line up or down when you press the up or down arrow keys respectively. Scroll Lock does not work with some applications.                                                                                                    |

The embedded numeric keypad functions like a desktop numeric keypad. It is indicated by small characters located on the upper right corner of the keycaps. To simplify the keyboard legend, cursor-control key symbols are not printed on the keys.

| Desired access                            | Num Lock on                                                      | Num Lock off                                               |
|-------------------------------------------|------------------------------------------------------------------|------------------------------------------------------------|
| Number keys on<br>embedded keypad         | Type numbers in a normal manner.                                 |                                                            |
| Cursor-control keys on<br>embedded keypad | Hold <b><shift></shift></b> while using cursor-<br>control keys. | Hold <b><fn></fn></b> while using cursor-<br>control keys. |
| Main keyboard keys                        | Hold <b><fn></fn></b> while typing letters on embedded keypad.   | Type the letters in a normal manner.                       |

## Windows Keys

The keyboard has two keys that perform Windows-specific functions.

|   | Key             | Description                                                                                                    |
|---|-----------------|----------------------------------------------------------------------------------------------------|
|   | Windows key     | Pressed alone, this key has the same effect as clicking on the Windows Start button; it launches the Start menu. It can also be used with other keys to provide a variety of functions: |
|   |                 | < > Open or close the Start menu                                                                                                    |
|   |                 | < 🗃 > + <d>: Display the desktop</d>                                                                                                    |
|   |                 | < 🗃 > + <e>: Open Windows Explore</e>                                                                                                    |
|   |                 | < >> + <f>: Search for a file or folder</f>                                                                                                    |
|   |                 | < 🗃 > + <g>: Cycle through Sidebar gadgets</g>                                                                                                    |
|   |                 | <(>> + <l>: Lock your computer (if you are connected to a network domain), or switch users (if you're not connected to a network domain)</l>                                            |
|   |                 | < >> + <m>: Minimizes all windows</m>                                                                                                    |
|   |                 | < 🗃 > + <r>: Open the Run dialog box</r>                                                                                                    |
|   |                 | < > + <t>: Cycle through programs on the taskbar</t>                                                                                                    |
|   |                 | < 🕞 > + <u>: Open Ease of Access Center</u>                                                                                                    |
|   |                 | < 🕞 > + <x>: Open Windows Mobility Center</x>                                                                                                    |
|   |                 | < > + <break>: Display the System Properties dialog box</break>                                                                                                    |
|   |                 | < > + <shift+m>: Restore minimized windows to the desktop</shift+m>                                                                                                    |
|   |                 | < > + <tab>: Cycle through programs on the taskbar by using Windows Flip 3-D</tab>                                                                                                    |
|   |                 | < > + <spacebar>: Bring all gadgets to the front and select Windows Sidebar</spacebar>                                                                                                  |
|   |                 | <ctrl> + &lt; &gt;&gt; + <f>: Search for computers (if you are on a network)</f></ctrl>                                                                                                 |
|   |                 | <ctrl> + &lt; &gt;&gt; + <tab>: Use the arrow keys to cycle through programs on the taskbar by using Windows Flip 3-D</tab></ctrl>                                                      |
|   |                 | <b>Note:</b> Depending on your edition of Windows Vista, some shortcuts may not function as described.                                                                                  |
| M | Application key | This key has the same effect as clicking the right mouse button; it opens the application's context menu.                                                                               |

## Hot Keys

The computer employs hotkeys or key combinations to access most of the computer's controls like screen brightness, volume output and the BIOS utility.

To activate hot keys, press and hold the **<Fn>** key before pressing the other key in the hotkey combination.

| Esc F1    | ?   | O B e | F4<br>z' | P5      | F6 F7    | F8     | F9<br>Home | F10 F11<br>End Nun | ntk F12<br>Scr Lk | PrtSc<br>SysRq | Pause<br>Break | Ins Del    |
|-----------|-----|-------|----------|---------|----------|--------|------------|--------------------|-------------------|----------------|----------------|------------|
|           | 2   | #     |          | \$<br>4 | %<br>5€6 | &<br>7 | 7 *        | 8 (9               | 9)                |                | :][=           | -Backspace |
| Tab 14-   | Q   | W     | E        | R       | IT       | Y      | U 4        | 1 5                | 0 6               | Р*             | l              |            |
| Caps Lock | A   | S     | D        | F       | G        | H      | 11         | 1 K 2              | Ľ                 | 3              |                | Gene Enter |
| ∲\$hift   | Ì   | z     | x        | C       | V II     | B      | N          | M 0                | < ][              | >.             | ? +            | 1 Shift    |
| Ctrl Fr   |     |       |          | 023     | 00-00    | 00     |            | Alt Gr             | B                 | CH             | Pg Up          | A Pg Dn    |
|           | _45 | 36    | -86      |         |          |        |            | K_s                | 0_0               | $\geq$         | 4              |            |

| Hotkey                | lcon                    | Function                     | Description                                                                                   |
|-----------------------|-------------------------|------------------------------|-----------------------------------------------------------------------------------------------|
| <fn> + <f1></f1></fn> | ?                       | Hotkey help                  | Displays help on hotkeys.                                                                     |
| <fn> + <f2></f2></fn> | ٢                       | Acer eSettings<br>Management | Launches Acer eSettings Management in Acer<br>Empowering Technology.                          |
| <fn> + <f3></f3></fn> | Ś                       | Acer ePower<br>Management    | Launches Acer ePower Management in Acer<br>Empowering Technology.                             |
| <fn> + <f4></f4></fn> | Z <sup>z</sup>          | Sleep                        | Puts the computer in Sleep mode.                                                              |
| <fn> + <f5></f5></fn> |                         | Display toggle               | Switches display output between the display screen, external monitor (if connected) and both. |
| <fn> + <f6></f6></fn> | *                       | Screen blank                 | Turns the display screen backlight off to save power. Press any key to return.                |
| <fn> + <f7></f7></fn> |                         | Touchpad toggle              | Turns the internal touchpad on and off.                                                       |
| <fn> + <f8></f8></fn> | <b>¤(/</b> • <b>(</b> » | Speaker toggle               | Turns the speakers on and off.                                                                |
| <fn> + &lt;⊳&gt;</fn> | Ŏ.                      | Brightness up                | Increases the screen brightness.                                                              |
| <fn> + &lt;⊲&gt;</fn> |                         | Brightness down              | Decreases the screen brightness.                                                              |

## Special Key

You can locate the Euro symbol and the US dollar sign at the upper-center and/or bottom-right of your keyboard.

| Esc F1          | ? 52 | 9 <sup>13</sup> 0 | F4 F5 | i (f6<br>(@4 | F7  | F8     | F9 F<br>Home E | nd F1  | 1 F12<br>mLk Scr | Lk PrtSc<br>SysRq | Pause<br>Break | Ins Del    |
|-----------------|------|-------------------|-------|--------------|-----|--------|----------------|--------|------------------|-------------------|----------------|------------|
| $\tilde{\cdot}$ | 2    | #                 | \$    | %<br>5 €     | 6   | &<br>7 | 7 * 8          | 8 (9   | 9                | ° (               | :][=           | -Backspace |
| Tab 14-         | Q    | W                 | E     | R            | IJ  | Y      | U 4            | 1 5    | 0 6              | P *               |                |            |
| Caps Lock       | A    | S                 | D     | F            | G   | H      |                | K      | 2) [L            | 3;                | Ì.             | - Enter    |
| () Shift        | Ìľ   | z X               |       | V            | III | Ĩ      | N              | M 0    | <                | [ <u>&gt;</u> ]   | ? +            | 1) Shift   |
| Ctrl Fn         |      | Alt               | 11    |              |     |        |                | Alt Gr | B                | Ctrl              | Pg Up          | A Pg Dn    |
| 2-05-           | -96  | -365-             | -315- |              |     |        |                | 6      | 0-0              |                   | 4              |            |

### The Euro symbol

- 1. Open a text editor or word processor.
- 2. Hold <Alt Gr> and then press the <5> key at the upper-center of the keyboard.
- NOTE: Note: Some fonts and software do not support the Euro symbol. Please refer to <u>www.microsoft.com/</u> <u>typography/faq/faq12.htm</u> for more information.

### The US dollar sign

- 1. Open a text editor or word processor.
- 2. Hold **<Shift>** and then press the **<4>** key at the upper-center of the keyboard.

NOTE: This function varies by the operating system version.

# Using the System Utilities

Acer Bio-Protection (only for certain models) Acer Bio-Protection Fingerprint Solution is a multi-purpose fingerprint software package integrated with the Microsoft Windows operating system. Utilizing the uniqueness of one's fingerprint features, Acer Bio-Protection Fingerprint Solution has incorporated protection against unauthorized access to your computer with centralized password management with Password Bank, easy music player launching with Acer MusicLaunch, secure Internet favorites via Acer MyLaunch, and fast application/website launching and login with Acer FingerLaunch, while Acer ProfileLaunch can launch up to three applications/websites from a single finger swipe.

Acer Bio-Protection Fingerprint Solution also allows you to navigate through web browsers and documents using Acer FingerNav. With Acer Bio-Protection Fingerprint Solution, you can now enjoy an extra layer of protection for your personal computer, as well as the convenience of accessing your daily tasks with a simple swipe of your finger!

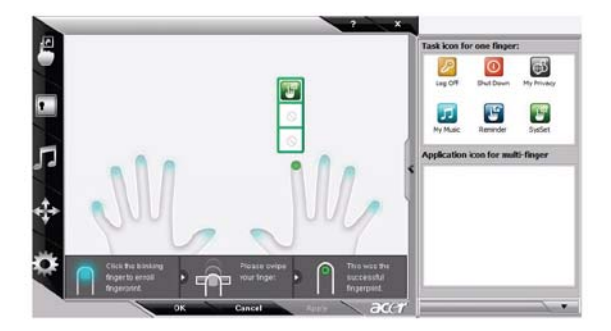

For more information refer to the Acer Bio-Protection help files.

### Acer GridVista (dual-display compatible)

NOTE: This feature is only available on certain models.

To enable the dual monitor feature of the notebook, first ensure that the second monitor is connected, then select **Start, Control Panel, Display** and click on **Settings**. Select the secondary monitor (2) icon in the display box and then click the check box **Extend my windows desktop onto this monitor**. Finally, click **Apply** to confirm the new settings and click **OK** to complete the process.

| 😴 Display Settings                     | ×                    |
|----------------------------------------|----------------------|
| Monitor                                |                      |
| Drag the icons to match your monitors. | Identify Monitors    |
| 2. (Default Monitor) on xxxxxxxxxx     | 2                    |
| Extend the desktop onto this monitor   |                      |
| Resolution:                            | Colors:              |
| Low High                               | Highest (32 bit) 🛛 🔻 |
| 2000 by 2000 pixels                    |                      |
| How do I get the best display?         | Advanced Settings    |
| СК                                     | Cancel Apply         |

Acer GridVista is a handy utility that offers four pre-defined display settings so you can view multiple windows on the same screen. To access this function, please go to **Start** $\rightarrow$  **All Programs** and click on **Acer GridVista**. You may choose any one of the four display settings indicated below:

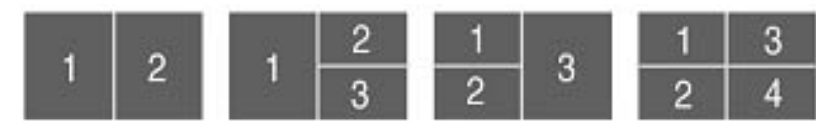

Double (vertical), Triple (primary at left), Triple (primary at right), or Quad Acer Gridvista is dual-display compatible, allowing two displays to be partitioned independently.

Acer Gridvista is dual-display compatible, allowing two displays to be partitioned independently.

AcerGridVista is simple to set up:

- 1. Run Acer GridVista and select your preferred screen configuration for each display from the task bar.
- 2. Drag and drop each window into the appropriate grid.
- 3. Enjoy the convenience of a well-organized desktop.

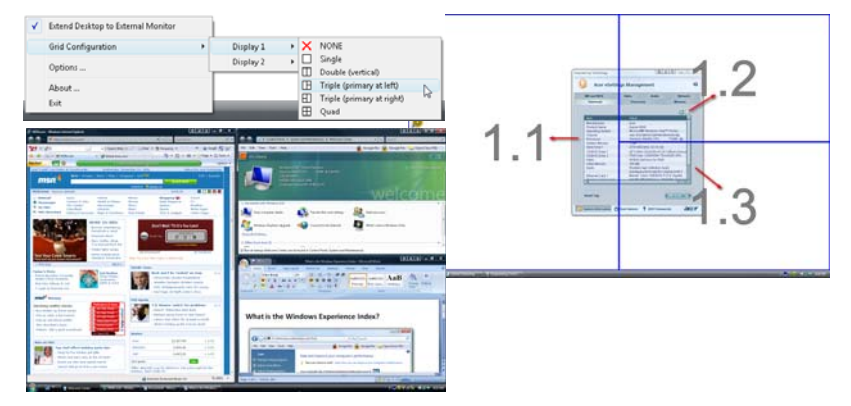

**NOTE:** Please ensure that the resolution setting of the second monitor is set to the manufacturer's recommended value.

# Hardware Specifications and Configurations

#### Processor

| ltem         | Specification                                                                                                    |
|--------------|----------------------------------------------------------------------------------------------------|
| CPU type     | Intel Penryn (dual core)                                                                                                    |
| CPU Features | Supports Intel architecture with Dynamic execution                                                                                                    |
|              | On-die, primary 32-KB instruction cache and 32-KB write-back data cache                                                                               |
|              | <ul> <li>On-die, up to 6MB second level shared cache with advanced transfer cache<br/>architecture</li> </ul>                                         |
|              | Streaming SIMD Extensions 2 (SSE2), Streaming SIMD Extensions 3 (SSE3)                                                                                |
|              | <ul> <li>Supplemental streaming SIMD extensions 3 (SSSE3) and SSE4.1 instruction<br/>sets</li> </ul>                                                  |
|              | 1066MHz source-synchronous front side bus (FSB)                                                                                                    |
|              | Advanced power management features including Enhanced Intel SpeedStep®                                                                                |
|              | Technology and dynamic FSB frequency switching                                                                                                    |
|              | Digital thermal sensor (DTS)                                                                                                    |
|              | Execute disable bit support for enhanced security                                                                                                    |
|              | Intel® Dynamic Acceleration Technology and Enhanced Multi Threaded                                                                                    |
|              | Thermal Management (EmTTM)                                                                                                    |
|              | Support enhanced Intel Virtualization Technology                                                                                                    |
| Power        | VCC-CORE: voltage for the future processor will depend on VID0- 6 for battery mode and setting via software for adapter mode for the future processor |
| CPU package  | Intel 479 pin Micro-FCPGA                                                                                                    |

#### Northbridge

| ltem     | Specification                                                                |  |  |
|----------|------------------------------------------------------------------------------|--|--|
| Chipset  | Intel Crestline PM45/GM45                                                    |  |  |
| Features | Processor host bus supports, 667/800/1066MHz FSB support                     |  |  |
|          | Supports Dual Channel DDR2 SDRAM at 667/800 MHz                              |  |  |
|          | Supports Dual Channel DDR3 SDRAM at 800/1066 MHz                             |  |  |
|          | <ul> <li>Integrated SDRAM controller up to 8GB (2 SODIMM support)</li> </ul> |  |  |
|          | External Graphics interface for PCI Express Architecture support             |  |  |
|          | DMI x2 and DMI x 4 for connection between GMCH and ICH9M                     |  |  |
|          | Supports ACPI 3.0                                                            |  |  |
| Power    | 1.05V core, 1.5V,VCCSM(DDR2 = 1.8V/DDR3=1.5V),2.5V,3.3V                      |  |  |
| Package  | FCBGA 1329 balls                                                             |  |  |

#### Southbridge

| ltem     | Specification                                                                                                    |
|----------|----------------------------------------------------------------------------------------------------|
| Chipset  | ІСН9М                                                                                                    |
| Features | Upstream accelerated Hub architecture interface for access to GMCH                                                          |
|          | PCI Express Base Specification, Revision 1.1 support                                                                        |
|          | PCI 2.3 interface. (4 PCI Request/Grant pairs)                                                                              |
|          | ACPI Power Management Logic Support                                                                                         |
|          | Enhanced DMA controller, interrupt controller, timers functions                                                             |
|          | <ul> <li>Integrated Serial ATA host controllers with independent DMA operation on<br/>six ports and AHCI support</li> </ul> |
|          | USB 1.1 & USB 2.0 Host controllers                                                                                          |
|          | Supports Intel High Definition Audio (Intel HD Audio) Interface                                                             |
|          | Supports Intel® Matrix Storage Technology                                                                                   |
|          | Supports Intel® Active Management Technology                                                                                |
|          | Low Pin Count (LPC) interface                                                                                               |
|          | 6 PCIe ports                                                                                                    |
| Power    | 1.05V core,1.5V,3.3V,5V CMOS I/O                                                                                            |
| Package  | BGA 676 balls                                                                                                    |

#### System Board major Chips

| ltem                 | Specifications                                                        |  |  |
|----------------------|-----------------------------------------------------------------------|--|--|
| Core logic           | Penryn, Cantiga (GM45/ PM45), ICH9M                                   |  |  |
| VGA                  | UMA and MXM                                                           |  |  |
| LAN                  | Ateros AR8121                                                         |  |  |
| USB                  | 2.0 Integrated with ICH9M                                             |  |  |
| Super I/O controller | N/A                                                                   |  |  |
| MODEM                | Foxconn Conexant -Unizion 1.5_3.3v T60M955.02                         |  |  |
|                      | Foxconn Conexant -Unizion 1.5_3.3v AUS T60M955.0x                     |  |  |
|                      | Lite-On Conexant -Unizion 1.5_3.3v AUS RD02-D330                      |  |  |
| Wireless LAN         | Intel WLAN 512AN_HMWG Shirley Peak 5100 MM#895373                     |  |  |
|                      | <ul> <li>Intel WLAN 512AN_MMWG Shirley Peak 5100 MM#895361</li> </ul> |  |  |
|                      | <ul> <li>Intel WLAN 533AN_HMWG Shirley Peak MM#895401</li> </ul>      |  |  |
|                      | <ul> <li>Intel WLAN 533AN_MMWG Shirley Peak MM#895362</li> </ul>      |  |  |
|                      | QMI Wireless LAN Atheros AR5B91 1x2 BGN                               |  |  |
|                      | Foxconn Wireless LAN Wireless LAN Ralink RT2700E 1x2 BGN              |  |  |
|                      | <ul> <li>Intel WLAN 512AG_MMWG Shirley Peak 5100 MM#897004</li> </ul> |  |  |
|                      | <ul> <li>Intel WLAN 533ANXMMWG Echo Peak 5350 MM#895365</li> </ul>    |  |  |
| Bluetooth            | Foxconn Bluetooth FOX_BRM_2.0 F/W 300                                 |  |  |
| Media Card Reader    | Realtek RTS5158E                                                      |  |  |
| Audio Codec          | Realtek ALC888S                                                       |  |  |
| Clock Generator      | Seligo SLG8SP512K05                                                   |  |  |

#### **CPU Fan True Value Table**

| Level | Fan On Temp. | Fan Off Temp. | RPM Throttling | dB(A) |
|-------|--------------|---------------|----------------|-------|
| 0     | 50           | 45            | 2300           | 31    |
| 1     | 60           | 55            | 2600           | 34    |
| 2     | 70           | 65            | 2800           | 37    |
| 3     | 80           | 75            | 3100           | 40    |

• Throttling 50%: On =93C; Off=85C

- OS Shut down: 105C
- H/W Shut down: 110C
- Fan default: 3.5V

#### **BIOS ROM**

| ltem                  | Specification       |
|-----------------------|---------------------|
| BIOS Vendor           | Phoenix             |
| BIOS Version          | 3120                |
| BIOS ROM Type         | W25X16AVSSIG        |
| BIOS ROM Size         | 16 MB               |
| BIOS Package          | 8 PIN SOIC          |
| Supported Protocols   | SPI                 |
| BIOS Password control | Set by setup manual |

#### System Clock

| ltem     | Specification                                                                                   |  |
|----------|-------------------------------------------------------------------------------------------------|--|
| Chipset  | Silego SLG8SP512K05                                                                             |  |
| Features | 200/166Mhz for CPU, GMCH                                                                        |  |
|          | <ul> <li>100MHz clock buffer for GMCH, ICH8M and PCI-E device, SATA, Docking station</li> </ul> |  |
|          | • 96MHz GMCH                                                                                    |  |
|          | 48Mhz for USB clock inside ICH8M                                                                |  |
|          | 33Mhz PCI clock for PCI device, LPC                                                             |  |
|          | • 14.31818Mhz for ICH8M                                                                         |  |
|          | Support spread spectrum function, for reducing EMI                                              |  |
|          | Support SM bus interface.                                                                       |  |
| Power    | 3.3V                                                                                            |  |
| Package  | 64 pin TSSOP                                                                                    |  |

#### **Crystal and Oscillator**

| ltem     |                   | Specification                          |
|----------|-------------------|----------------------------------------|
| Features | 14.31818Mhz crys  | tal for clock chip                     |
|          | 32.768Khz crystal | for RTC inside ICH9M and EC/ WPC775LDG |
|          | 25MHZ crystal for | Atheros LAN controller AR8121          |

#### System Memory

| ltem                               | Specifications                                                                                   |
|------------------------------------|--------------------------------------------------------------------------------------------------|
| Memory Controller                  | Integrated with GMCH (GM45/ PM45)                                                                |
| Memory Size                        | 0MB (No on-board Memory)                                                                         |
| DIMM socket number                 | 2 sockets                                                                                        |
| Supports Memory size<br>per socket | 2 GB                                                                                             |
| Support maximum<br>memory size     | 4 GB for 64bit OS (with two 2GB SO-DIMM)                                                         |
| Support DIMM type                  | DDR2 Synchronous DRAM                                                                            |
| Support DIMM Speed                 | 533/667 MHz                                                                                      |
| Support DIMM voltage               | 1.8V                                                                                             |
| Support DIMM<br>package            | 200-pin DDR2-533/667 SO-DIMM                                                                     |
| Memory module combinations         | You can install memory modules in any combination as long as they match the above specifications |

#### **Memory Combinations**

| Slot 1 | Slot 2 | Total Memory |
|--------|--------|--------------|
| 0MB    | 512MB  | 512MB        |
| 0MB    | 1024MB | 1024MB       |
| 0MB    | 2048MB | 2048MB       |
| 512MB  | 512MB  | 1024MB       |
| 512MB  | 1024MB | 1536MB       |
| 512MB  | 2048MB | 2560MB       |
| 1024MB | 0MB    | 1024MB       |
| 1024MB | 512MB  | 1536MB       |
| 1024MB | 1024MB | 2048MB       |
| 1024MB | 2048MB | 3072MB       |
| 2048MB | 0MB    | 2048MB       |
| 2048MB | 512MB  | 2560MB       |
| 2048MB | 1024MB | 3072MB       |
| 2048MB | 2048MB | 4096MB       |

**NOTE:** Above table lists some system memory configurations. You may combine DIMMs with various capacities to form other combinations. On above table, the configuration of slot 1 and slot 2 could be reversed.

#### Hard Disk Drive Interface

| Item                                             | Specification                        |                                      |                                                             |                                |                                                          |
|--------------------------------------------------|--------------------------------------|--------------------------------------|-------------------------------------------------------------|--------------------------------|----------------------------------------------------------|
| Vendor & Model<br>Name                           | Segate<br>ST9250827AS<br>ST9120817AS | Segate<br>ST9320320AS<br>ST9160310AS | Toshiba<br>MK3252GSX<br>MK2552GSX<br>MK1652GSX<br>MK1252GSX | WD<br>WD3200BEVT<br>WD2500BEVS | HGST<br>5K320-320<br>5K320-250<br>5K320-160<br>5K320-120 |
| Capacity (MB)                                    | 250, 120                             | 320, 160                             | 320, 250,<br>160, 120                                       | 320, 250                       | 320, 250, 160,<br>120                                    |
| Bytes per sector                                 | 512                                  | 512                                  | 512                                                         | 512                            | 512                                                      |
| Data heads                                       | 4, 2                                 | 4, 2                                 | 4, 4, 2, 2                                                  | 4                              | 4, 4 or 3, 2, 2                                          |
| Drive Format                                     |                                      |                                      |                                                             |                                |                                                          |
| Disks                                            | 2, 1                                 | 2 or 1, 1                            | 2, 2, 1, 1                                                  | 2                              | 2, 2, 1, 1                                               |
| Spindle speed<br>(RPM)                           | 5400                                 | 5400                                 | 5400                                                        | 5400                           | 5400                                                     |
| Performance Spec                                 | ifications                           | ·                                    | ·                                                           | •                              | •                                                        |
| Buffer size                                      | 8 MB                                 | 8 MB                                 | 8 MB                                                        | 8 MB                           | 8 MB                                                     |
| Interface                                        | SATA                                 | SATA                                 | SATA                                                        | SATA                           | SATA                                                     |
| Internal transfer<br>rate (Mbits/sec,<br>max)    | 778                                  | 352                                  | 400 ~ 794<br>typical                                        | 850 Mbits/s<br>maximum         | 674~729<br>typical                                       |
| I/O data transfer<br>rate<br>(Mbytes/sec<br>max) | 300                                  | 150                                  | 300                                                         | 300/150<br>maximum             | 300                                                      |
| DC Power Requirements                            |                                      |                                      |                                                             |                                |                                                          |
| Voltage<br>tolerance                             | 5V ±5%                               | 5V ±5%                               | 5V ±5%                                                      | 5V ±5%                         | 5V ±5%                                                   |

#### Super-Multi Combo Module

| Item                   | Specification                                                                                     |
|------------------------|---------------------------------------------------------------------------------------------------|
| Manufacturer and Model | Pioneer DVR-TD08RS                                                                                |
| Туре                   | Drawer loading                                                                                    |
| Interface              | Serial ATA Revision 2.6                                                                           |
| Data Transfer Mode     | Gen1i 1.5Gbits / sec                                                                              |
| Buffer Memory Size     | 2 MB                                                                                              |
| Maximum Write Speed    | 8X Zone CLV at DVD-R / +R, DVD+RW                                                                 |
|                        | 6X Zone CLV at DVD-R DL / +R DL, DVD-RW                                                           |
|                        | 5X Zone CLV at DVD-RAM                                                                            |
|                        | 24X Zone CLV at CD-R / RW                                                                         |
| Maximum Read Speed     | <ul> <li>8X CAV at DVD-ROM SL, DVD-R / +R, -RW / +RW,<br/>DVD-ROM DL, DVD-R DL / +R DL</li> </ul> |
|                        | 5X Zone CLV at DVD-RAM                                                                            |
|                        | 24X CAV at CD-ROM, CD-R / RW                                                                      |

| ltem              | Specification                                  |
|-------------------|------------------------------------------------|
| Formats Supported | KODAK Photo CD Single and Multi-session        |
|                   | CD Extra (CD PLUS)                             |
|                   | Video CD                                       |
|                   | CD text data (Read / Write)                    |
|                   | CD-R discs (Read / Write)                      |
|                   | CD-RW discs (Read / Write)                     |
|                   | • DVD-ROM                                      |
|                   | DVD-R Ver.2.0 & 2.1 for General (Read / Write) |
|                   | DVD-R DL Ver.3.0 (Read/Write)                  |
|                   | • DVD-RW Ver.1.0 & 1.1 & 1.2 (Read / Write)    |
|                   | DVD+R Ver.1.3 (Read/Write)                     |
|                   | DVD+R DL Ver1.0 & 1.1 (Read / Write)           |
|                   | DVD+RW Ver.1.3 (Read/Write)                    |
|                   | DVD+RW high speed Ver.1.0 (Read/Write)         |
|                   | • DVD-RAM Ver.2.0 & 2.1 & 2.2                  |
| Power Supply      | 5V                                             |
| Voltage Allowance | ±5% (operating)                                |
|                   | -8% (startup)                                  |

| Item                      | Specification                                                                                                    |                   |  |
|---------------------------|----------------------------------------------------------------------------------------------------|-------------------|--|
| Vendor & model name       | HLDS/GSA-T50N, Philips DS-8A2S, Sony/AD-7560S                                                                                                    |                   |  |
| Performance Specification | With CD Diskette                                                                                                    | With DVD Diskette |  |
| Transfer rate (MB/sec)    | Sustained:                                                                                                    | Sustained:        |  |
|                           | Max 3.5 Mbytes/sec                                                                                                    | Max 10 Mbytes/sec |  |
| Buffer Memory             | 2MB                                                                                                    |                   |  |
| Interface                 | SATA                                                                                                    |                   |  |
| Applicable disc format    | Applicable media types:                                                                                                    |                   |  |
|                           | Confirms to DVD+R Version 1.2 and DVD+RW Version 1.3 / DVD+R DL<br>Version 1.0 /DVD-R Version 2.0 / DVD-RW Version 1.2 / DVD-R DL Version<br>3.0.<br>Reading: |                   |  |
|                           | DVD single/dual layer (PTP, OTP), DVD-R single/dual layer                                                                                                    |                   |  |
|                           | DVD+R single/double layer                                                                                                    |                   |  |
|                           |                                                                                                    |                   |  |
|                           |                                                                                                    |                   |  |
|                           | CD-BOM                                                                                                    |                   |  |
|                           | CD-ROM/XA                                                                                                    |                   |  |
|                           | Photo-CD, Multi-session, Video CD                                                                                                    |                   |  |
|                           | CD-I FMV, CD Extra, CD Plus, CD-R,                                                                                                    | and CD-RW         |  |
| Loading mechanism         | Drawer (Solenoid Open)                                                                                                    |                   |  |
|                           | Tact SW (Open)                                                                                                    |                   |  |
|                           | Emergency Release (draw open hole)                                                                                                    |                   |  |
| Power Requirement         |                                                                                                    |                   |  |
| Input Voltage             | DC 5 V +/- 5%                                                                                                    |                   |  |

#### **Combo Drive Module**

| Item                   | Specification                                                                                                    |  |
|------------------------|----------------------------------------------------------------------------------------------------|--|
| Manufacturer and Model | Sony NEC Optiarc BC-5500S-AR                                                                                                    |  |
| Туре                   | Drawer loading                                                                                                    |  |
| Interface              | SATA                                                                                                    |  |
| Data Transfer Modes    | PIO mode                                                                                                    |  |
|                        | • DMA                                                                                                    |  |
|                        | Ultra DMA33                                                                                                    |  |
| Buffer Memory Size     | 4.5 MB                                                                                                    |  |
| Maximum Write Speed    | 11 Mbytes/sec                                                                                                    |  |
| Maximum Read Speed     | 9 Mbytes/sec                                                                                                    |  |
| Formats Supported      | Read                                                                                                    |  |
|                        | <ul> <li>BD-Video (12cm, Single and Dual Layer), BD-ROM (12cm, Single<br/>and Dual Layer)</li> </ul>                                                                                                    |  |
|                        | <ul> <li>DVD-Video (8cm/12cm, Single and Dual Layer), DVD-ROM (8cm/<br/>12cm, Single and Dual Layer), Multi-Boarder, Multi-Session</li> </ul>                                                                    |  |
|                        | CD Write                                                                                                    |  |
|                        | <ul> <li>CD-R Media (48x/40x/32x/24x/16x/8x) Mitsubishi (Verbatim), Taiyo-<br/>Yuden, Mitsui, Ricoh, Fuji film, Sony, Hitachi Maxell, Memorex,<br/>RITEK, CMC, P.V.C, JVC, SKC, ACER, Prime Disc, TDK</li> </ul> |  |
|                        | <ul> <li>CD-RW Media (10x/4x) Ricoh, Mitsubishi (Verbatim), ACER,<br/>OPTROM, Memorex, P.V.C, RITEK, CMC, LEADDATA, GigaStorage,<br/>Prodisc, Fornex, Samsung, Philips</li> </ul>                                |  |
|                        | DVD Write                                                                                                    |  |
|                        | <ul> <li>DVD+R Media (16x/8x/4x/2.4x) Taiyo-Yuden, Mitsubishi (Verbatim),<br/>Ricoh, TDK</li> </ul>                                                                                                    |  |
|                        | DVD+R Double Layer Media (8x/2.4x) Mitsubishi (Verbatim)                                                                                                    |  |
|                        | DVD+RW Media (8x/4x/2.4x) Mitsubishi (Verbatim), Ricoh, TDK                                                                                                    |  |
|                        | <ul> <li>DVD-R Media (16x/8x/4x/2x) Mitsubishi (Verbatim), TDK, Taiyo-<br/>Yuden, PVC, Fuji Film, Ritek</li> </ul>                                                                                               |  |
|                        | DVD-R DL Media (8x/4x) Mitsubishi (Verbatim)                                                                                                    |  |
|                        | DVD-RW Media (6x/4x/2x/1x) JVC, PVC, Mitsubishi (Verbatim), TDK                                                                                                    |  |
|                        | DVD-RAM Ver2.2 Media (5x/3x/2x) Panasonic, Hitachi Maxell                                                                                                    |  |
| Power Supply           | +5V (DC)                                                                                                    |  |
| Voltage Allowance      | +5V (DC) ±5%                                                                                                    |  |

#### **Thermal Control**

| ltem     | Specification                   |
|----------|---------------------------------|
| Туре     | MS LM95245 & Winboard           |
| Features | Thermal sensor control          |
|          | Interface I2C bus, address: 98h |
| Power    | 3.3V                            |
| Package  | 8 pin MSOP                      |

#### LCD 16"

| ltem                                                |                                      | Specification                         | า            |      |
|-----------------------------------------------------|--------------------------------------|---------------------------------------|--------------|------|
| Vendor/model name                                   | SAMSUNG 16" W                        | SAMSUNG 16" WXGA Glare LTN160AT01-A02 |              |      |
|                                                     | SAMSUNG 16" W                        | UXGA Glare LTN160                     | HT01-A02     |      |
|                                                     | SAMSUNG 16" W                        | XGA Glare LTN160AT                    | 01-A01       |      |
|                                                     | SAMSUNG 16" W                        | UXGA None Glare LT                    | N160HT01-00  | 1    |
|                                                     | SAMSUNG 16" W                        | XGA+ None Glare LT                    | N160AT01-1 L | F    |
| Screen Diagonal (mm)                                | 406.4 (16.0")                        |                                       |              |      |
| Display Area (mm)                                   | 353.45 (H) x 198.                    | 72(V)                                 |              |      |
| Display resolution (pixels)                         | AT: 1366 x 768                       |                                       |              |      |
|                                                     | HT: 1920 x 1080                      |                                       |              |      |
| Pixel Pitch                                         | AT: 0.25875 (H) x 0.25875 (V) (TYP.) |                                       |              |      |
|                                                     | HT: 0.184 (H) x 0.184 (V) (TYP.)     |                                       |              |      |
| Display Mode                                        | Normally white                       |                                       |              |      |
| Typical White Luminance (cd/m <sup>2</sup> )        | AT: 220 cd/m2                        |                                       |              |      |
| (also called Brightness)                            | HT: 250 cd/m2                        |                                       |              |      |
| Contrast Ratio                                      | 600                                  |                                       |              |      |
| Response Time (Optical Rise<br>Time/Fall Time) msec | Typical 8 ms                         |                                       |              |      |
| Input Voltage                                       | 3.3V                                 |                                       |              |      |
| Typical Power Consumption (watt)                    | 4.5W                                 |                                       |              |      |
| Weight (with inverter)                              | AT: 530g                             |                                       |              |      |
|                                                     | HT: 580g                             |                                       |              |      |
| Physical Size (mm)                                  | 365 (W) x 214 (H) x 6.2 (D)          |                                       |              |      |
| Electrical Interface                                | AT: Single LVDS                      |                                       |              |      |
|                                                     | HT: Dual LVDS                        |                                       |              |      |
| Support Color                                       | 262,144                              |                                       |              |      |
| Viewing Angle (degree)                              |                                      |                                       | Min.         | Тур. |
|                                                     | Horizontal                           |                                       | 40           | 45   |
|                                                     |                                      | CD . 10                               | 40           | 45   |
|                                                     | Vertical                             | - CR => 10                            | 10           | 15   |
|                                                     |                                      |                                       | 25           | 30   |
|                                                     | Horizontal                           |                                       | 20           | 25   |
|                                                     |                                      |                                       | 20           | 25   |
|                                                     | Vertical                             | - CR => 100                           | 5            | 7    |
|                                                     |                                      |                                       | 5            | 10   |
| Temperature Range (°C)                              |                                      | 1                                     |              | u    |
| Operating                                           | 0 to 50°C                            |                                       |              |      |
| Storage (shipping)                                  | -20 to 60°C                          |                                       |              |      |

#### VGA Subsystem

| ltem     | Specification                                                                                       |  |
|----------|----------------------------------------------------------------------------------------------------|--|
| Туре     | Nvidia NB9M-GS                                                                                      |  |
| Features | Unified Shader Architecture                                                                         |  |
|          | Support Microsoft® DirectX® 10 Shader Model 4                                                       |  |
|          | Geometry Instancing 2.0                                                                             |  |
|          | SGI OpenGL® 2.0 Optimizations and support                                                           |  |
|          | Adaptive PCI Express Interface                                                                      |  |
|          | <ul> <li>High efficiency integrated adaptable and programmable Video Processor<br/>(VP2)</li> </ul> |  |
|          | Integrated Bit Stream Processor (BSP)                                                               |  |
|          | NVIDIA PureVideo/Pure Video HD Technology                                                           |  |
|          | Industry Video codec standard hardware acceleration                                                 |  |
|          | Advanced Spatial Temporal De-Interlacing                                                            |  |
|          | Vibrant Color Temperature Correction                                                                |  |
|          | LCD Overdrive                                                                                       |  |
|          | High-Quality Real-Time Video Recording                                                              |  |
|          | Best quality 10-bit display pipeline                                                                |  |
|          | NVIDIA nView Multi Display Technology                                                               |  |
|          | SmartDimmer Technology                                                                              |  |
|          | Integrated HDMI Support                                                                             |  |
|          | Support for integrated HDCP                                                                         |  |
|          | NVIDIA Digital Vibrance Control Technology                                                          |  |
|          | Integrate HDTV Encoder                                                                              |  |
|          | Dual 400MHz RAMDACs                                                                                 |  |
| Power    | 1.0V core,1.2V, 3.3V, 2.5V, 1.8V                                                                    |  |
| Package  | MXM                                                                                                 |  |

#### MXM Video Memory

| ltem            | Specification |
|-----------------|---------------|
| nVidia NB9M-GS  | DDRII 256M    |
| nVidia NB9P-GE2 | DDRII 512M    |
| nVidia NB9P-GS  | GDDRIII 512M  |

#### EC/KBC

| ltem | Specification        |
|------|----------------------|
| Туре | WINBOND WPCE775CA0DG |
| ltem     | Specification                                                                                                    |
|----------|----------------------------------------------------------------------------------------------------|
| Features | Host interface, base on Intel's LPC Interface specification Revision 1.0                                             |
|          | PC01 REV 1.0 and ACPI 3.0 compliant                                                                                  |
|          | <ul> <li>Supports Microsoft® Advanced Power Management (APM) Specifications<br/>Rev 1.2</li> </ul>                   |
|          | Share BIOS flash memory                                                                                              |
|          | Support for SPI flash memories                                                                                       |
|          | Host-controlled CIR Port                                                                                             |
|          | High-accuracy, high-speed ADC                                                                                        |
|          | <ul> <li>Up to 84 GPIO ports (including keyboard scanning) with a variety of wake-<br/>up events</li> </ul>          |
|          | <ul> <li>16-bit RISC core, with up to 4 Mbytes of external address space, and<br/>running at up to 25 MHZ</li> </ul> |
| Power    | 3.3V                                                                                                    |
| Package  | 128 pin LQFP package                                                                                                 |

#### Keyboard

| ltem                                                   | Specification                                   |
|--------------------------------------------------------|-------------------------------------------------|
| Keyboard Controller                                    | Winbond WPC775LDG                               |
| Total number of keypads                                | US: 105<br>UK: 106<br>JP: 109                   |
| Windows logo key                                       | Yes                                             |
| Internal & external<br>keyboard work<br>simultaneously | Plug USB keyboard to the USB port directly: Yes |

#### Media Card Reader

| ltem     | Specification                                                         |
|----------|-----------------------------------------------------------------------|
| Туре     | Realtek RTS5158E                                                      |
| Features | Support 5-in-1 Card Reader (MS, MS pro, SD, MMC, xD)                  |
|          | Compliant with SD Memory Card Specification Version 2.0               |
|          | Compliant with Multimedia Card Specification Version 4.1              |
|          | Compliant with Memory Stick Standard Format Specification Version 1.4 |
|          | Compliant with Memory Stick PRO Format Specification Version 1.00     |
|          | Compliant with xD Picture Card Specification Version 1.20             |
|          | Compliant with xD Picture Card Host Guideline Version 1.20            |
| Power    | 3.3V                                                                  |
| Package  | LQFP48                                                                |

#### Audio Interface

| ltem                    | Specification                                                                                                    |
|-------------------------|----------------------------------------------------------------------------------------------------|
| Audio Controler         | Realtek ALC888S Azalia CodecAmplifier GMT G1412 + G1411                                                                                                  |
| Audio onboard or option | Build-in                                                                                                    |
| Mono or Stereo          | Stereo                                                                                                    |
| Resolution              | 7. 1                                                                                                    |
| Compatibility           | <ul> <li>Headphone-out with S/PDIF, Line-In and Microphone-In</li> <li>2 stereo ADCs support 16/20/24-bit PCM format recording simultaneously</li> </ul> |

| ltem                           | Specification                                                                                                    |
|--------------------------------|----------------------------------------------------------------------------------------------------|
| Sampling Rate                  | All DACs supports 16/20/24-bit, 44.1k/48k/96k/192kHz sample rate.<br>All ADCs supports 16/20/24-btt, 44.1k/48k/96k/192kHz sample rate.                                                                         |
|                                | Two independent S/PDIF-OUT converters support 16/20/24-bit, 44.1k/48k/<br>88.2k/96k/192kHz sample rate. One for normal S/PDIFoutput, the other one<br>output an independent digital stream to HDMI transmitter |
| Internal Microphone            | Digital MICRO PHONE ZK2(HFM-M101-006-L19-G)<br>Digital MICRO PHONE ZK2(A-OA2408FM-018)                                                                                                    |
| InterInal speaker/<br>Quantity | Two Med-High Speakers (2W/4 ohm) and one Subwoofer (3W/4 ohm)                                                                                                    |

#### LAN

| ltem     | Specification                                                                                                    |
|----------|----------------------------------------------------------------------------------------------------|
| Туре     | Atheros AR8121                                                                                                    |
| Features | <ul> <li>High performance, low cost, fully integrated 10/100/1000 Mbps Ethernet<br/>controller targeting desktop and embedded applications</li> </ul>                                                               |
|          | <ul> <li>10/100/1000BASE-T GbE media access controller (MAC), triple-speed<br/>Ethernet physical layer transceiver (PHY), a PCI Express bus interface,<br/>and embedded buffer memory in a single device</li> </ul> |
| Power    | 3.3V                                                                                                    |
| Package  | 48pin QFN                                                                                                    |

#### CIR

| ltem     | Specification                                                  |
|----------|----------------------------------------------------------------|
| Туре     | Everlight IRM-V538/TR1                                         |
| Features | High shielding against electric field disturbance              |
|          | Circular lens to improve the receive characteristic            |
|          | Line-up for various center carrier frequencies                 |
|          | Low voltage and low power consumption                          |
|          | High immunity against ambient light                            |
|          | Photodiode with integrated circuit                             |
|          | TTL and CMOS compatibility                                     |
|          | Side-received SMD                                              |
|          | <ul> <li>Suitable burst length =&gt;10 pulses/burst</li> </ul> |
| Power    | 3.3V                                                           |
| Package  | External dimensions 5.3(L)*3.8(W)*2.65(H)mm                    |

#### Bluetooth

| ltem     | Specification                              |
|----------|--------------------------------------------|
| Туре     | FOXCON T60H928.11 Bluetooth miniUSB module |
| Features | Chipset: Broadcom BCN2045NMD               |
|          | Internal Mini USB solution with antenna    |
|          | Bluetooth 2.0+EDR                          |
|          | 8 wires connector for system               |
| Power    | 3.3V                                       |

#### MDC Module

| ltem     | Specification                                                                                                    |
|----------|----------------------------------------------------------------------------------------------------|
| Features | <ul> <li>ITU-T V.92, V.90 Data Mode with auto-fallback to, V.34, V.32terbo, and<br/>V.32bis</li> </ul>             |
|          | V.42 LAPM and MNP 2-4 error correction                                                                             |
|          | V.44, V.42bis and MNP 5 data compression                                                                           |
|          | <ul> <li>Send and receive rates up to 14400bps, support ITU-T V.17, V.29, V.27ter,<br/>and V.21 Ch2 fax</li> </ul> |
|          | <ul> <li>TIA/EIA 602 Standard for AT command set, and Fax TIA/EIA 578 Class 1<br/>command set</li> </ul>           |
|          | DTMF and call progress monitor                                                                                     |

#### **Finger Print Reader**

| ltem     | Specification                                                                 |
|----------|-------------------------------------------------------------------------------|
| Features | CMOS active-pixel capacitive sensing                                          |
|          | <ul> <li>Finger swipe speeds up to 20 cm/s</li> </ul>                         |
|          | Highest image quality:                                                        |
|          | Grayscale image depth: Full 8-bit                                             |
|          | <ul> <li>Sensor strip (image) width: 7.2 mm</li> </ul>                        |
|          | Array size: 144 x 4 pixels                                                    |
|          | Array pitch: 50 microns                                                       |
|          | <ul> <li>Image resolution: Up to 508 DPI • EEPROM memory interface</li> </ul> |
|          | Advanced security features:                                                   |
|          | Image data encryption/signing                                                 |
|          | Sensor to host authentication                                                 |
|          | <ul> <li>Embedded unique ID number for each sensor</li> </ul>                 |
|          | Robust packaging:                                                             |
|          | Lifetime: > 10 million swipes                                                 |
|          | Protective coating on sensor surface                                          |
|          | RoHS compliant                                                                |
|          | ESD tolerant: IEC 61000-4-2 Level 4                                           |
|          | USB1.1 full speed I/F                                                         |
| Power    | 3.3V                                                                          |
| Package  | BGA 3 x 9, 1 mm pitch 4.75 mm x 14 mm x 1.5 mm                                |

#### WLAN

| ltem      | Specification                                                         |
|-----------|-----------------------------------------------------------------------|
| Chipset   | <ul> <li>Intel WLAN 512AN_HMWG Shirley Peak 5100 MM#895373</li> </ul> |
|           | <ul> <li>Intel WLAN 512AN_MMWG Shirley Peak 5100 MM#895361</li> </ul> |
|           | <ul> <li>Intel WLAN 533AN_HMWG Shirley Peak MM#895401</li> </ul>      |
|           | <ul> <li>Intel WLAN 533AN_MMWG Shirley Peak MM#895362</li> </ul>      |
|           | QMI Wireless LAN Atheros AR5B91 1x2 BGN                               |
|           | Foxconn Wireless LAN Wireless LAN Ralink RT2700E 1x2 BGN              |
|           | <ul> <li>Intel WLAN 512AG_MMWG Shirley Peak 5100 MM#897004</li> </ul> |
|           | <ul> <li>Intel WLAN 533ANXMMWG Echo Peak 5350 MM#895365</li> </ul>    |
|           | Foxconn Broadcom BCM970010 Media Processor Mini-card                  |
|           | Link w/ H.264/VC1/MPEG2 decode Rev 1.0                                |
| Protocol  | 802.11a/b/g                                                           |
| Interface | PCI-Express                                                           |

| ltem    | Specification |
|---------|---------------|
| Antenna | 3 x3 or 2x2   |

#### Battery

| ltem                   | Specifications (3S2P)                   |  |  |  |
|------------------------|-----------------------------------------|--|--|--|
| Vendor & model name    | SANYO AS-2007B Li-Ion 3S2P              |  |  |  |
|                        | SONY AS-2007B Li-Ion 3S2P               |  |  |  |
|                        | PANASONIC AS-2007B Li-Ion 3S2P          |  |  |  |
|                        | SIMPLO AS-2007B Li-Ion 3S2P             |  |  |  |
| Battery Type           | Li-ion                                  |  |  |  |
| Pack capacity          | SANYO 6 cell 4400 mAh                   |  |  |  |
|                        | SONY 6 cell 4400 mAh                    |  |  |  |
|                        | PANASONIC 6 cell 4400 mAh               |  |  |  |
| Number of battery cell | 6                                       |  |  |  |
| Package configuration  | 3 cells in series, 2 series in parallel |  |  |  |
| Normal voltage         | 11.1V                                   |  |  |  |
| Charge voltage         | 12.6V                                   |  |  |  |

| ltem                   | Specifications (4S2P)                   |  |  |  |
|------------------------|-----------------------------------------|--|--|--|
| Vendor & model name    | SANYO AS-2007B Li-Ion 4S2P              |  |  |  |
|                        | SONY AS-2007B Li-Ion 4S2P               |  |  |  |
|                        | PANASONIC AS-2007B Li-Ion 4S2P          |  |  |  |
| Battery Type           | Li-ion                                  |  |  |  |
| Pack capacity          | SANYO 8 cell 4800 mAh                   |  |  |  |
|                        | SONY 8 cell 4800 mAh                    |  |  |  |
|                        | PANASONIC 8 cell 4800 mAh               |  |  |  |
| Number of battery cell | 8                                       |  |  |  |
| Package configuration  | 4 cells in series, 2 series in parallel |  |  |  |
| Normal voltage         | 14.8V                                   |  |  |  |
| Charge voltage         | 16.8V                                   |  |  |  |

#### Subwoofer

| ltem     | Specification                                                    |  |  |
|----------|------------------------------------------------------------------|--|--|
| Туре     | MAX9763B                                                         |  |  |
| Features | Spread-Spectrum Modulation Enables Low EMI Solution              |  |  |
|          | Passes CE EMI Limits with Low-Cost Ferrite Bead/Capacitor Filter |  |  |
|          | <ul> <li>High 67dB PSRR at 1kHz Reduces Supply Cost</li> </ul>   |  |  |
|          | 88% Efficiency Eliminates Heatsink                               |  |  |
|          | Thermal and Output Current Protection                            |  |  |
|          | <ul> <li>&lt; 1µA Shutdown Mode</li> </ul>                       |  |  |
|          | Mute Function                                                    |  |  |
| Power    | Wide 8V to 28V Supply Voltage Range                              |  |  |
| Package  | 7mm x 7mm x 0.8mm, 32-Pin TQFN                                   |  |  |

#### **USB** Interface

| ltem    | Specification                        |  |
|---------|--------------------------------------|--|
| Chipset | Integrated with ICH9M (South Bridge) |  |

| ltem                           | Specification                                          |
|--------------------------------|--------------------------------------------------------|
| USB Compliance<br>Level        | 2.0                                                    |
| USB Configuration              | Two EHCI and Six UHCI                                  |
| Number of ZK2 USB<br>I/O ports | Two right side, one left side. One combines with eSATA |

#### System Power Management

| ltem                | Specification                                                                                                    |  |  |
|---------------------|----------------------------------------------------------------------------------------------------|--|--|
| Mech. Off (G3)      | All devices in the system are turned off completely.                                                                                                    |  |  |
| Soft Off (G2/S5)    | OS initiated shutdown. All devices in the system are turned off completely.                                                                                                    |  |  |
| Working (G0/S0)     | Individual devices such as the CPU and hard disc may be power managed in this state.                                                                                                    |  |  |
| Suspend to RAM (S3) | <ul> <li>CPU set power down</li> <li>VGA Suspend</li> <li>PCMCIA Suspend</li> <li>Audio Power DownHard Disk Power Down</li> <li>CD-ROM Power Down</li> <li>Super I/O Low Power mode</li> </ul> |  |  |
| Save to Disk (S4)   | Also called Hibernation Mode. System saves all system states and data onto the disc prior to power off the whole system.                                                                       |  |  |

# System Utilities

## **BIOS Setup Utility**

The BIOS Setup Utility is a hardware configuration program built into your computer's BIOS (Basic Input/ Output System).

Your computer is already properly configured and optimized, and you do not need to run this utility. However, if you encounter configuration problems, you may need to run Setup. Please also refer to Chapter 4 Troubleshooting when problem arises.

To activate the BIOS Utility, press **F2** during POST (when "Press <F2> to enter Setup" message is prompted on the bottom of screen).

Press **F2** to enter setup. The default parameter of F12 Boot Menu is set to "disabled". If you want to change boot device without entering BIOS Setup Utility, please set the parameter to "enabled".

Press <F12> during POST to enter multi-boot menu. In this menu, user can change boot device without entering BIOS SETUP Utility.

### Navigating the BIOS Utility

There are six menu options: Information, Main, Advanced, Security, Boot, and Exit.

Follow these instructions:

- To choose a menu, use the left and right arrow keys.
- To choose an item, use the up and down arrow keys.
- To change the value of a parameter, press F5 or F6.
- A plus sign (+) indicates the item has sub-items. Press Enter to expand this item.
- Press Esc while you are in any of the menu options to go to the Exit menu.
- In any menu, you can load default settings by pressing F9. You can also press F10 to save any changes made and exit the BIOS Setup Utility.
- **NOTE:** You can change the value of a parameter if it is enclosed in square brackets. Navigation keys for a particular menu are shown on the bottom of the screen. Help for parameters are found in the Item Specific Help part of the screen. Read this carefully when making changes to parameter values. **Please note that system information is subject to different models**.

### Information

The Information screen displays a summary of your computer hardware information.

| Phoenix SecureCore(tm) Setup Utility  |                              |                                  |  |  |
|---------------------------------------|------------------------------|----------------------------------|--|--|
| Information Main Secu                 | rity Boot Exit               |                                  |  |  |
|                                       |                              |                                  |  |  |
| CPU Type:                             | Intel (R) Core (TM)2 Duo CPI | U T9400 @ 2.53GHz                |  |  |
| CPU Speed:                            | 2530 MHz                     |                                  |  |  |
|                                       |                              |                                  |  |  |
| IDE0 Model Name:                      | ST9320320AS                  |                                  |  |  |
| IDE0 Serial Number:                   | 5SX09P72                     |                                  |  |  |
| IDE1 Model Name:                      | TOSHIBA MK3252GSX            |                                  |  |  |
| IDE1 Serial Number:                   | 48SSF05KS                    |                                  |  |  |
| ATAPI Model Name:                     | Optiarc BD ROM BC-5500S      | Optiarc BD ROM BC-5500S          |  |  |
| System BIOS Version:                  | v0.3101                      | v0.3101                          |  |  |
| VGA BIOS Version:                     | nVidia 62.98.25.00.11        |                                  |  |  |
| Serial Number:                        | ZK20SK04C182704C142500       |                                  |  |  |
| Asset Tag Number:                     |                              |                                  |  |  |
| Product Name:                         |                              |                                  |  |  |
| Manufacturer Name:                    | Acer                         |                                  |  |  |
| UUID:                                 | 60F9A63417BCDC11B74900       | 60F9A63417BCDC11B749001E688A8E86 |  |  |
|                                       |                              |                                  |  |  |
|                                       |                              |                                  |  |  |
| F1 Help ↑↓ Select It                  | em F5/F6 Change Values       | F9 Setup Defaults                |  |  |
| ESC Exit $\longleftrightarrow$ Select | Menu Enter Select ► Sub-Menu | F10 Save and Exit                |  |  |

NOTE: The system information is subject to different models.

| Parameter           | Description                                                                                                    |  |
|---------------------|----------------------------------------------------------------------------------------------------|--|
| СРИ Туре            | This field shows the CPU type and speed of the system.                                                                                                    |  |
| CPU Speed           | This field shows the speed of the CPU.                                                                                                    |  |
| IDE0 Model Name     | This field shows the model name of device installed on primary IDE master.                                                                                                    |  |
| IDE0 Serial Number  | This field displays the serial number of device installed on primary IDE master.                                                                                                    |  |
| IDE1 Model Name     | This field shows the model name of device installed on secondary IDE master.                                                                                                    |  |
| IDE1 Serial Number  | This field displays the serial number of device installed on secondary IDE master.                                                                                                    |  |
| ATAPI Model Name    | This field shows the model name of the Optical device installed in the system.                                                                                                    |  |
| System BIOS Version | Displays system BIOS version.                                                                                                    |  |
| VGA BIOS Version    | This field displays the VGA firmware version of the system.                                                                                                    |  |
| Serial Number       | This field displays the serial number of this unit.                                                                                                    |  |
| Asset Tag Number    | This field displays the asset tag number of the system.                                                                                                    |  |
| Product Name        | This field shows product name of the system.                                                                                                    |  |
| Manufacturer Name   | This field displays the manufacturer of this system.                                                                                                    |  |
| UUID Number         | Universally Unique Identifier (UUID) is an identifier standard used in software construction, standardized by the Open Software Foundation (OSF) as part of the Distributed Computing Environment (DCE). |  |

### Main

The Main screen allows the user to set the system time and date as well as enable and disable boot option and recovery.

| Phoenix SecureCore(tm) Setup Utility                                           |                 |                                                             |                                                                             |
|--------------------------------------------------------------------------------|-----------------|-------------------------------------------------------------|-----------------------------------------------------------------------------|
| Information                                                                    | Main Security   | Boot Exit                                                   |                                                                             |
|                                                                                |                 |                                                             | Item Specific Help                                                          |
| System Time                                                                    |                 | [13:04:04]                                                  |                                                                             |
| System Date                                                                    |                 | [06/04/2008]                                                | <tab>, <shift-tab>, or<br/><enter> selects field.</enter></shift-tab></tab> |
| <b>Total Memory:</b>                                                           |                 | 4094 MB                                                     |                                                                             |
| Video Memory                                                                   | :               | 256 MB                                                      |                                                                             |
| Quiet Boot:<br>Network Boot:<br>F12 Boot Meni<br>D2D Recovery:<br>SATA Mode Si | u:<br>election: | [Enabled]<br>[Enabled]<br>[Disabled]<br>[Enabled]<br>[AHCI] |                                                                             |
| F1 Help<br>ESC Exit                                                            |                 | F5/F6 Change Values<br>Enter Select≽Sub-Menu                | F9 Setup Defaults<br>F10 Save and Exit                                      |

NOTE: The screen above is for your reference only. Actual values may differ.

Settings in **boldface** are the default and suggested parameter settings.

| Parameter              | Description                                                                               | Format/Option                            |  |
|------------------------|-------------------------------------------------------------------------------------------|------------------------------------------|--|
| System Time            | Sets the system time. The hours are displayed with 24-hour format.                        | Format: HH:MM:SS<br>(hour:minute:second) |  |
| System Date            | Sets the system date.                                                                     | Format MM/DD/YYYY<br>(month/day/year)    |  |
| Total Memory           | This field reports the memory size of the system.<br>Memory size is fixed to 4094 MB.     | N/A                                      |  |
| Video Memory           | Shows the Video memory size. Video Memory size is fixed to 256 MB                         | N/A                                      |  |
| Quiet Boot             | Select whether to display the logo screen during boot.                                    | Option: Enabled or Disabled              |  |
| Network Boot           | Enables, disables the system boot from LAN (remote server).                               | Option: <b>Enabled</b> or Disabled       |  |
| F12 Boot Menu          | Enables, disables Boot Menu during POST.                                                  | Option: Disabled or Enabled              |  |
| D2D Recovery           | Enables, disables the Acer D2D Recovery function during POST by pressing <b>Alt-F10</b> . | Option: <b>Enabled</b> or Disabled       |  |
| SATA Mode<br>Selection | Control the mode in which the SATA controller should operate.                             | Option: AHCI or IDE Mode                 |  |

### Security

The Security screen contains parameters that help safeguard and protect your computer from unauthorized use.

| Phoenix SecureCore(tm) Setup Utility |                           |                       |                                          |
|--------------------------------------|---------------------------|-----------------------|------------------------------------------|
| Information Ma                       | in Security               | Boot Exit             |                                          |
|                                      |                           |                       | Item Specific Help                       |
| Supervisor Passw                     | vord Is:                  | Clear                 |                                          |
| User Password Is                     | 31                        | Clear                 | Supervisor Password                      |
| HDD Password                         |                           | Clear                 | controls access to the<br>setup utility. |
| Set Supervisor Pa                    | assword                   | [Enter]               |                                          |
| Set User Passwo                      | ord                       | [Enter]               |                                          |
| Set HDD Passwo                       | ord                       | [Enter]               |                                          |
| Password on Boo                      | ot:                       | [Disabled]            |                                          |
|                                      |                           |                       |                                          |
|                                      |                           |                       |                                          |
|                                      |                           |                       |                                          |
|                                      |                           |                       |                                          |
| F1 Help 1                            | Select Item               | F5/F6 Change Values   | F9 Setup Defaults                        |
| ESC Exit 🔶                           | $\rightarrow$ Select Menu | Enter Select▶Sub-Menu | F10 Save and Exit                        |

The table below describes the parameters in this screen. Settings in **boldface** are the default and suggested parameter settings.

| Parameter               | Description                                                                                                    | Option                 |
|-------------------------|----------------------------------------------------------------------------------------------------|------------------------|
| Supervisor Password Is  | Shows the setting of the Supervisor password                                                                                                    | Clear or Set           |
| User Password Is        | Shows the setting of the user password.                                                                                                    | Clear or Set           |
| HDD Password            | Shows the setting of the hard disk password.                                                                                                    | Clear or Set           |
| Set Supervisor Password | Press Enter to set the supervisor password. When<br>set, this password protects the BIOS Setup Utility<br>from unauthorized access. The user can not either<br>enter the Setup menu nor change the value of<br>parameters.                                       |                        |
| Set User Password       | Press Enter to set the user password. When user<br>password is set, this password protects the BIOS<br>Setup Utility from unauthorized access. The user can<br>enter Setup menu only and does not have right to<br>change the value of parameters.               |                        |
| Set HDD Password        | Enter HDD Password.                                                                                                    |                        |
| Password on Boot        | Defines whether a password is required or not while<br>the events defined in this group happened. The<br>following sub-options are all requires the Supervisor<br>password for changes and should be grayed out if the<br>user password was used to enter setup. | Enabled or<br>Disabled |

**NOTE:** When you are prompted to enter a password, you have three tries before the system halts. Don't forget your password. If you forget your password, you may have to return your notebook computer to your dealer to reset it.

### Setting a Password

Follow these steps as you set the user or the supervisor password:

 Use the ↑ and ↓ keys to highlight the Set Supervisor Password parameter and press the Enter key. The Set Supervisor Password box appears:

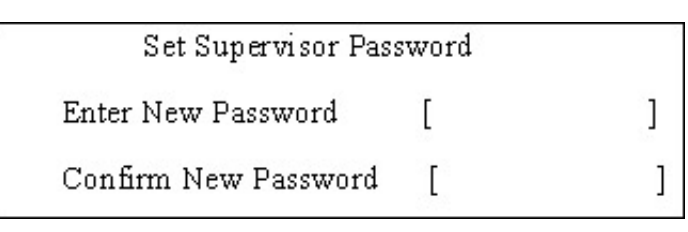

 Type a password in the "Enter New Password" field. The password length can not exceeds 8 alphanumeric characters (A-Z, a-z, 0-9, not case sensitive). Retype the password in the "Confirm New Password" field.

IMPORTANT: Be very careful when typing your password because the characters do not appear on the screen.

- 3. Press Enter. After setting the password, the computer sets the User Password parameter to "Set".
- 4. If desired, you can opt to enable the Password on boot parameter.
- 5. When you are done, press F10 to save the changes and exit the BIOS Setup Utility.

#### Removing a Password

Follow these steps:

 Use the ↑ and ↓ keys to highlight the Set Supervisor Password parameter and press the Enter key. The Set Password box appears:

| 5 | Set Supervisor Password |   |   |
|---|-------------------------|---|---|
|   | Enter current password  | [ | ] |
|   | Enter New Password      | [ | ] |
|   | Confirm New Password    | [ | ] |

- 2. Type the current password in the Enter Current Password field and press Enter.
- 3. Press Enter twice without typing anything in the Enter New Password and Confirm New Password fields. The computer then sets the Supervisor Password parameter to "Clear".
- 4. When you have changed the settings, press u to save the changes and exit the BIOS Setup Utility.

### Changing a Password

 Use the ↑ and ↓ keys to highlight the Set Supervisor Password parameter and press the Enter key. The Set Password box appears.

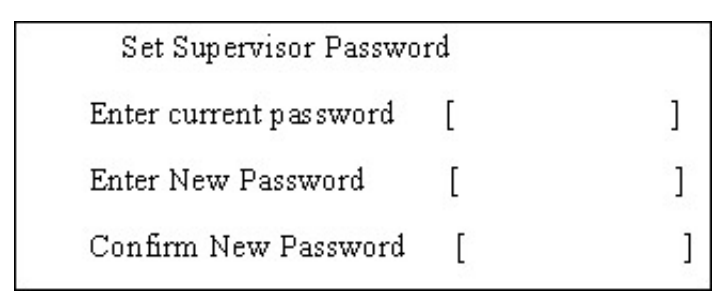

- 2. Type the current password in the Enter Current Password field and press Enter.
- **3.** Type a password in the Enter New Password field. Retype the password in the Confirm New Password field.
- 4. Press Enter. After setting the password, the computer sets the User Password parameter to "Set".
- 5. If desired, you can enable the Password on boot parameter.
- 6. When you are done, press F10 to save the changes and exit the BIOS Setup Utility.

If the verification is OK, the screen will display as following.

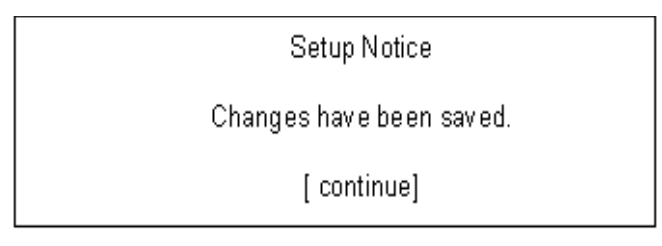

The password setting is complete after the user presses Enter.

If the current password entered does not match the actual current password, the screen will show you the Setup Warning.

Setup Warning

Invalid password

Re-enter Password

[ continue]

If the new password and confirm new password strings do not match, the screen will display the following message.

Setup Warning

Password do not match

Re-enter Password

### Boot

This menu allows the user to decide the order of boot devices to load the operating system. Bootable devices includes the USB diskette drives, the onboard hard disk drive and the DVD drive in the module bay.

|                                                                                                    | Phoenix SecureCore(tm) Setup Utility |                         |                                                                                                    |                                  |                                                                                                    |
|----------------------------------------------------------------------------------------------------|--------------------------------------|-------------------------|----------------------------------------------------------------------------------------------------|----------------------------------|----------------------------------------------------------------------------------------------------|
| Information                                                                                                    | Main                                 | Security                | Boot                                                                                                    | Exit                             |                                                                                                    |
|                                                                                                    |                                      |                         |                                                                                                    |                                  | Item Specific Help                                                                                             |
| Boot priority order:<br>1: IDE HDD: ST9320320AS<br>2: IDE CD: Optiarc BD ROM BC-5500S-(S<br>3: PCI LAN: Atheros Boot Agent<br>4: USB HDD:<br>5: USB CDROM:<br>6: USB FDC:<br>7: USB KEY:<br>8:<br>Excluded from boot order:<br>: IDE HDD: TOSHIBA MK3252GSX-(S5) |                                      | S                       | Item Specific Help<br>Keys used to view or<br>configure devices:<br>Up and Down arrows<br>select a device.<br><> and <> moves<br>the device up or down.<br><f> and <r> specifies<br/>the device fixed or<br/>removable.<br/><x> exclude or include<br/>the device to boot.</x></r></f> |                                  |                                                                                                    |
|                                                                                                    |                                      |                         |                                                                                                    |                                  | <snift +="" 1=""> enables or<br/>disables a device.<br/>&lt;1 - 4&gt; Loads default<br/>boot sequence.</snift> |
| F1 Help<br>ESC Exit                                                                                                    | ↑↓ Se                                | ect Item<br>Select Menu | F5/F6<br>Enter                                                                                                    | Change Values<br>Select▶Sub-Menu | F9 Setup Defaults<br>F10 Save and Exit                                                                         |

### Exit

The Exit screen allows you to save or discard any changes you made and quit the BIOS Utility.

|                     | Phoenix SecureCore(tm) Setup Utility |             |      |                       |        |                       |
|---------------------|--------------------------------------|-------------|------|-----------------------|--------|-----------------------|
| Information         | Main                                 | Security    | Boot | Exit                  |        |                       |
|                     |                                      |             |      |                       |        | Item Specific Help    |
| Exit Saving C       | Changes                              |             |      |                       |        |                       |
| Exit Discardi       | ng Char                              | iges        |      |                       |        | Exit System Setup and |
| Load Setup [        | Defaults                             |             |      |                       |        | save your changes to  |
| <b>Discard Char</b> | nges                                 |             |      |                       |        | CMOS.                 |
| Save Change         | es                                   |             |      |                       |        |                       |
|                     |                                      |             |      |                       |        |                       |
|                     |                                      |             |      |                       |        |                       |
|                     |                                      |             |      |                       |        |                       |
|                     |                                      |             |      |                       |        |                       |
|                     |                                      |             |      |                       |        |                       |
|                     |                                      |             |      |                       |        |                       |
|                     |                                      |             |      |                       |        |                       |
|                     |                                      |             |      |                       |        |                       |
|                     |                                      |             |      |                       |        |                       |
|                     |                                      |             |      |                       |        |                       |
|                     |                                      |             |      |                       |        |                       |
| F1 Help             | ↑↓ Se                                | elect Item  | F5/F | 6 Change Val          | ues    | F9 Setup Defaults     |
| ESC Exit            | $\leftarrow \rightarrow$             | Select Menu | Ente | r Select <b>⊳</b> Sub | o-Menu | F10 Save and Exit     |

The table below describes the parameters in this screen.

| Parameter                  | Description                                         |
|----------------------------|-----------------------------------------------------|
| Exit Saving Changes        | Exit System Setup and save your changes to CMOS.    |
| Exit Discarding<br>Changes | Exit utility without saving setup data to CMOS.     |
| Load Setup Default         | Load default values for all SETUP item.             |
| Discard Changes            | Load previous values from CMOS for all SETUP items. |
| Save Changes               | Save Setup Data to CMOS.                            |

# **BIOS Flash Utility**

The BIOS flash memory update is required for the following conditions:

- New versions of system programs
- New features or options
- Restore a BIOS when it becomes corrupted.

Use the Phlash utility to update the system BIOS flash ROM.

NOTE: Create a Crisis Recovery Media (such as USB HDD) before you use the Phlash utility.

NOTE: Do not install memory-related drivers (XMS, EMS, DPMI) when you use the Phlash.

**NOTE:** Please use the AC adaptor power supply when you run the Phlash utility. If the battery pack does not contain enough power to finish BIOS flash, the system will not boot as the BIOS is not loaded.

Perform the following steps to use the Flash Utility:

- 1. Press F2 during boot to enter the Setup Menu.
- Select Boot Menu to modify the boot priority order, for example, if using USB HDD to Update BIOS, move USB HDD to position 1.

| Phoenix SecureCore(tm) Setup Utility  |                               |  |  |  |  |
|---------------------------------------|-------------------------------|--|--|--|--|
| Information Main Security Boot Exit   |                               |  |  |  |  |
|                                       | Item Specific Help            |  |  |  |  |
| Boot priority order:                  |                               |  |  |  |  |
| 1: USB HDD: ABC                       | Keys used to view or          |  |  |  |  |
| 2: IDE HDD: ST9320320AS               | configure devices:            |  |  |  |  |
| 3: IDE CD: Optiarc BD ROM BC-5500S-(S | Up and Down arrows            |  |  |  |  |
| 4: PCI LAN: Atheros Boot Agent        | select a device.              |  |  |  |  |
| 5: USB CDROM:                         | <> and <> moves               |  |  |  |  |
| 6: USB FDC:                           | the device up or down.        |  |  |  |  |
| 7: USB KEY:                           | <f> and <r> specifies</r></f> |  |  |  |  |
| 8:                                    | the device fixed or           |  |  |  |  |
| Excluded from boot order:             | removable.                    |  |  |  |  |
| : IDE HDD: TOSHIBA MK3252GSX-(S5)     | <x> exclude or include</x>    |  |  |  |  |

3. Execute the IFLASH.BAT batch file to update BIOS (Read xxxxx.fd to Memory).

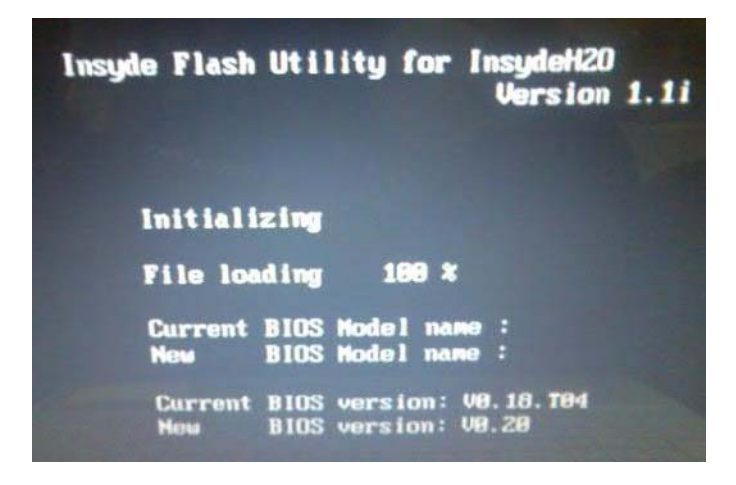

4. In flash BIOS, the message Please do not remove AC Power Source displays.

**NOTE:** If the AC power is not connected, the following message displays.

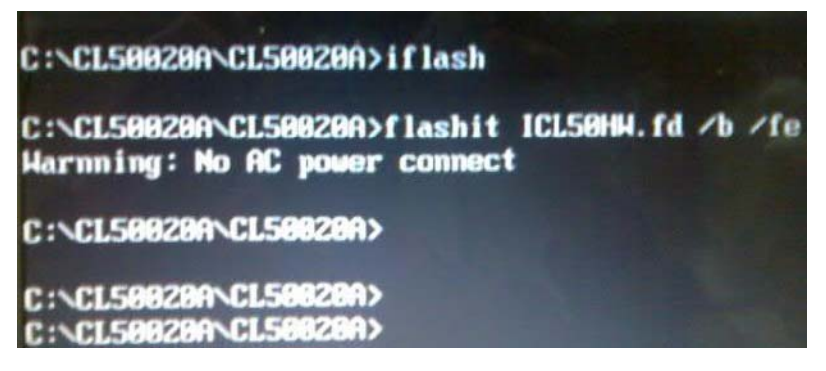

Plug in the AC power to continue.

5. Flash is complete when the following message displays.

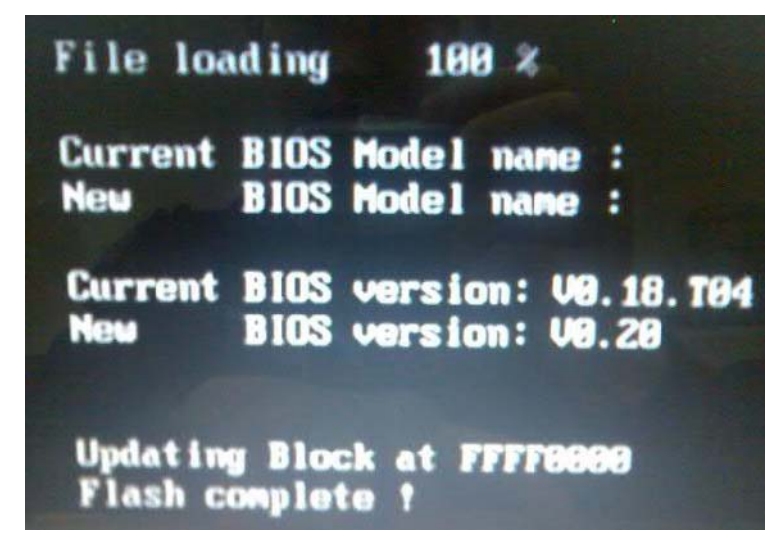

6. Shutdown or reboot base on iflash.bat command.

# **Remove HDD/BIOS Utility**

This section provide you with removing HDD/BIOS method:

#### **Remove HDD Password:**

• If you key in wrong HDD password three times, Hdd password error code displays. See the image below.

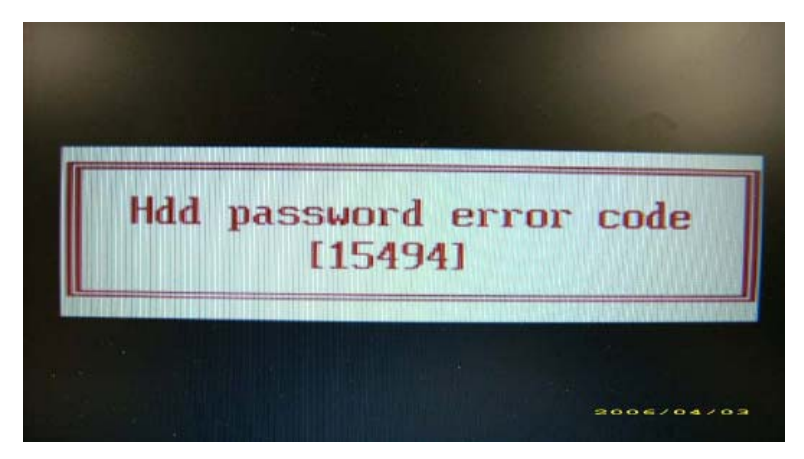

To reset the HDD password, run HDD\_PW.EXE as follows:

- 1. Key in hdd\_pw 15494 0
- 2. Press 2.
- 3. Select one upper-case string from the list.

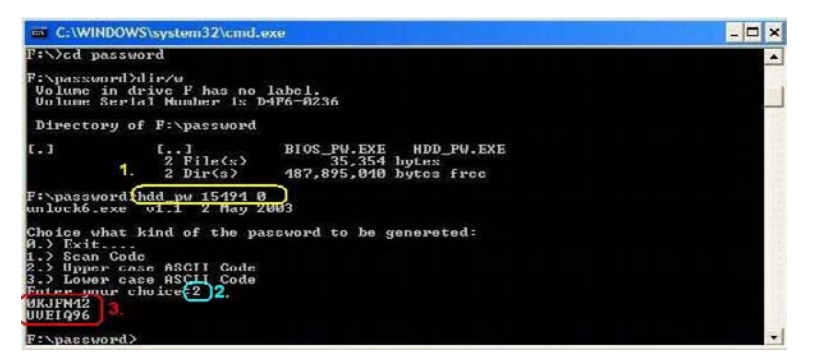

4. Reboot system and key in the selected string (0KJFN42 or UVEIQ96) on the HDD User Password screen.

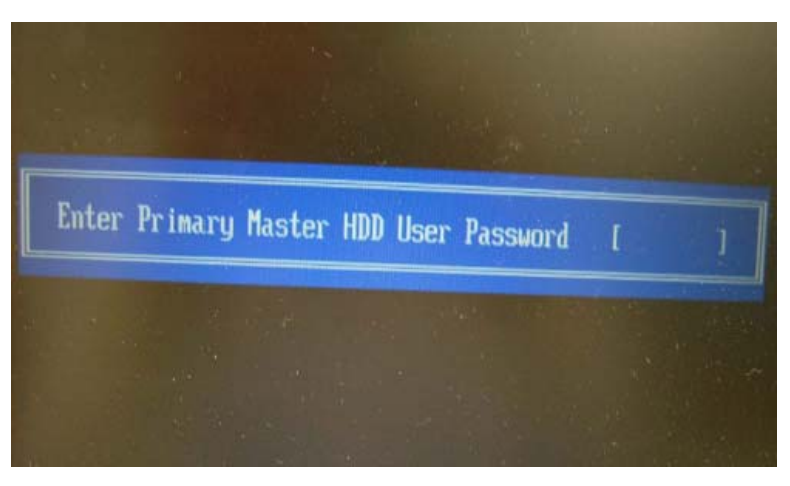

#### Remove BIOS Password:

If you key in the wrong Supervisor Password three times, System Disabled displays on the screen. See the image below.

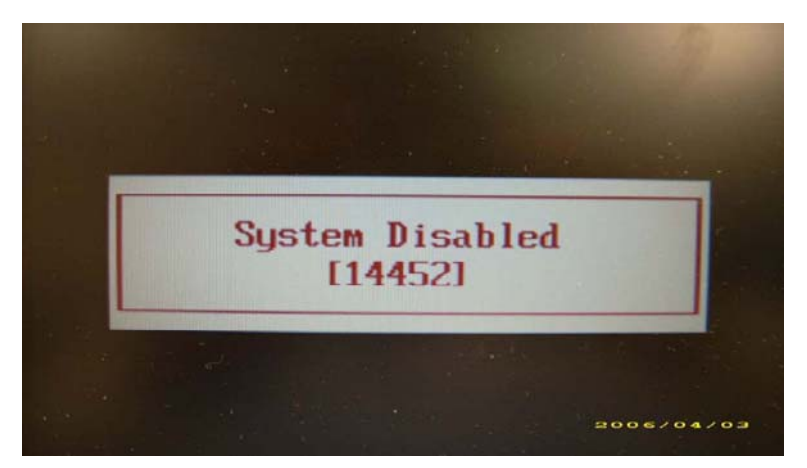

To reset the BIOS password, run BIOS\_PW.EXE as follows:

- 1. Key in **bios\_pw 14452 0**
- 2. Select one string from the list.

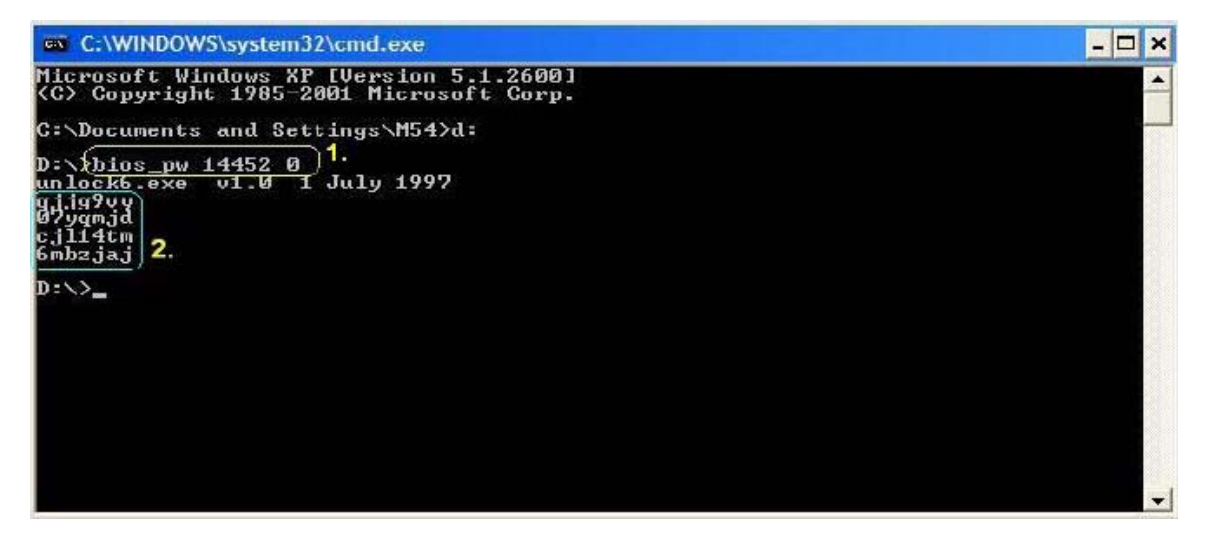

3. Reboot the system and key in the selected string (qjjg9vy, 07yqmjd etc.) for the BIOS user password.

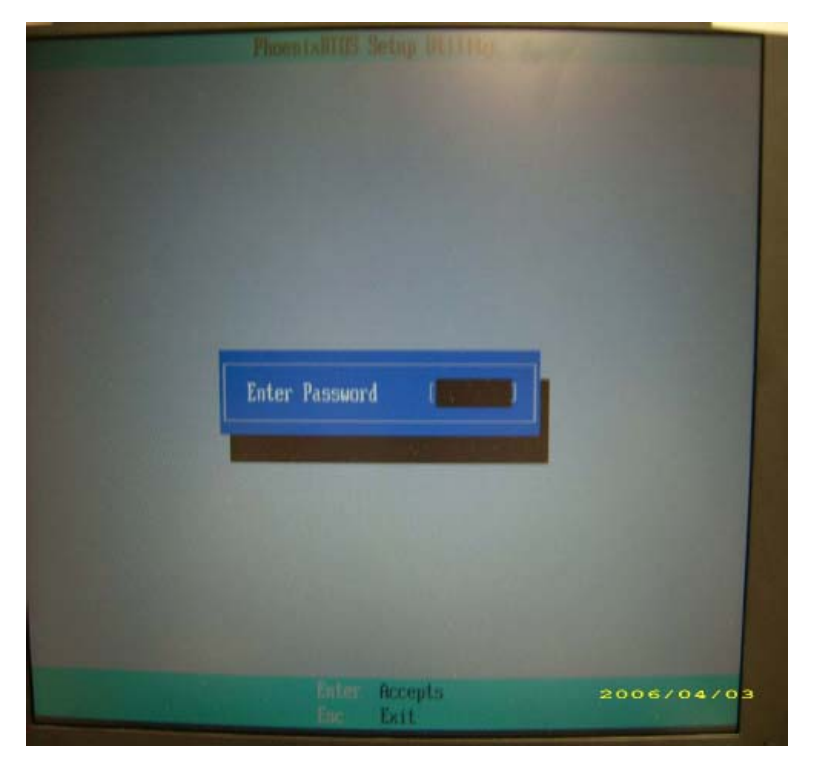

# Machine Disassembly and Replacement

This chapter contains step-by-step procedures on how to disassemble the notebook computer for maintenance and troubleshooting.

## **Disassembly Requirements**

To disassemble the computer, you need the following tools:

- Wrist grounding strap and conductive mat for preventing electrostatic discharge
- Flat screwdriver
- Philips screwdriver
- Plastic flat screwdriver
- Plastic tweezers
- **NOTE:** The screws for the different components vary in size. During the disassembly process, group the screws with the corresponding components to avoid mismatch when putting back the components.

# **General Information**

### Pre-disassembly Instructions

Before proceeding with the disassembly procedure, make sure that you do the following:

- 1. Turn off the power to the system and all peripherals.
- 2. Unplug the AC adapter and all power and signal cables from the system.

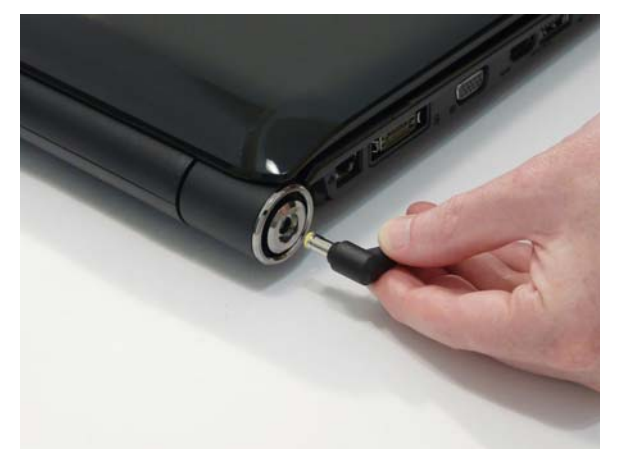

- 3. Place the system on a flat, stable surface.
- 4. Remove the battery pack.

### **Disassembly Process**

The disassembly process is divided into the following stages:

- External module disassembly
- Main unit disassembly
- LCD module disassembly

The flowcharts provided in the succeeding disassembly sections illustrate the entire disassembly sequence. Observe the order of the sequence to avoid damage to any of the hardware components. For example, if you want to remove the main board, you must first remove the keyboard, then disassemble the inside assembly frame in that order.

#### Main Screw List

| Screw                         | Quantity | Part Number  |
|-------------------------------|----------|--------------|
| M2.5*6.5-I (BZN(NYLOK-RED))   | 42       | 86.ARE07.001 |
| M2.0*3.0-I (BKAG)(NYLOK) IRON | 10       | 86.ARE07.002 |
| M2.0*3.0-I-NI-NYLOK           | 13       | 86.A08V7.005 |
| M3*0.5+3.5I                   | 8        | 86.TDY07.003 |
| M2.5*2.5-I (NI)(NYLOK)        | 6        | 86.T25V7.010 |
| M2.5*4.0-I (NI)(NYLOK)        | 7        | 86.D01V7.001 |
| M2.5*5-I (BNI)(NYLOK)         | 4        | 86.A03V7.003 |
| M2.5*8-I BNI NYLOK            | 4        | 86.T48V7.001 |

## **External Module Disassembly Process**

### External Modules Disassembly Flowchart

The flowchart below gives you a graphic representation on the entire disassembly sequence and instructs you on the components that need to be removed during servicing. For example, if you want to remove the main board, you must first remove the keyboard, then disassemble the inside assembly frame in that order.

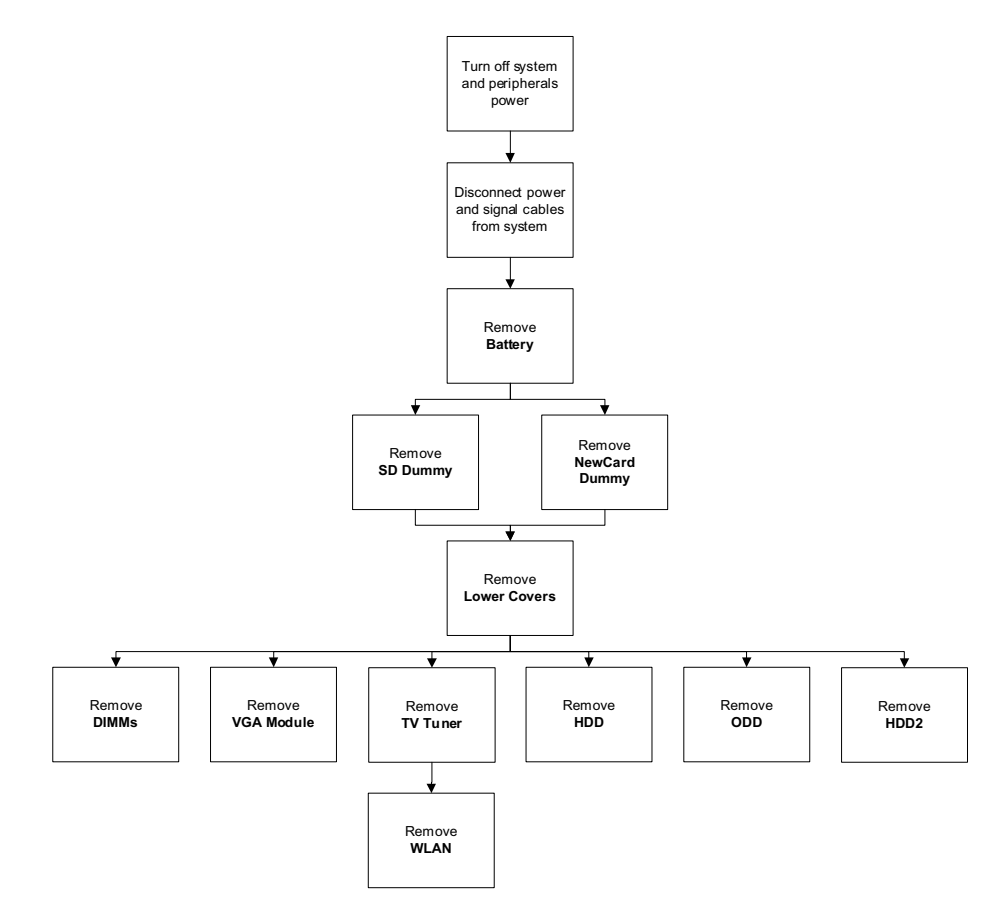

#### Screw List

| Step             | Screw                             | Quantity | Part No.     |
|------------------|-----------------------------------|----------|--------------|
| VGA Module       | M2.5*8-I BNI NYLOK                | 4        | 86.T48V7.001 |
| TV Tuner         | M2.0*3.0-I (BKAG)<br>(NYLOK) IRON | 2        | 86.ARE07.002 |
| WLAN Module      | M2.0*3.0-I-NI-NYLOK               | 2        | 86.A08V7.005 |
| Main HDD Carrier | M3*0.5+3.5I                       | 4        | 86.TDY07.003 |
| ODD Module       | M2.5*6.5-I<br>(BZN(NYLOK-RED)     | 1        | 86.ARE07.001 |
| ODD Bracket      | M2.0*3.0-I (BKAG)<br>(NYLOK) IRON | 2        | 86.ARE07.002 |
| HDD2 Module      | M2.0*3.0-I (BKAG)<br>(NYLOK) IRON | 2        | 86.ARE07.002 |
| HDD2 Carrier     | M3*0.5+3.5I                       | 4        | 86.TDY07.003 |

### Removing the Battery Pack

- 1. Turn computer over.
- 2. Slide the battery lock/unlock latch to the unlock position.

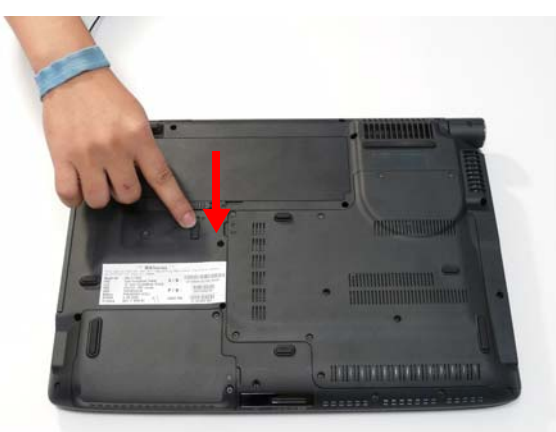

3. Slide and hold the battery release latch to the release position (1), then slide out the battery pack from the main unit (2).

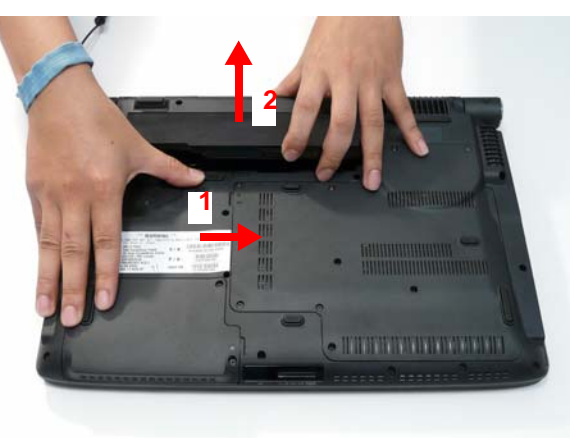

### Removing the SD dummy card

1. Push the SD dummy card all the way in to eject it.

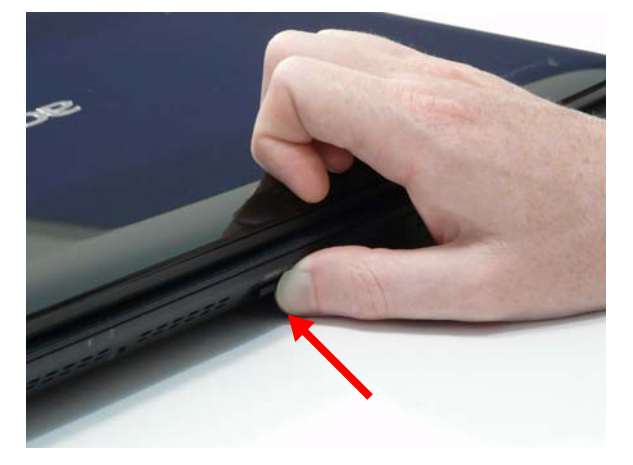

2. Pull it out from the slot.

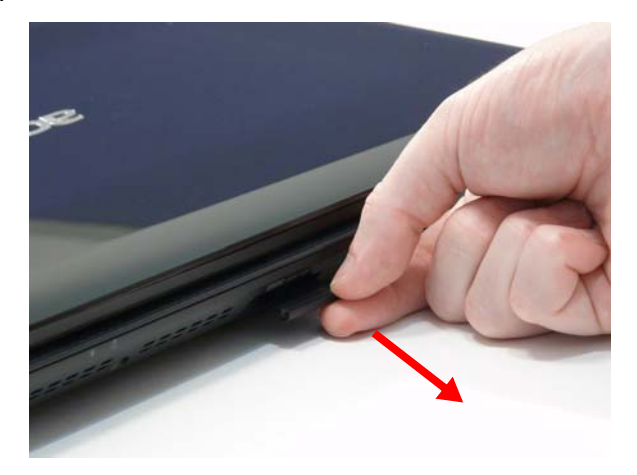

### Removing the ExpressCard dummy card

1. Push the ExpressCard all the way in to eject the ExpressCard dummy.

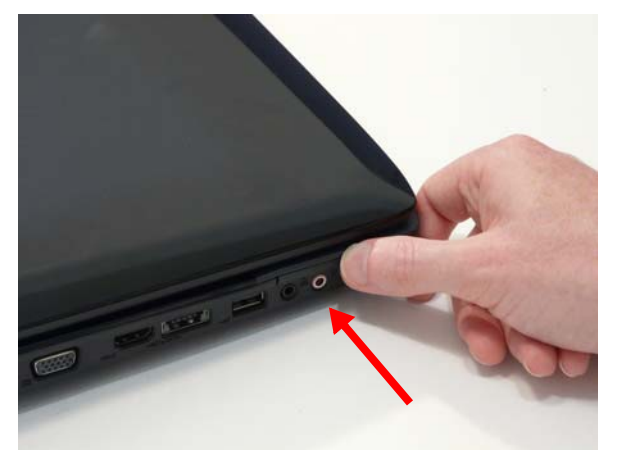

2. Pull it out from the slot.

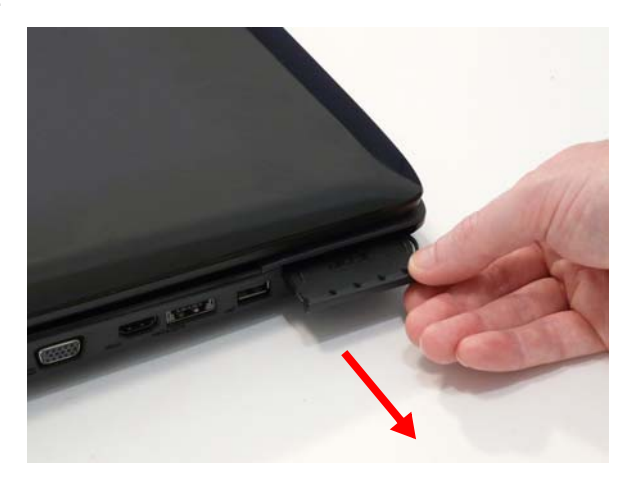

### Removing the Lower Covers

- 1. See "Removing the Battery Pack" on page 50.
- 2. See "Removing the SD dummy card" on page 51.
- 3. See "Removing the ExpressCard dummy card" on page 52.
- 4. Loosen the captive screws in the covers as shown.

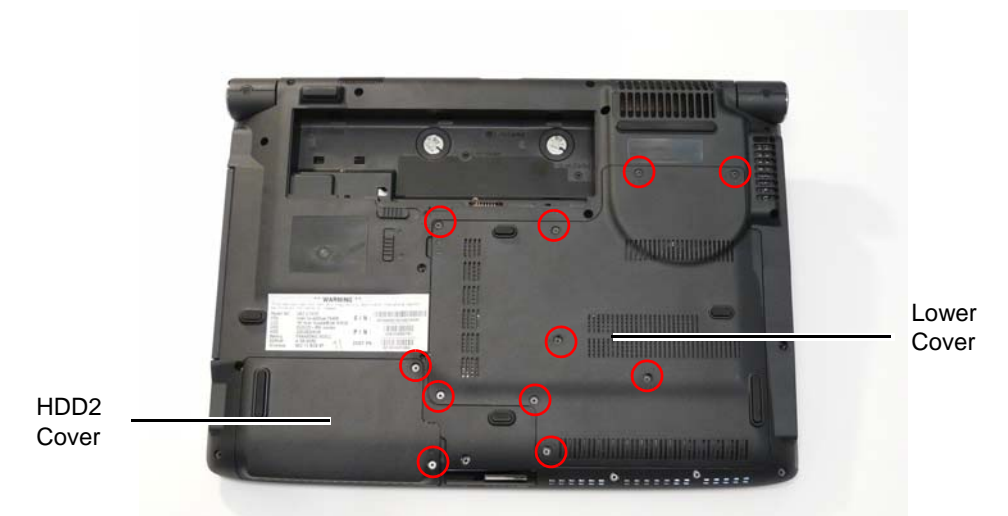

5. Carefully open the Lower Cover.

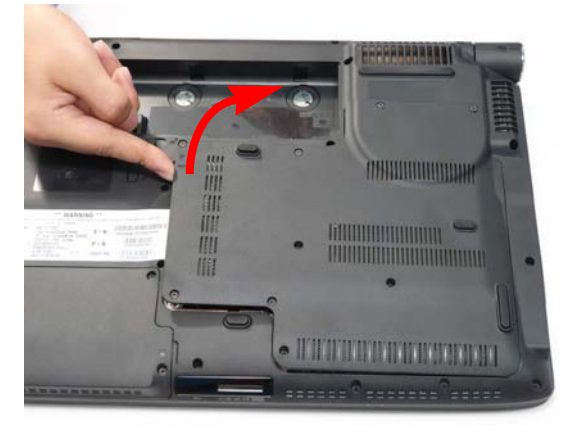

6. Remove the HDD2 Cover as shown.

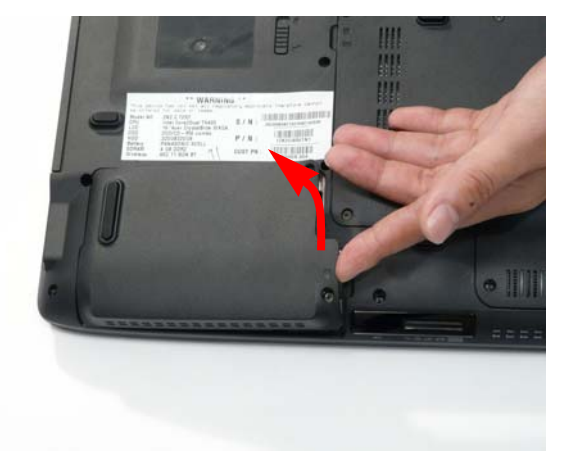

### Removing the DIMM Modules

- 1. See "Removing the Battery Pack" on page 50.
- 2. Remove the Lower Cover See "Removing the Lower Covers" on page 53.
- 3. Push out the release latches on both sides of the DIMM socket to release the DIMM module.

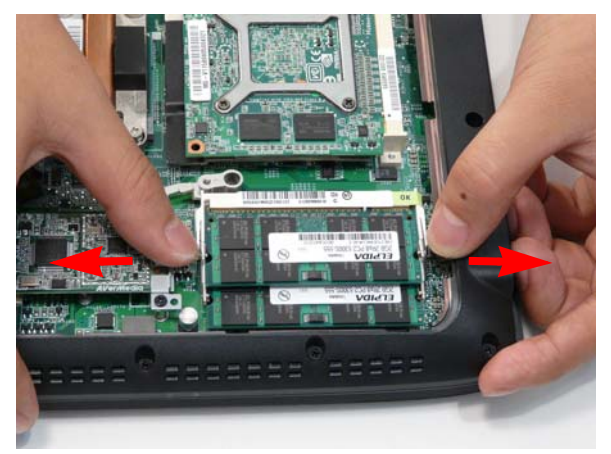

4. Remove the DIMM module.

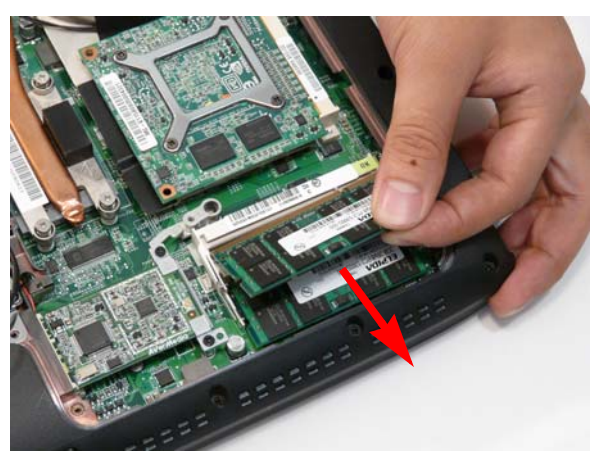

5. Repeat steps for the second DIMM module.

### Removing the VGA Module

- 1. Remove Lower Cover. See "Removing the Lower Covers" on page 53.
- 2. Remove the four securing screws from the VGA Module.

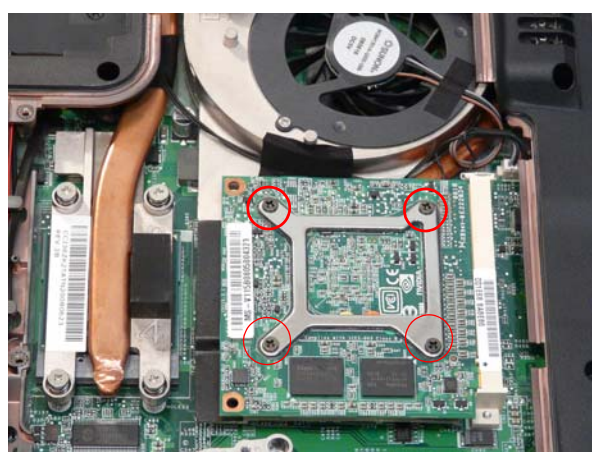

| Step       | Size               | Quantity | Screw Type |
|------------|--------------------|----------|------------|
| VGA Module | M2.5*8-I BNI NYLOK | 4        |            |

3. Grasp the VGA module and pull to remove.

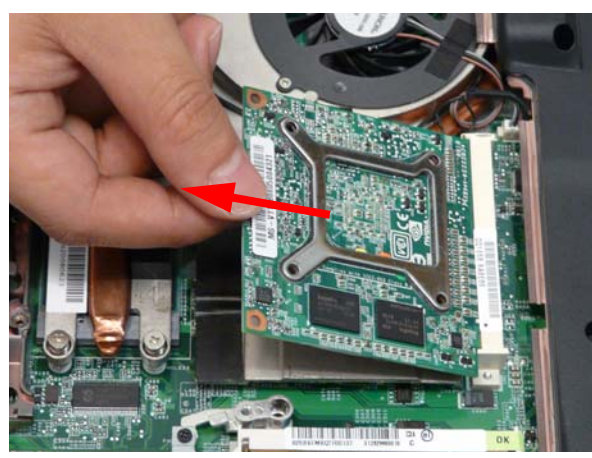

### Removing the TV Tuner Module

- 1. See "Removing the Battery Pack" on page 50.
- 2. Remove the Lower cover. See "Removing the Lower Covers" on page 53.
- 3. Disconnect the antenna cable from the TV Tuner board as shown.

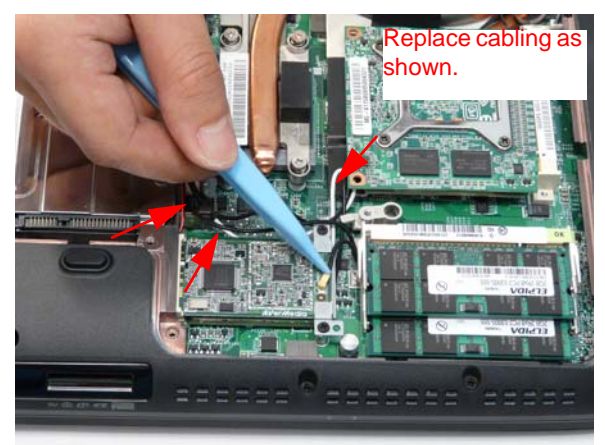

NOTE: To ensure proper assembly, the antenna cable must be installed as shown.

4. Move the antenna cables away and remove the two screws to release the TV Tuner module and bracket assembly.

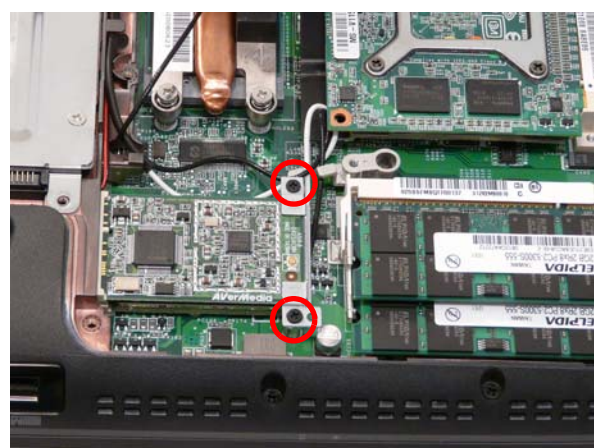

| Step            | Size                         | Quantity | Screw Type |
|-----------------|------------------------------|----------|------------|
| TV Tuner Module | M2.0*3.0-I(BKAG)(NYLOK) IRON | 2        |            |

5. Detach the TV Tuner module by grasping the assembly and pulling away as shown.

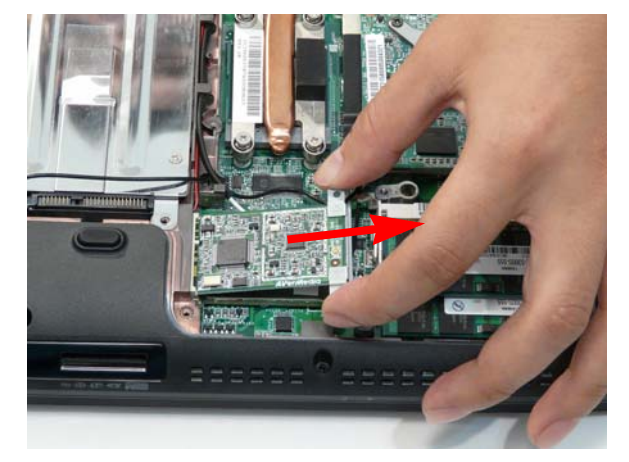

6. Grasp the module and pull the bracket away.

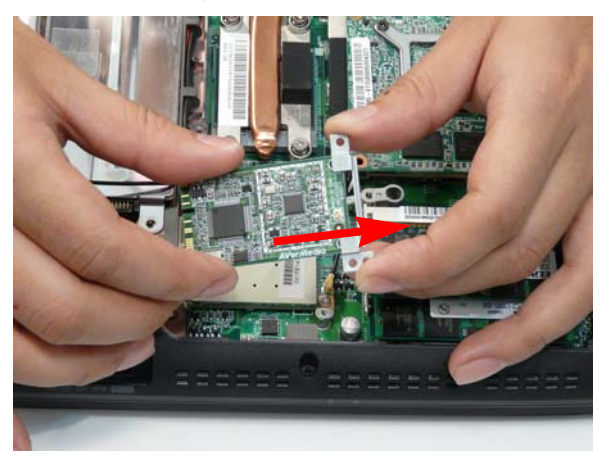

### Removing the WLAN Module

- 1. Remove the TV Tuner module. See "Removing the TV Tuner Module" on page 56.
- **2.** Disconnect the two antenna cables.

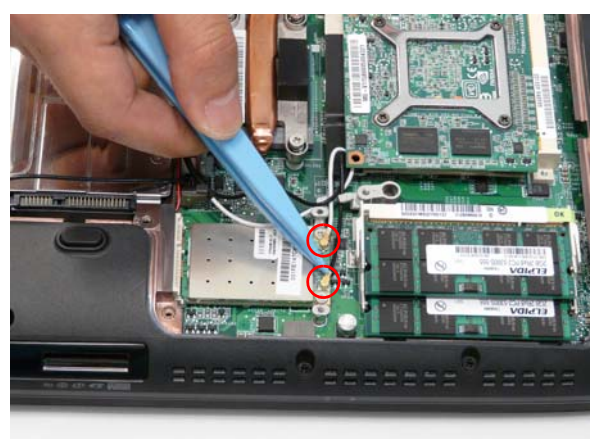

3. Remove the two securing screws.

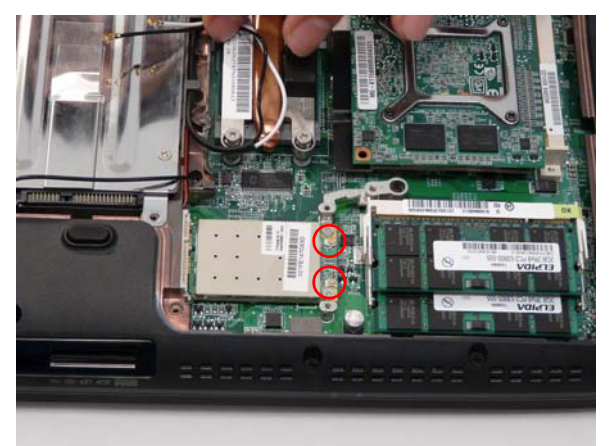

| Step        | Size                | Quantity | Screw Type |
|-------------|---------------------|----------|------------|
| WLAN Module | M2.0*3.0-I-NI-NYLOK | 2        | (here)     |

4. Remove the WLAN module as shown.

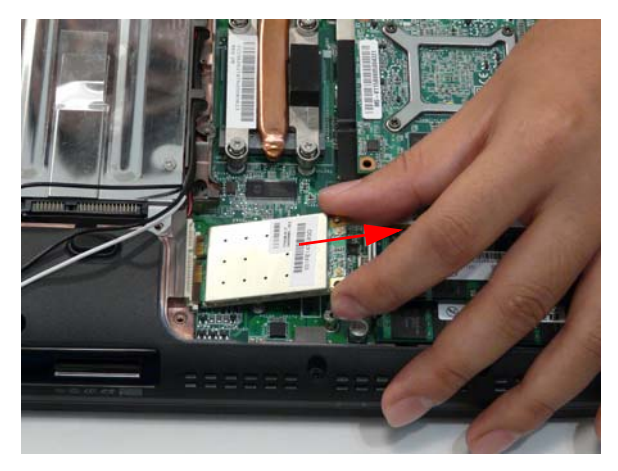

### Removing the Main Hard Disk Drive Module

- 1. See "Removing the Battery Pack" on page 50.
- 2. Remove the Lower Cover. See "Removing the Lower Covers" on page 53.
- 3. Hold the Pull Tab and slide the HDD away from the connector. Pull the HDD up as shown to remove.

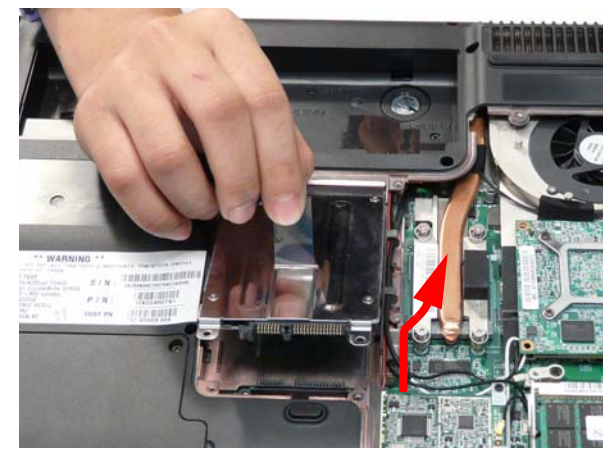

NOTE: To prevent damage to HDD, avoid pressing down on it or placing heavy objects on top of it.

4. Remove the four screws securing the HDD to the carrier.

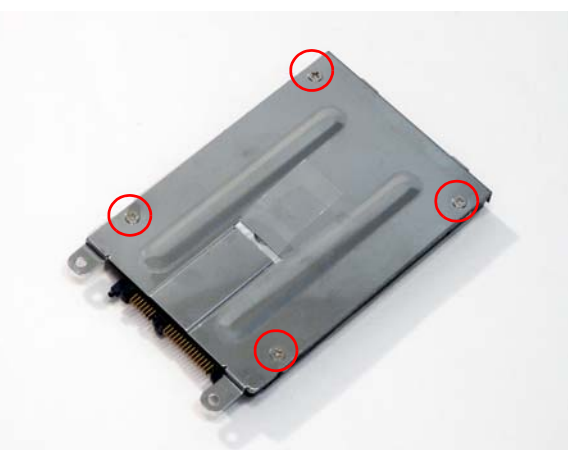

| Step        | Size        | Quantity | Screw Type |
|-------------|-------------|----------|------------|
| HDD Carrier | M3*0.5+3.5I | 4        | - Com      |

#### 5. Lift the HDD carrier to remove.

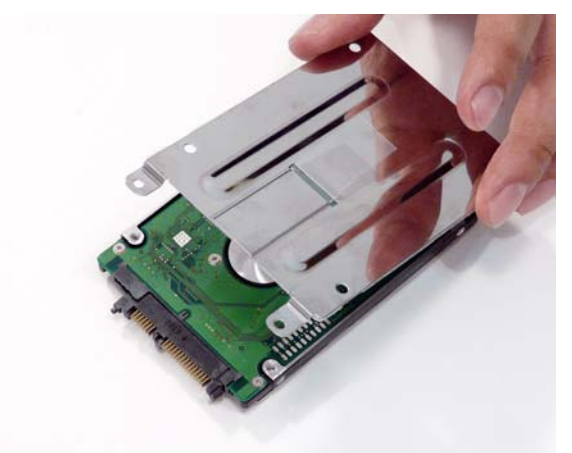

6. Grasp the HDD connector and pull firmly to remove.

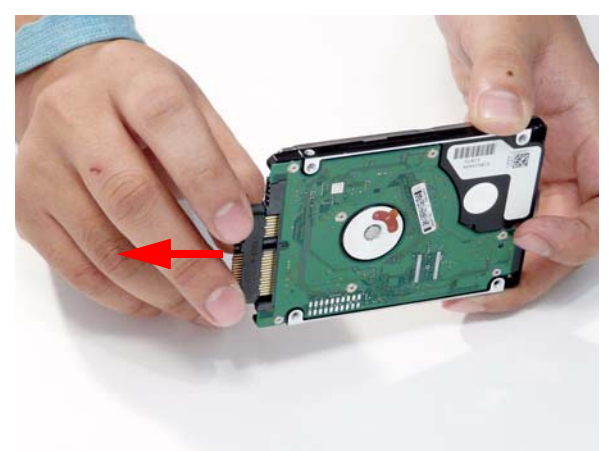

### Removing the Optical Disk Drive Module

- 1. See "Removing the Battery Pack" on page 50.
- 2. Remove the Lower Cover. See "Removing the Lower Covers" on page 53.
- **3.** Remove the screw securing the ODD module.

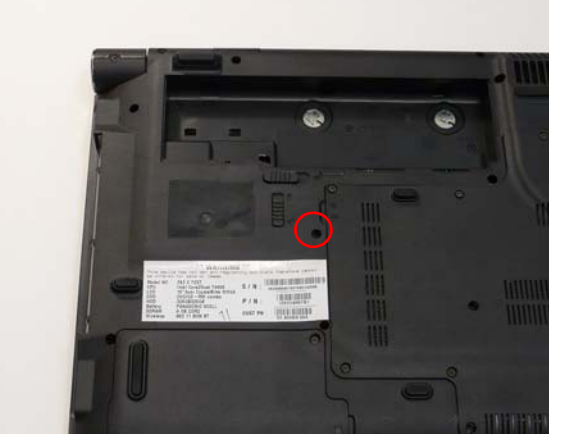

| Step       | Size                          | Quantity | Screw Type |
|------------|-------------------------------|----------|------------|
| ODD Module | M2.5*6.5-I<br>(BZN(NYLOK-RED) | 1        |            |

4. Grasp the ODD module as shown and pull out of the bay.

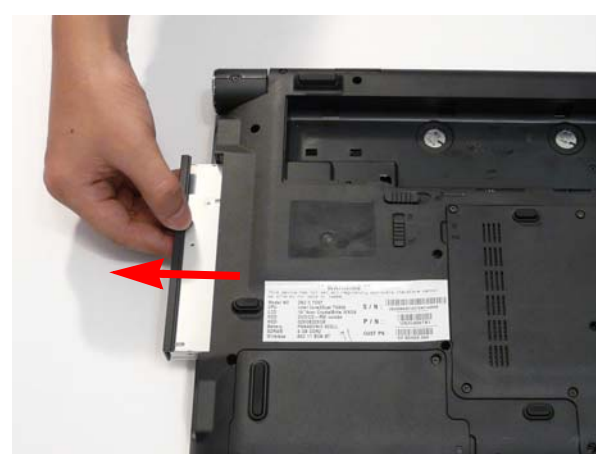

5. Remove the two screws securing the ODD bracket and remove the ODD bracket from the optical disk drive module.

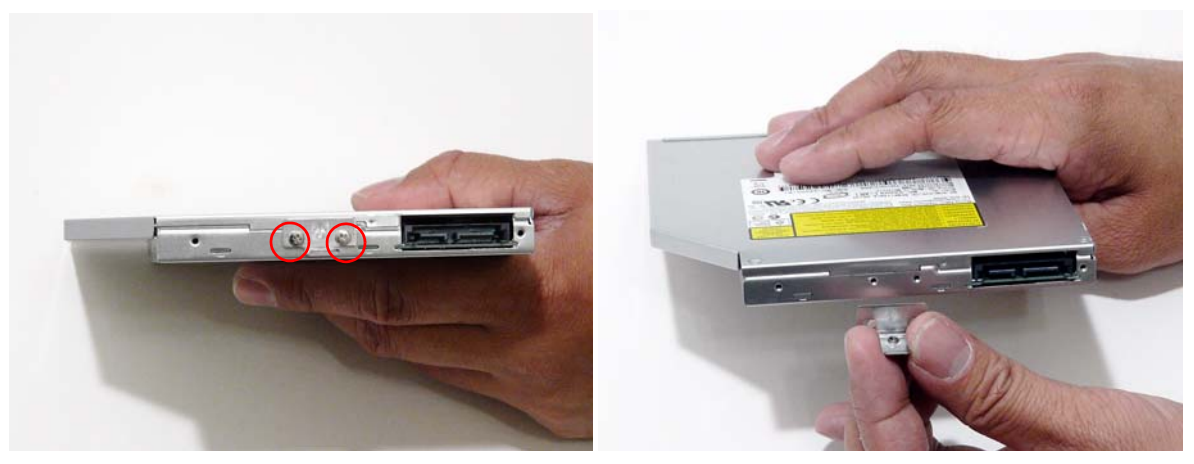

| Step        | Size                              | Quantity | Screw Type |
|-------------|-----------------------------------|----------|------------|
| ODD Bracket | M2.0*3.0-I (BKAG)<br>(NYLOK) IRON | 2        |            |

6. Insert a pin in the eject hole of the ODD to eject the ODD tray.

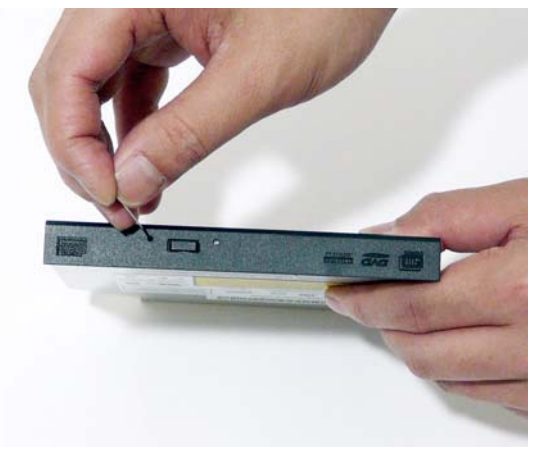

7. Press down on the locking catch to release the ODD cover and remove.

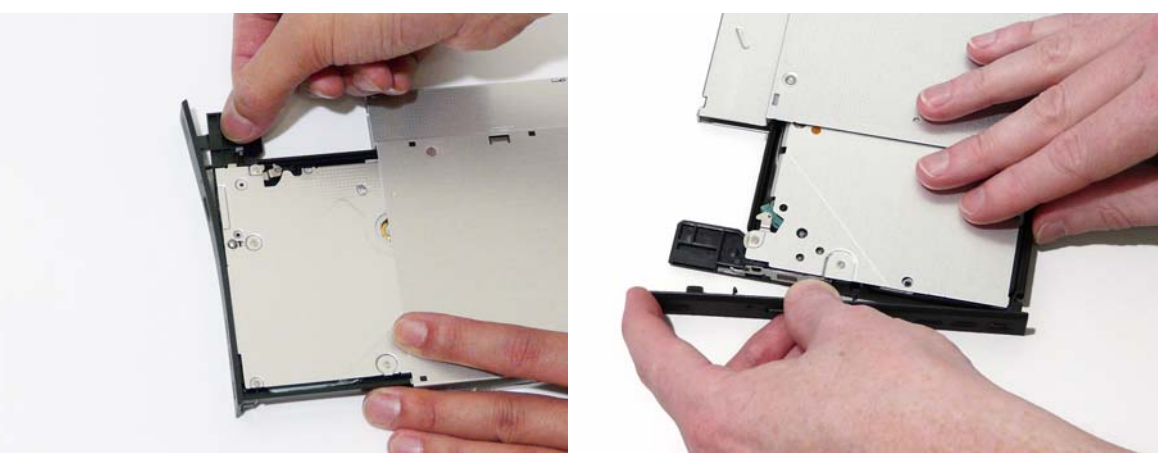
### Removing the Secondary Hard Disk Drive Module

- 1. Remove the Battery. See "Removing the Battery Pack" on page 50.
- 2. Remove the HDD2 Cover. See "Removing the Lower Covers" on page 53.
- **3.** Remove the two securing screws from the HDD.

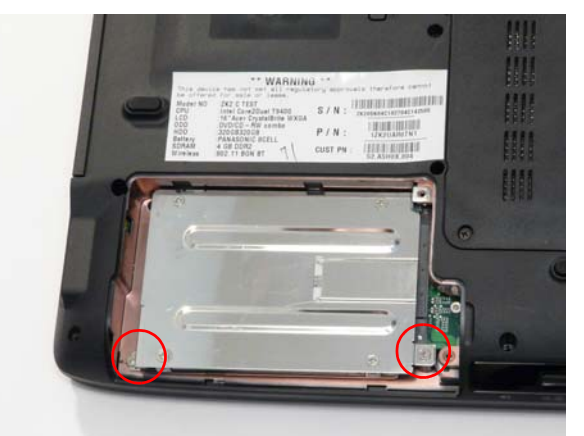

| Step         | Size                              | Quantity | Screw Type |
|--------------|-----------------------------------|----------|------------|
| HDD2 Carrier | M2.0*3.0-I (BKAG)<br>(NYLOK) IRON | 2        | D          |

4. Grasp the Pull Tab and pull the HDD out of the bay as shown.

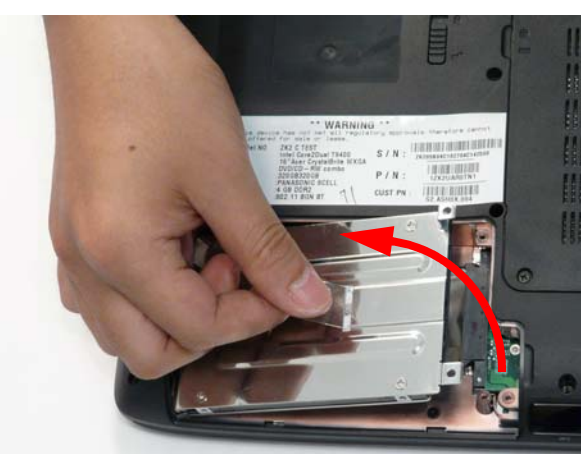

5. Remove the four screws securing the HDD to the carrier.

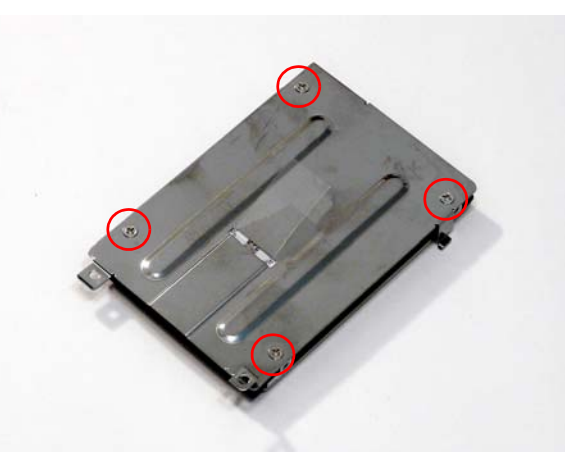

| Step         | Size        | Quantity | Screw Type |
|--------------|-------------|----------|------------|
| HDD2 Carrier | M3*0.5+3.5I | 4        | 2Dam       |

6. Lift the HDD carrier to remove.

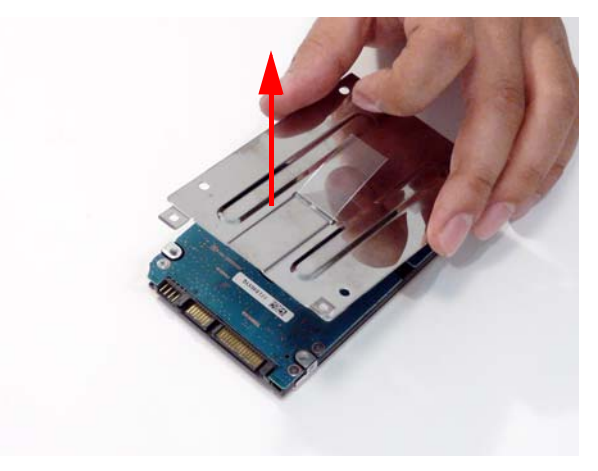

## Main Unit Disassembly Process

### Main Unit Disassembly Flowchart

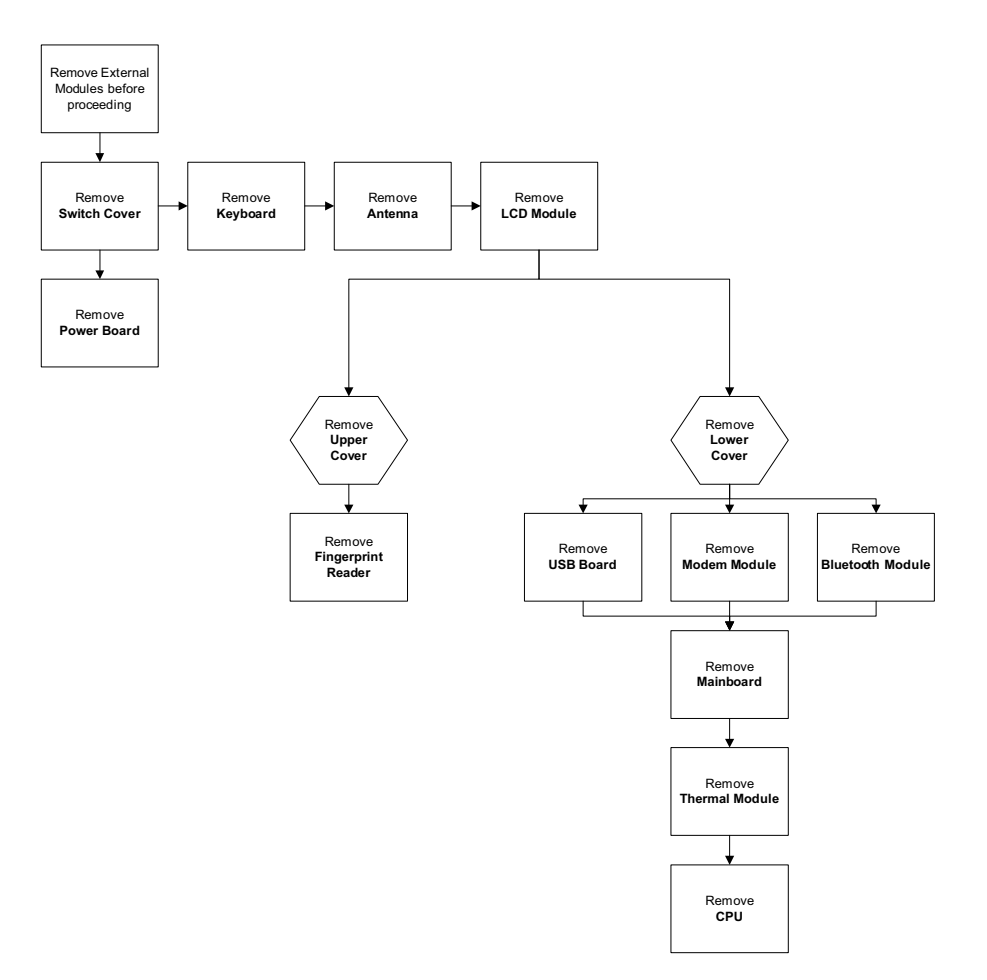

#### Screw List

| Step             | Screw                          | Quantity | Part No.     |
|------------------|--------------------------------|----------|--------------|
| Switch Cover     | M2.5*6.5-I (BZN(NYLOK-RED)     | 10       | 86.ARE07.001 |
| Power Board      | M2.0*3.0-I (BKAG) (NYLOK) IRON | 3        | 86.ARE07.002 |
| Speaker Module   | M3*3 (not available for order) | 3        | N/A          |
|                  | M2.5*4.0-I (NI)(NYLOK)         | 2        | 86.D01V7.001 |
| LCD Module       | M2.5*5-I (BNI)(NYLOK)          | 4        | 86.A03V7.003 |
| Upper Cover      | M2.0*3.0-I-NI-NYLOK            | 5        | 86.A08V7.005 |
|                  | M2.5*6.5-I (BZN(NYLOK-RED)     | 11       | 86.ARE07.001 |
|                  | M2.5*6.5-I (BZN(NYLOK-RED)     | 10       | 86.ARE07.001 |
| F/P Reader       | M2.0*3.0-I-NI-NYLOK            | 3        | 86.A08V7.005 |
| USB Board        | M2.0*3.0-I (BKAG) (NYLOK) IRON | 1        | 86.ARE07.002 |
| Modem Module     | M2.0*3.0-I-NI-NYLOK            | 2        | 86.A08V7.005 |
| Bluetooth Module | M2.0*3.0-I-NI-NYLOK            | 1        | 86.A08V7.005 |
| Mainboard        | M2.5*4.0-I (NI)(NYLOK)         | 3        | 86.D01V7.001 |
| Thermal Module   | M2.5*4.0-I (NI)(NYLOK)         | 2        | 86.D01V7.001 |

#### Removing the Switch Cover

**CAUTION:** Using tools to remove the Switch Cover may cause damage to the outer casing. It is recommended that only fingers are used to remove the Switch Cover.

- 1. See "Removing the Battery Pack" on page 50.
- 2. Place the computer on a clean dry surface.
- 3. Locate and remove the ten securing screws on the bottom of the computer.

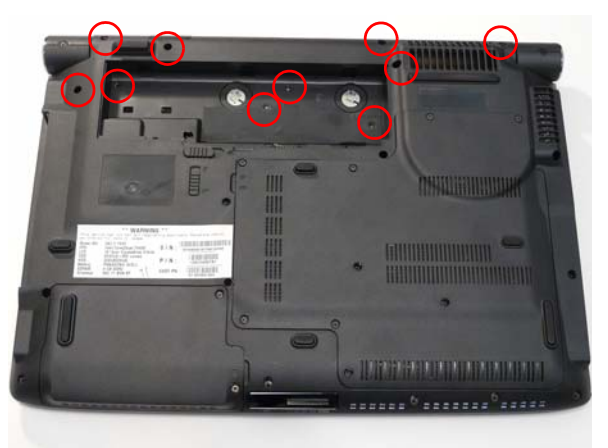

| Step         | Size                          | Quantity | Screw Type    |
|--------------|-------------------------------|----------|---------------|
| Switch Cover | M2.5*6.5-I<br>(BZN(NYLOK-RED) | 10       | 9 <b>****</b> |

4. Turn the computer over and open the LCD module to expose the Switch Cover.

**IMPORTANT:** The LCD module does not fully extend. Damage will occur if you attempt to extend the LCD module beyond the manufacturer's design.

5. Lift the Switch Cover as shown, and place over the keyboard.

IMPORTANT: Do not remove at this point. FFC cables are still attached on the underside.

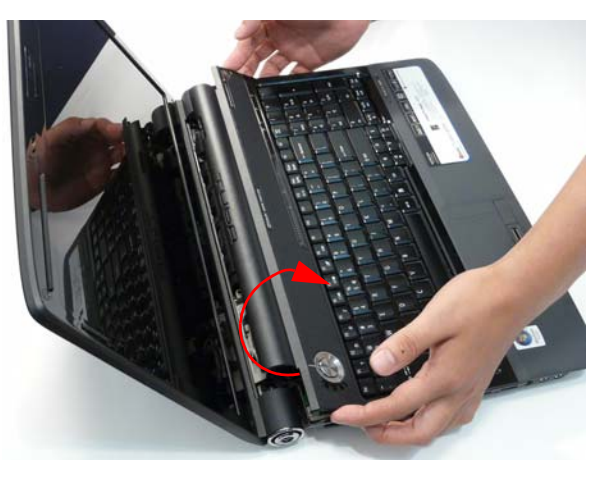

6. Disconnect the two FFC cables as shown.

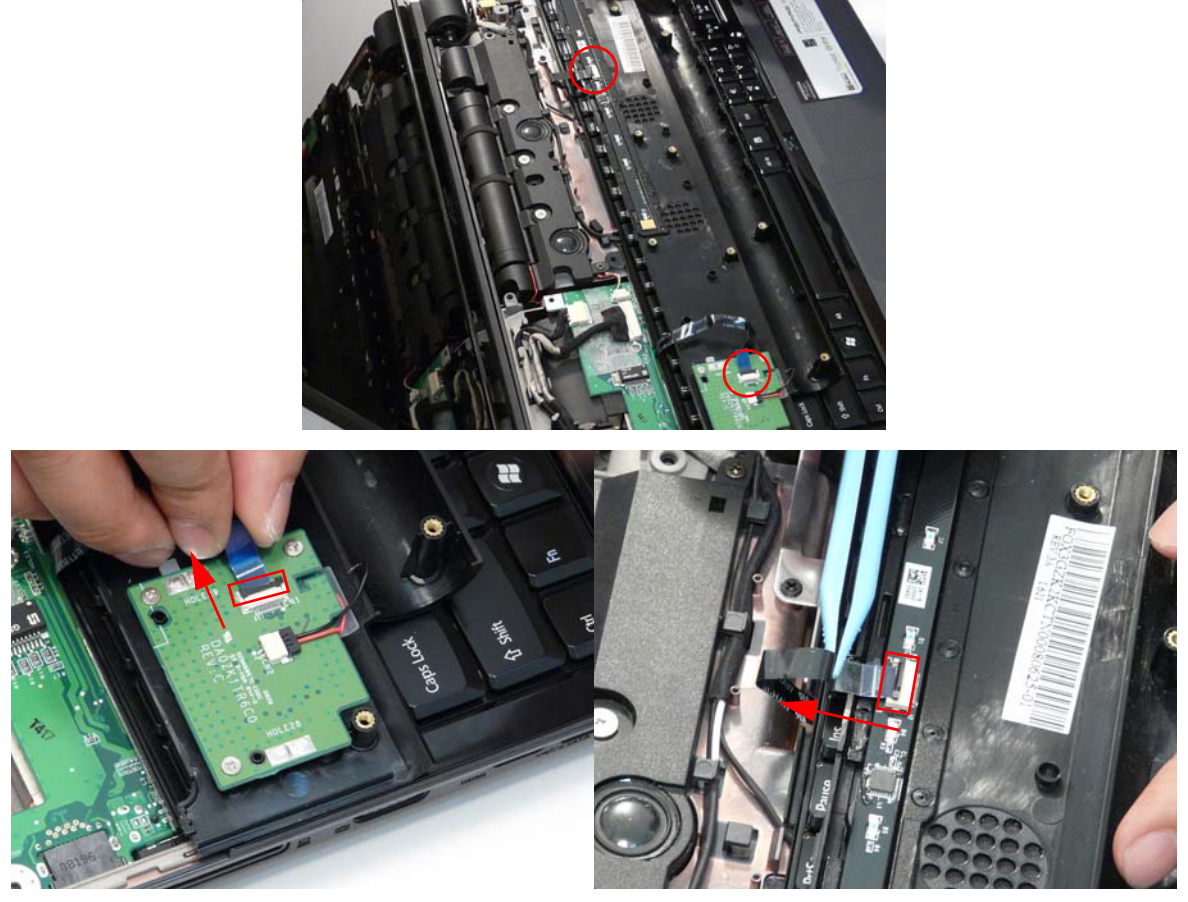

7. Lift the Switch Cover clear of the chassis.

#### Removing the Power Board

- 1. See "Removing the Battery Pack" on page 50.
- 2. Expose the bottom side of the Switch Cover. See "Removing the Switch Cover" on page 66.
- 3. Unlock the connector to remove the FFC cable.

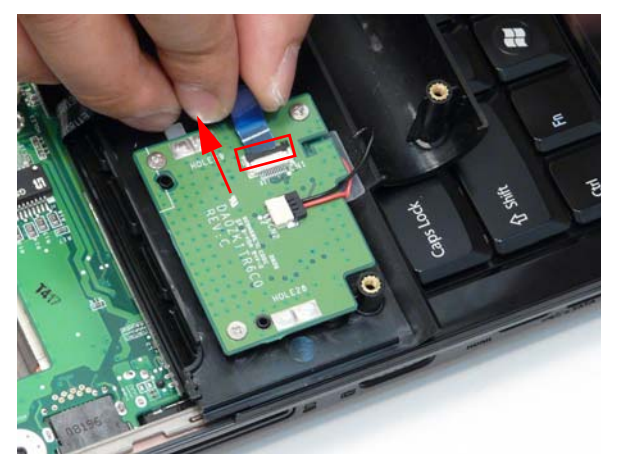

4. Grasp the cable and disconnect from the Power Board.

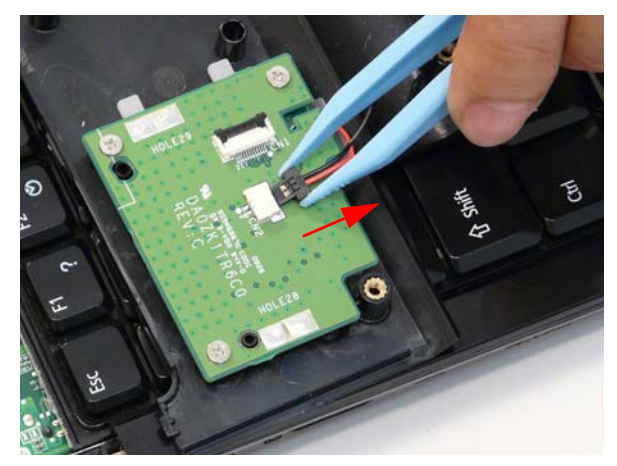

5. Remove the three securing screws from the Power Board.

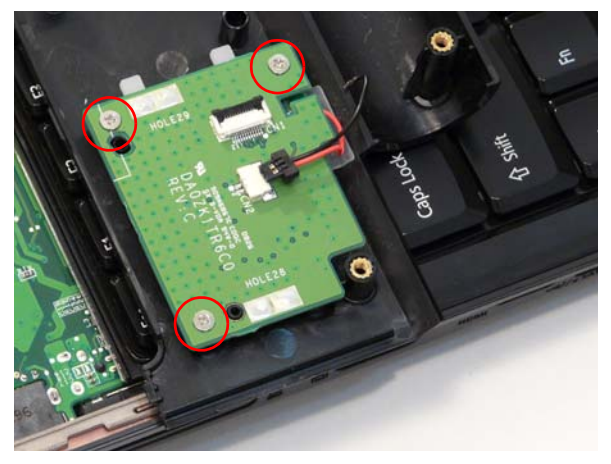

| Step        | Size                              | Quantity | Screw Type |
|-------------|-----------------------------------|----------|------------|
| Power Board | M2.0*3.0-I (BKAG)<br>(NYLOK) IRON | 3        |            |

6. Hold the module by the sides and lift to remove.

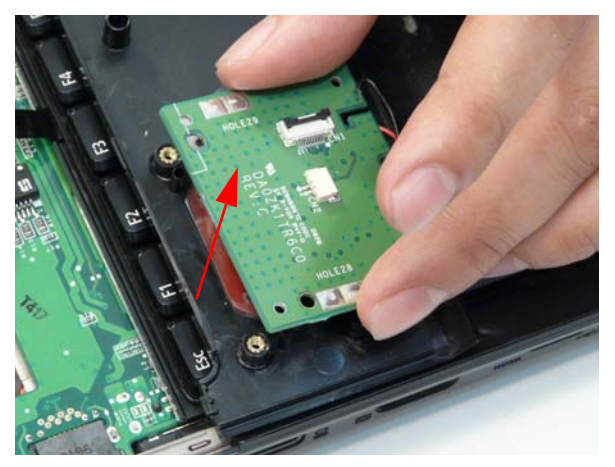

#### Removing the Keyboard

- 1. Remove the Switch Cover. See "Removing the Switch Cover" on page 66.
- 2. Lift and turn the keyboard over (as shown) to expose the FFC.

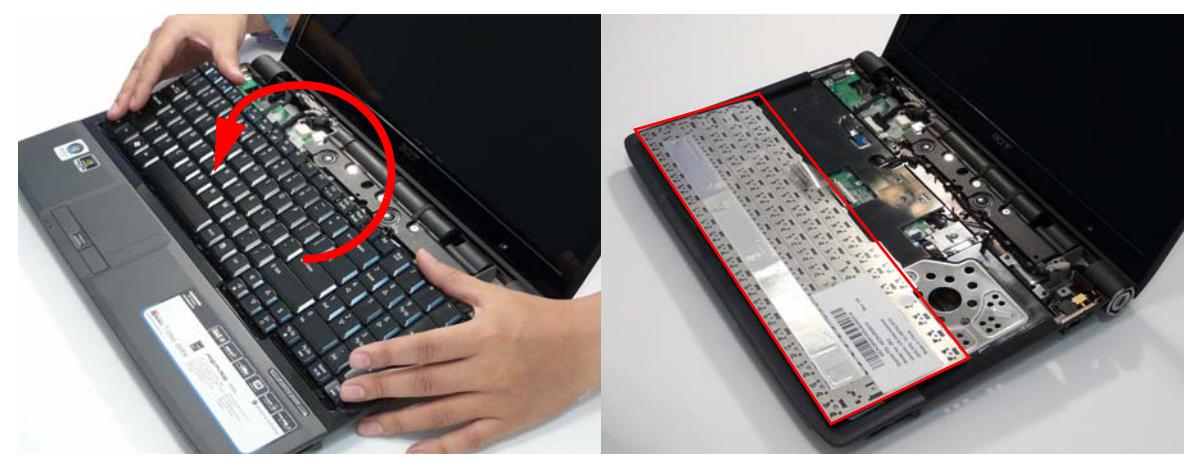

3. Unlock the connector and pull the FFC to remove.

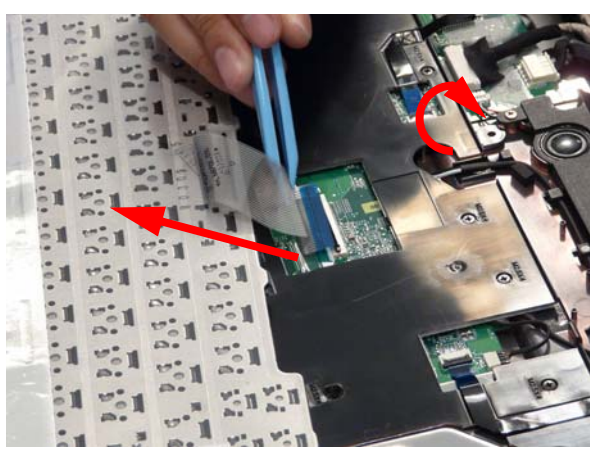

4. Remove the keyboard from the chassis.

#### Removing the Speaker Module

- 1. Remove the Keyboard. See "Removing the Keyboard" on page 69.
- 2. Remove the three securing screws (red in the following image) from the Subwoofer Module.
- 3. Remove the two securing screws (blue in the following image) the Speaker Module.

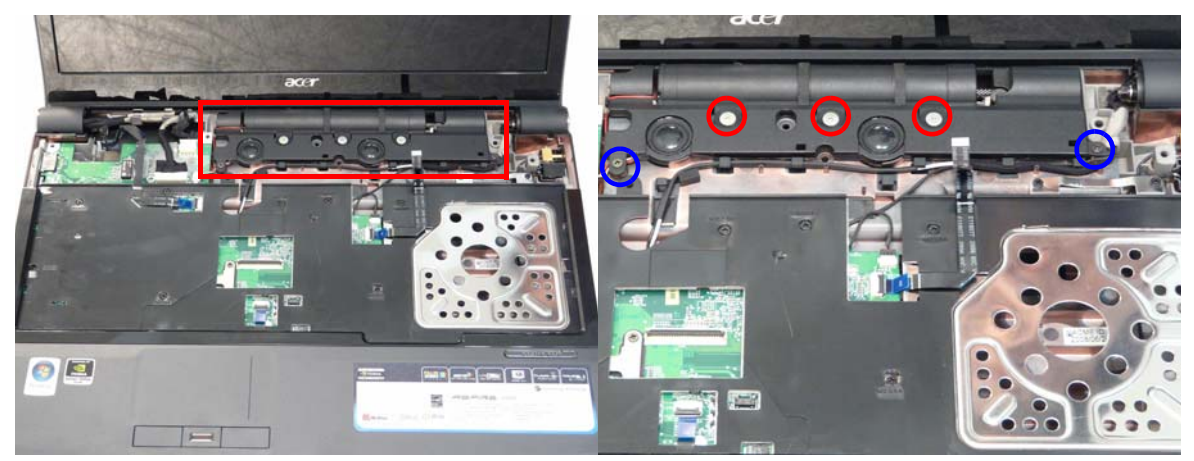

| Step                                 | Size                              | Quantity | Screw Type |
|--------------------------------------|-----------------------------------|----------|------------|
| Subwoofer<br>Module<br>(red callout) | M3*3<br>(not available for order) | 3        | a Dann     |
| Speaker Module<br>(blue callout)     | M2.5*4.0-I (NI)(NYLOK)            | 2        |            |

4. Disconnect the speaker cable as shown.

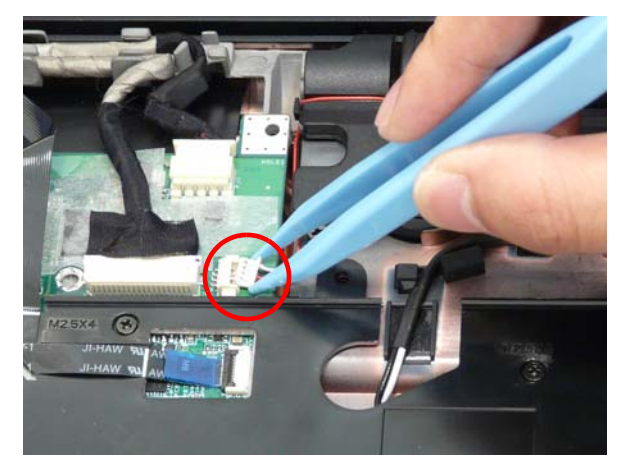

5. Grasp the Subwoofer Module from the RIGHT side as shown and tilt over and to the left, as shown.

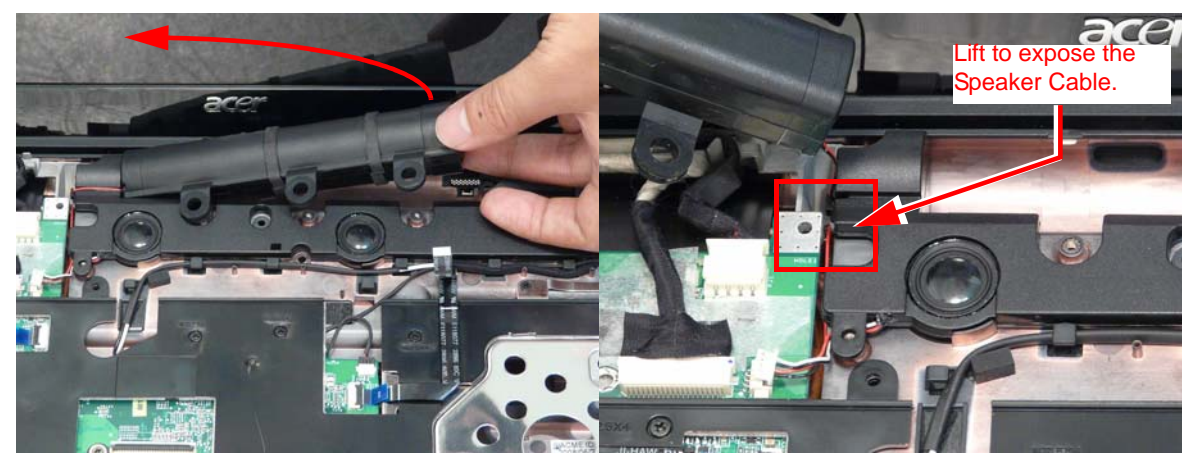

**NOTE:** The Subwoofer Module is not a replacable part. Do NOT remove from the computer.

6. Grasp the Speaker Module by the right side and tilt up to remove.

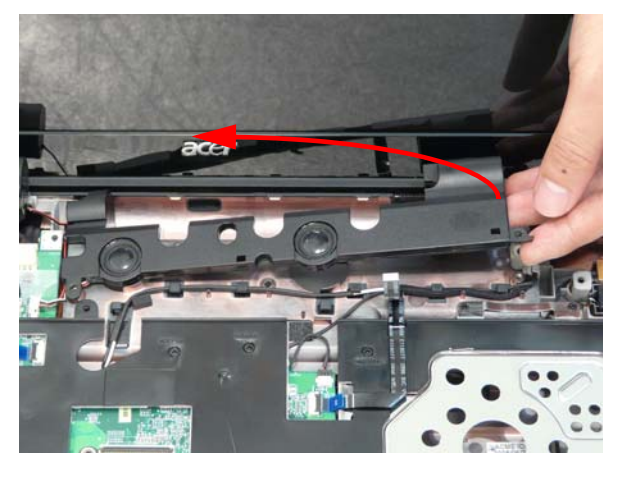

### Removing the Antenna Cables

- 1. Remove the Lower Cover. See "Removing the Lower Covers" on page 53.
- 1. Remove the Speaker Module. See "Removing the Speaker Module" on page 70.
- 2. Turn the computer upside down, and disconnect the Antenna Cables from the WLAN module.

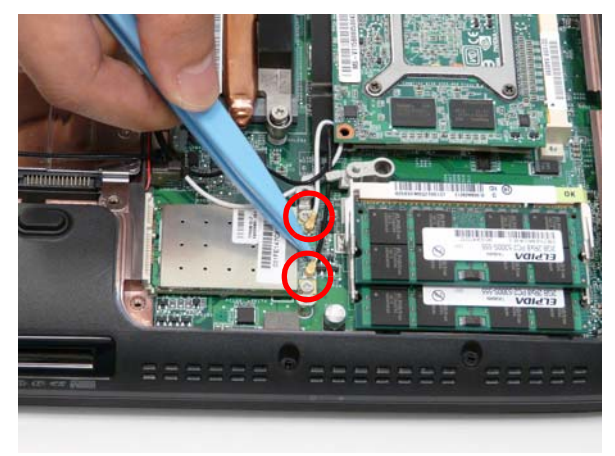

3. Pull back the cables away and out of the housing well.

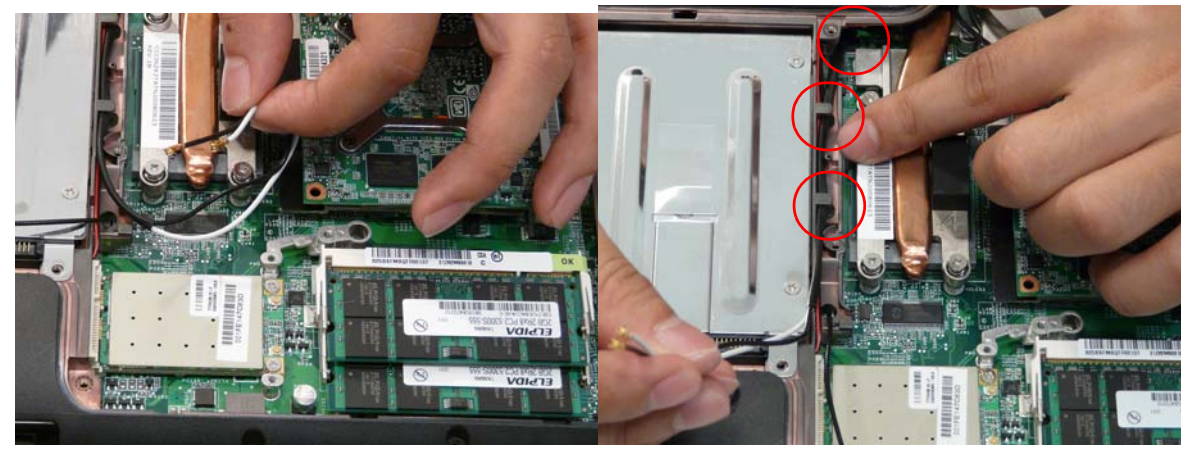

- 4. Turn the computer over (upper base facing up) to expose the Antenna cables.
- 5. After removing the Speaker Modules, grasp the Antenna cables sitting underneath. Pull through.

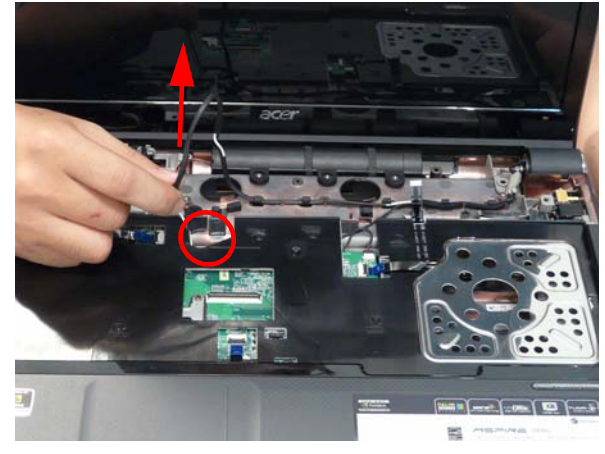

6. Continue to remove the cables until they are completely out of the housing well.

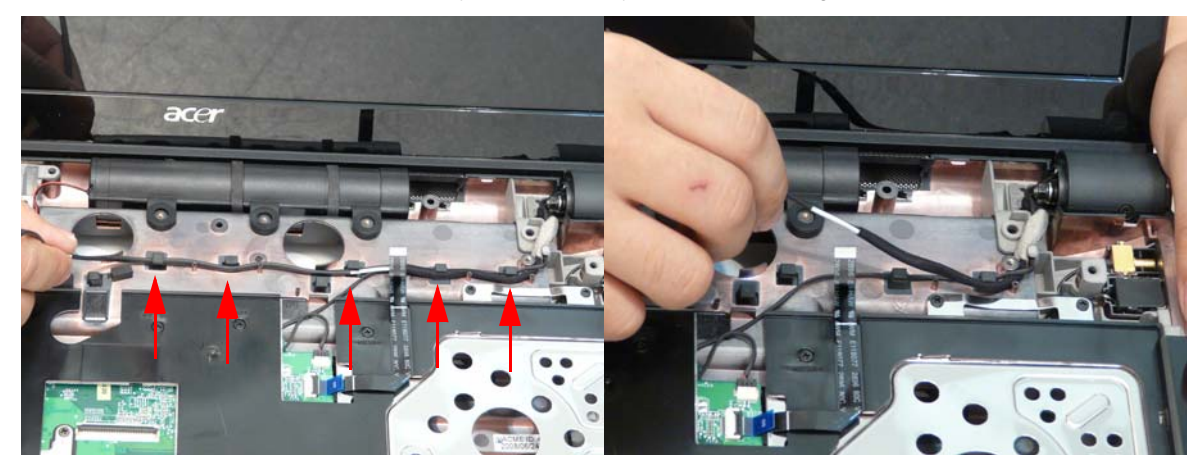

NOTE: Place the cables to one side to avoid damage.

#### Removing the LCD Module

- 1. Disconnect the Antenna cables. See "Removing the Antenna Cables" on page 71.
- 2. Disconnect the LCD and Power cables.

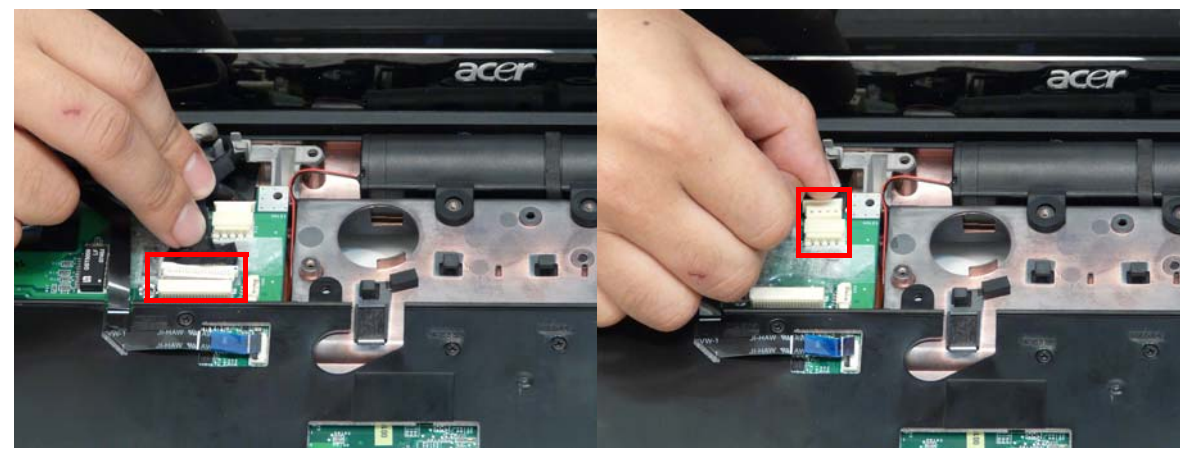

3. Remove the four securing screws (two on each hinge) from the LCD hinges.

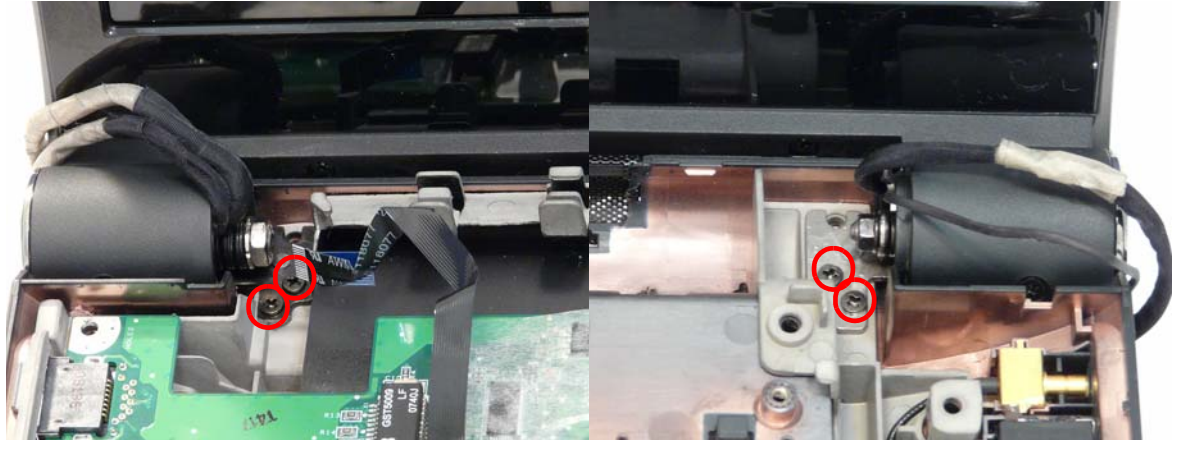

| Step       | Size                     | Quantity | Screw Type |
|------------|--------------------------|----------|------------|
| LCD Module | M2.5*5-I<br>(BNI)(NYLOK) | 4        |            |

4. Carefully remove the LCD module from the chassis.

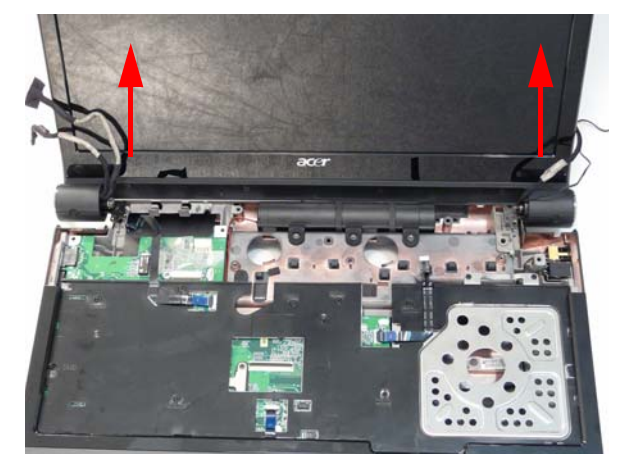

#### Removing the Upper Base

- 1. Remove the LCD module. See "Removing the LCD Module" on page 73.
- 2. Turn the computer over. Remove the ten screws on the bottom panel.

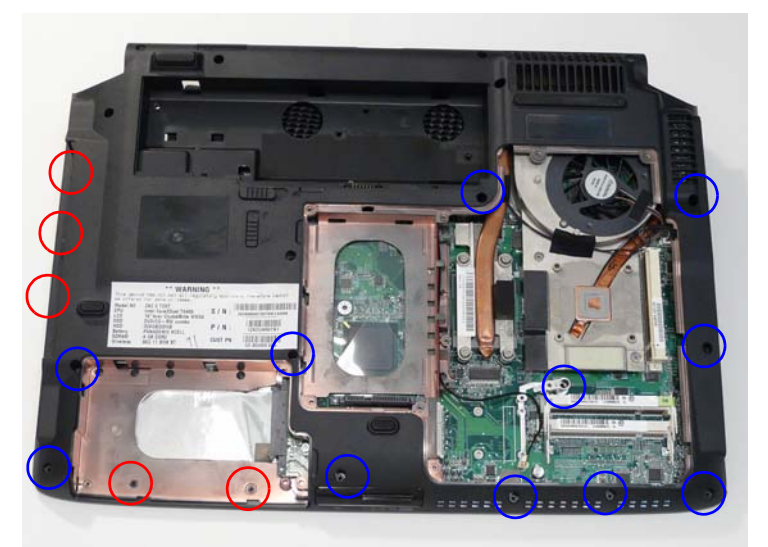

| Step                           | Size                          | Quantity | Screw Type |
|--------------------------------|-------------------------------|----------|------------|
| Upper Cover<br>(Red call out)  | M2.0*3.0-I-NI-NYLOK           | 2        |            |
| Upper Cover<br>(Blue call out) | M2.5*6.5-I<br>(BZN(NYLOK-RED) | 11       |            |

3. Turn the computer over and disconnect the three FFC cables from the mainboard.

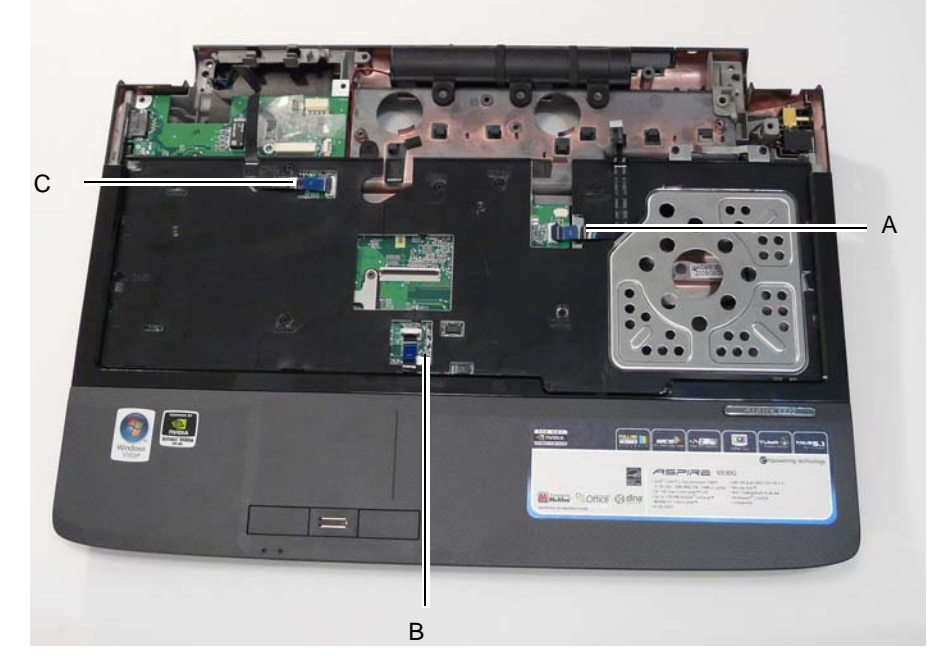

Unlock the connector and disconnect A as shown.

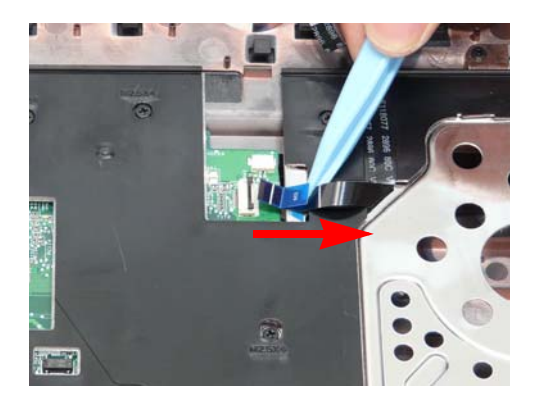

Unlock the connector and disconnect C as shown.

Unlock the connector and disconnect B as shown.

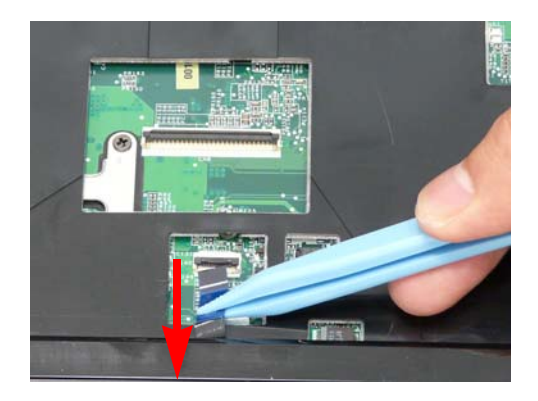

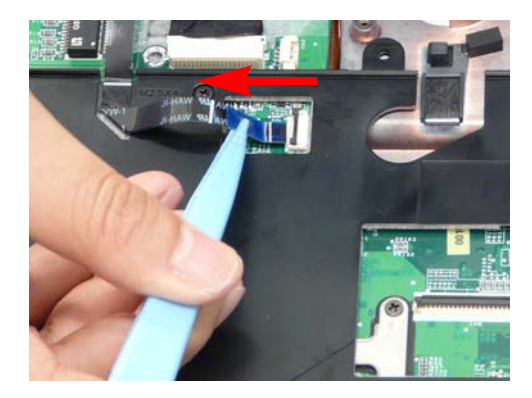

4. Remove the ten securing screws on the top panel.

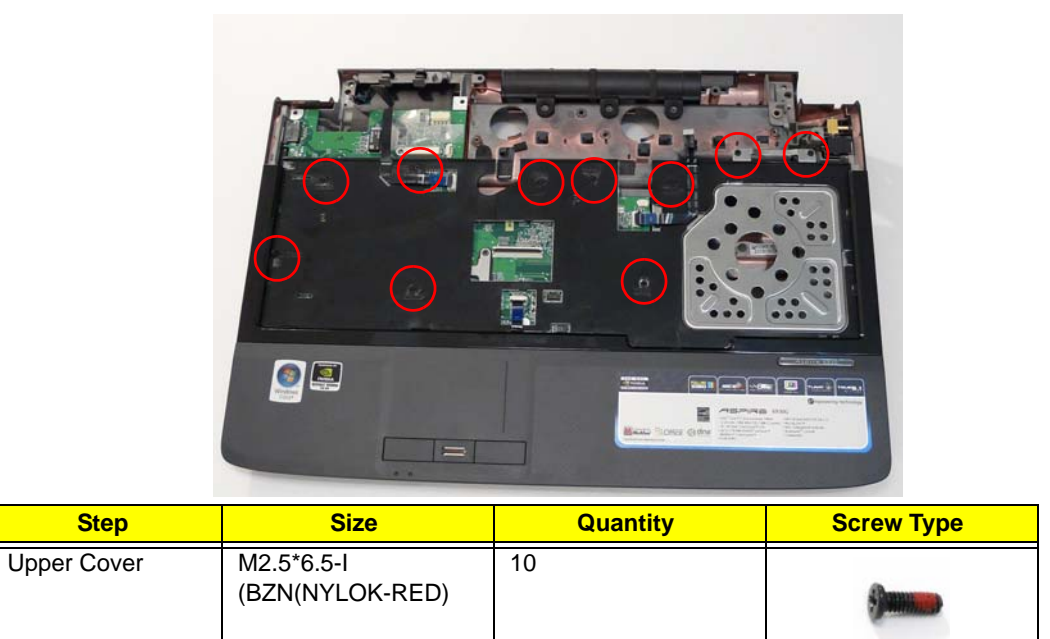

**WARNING:**Care must be taken when removing the Upper Base from the Lower Base to prevent damage or stress to the surface.

5. Grasp the upper base by the sides and gently lift to remove.

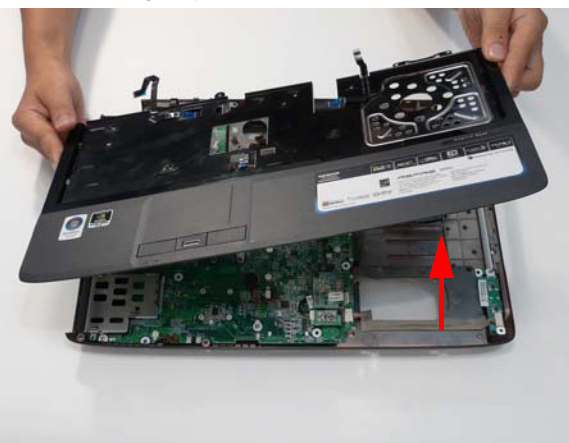

#### Removing the Finger Print Reader

- 1. Remove the Upper Base. See "Removing the Upper Base" on page 74.
- 2. Unlock the securing latch and disconnect the Touch Pad FFC.

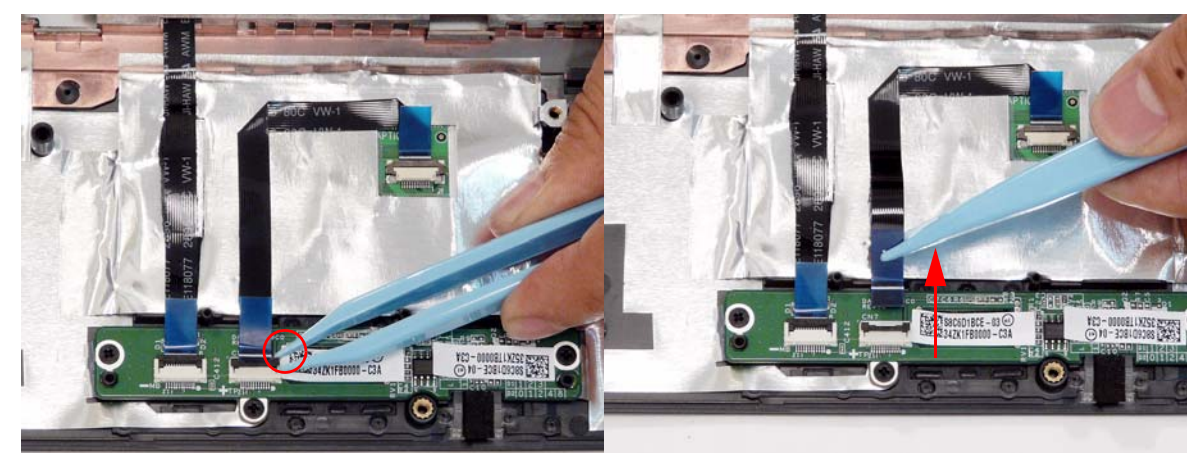

3. Unlock the securing latch and disconnect the Finger Print Reader FFC.

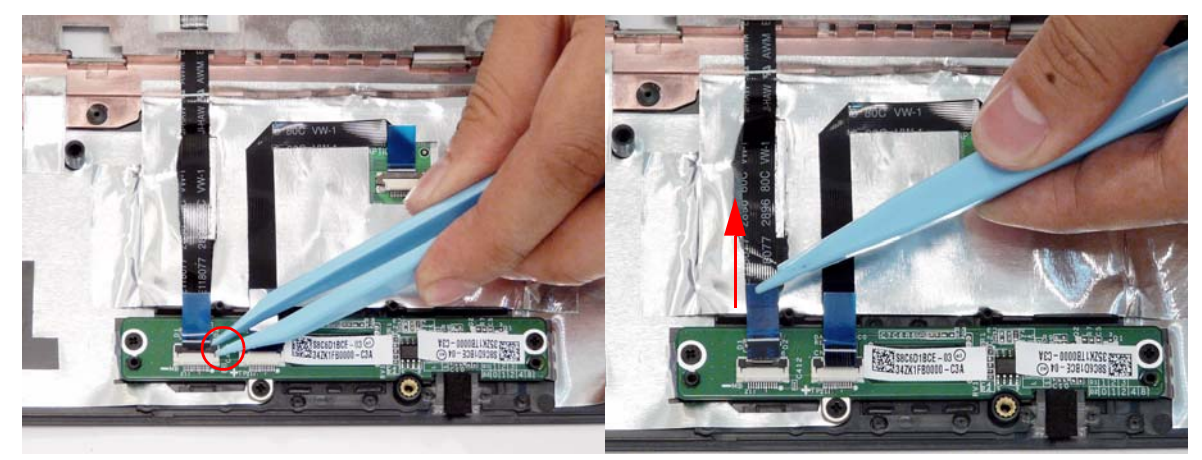

4. Remove the three securing screws.

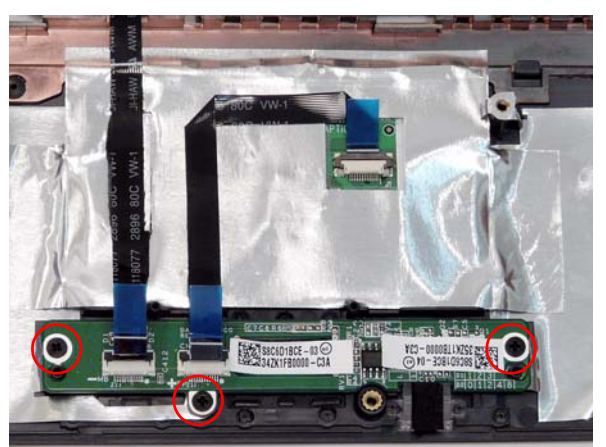

| Step                   | Size                | Quantity | Screw Type |
|------------------------|---------------------|----------|------------|
| Finger Print<br>Reader | M2.0*3.0-I-NI-NYLOK | 3        | ga.        |

5. Using your fingers, gently lift the Finger Print Reader board from the Upper Base.

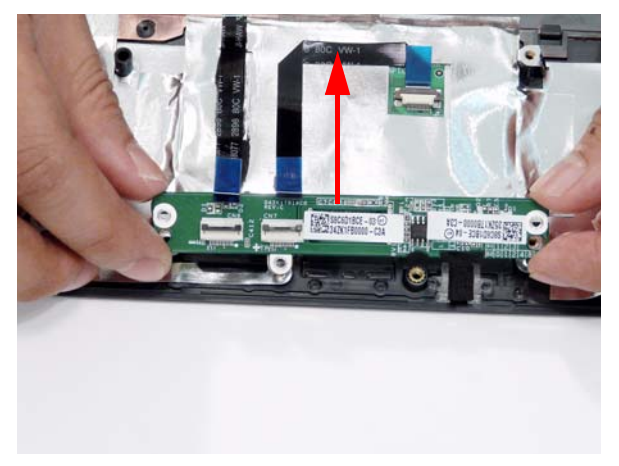

#### Removing the USB Board

- 1. Remove the Upper Base. See "Removing the Upper Base" on page 74.
- 2. Grasp the cable connector and pull to remove from the bottom base.

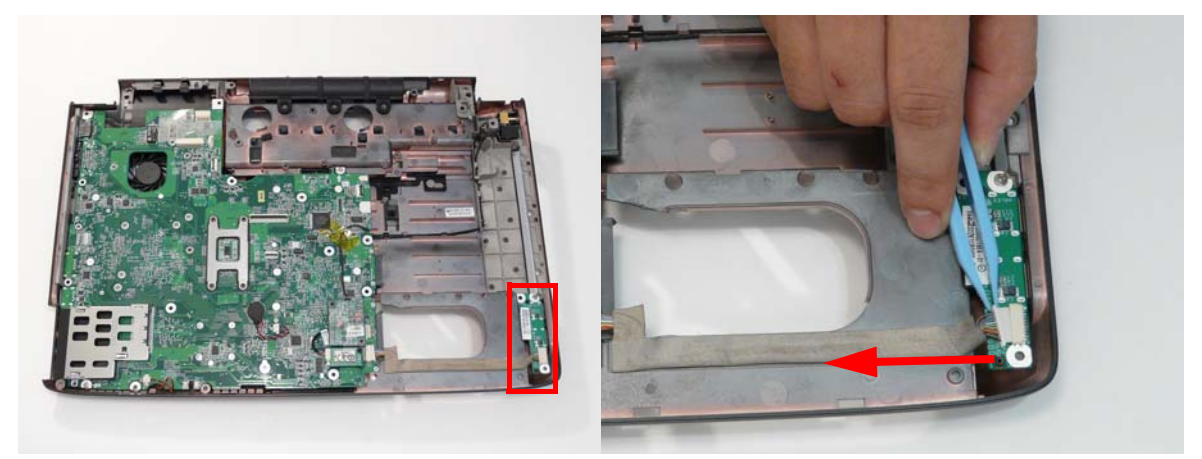

3. Remove the single securing screw from the USB board.

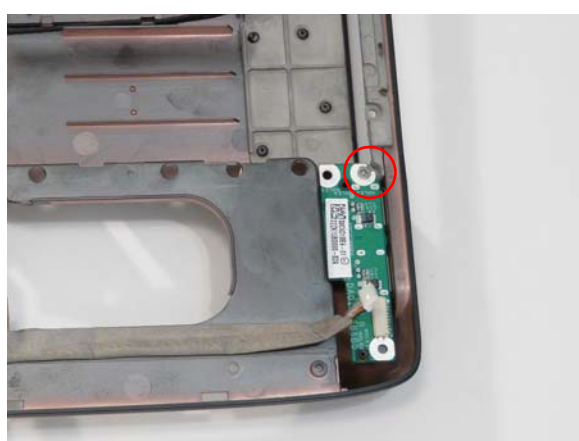

| Step      | Size                              | Quantity | Screw Type |
|-----------|-----------------------------------|----------|------------|
| USB Board | M2.0*3.0-I (BKAG)<br>(NYLOK) IRON | 1        |            |

4. Hold the USB board by the edges and pull up to remove.

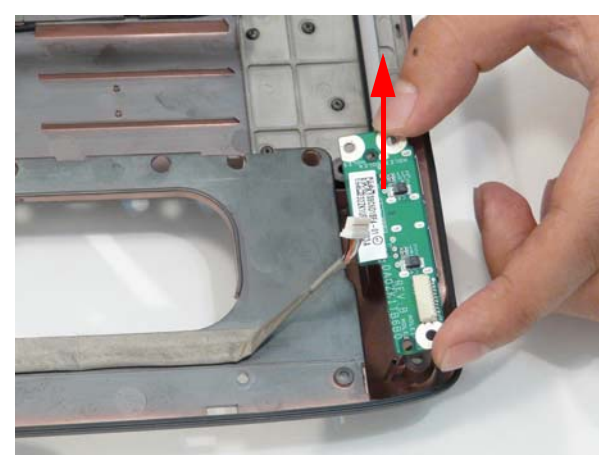

#### Removing the Modem Module

- 1. Remove the Upper Base. See "Removing the Upper Base" on page 74.
- 2. Disconnect the RJ-11 cable from the modem as shown.

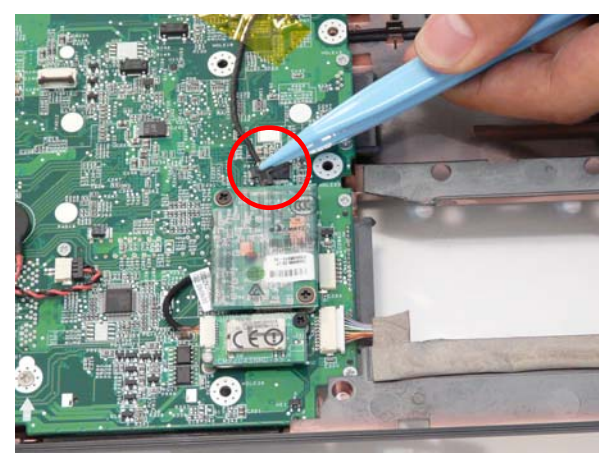

3. Remove the two (2) securing screws.

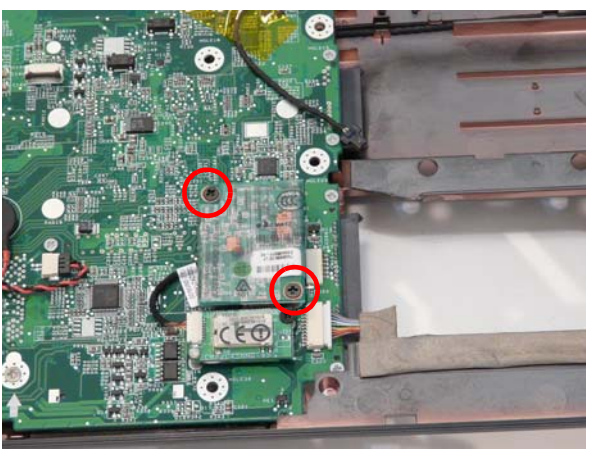

| Step         | Size                | Quantity | Screw Type |
|--------------|---------------------|----------|------------|
| Modem Module | M2.0*3.0-I-NI-NYLOK | 2        |            |

4. Lift the module and remove from the lower cover as shown.

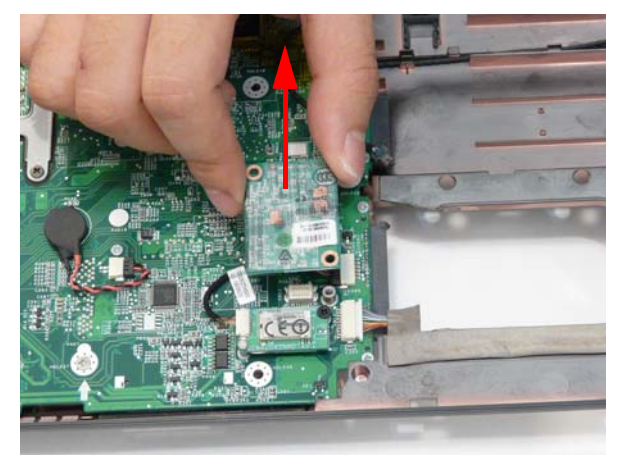

#### Removing the Bluetooth Module

- 1. Remove the Modern Module. See "Removing the Modern Module" on page 79.
- 2. Grasp the cable as shown and pull to disconnect from the Bluetooth module.

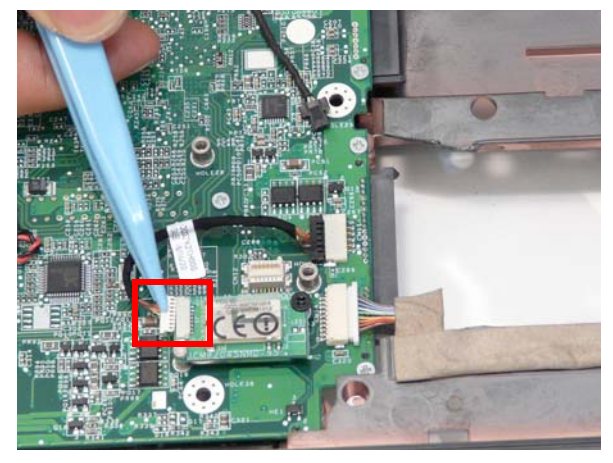

3. Remove the single securing screw.

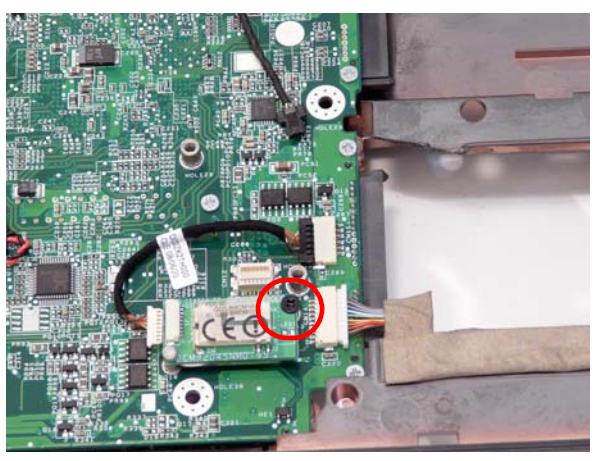

| Step             | Size                | Quantity | Screw Type |
|------------------|---------------------|----------|------------|
| Bluetooth Module | M2.0*3.0-I-NI-NYLOK | 1        | 2          |

4. Grasp the module by the right side and lift up to remove.

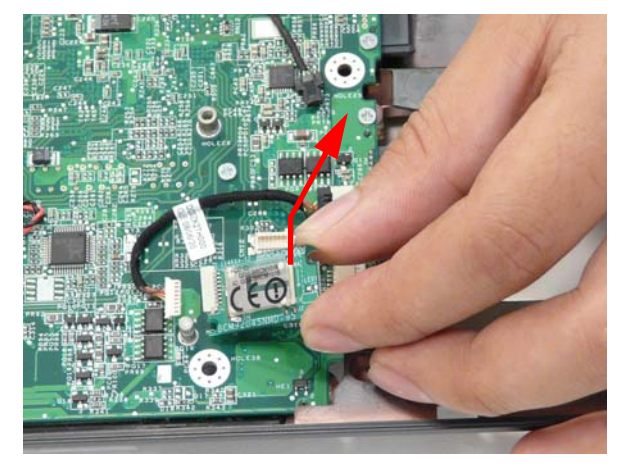

#### Removing the Mainboard

- 1. Remove the LCD Module. See "Removing the LCD Module" on page 73.
- 2. Remove the Upper Base. See "Removing the Upper Base" on page 74.
- 3. Remove the See "Removing the Modern Module" on page 79.
- 4. Remove the Bluetooth Module. See "Removing the Bluetooth Module" on page 80.
- 5. Disconnect the USB and Bluetooth cables remaining on the mainboard.

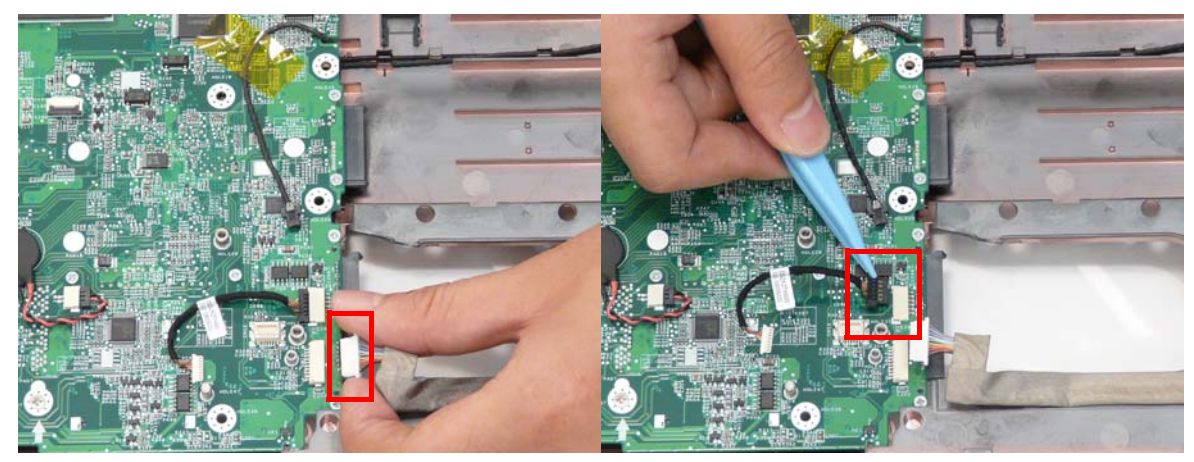

6. Grasp the RJ-11 cable and remove it from the mainboard as shown.

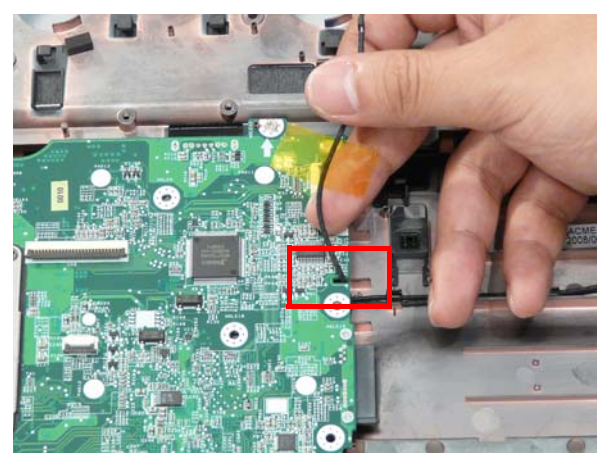

7. Disconnect the Subwoofer cable attached to the mainboard.

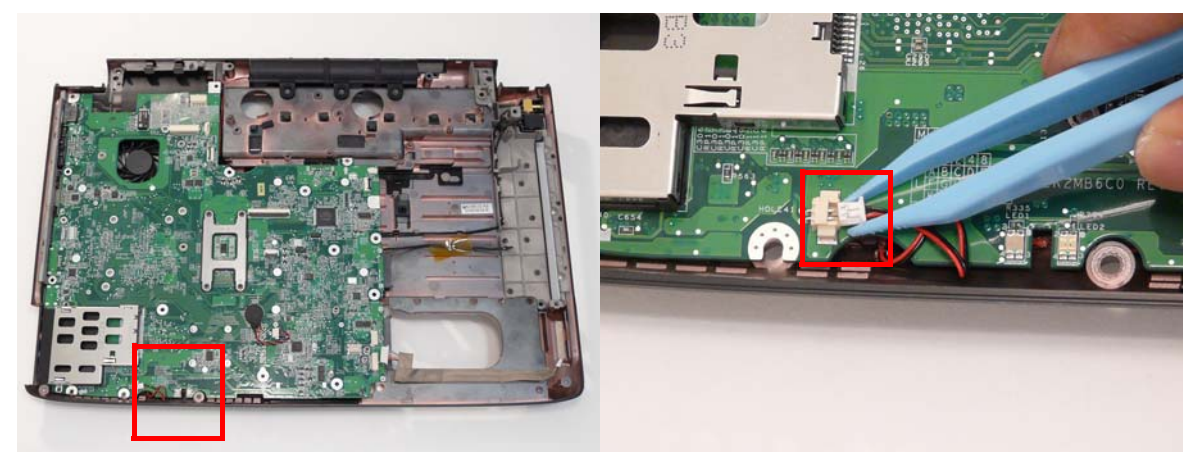

8. Remove the three securing screws.

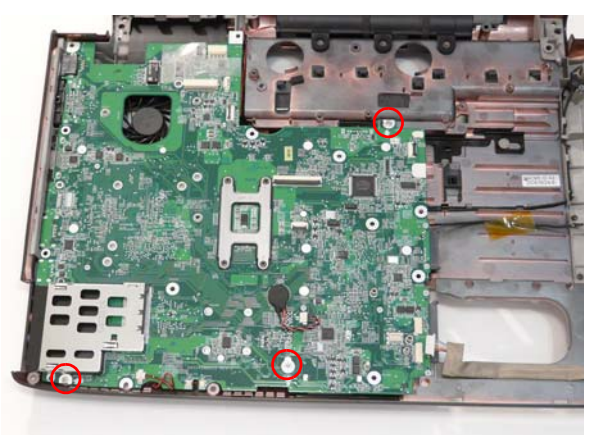

| Step      | Size                      | Quantity | Screw Type |
|-----------|---------------------------|----------|------------|
| Mainboard | M2.5*4.0-I<br>(NI)(NYLOK) | 3        |            |

9. While holding the left side of the Lower Base, lift and pivot the mainboard to remove from the base.

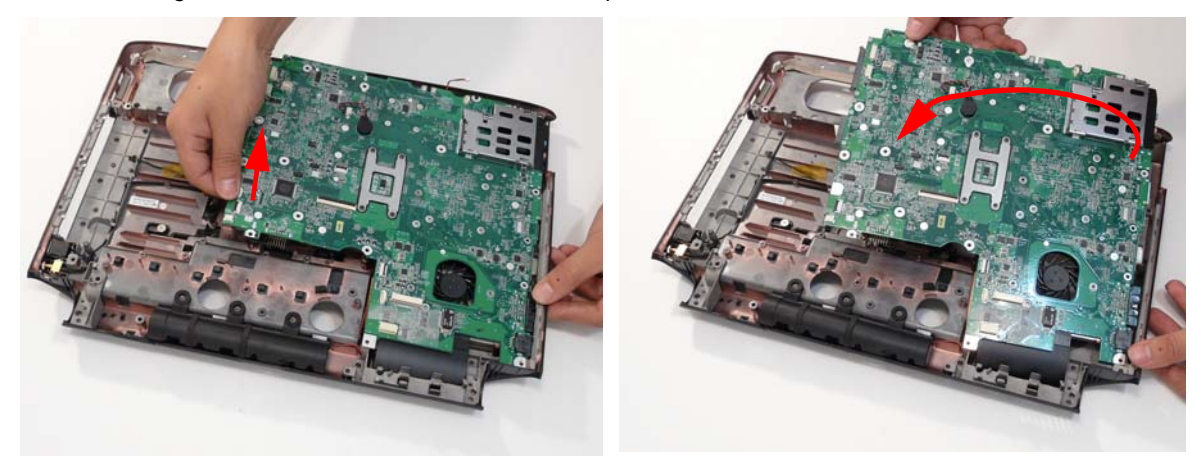

10. Grasp the mainboard by both sides and pivot upwards to remove.

### Removing the Thermal Module

- 1. Remove the Mainboard. See "Removing the Mainboard" on page 82.
- 2. Turn the Mainboard over and place on a clean surface.
- 3. Hold the cable connector and lift to disconnect from the mainboard.

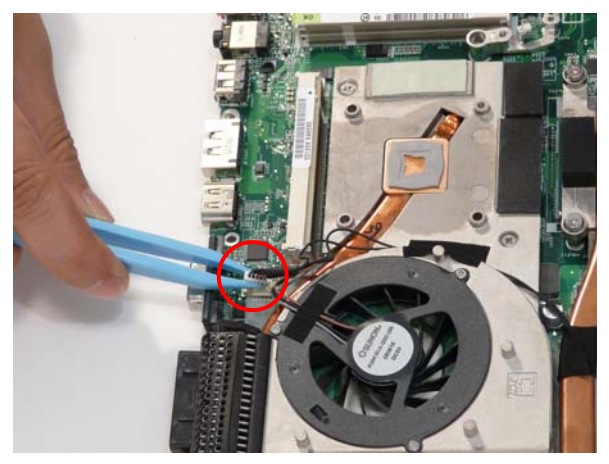

4. Remove the two securing screws (red) and loosen the four captive screws (blue) found on the Thermal Module.

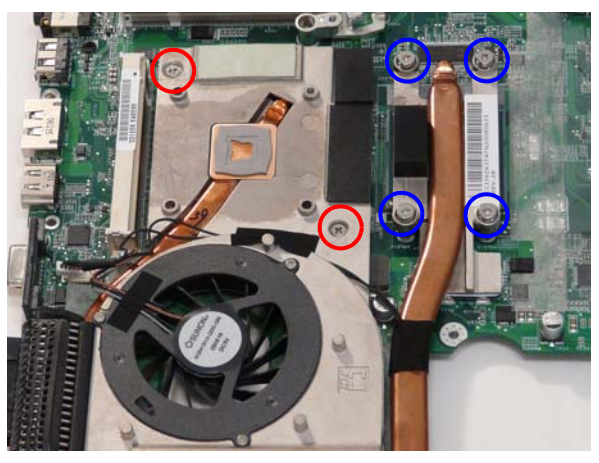

| Step                                    | Size                      | Quantity | Screw Type |
|-----------------------------------------|---------------------------|----------|------------|
| CPU Thermal<br>Module<br>(red call out) | M2.5*4.0-I<br>(NI)(NYLOK) | 2        |            |

**WARNING:**To prevent damage to the Thermal Module or the CPU, hold and lift the Thermal Module by lifting both ends up and away at the same time.

5. Hold the module on both sides and lift it clear of the Mainboard.

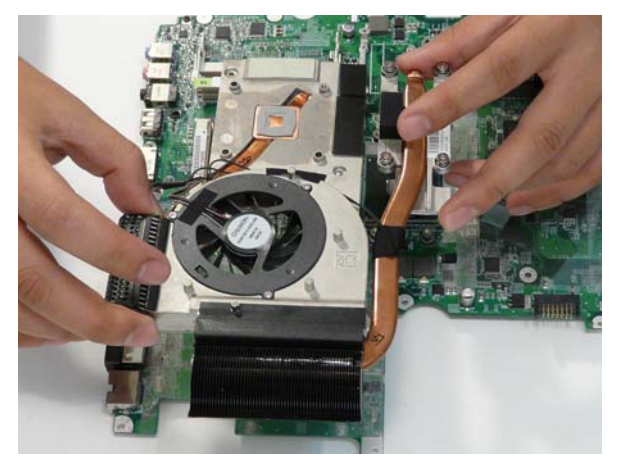

### Removing the CPU

- 1. Remove the Thermal Module. See "Removing the Thermal Module" on page 84.
- 2. Using a flat screwdriver, turn the CPU socket latch counter-clockwise 180° to release the CPU.

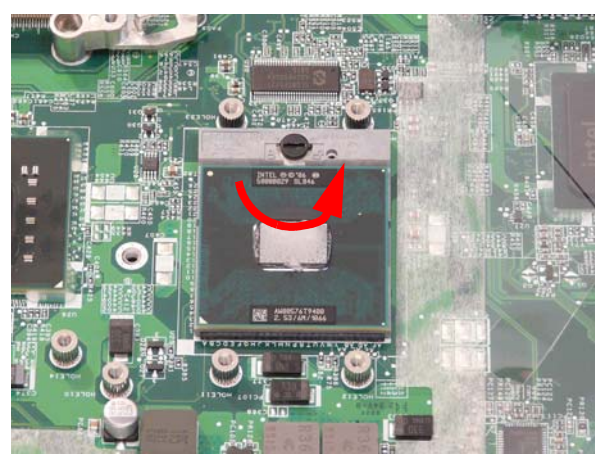

3. Lift the CPU clear of the Mainboard.

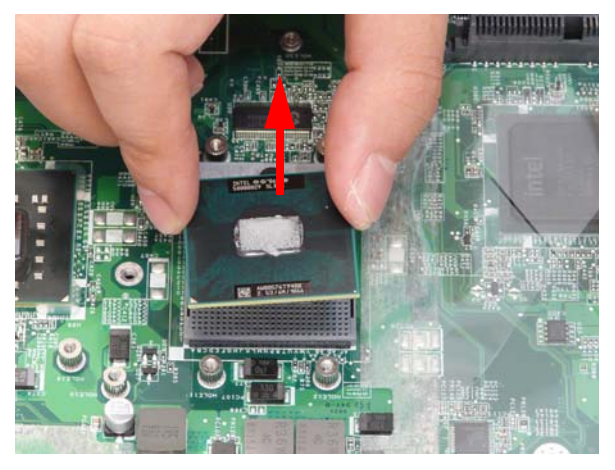

## LCD Module Disassembly Process

### LCD Module Disassembly Flowchart

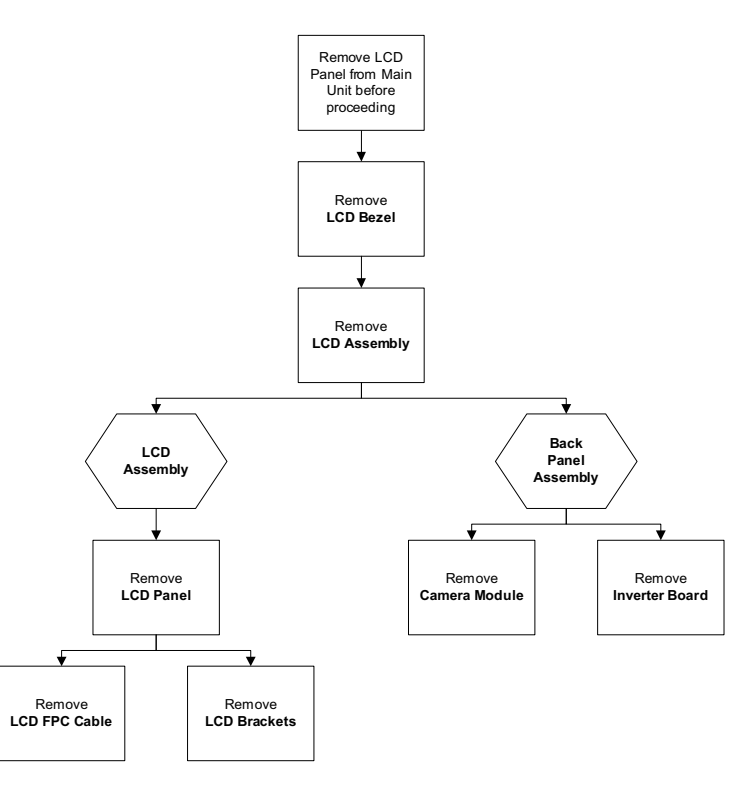

#### Screw List

| Step         | Screw                             | Quantity | Part No.     |
|--------------|-----------------------------------|----------|--------------|
| LCD Bezel    | M2.5*6.5-I<br>(BZN(NYLOK-RED)     | 10       | 86.ARE07.001 |
| LCD Panel    | M2.5*2.5-I<br>(NI)(NYLOK)         | 6        | 86.T25V7.010 |
| LCD Brackets | M2.0*3.0-I (BKAG)<br>(NYLOK) IRON | 8        | 86.ARE07.002 |

### Removing the LCD Bezel

- 1. Remove the LCD module. See "Removing the LCD Module" on page 73.
- 2. Remove the four upper screw caps and screws, and the six remaining lower securing screws.

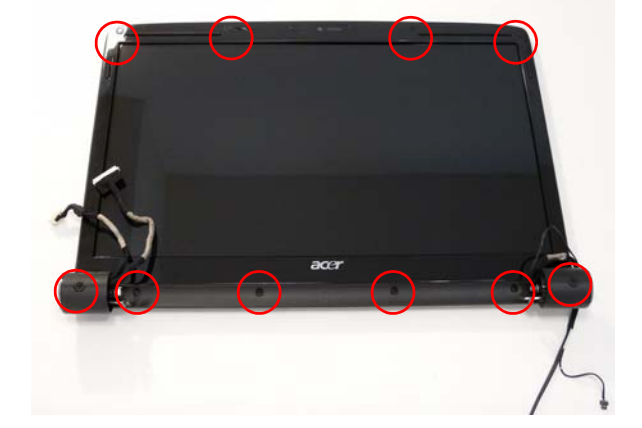

| Step      | Size                          | Quantity | Screw Type |
|-----------|-------------------------------|----------|------------|
| LCD Bezel | M2.5*6.5-I<br>(BZN(NYLOK-RED) | 10       | (here)     |

3. Lift up the bezel, topside first, and remove it from the LCD Module.

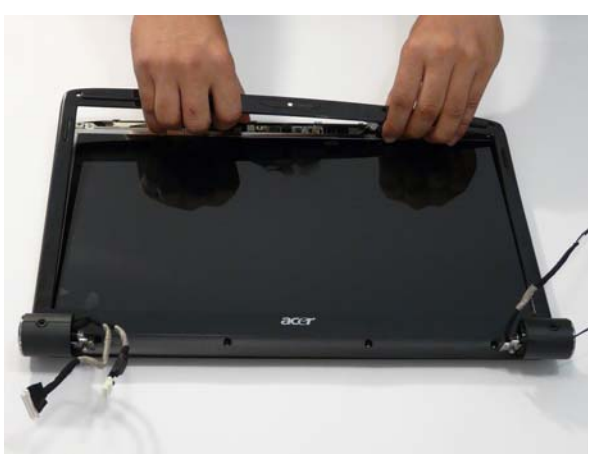

4. Turn the bezel and pry the left side upwards, followed by the right side.

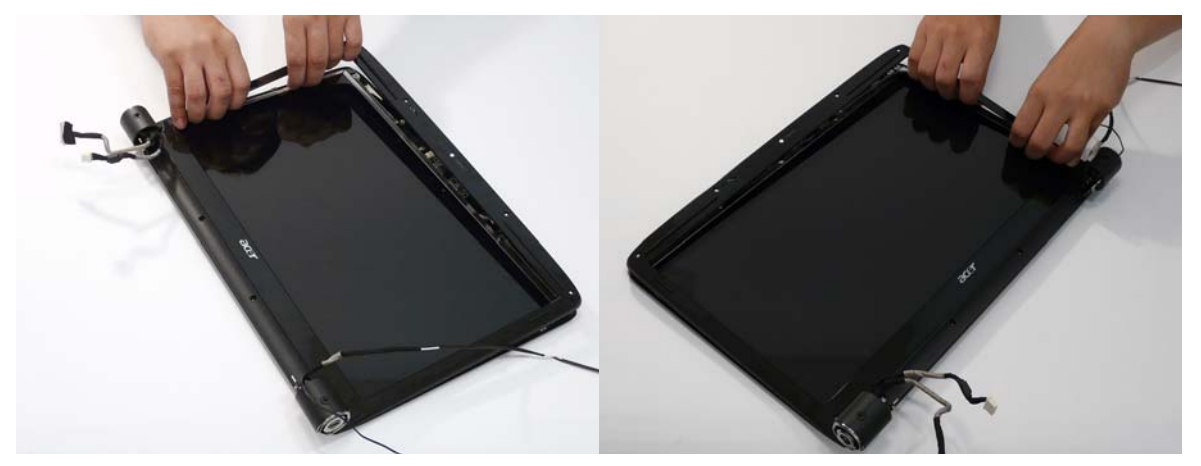

5. After removing the top part of the bezel, grasp the bottom corners and continue lifting up the bezel as shown.

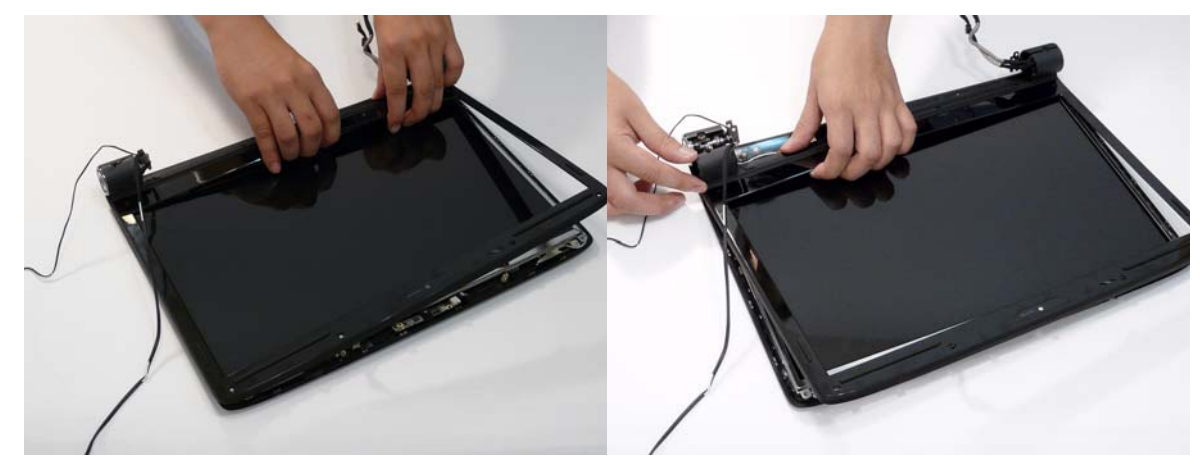

6. Lift the bezel away from the panel and lay it flat to expose the Mic cable.

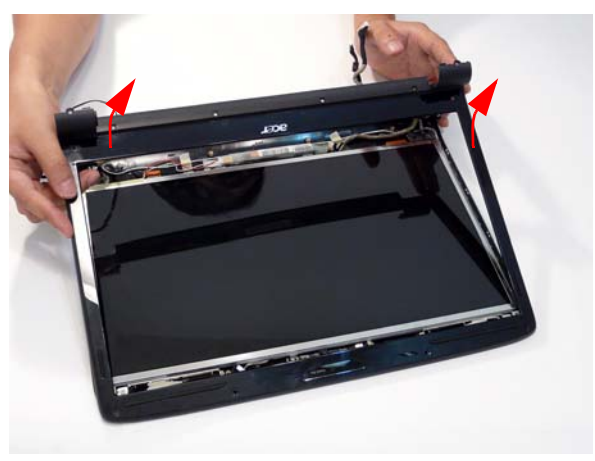

7. Disconnect the Mic cable and remove the LCD bezel.

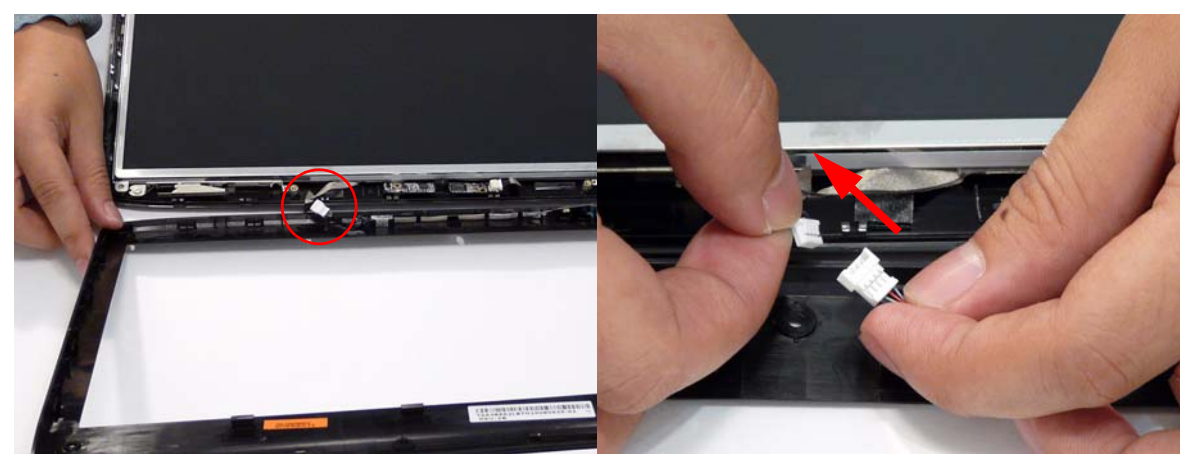

#### Removing the Inverter Board

- 1. Remove the LCD Bezel. See "Removing the LCD Bezel" on page 87.
- 2. Disconnect both cables from the Inverter Board.

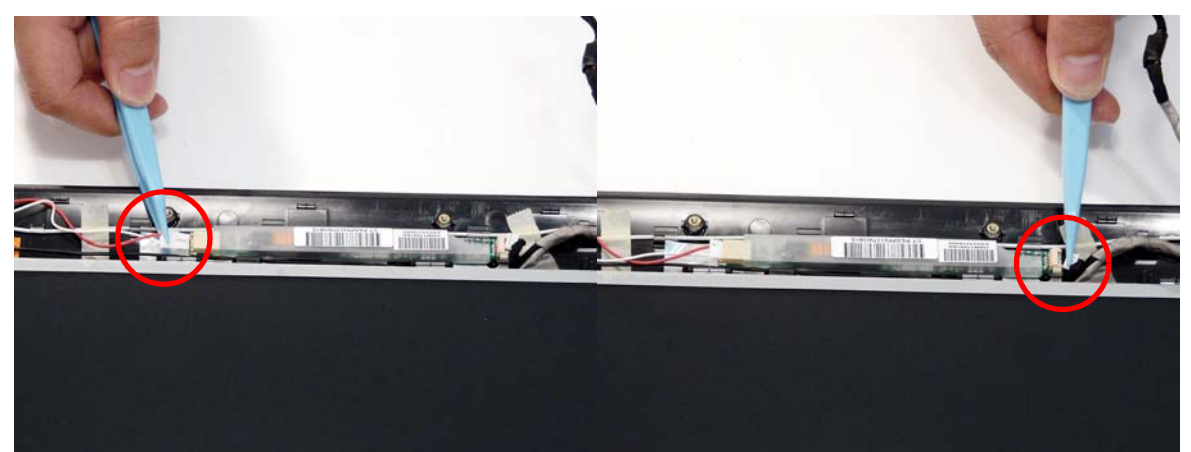

**NOTE:** If you are having difficulty removing the cables, first lift the Inverter Board from the back cover before disconnecting the cables.

3. Remove the Inverter board from the LCD Module.

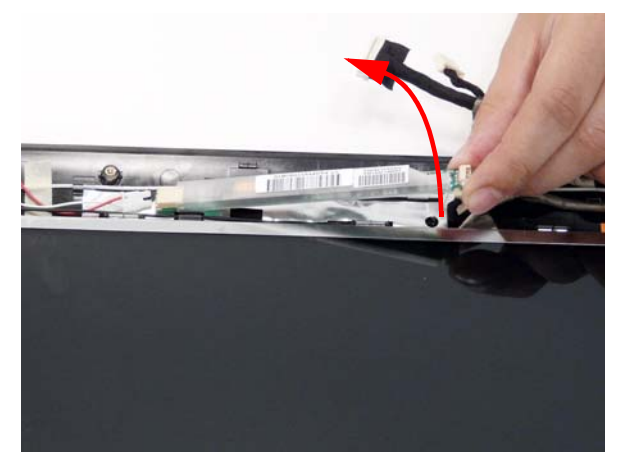

#### Removing the Camera Module

- 1. Remove the LCD Bezel. See "Removing the LCD Bezel" on page 87.
- 2. Disconnect the Camera Module cable as shown.

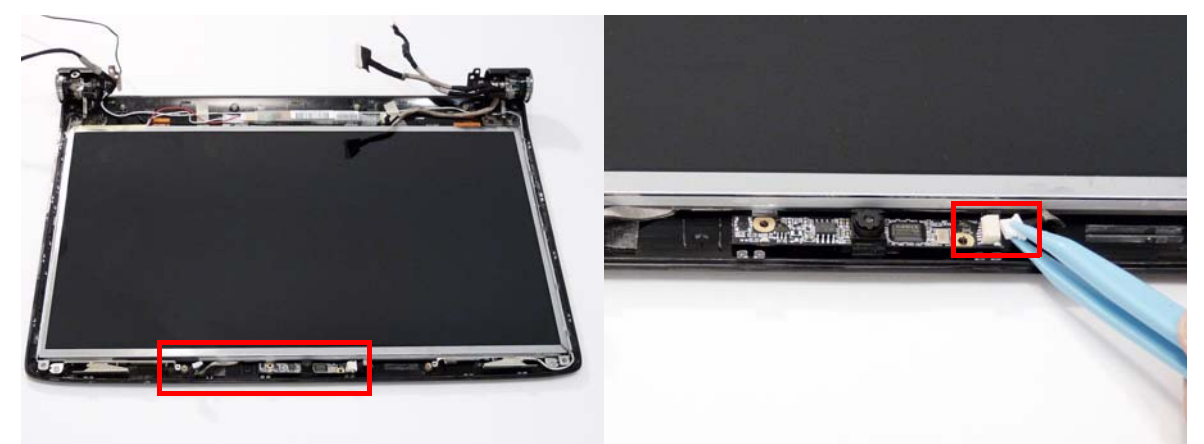

NOTE: If necessary lift the camera module to provide better access to the cables.

3. Place your finger on the ends of the module and pry it away from the cover.

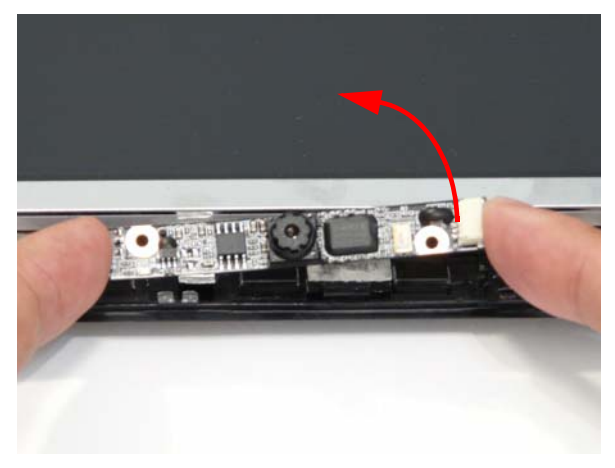

#### Removing the LCD Panel

- 1. Remove the LCD Bezel. See "Removing the LCD Bezel" on page 87.
- 2. Remove the six securing screws from the LCD hinges.

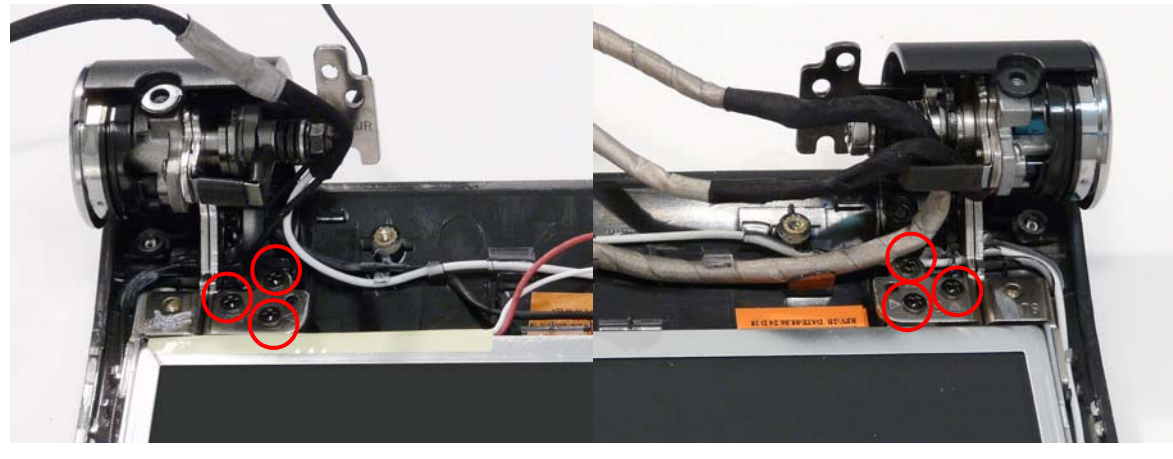

| Step      | Size                      | Quantity | Screw Type |
|-----------|---------------------------|----------|------------|
| LCD Panel | M2.5*2.5-I<br>(NI)(NYLOK) | 6        | De         |

3. Grasp the top of the LCD Panel and pivot upwards to a 90 degree angle.

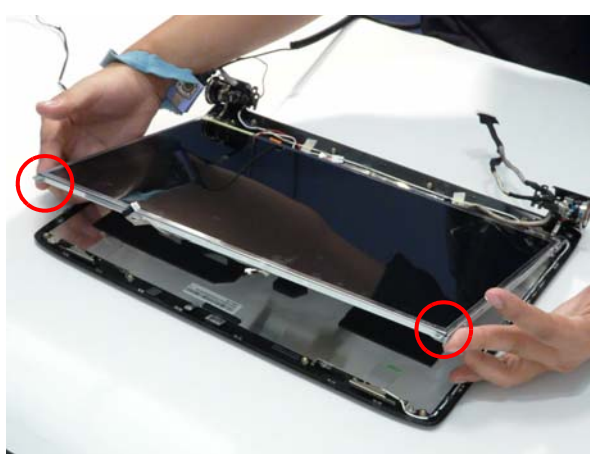

4. Once the panel is upright, lift the panel upwards taking care of the cables located in the hinges.

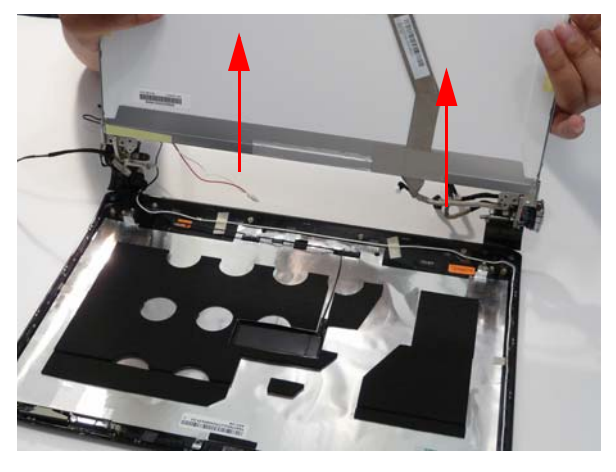

#### Removing the LCD Brackets and FPC Cable

- 1. Remove the LCD panel. See "Removing the LCD Panel" on page 92.
- 2. Dislodge the LCD cable from the left LCD hinge as shown in the following image.

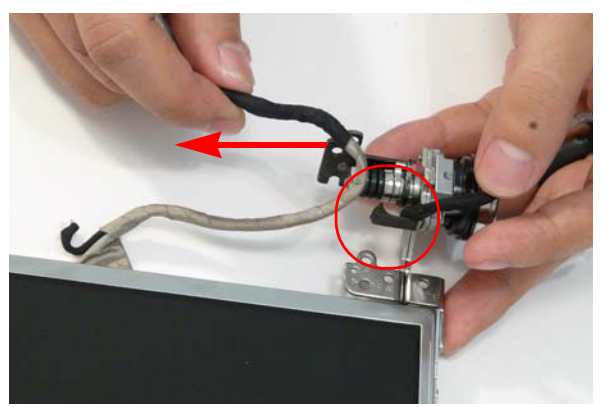

3. Turn the LCD Panel over on a clean surface, and grip the LCD cable by both ends and pull it back.

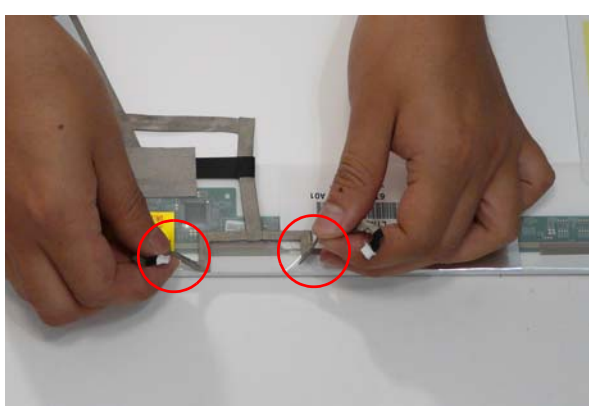

4. Grip the adhesive strip and pull it back.

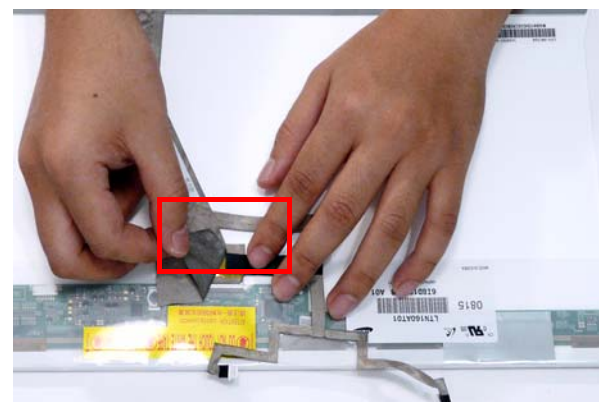

5. Continue to pull back the LCD cable.

6. Peel back the adhesive strip holding the cable to the bottom.

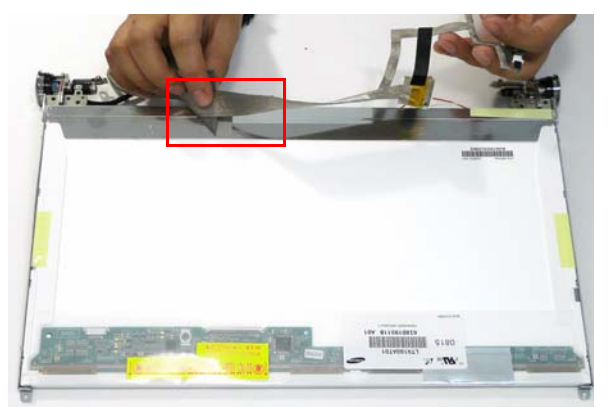

7. Remove the eight securing screws (four on each side) from the LCD Panel brackets.

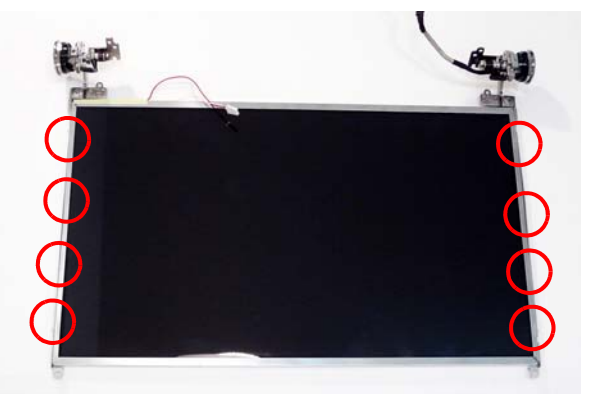

| Step         | Size                              | Quantity | Screw Type |
|--------------|-----------------------------------|----------|------------|
| LCD Brackets | M2.0*3.0-I (BKAG)<br>(NYLOK) IRON | 8        |            |

8. Remove the LCD brackets by pulling them away from the LCD Panel.

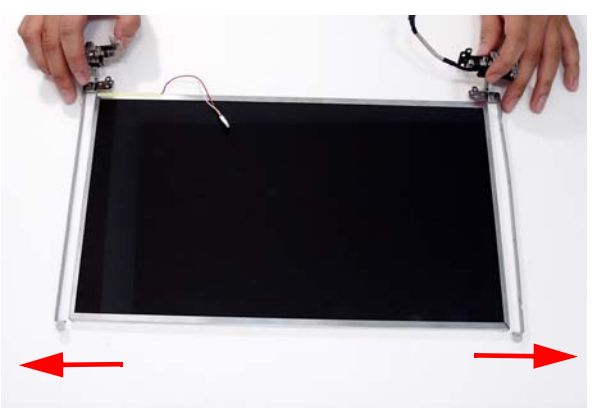

# LCD Module Reassembly Procedure Replacing the LCD Panel

1. Align the LCD brackets with the eight screw holes (four on each side) on the LCD Panel as shown.

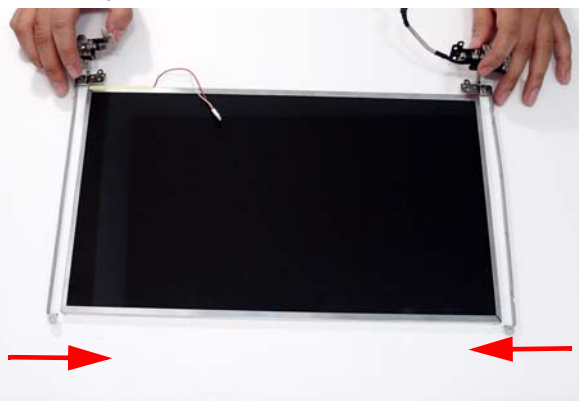

2. Secure the LCD brackets to the LCD panel.

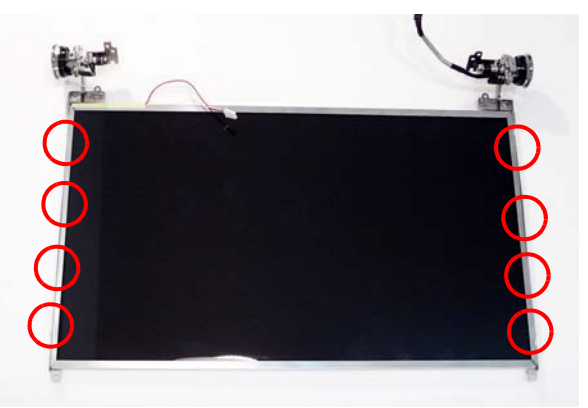

3. Turn the panel over. Insert the LCD Panel cable into the LCD Panel as shown. Secure the cable by replacing the securing strip.

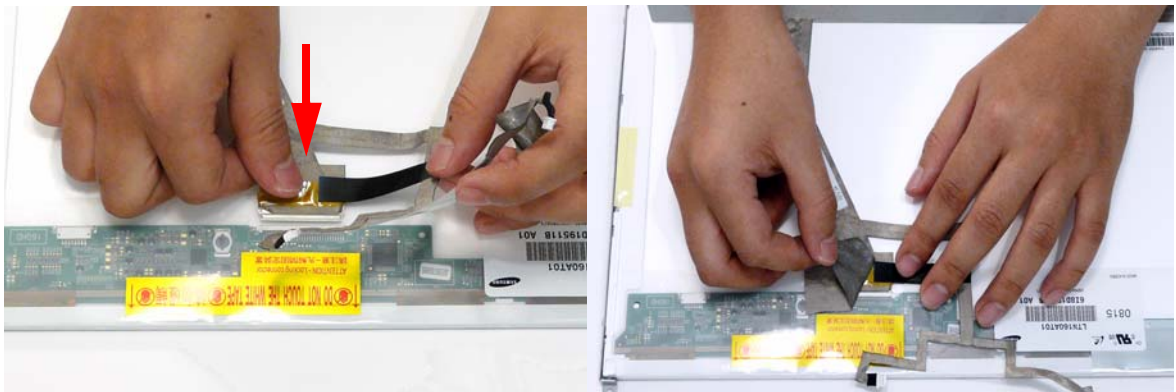

4. Replace the remaining securing strips and press down along the length of the cable to secure it in place ensuring the cable ends are in line with the edge of the panel.

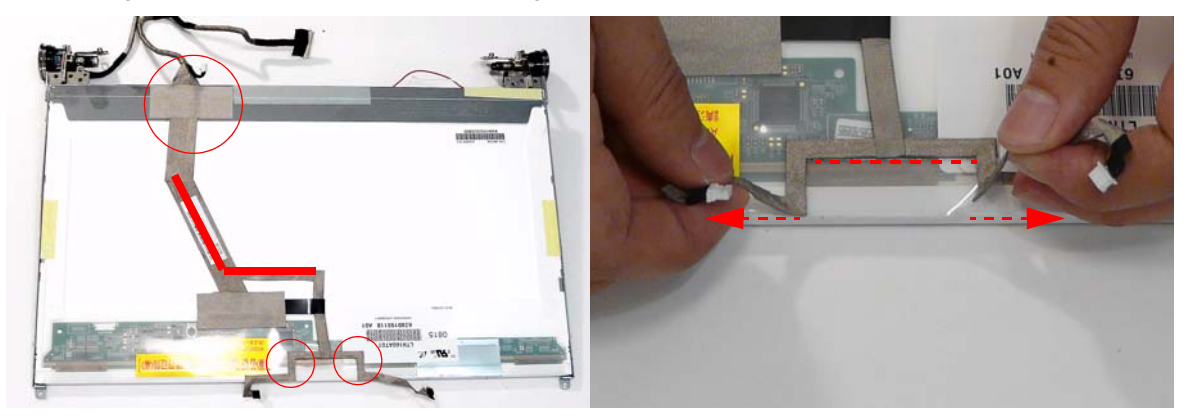

5. Turn the LCD Panel over and re-insert the LCD cable into the hinge retainer.

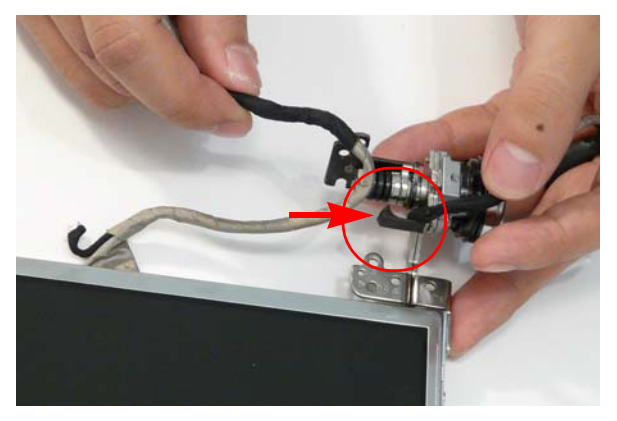

6. Align the brackets with the alignment wells in the back panel and lower the LCD brackets into the bracket wells as shown.

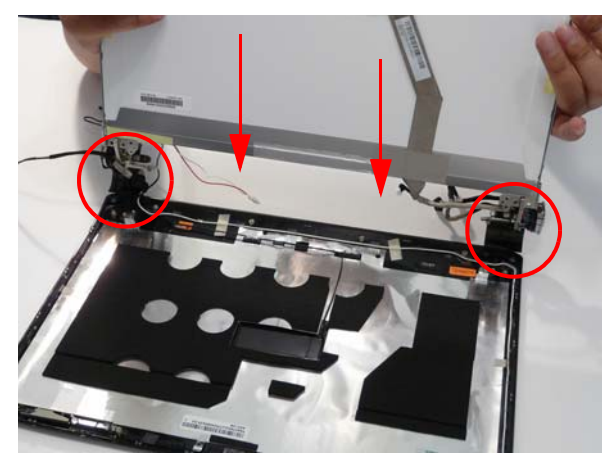

7. Pivot the LCD Panel down in place.

**NOTE:** Ensure the CMOS and Inverter cables are not under the LCD Panel and correctly aligned.

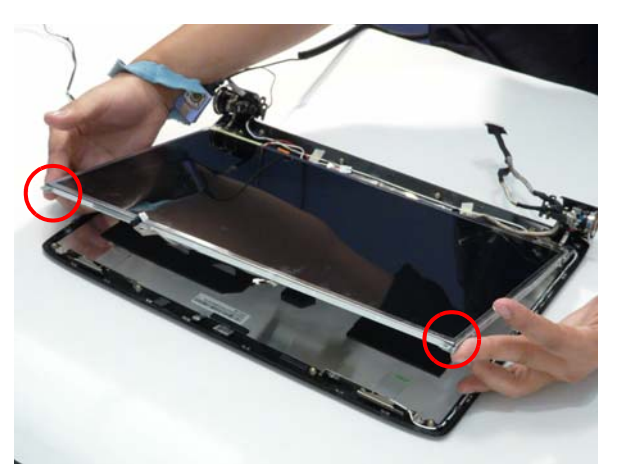

8. Replace the six screws to secure the panel within the LCD module.

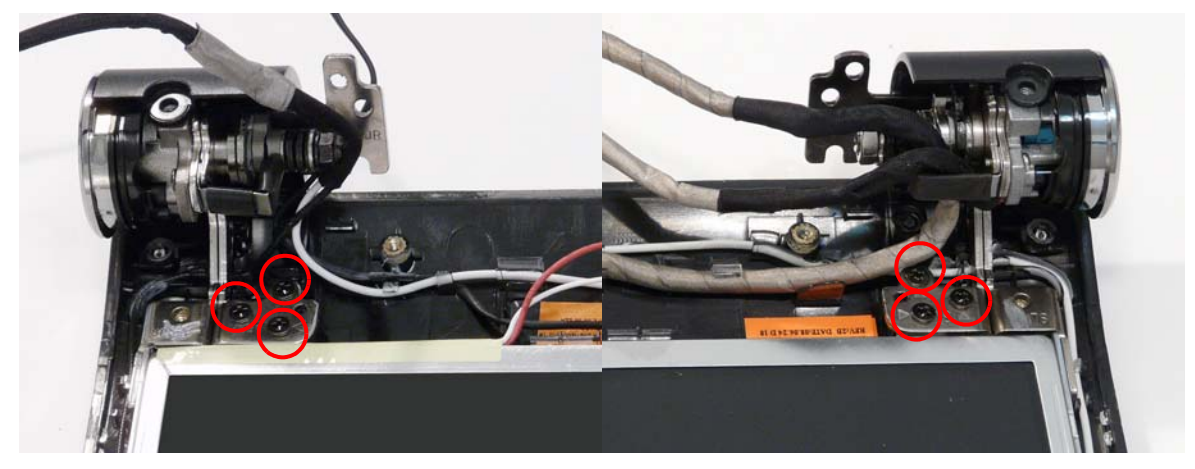

- **9.** Locate the alignment pins (2) and replace the Camera Board taking care the pins protrude through the sockets.
- 10. Connect the Camera Module cable as shown.

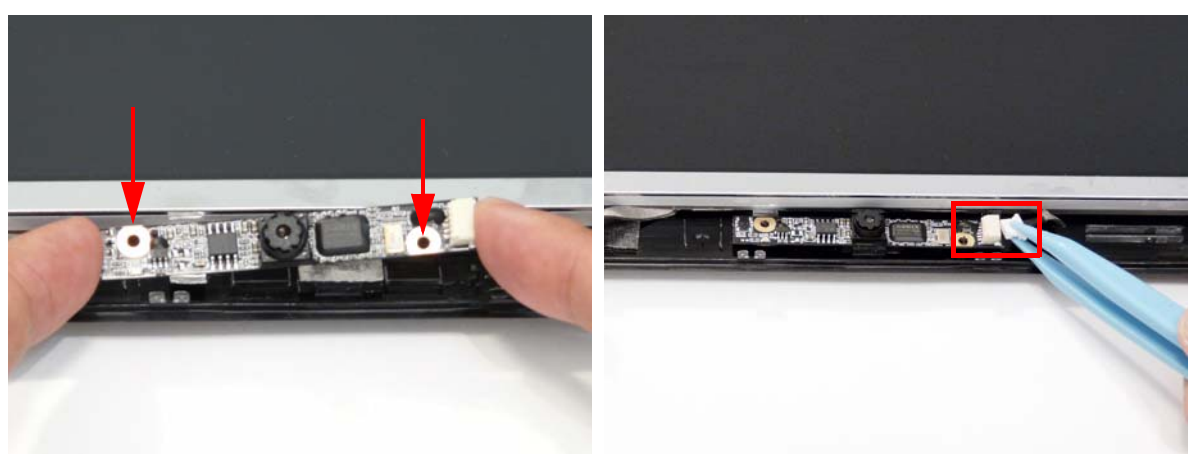

- **11.** Connect the right Inverter board cable as shown.
- 12. Connect the left Inverter board cable as shown.

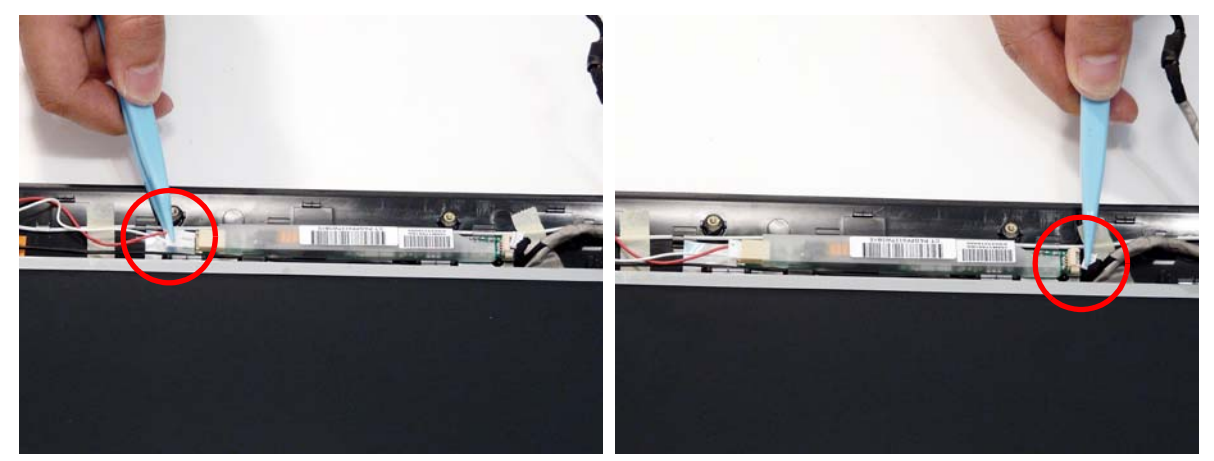

**13.** Replace the Inverter board as shown and press down to secure in place.

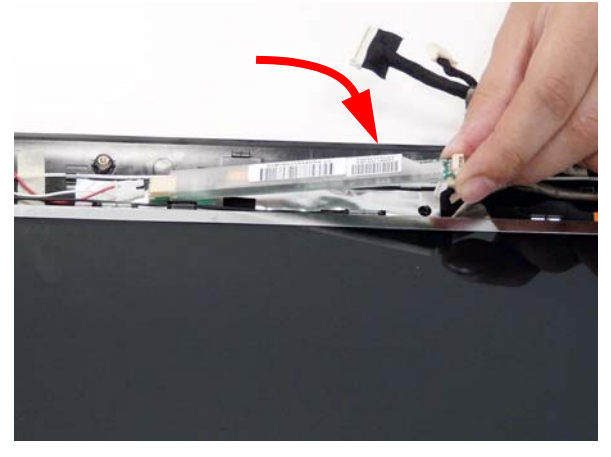

**NOTE:** Tuck the cables securely to prevent damage to the cables or module.
## Replacing the LCD Bezel

1. Align the edge of the bezel with the bottom cover and reconnect the Mic Cable.

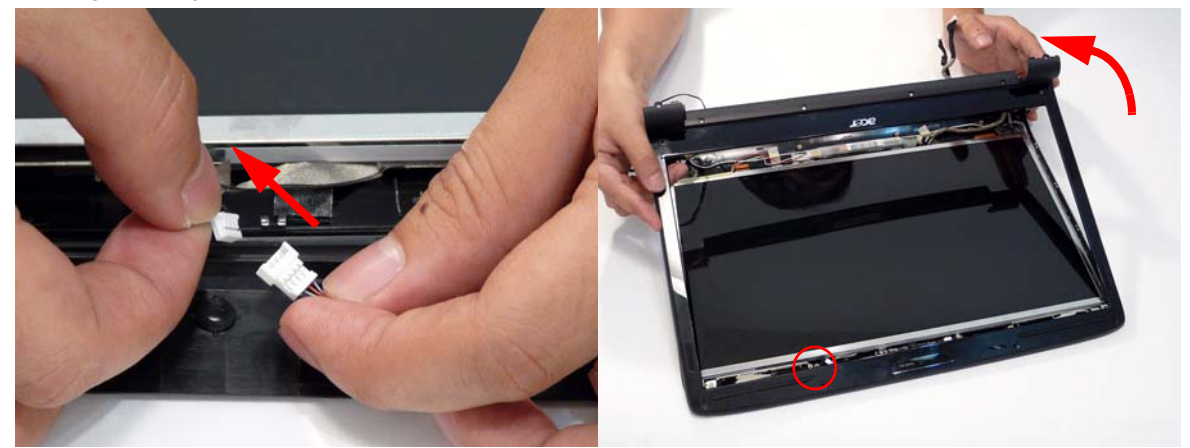

2. Align the hinge covers taking care to tuck in all cabling, and lower the bezel down in place.

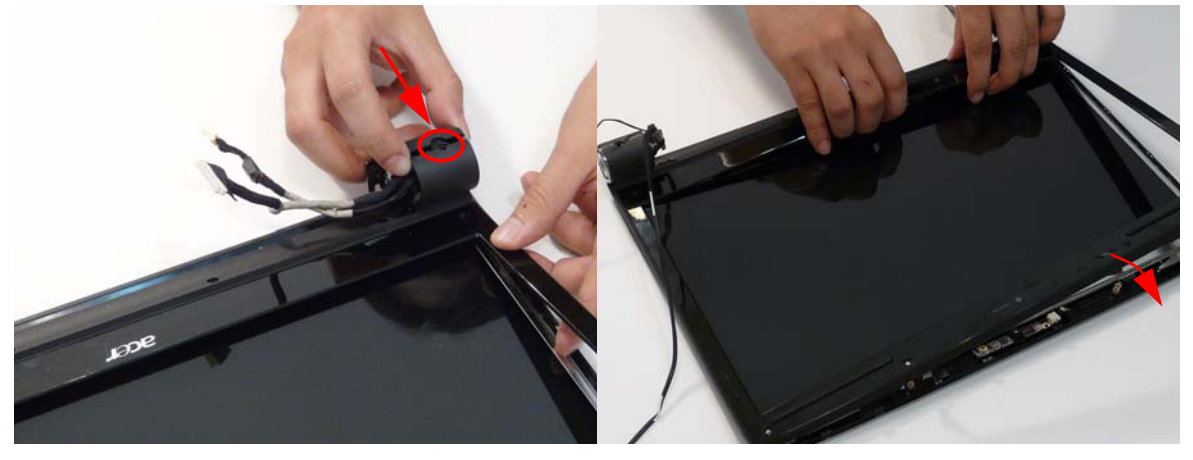

3. Continue to press the bezel down in place to lock the upper and lower covers in place.

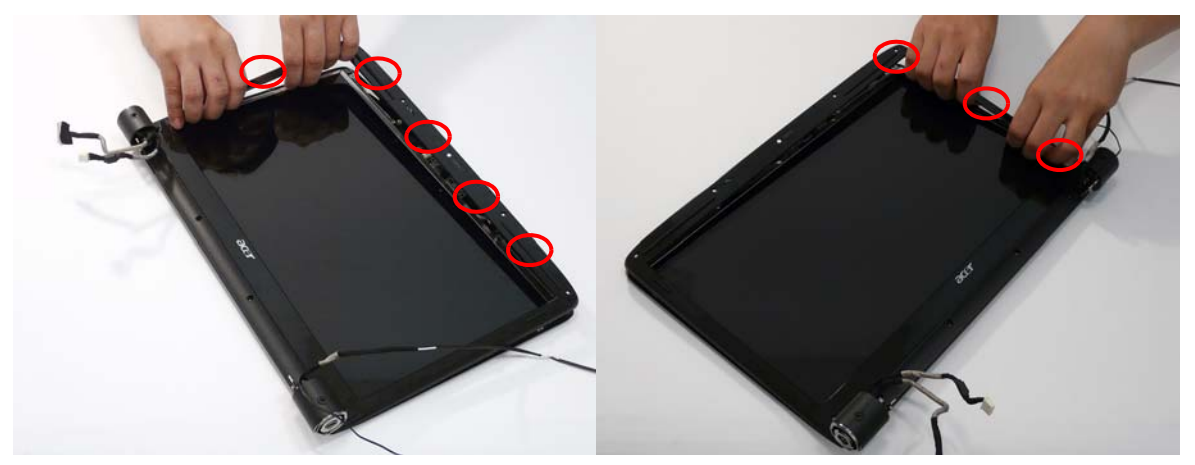

4. Replace the ten securing screws and screw caps on the LCD bezel.

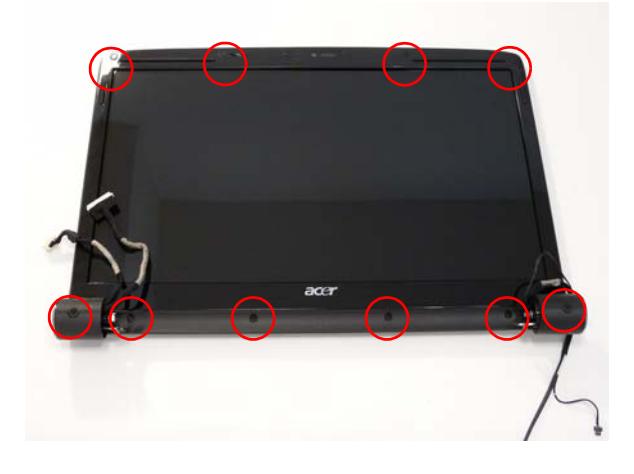

# Main Module Reassembly Procedure

# Replacing the CPU

- 1. Carefully turn the mainboard upside down (CPU side up), and insert the CPU into the CPU bracket as shown.
- **2.** Using a flat-tipped screw driver, lock the CPU in the socket as shown.

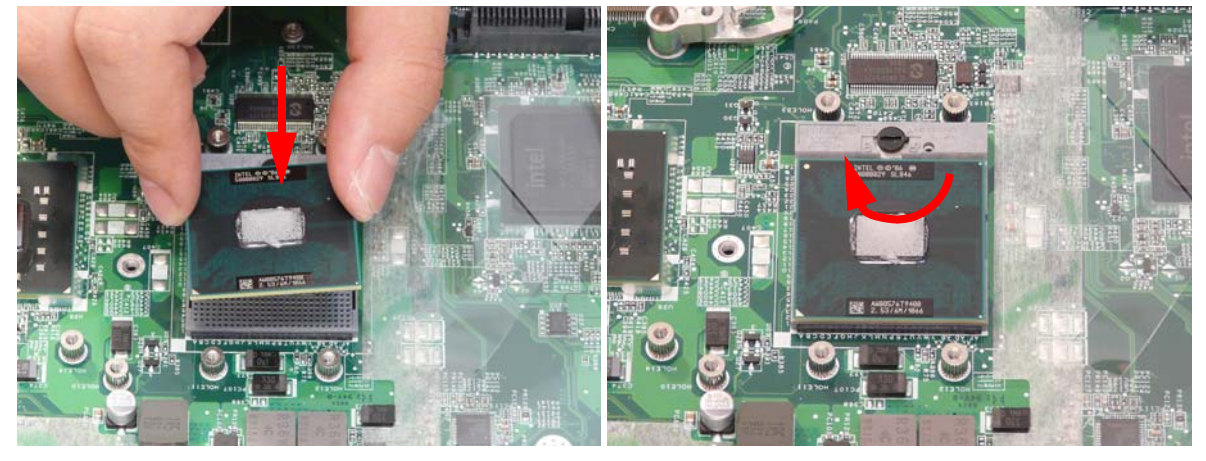

## Replacing the Thermal Module

**WARNING**: To prevent damage to the Thermal Module or the CPU, hold the Thermal Module by both ends at the same time.

- **1.** Align and place the Thermal Module in the on the mainboard as shown.
- 2. Replace the two securing screws (red) and tighten the four captive screws (blue) found on the Thermal Module.

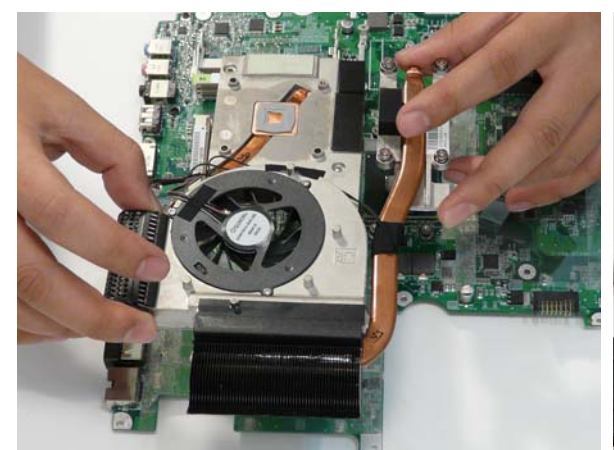

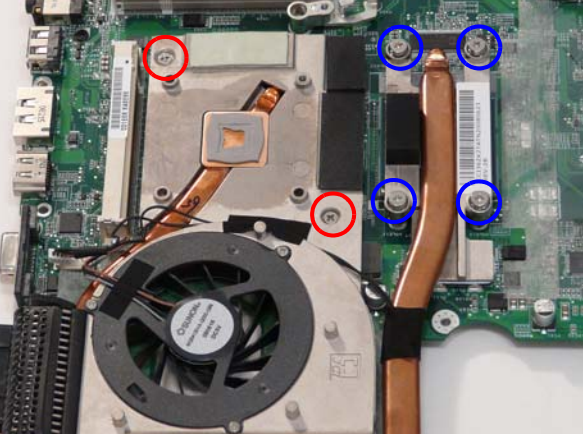

**3.** Connect fan cable to the mainboard as shown.

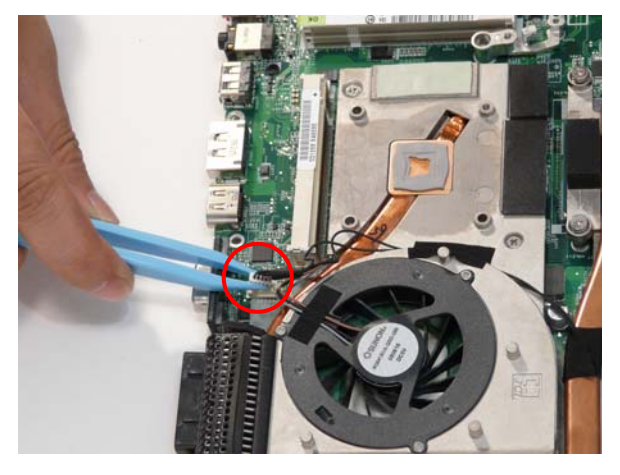

## Replacing the Mainboard

1. Ensure that the Mainboard is face up. Place the Mainboard in the chassis, left hand rear edge first.

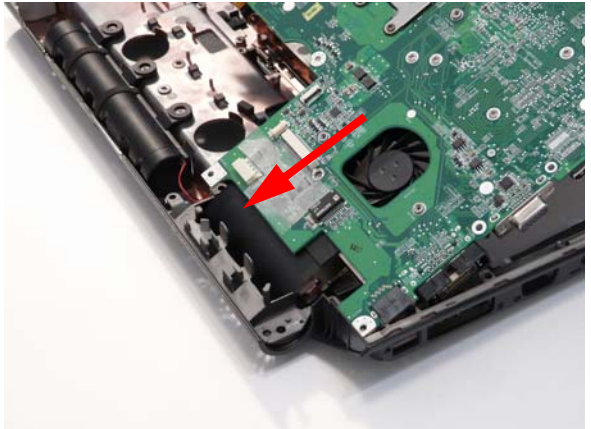

2. While holding the left side of the Lower Base, lower and pivot the mainboard in to the base.

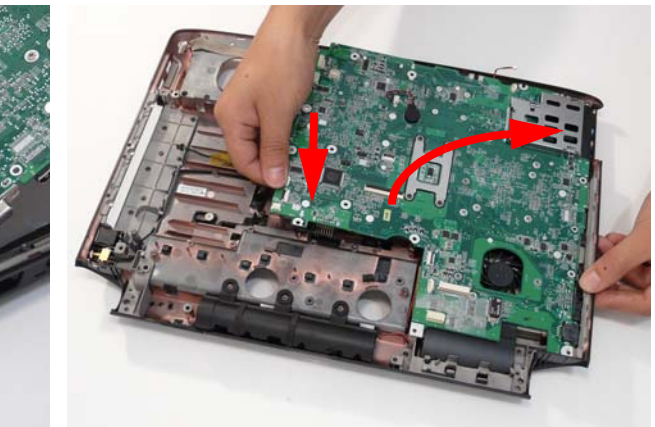

3. Ensure the screw sockets are aligned. Replace the three securing screws as shown.

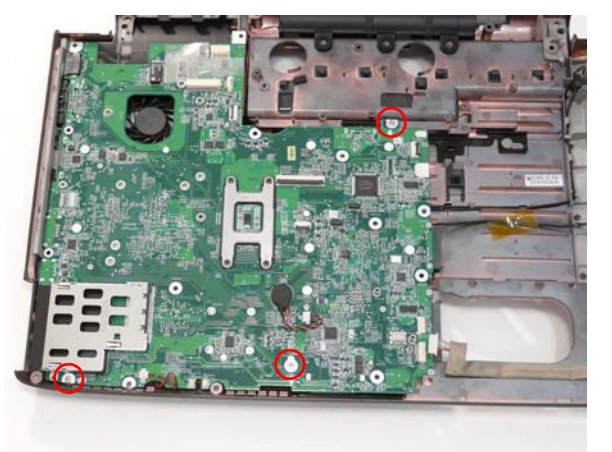

**NOTE:** Make sure the I/O ports are positioned correctly through the lower cover, and the screw sockets are visible through the mainboard.

4. Reconnect the subwoofer cable to the mainboard.

**IMPORTANT:**Ensure that the cable passes through the mainboard, as shown, and is inserted into the retaining clip to avoid trapping when the upper case is replaced.

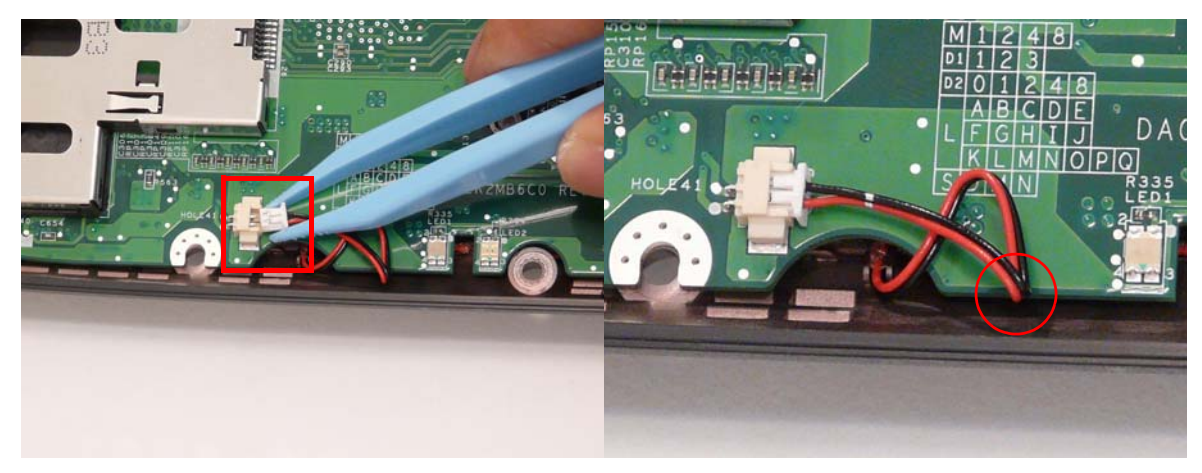

5. Replace the RJ-11 cable in the retaining clip on the mainboard and stick it in place using the adhesive strip.

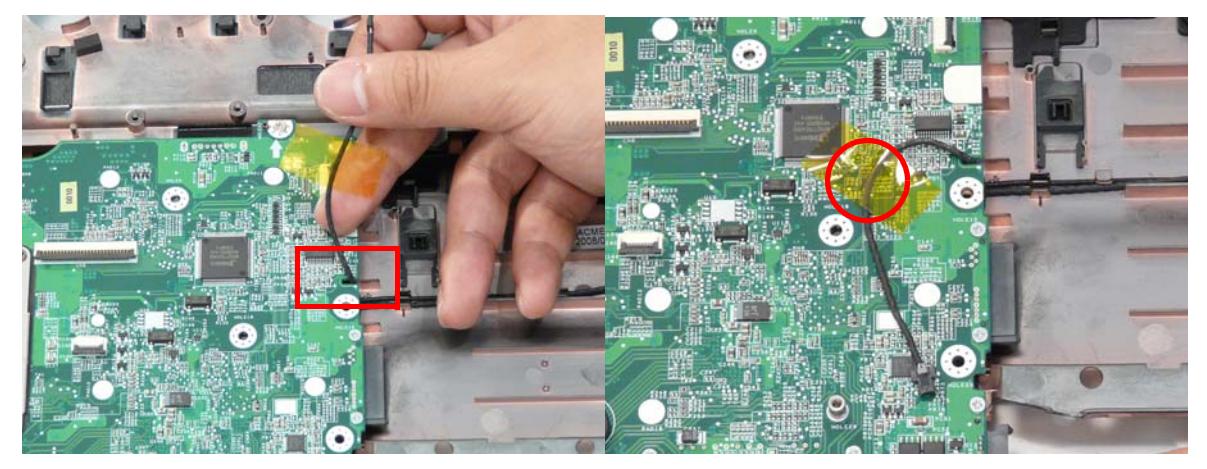

6. Reconnect the Bluetooth and USB cables to the mainboard.

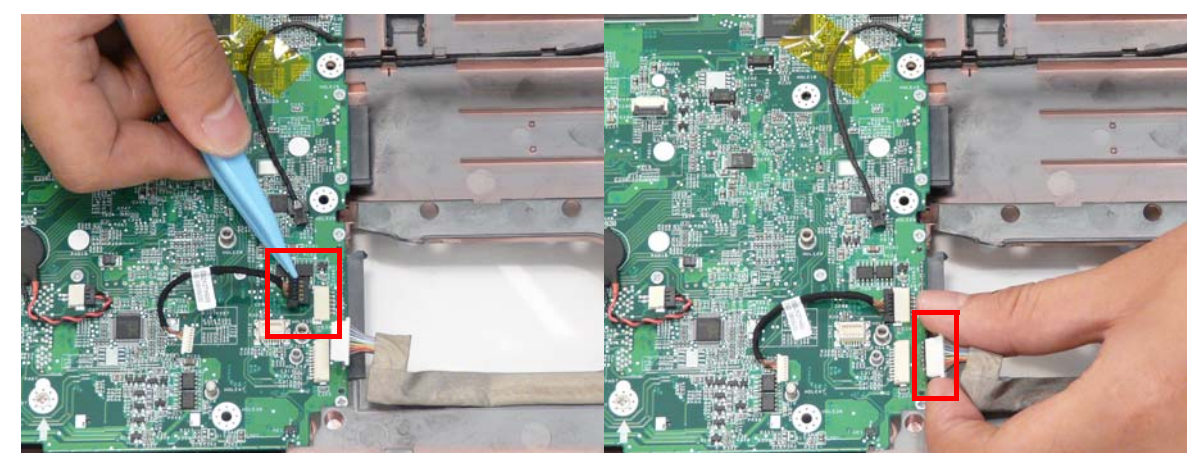

## Replacing the Bluetooth Board

- 1. Position the module over the aligning pins and insert in place.
- **2.** Replace the bluetooth cable as shown.

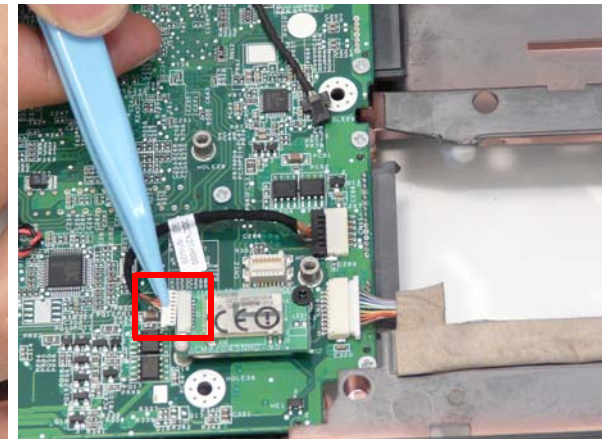

3. Replace the single screw to secure the board.

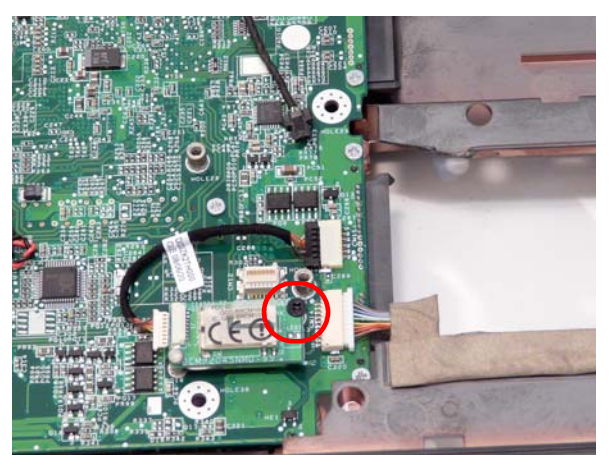

# Replacing the Modem Module

- 1. Align the screw sockets and press the modem module down to connect to the mainboard.
- 2. Replace the two securing screws.

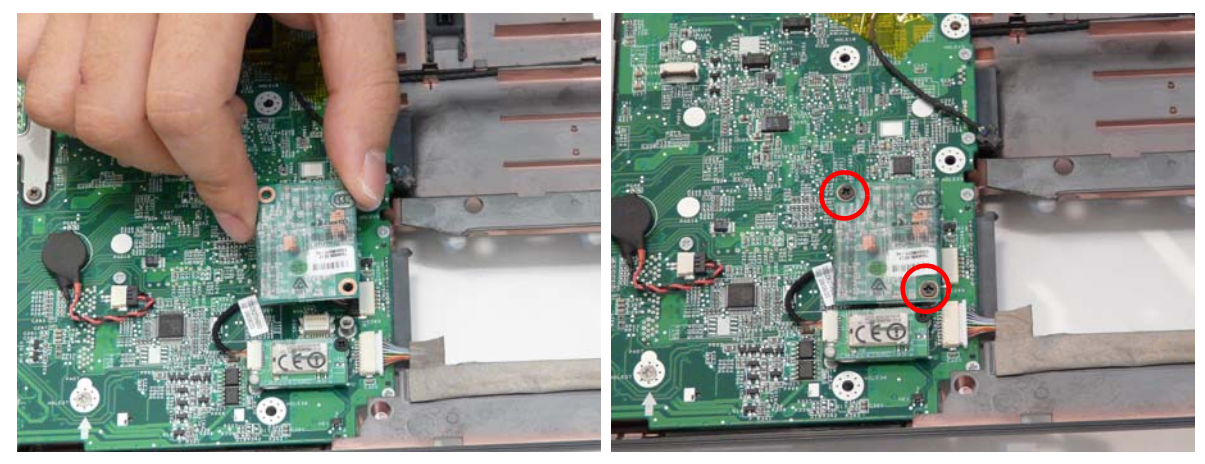

3. Connect the modem cable as shown

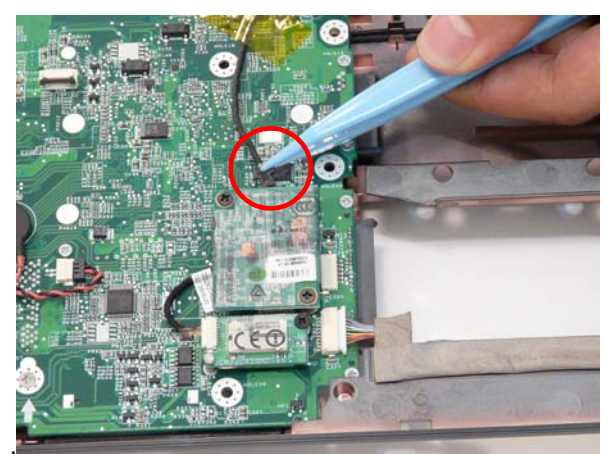

## Replacing the USB Board

1. Replace the USB board on the lower base and secure with the single screw (provided).

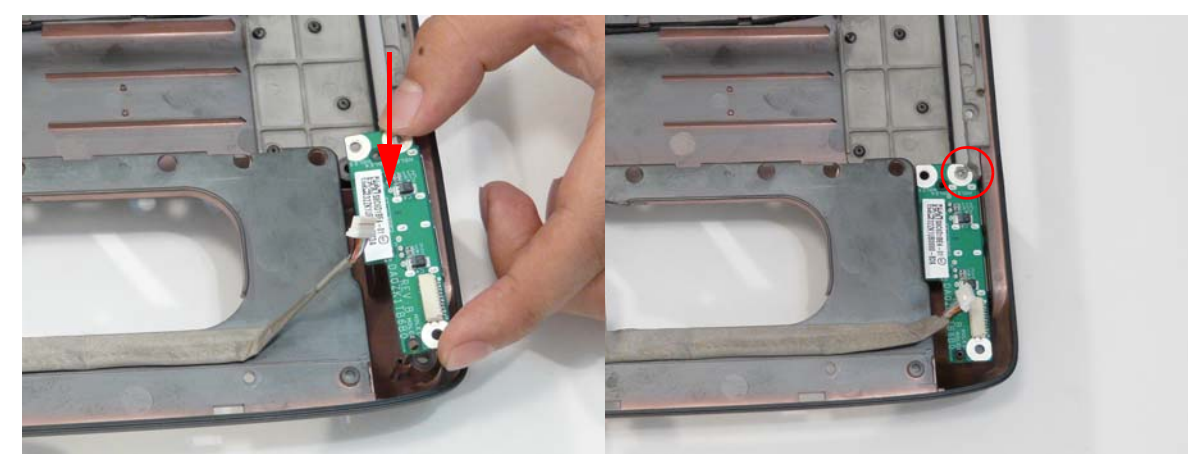

2. Reconnect the USB cable as shown.

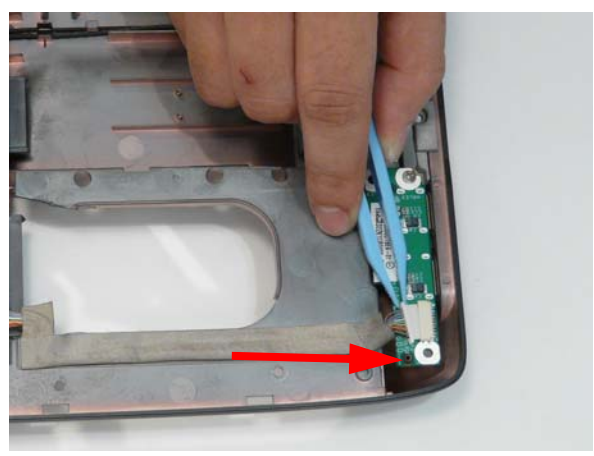

## Replacing the Finger Print Reader

1. Replace the Finger Print Reader board in the upper cover and secure with the three screws as shown.

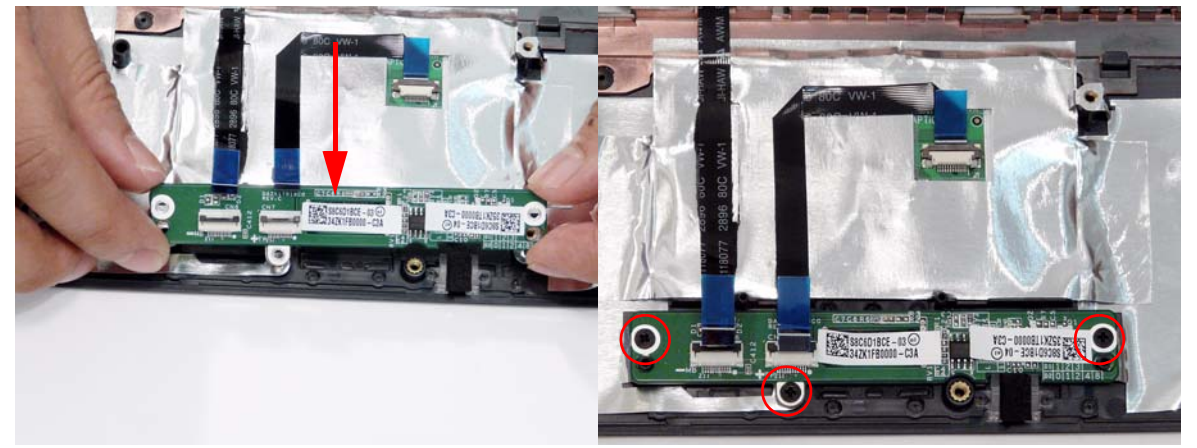

2. Reconnect the TouchPad and Finger Print Reader FFCs as shown.

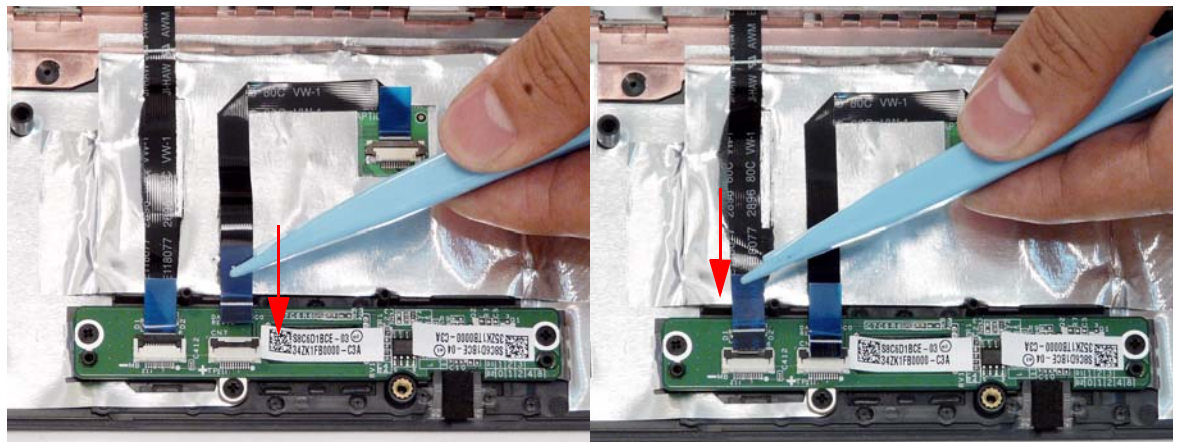

## Replacing the Upper Cover

**WARNING:**Care must be taken when replacing the Upper Case to prevent damage or stress to the surface.

1. Starting with the rear, align the upper cover with the lower cover, taking care to not force in place.

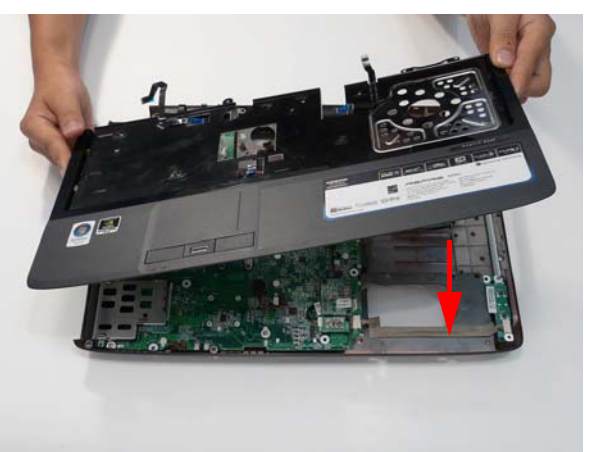

2. Replace the ten securing screws on the top panel.

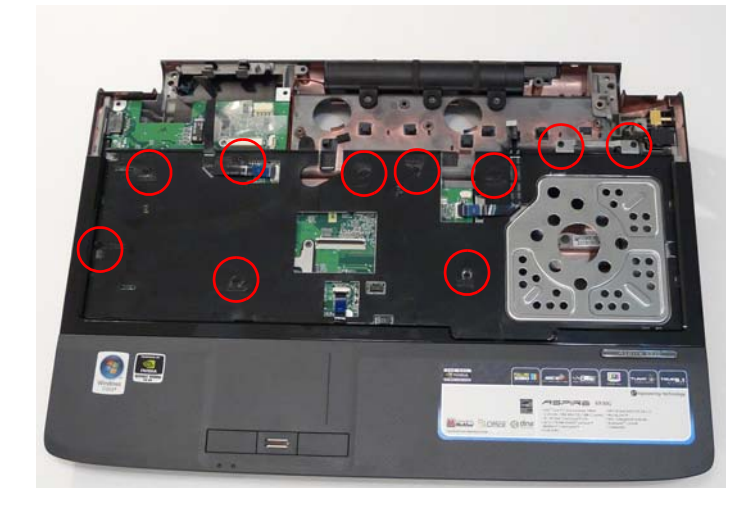

3. Reconnect the three FFC cables to the mainboard.

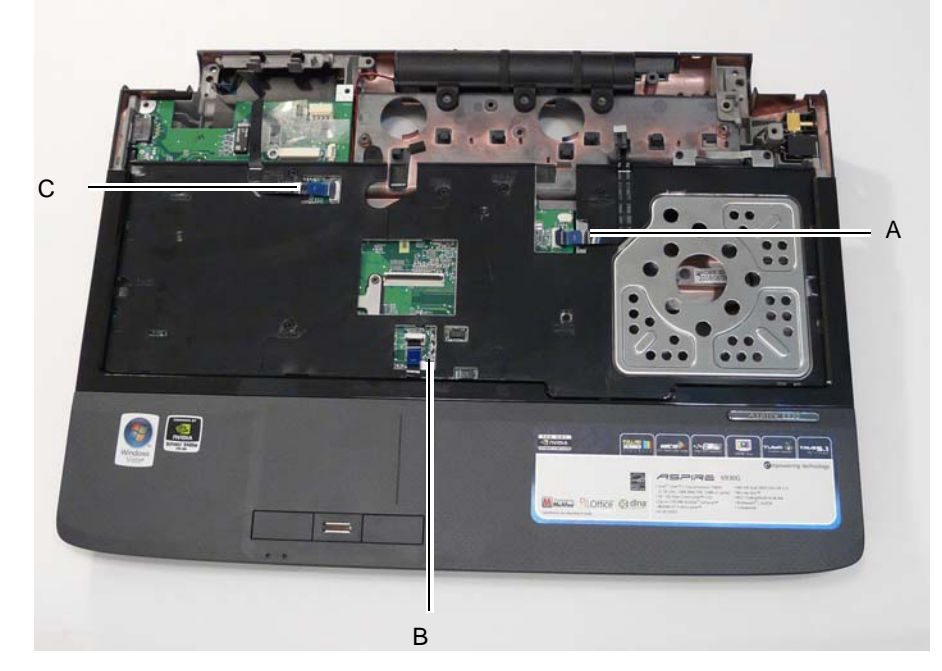

Reconnect A as shown, and close the locking latch.

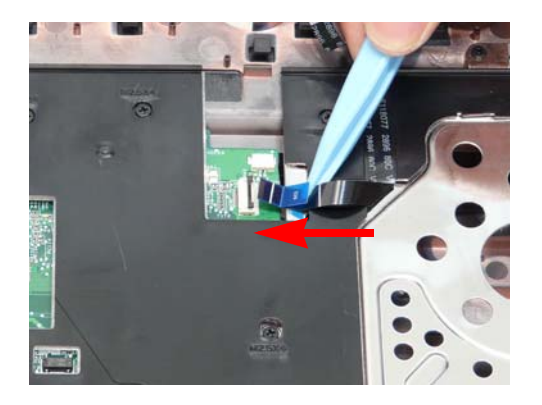

Reconnect B as shown, and close the locking latch.

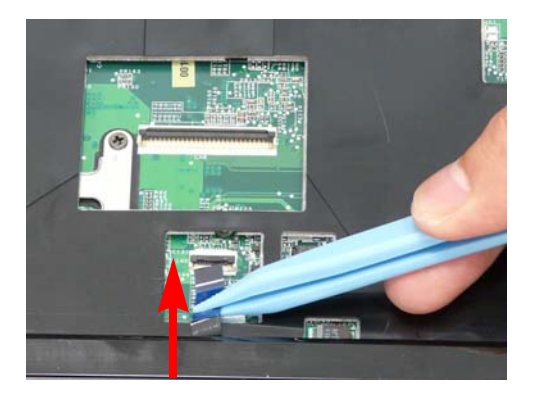

Reconnect C as shown, and close the locking latch.

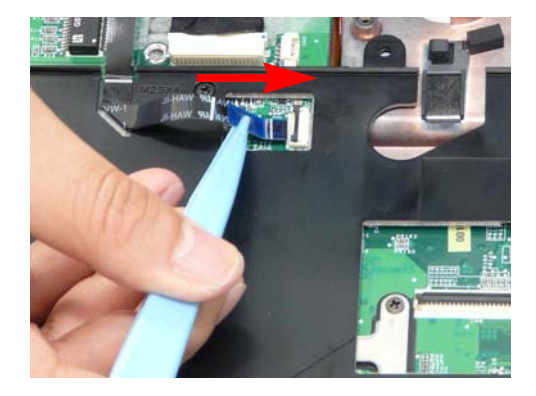

4. Turn the computer over. Replace the ten screws on the bottom panel.

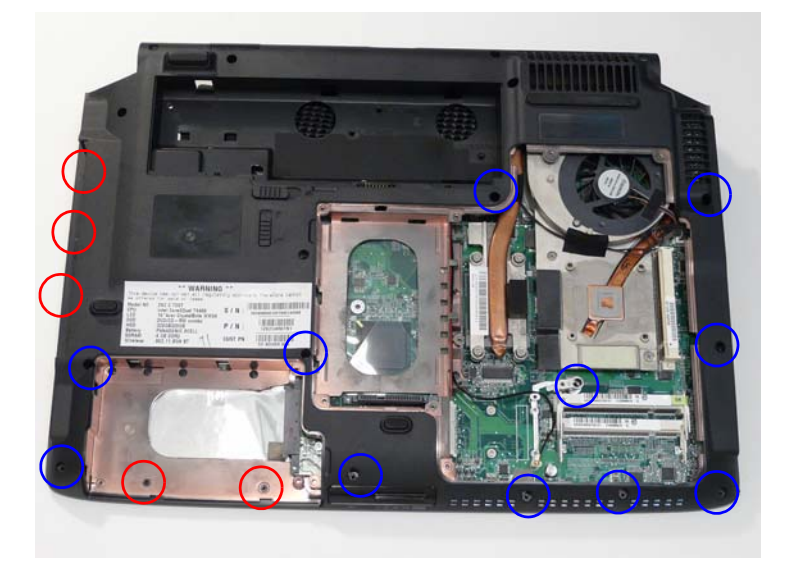

## Replacing the LCD Module

1. Carefully align the LCD module over the hinge sockets and lower the module into the chassis, taking care not to trap the LCD cables.

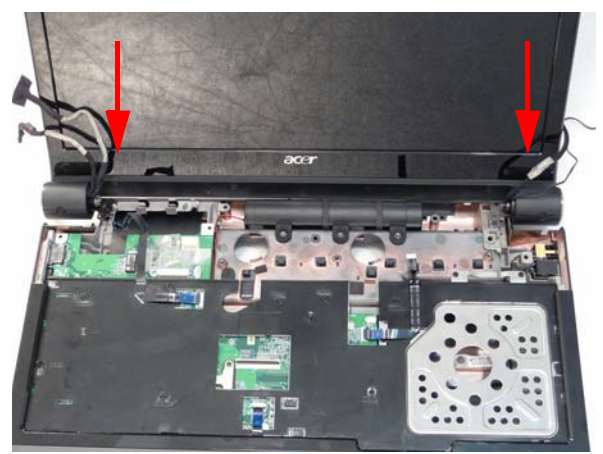

2. Replace the four securing screws (two on each side) securing the LCD module.

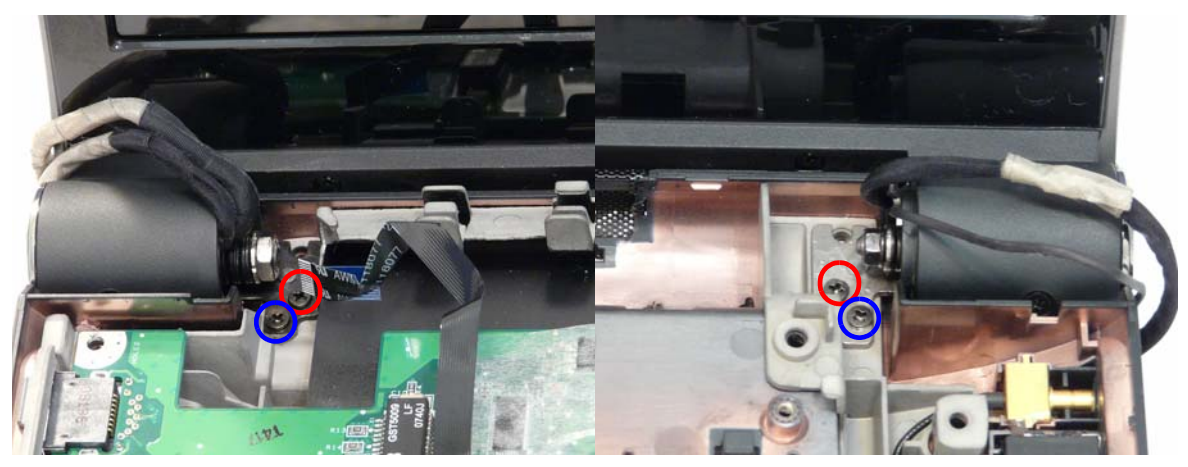

- 3. Replace the LCD power cable and AC power cable in the cable guides and clips as shown.
  - **NOTE:** There are two cable channels. The upper channel holds the AC power cable and the lower channel holds the LCD power cable.

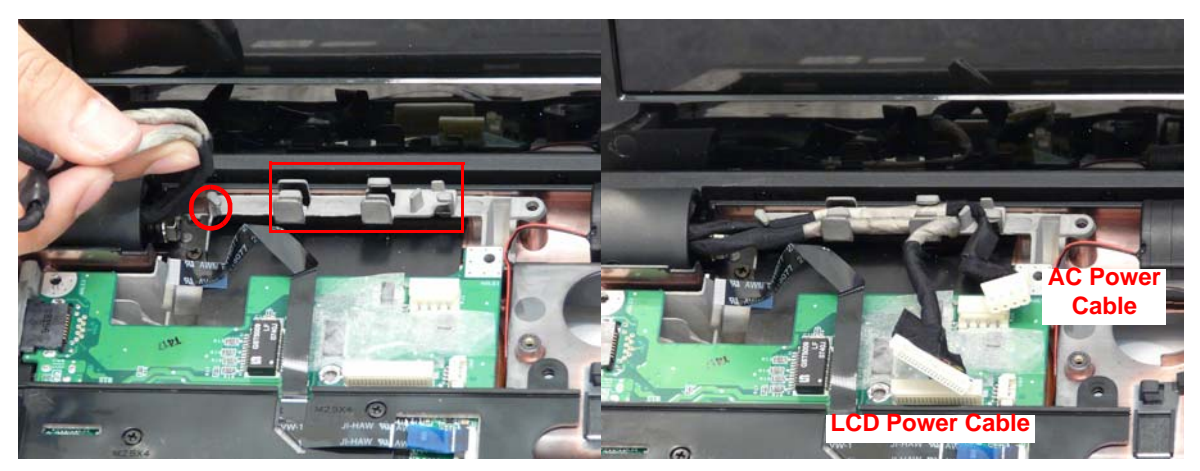

4. Reconnect the cables as shown.

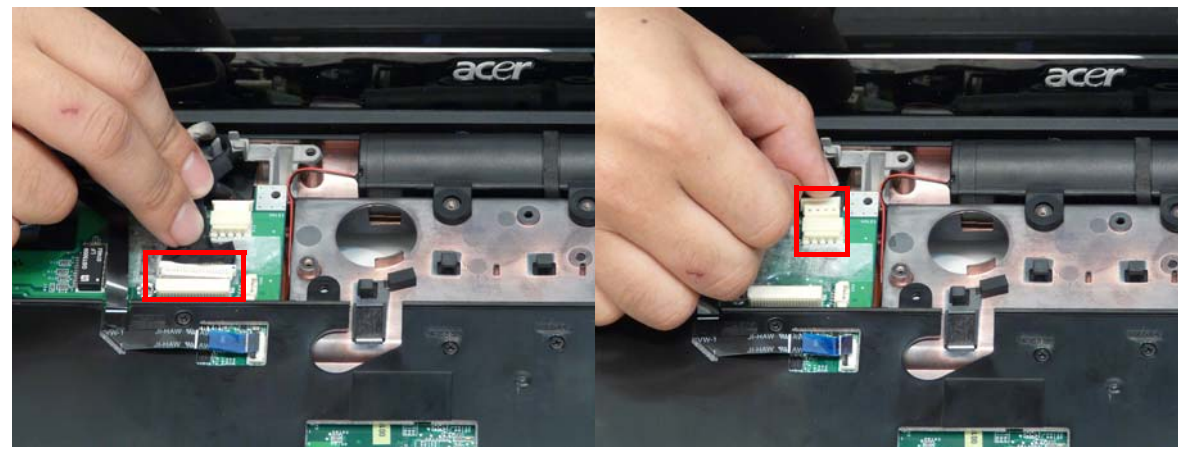

5. Replace the antenna and backlight cables as shown, taking care to follow the cable guides and clips.

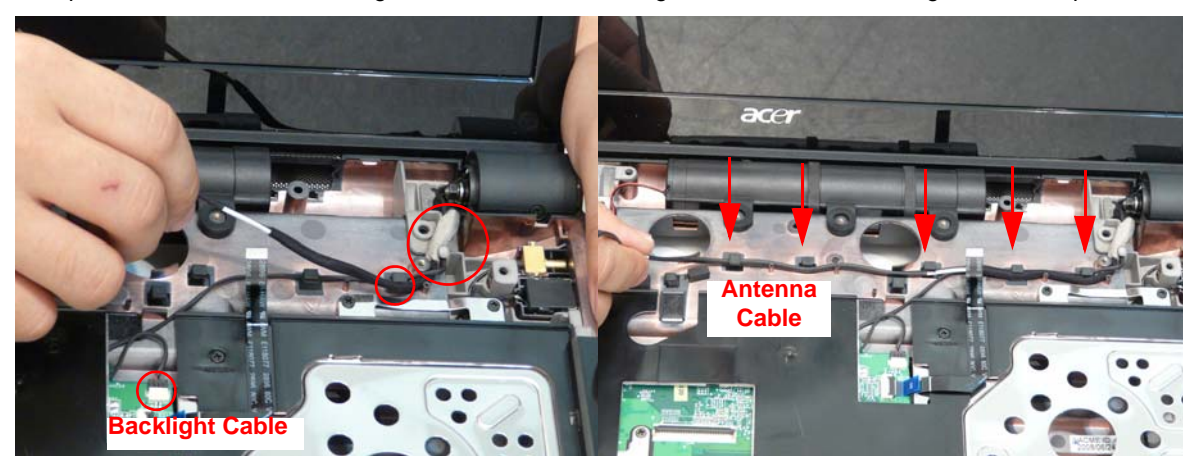

6. Push the antenna cables through the chassis and pull through from the other side.

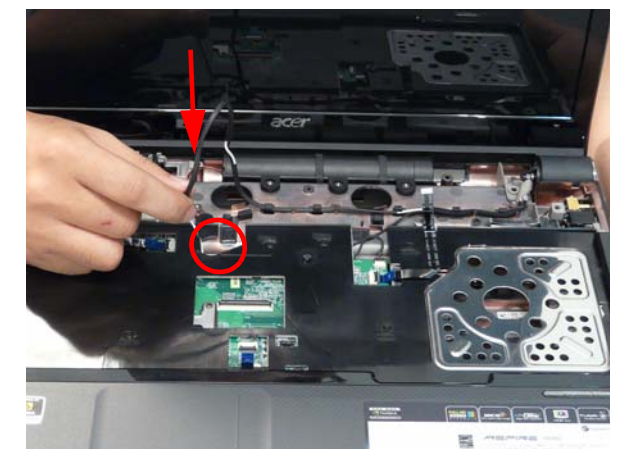

7. Turn the computer over and replace the antenna cables as shown, taking care to follow the cable guides and clips.

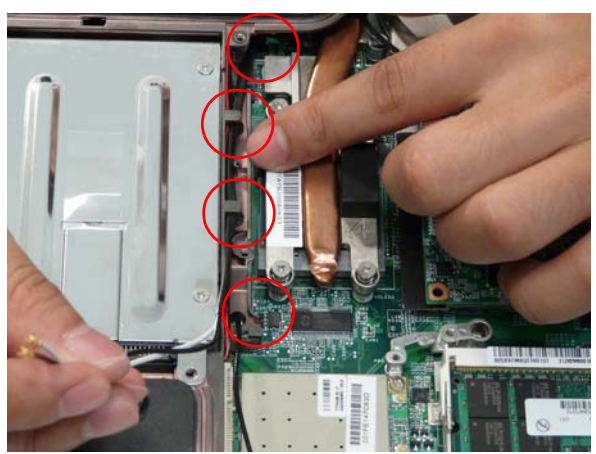

## Replacing the Speaker Module

- 1. Align and replace the Speaker Module in the lower 2. Reconnect the speaker cable as shown. case.

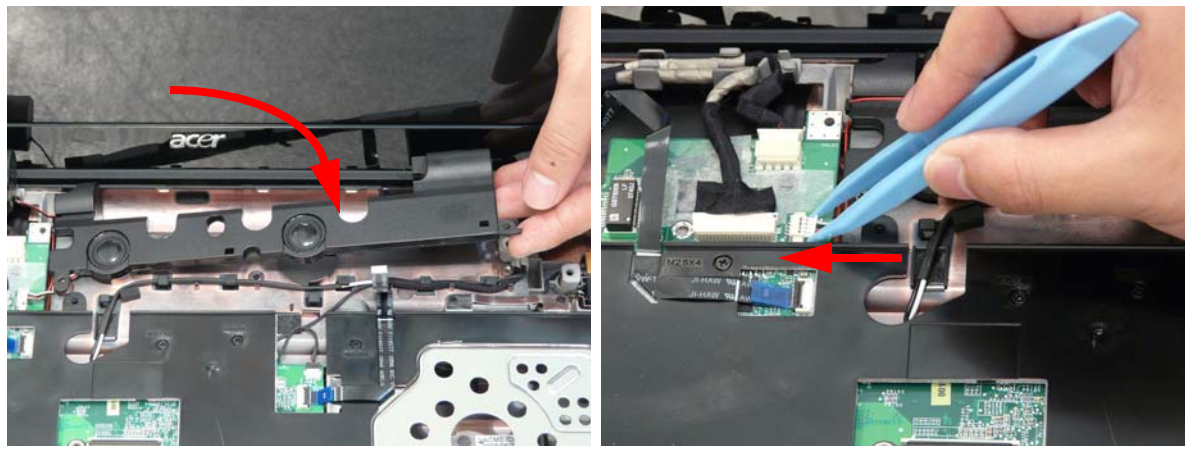

3. Place subwoofer module in to the lower case and replace the five securing screws.

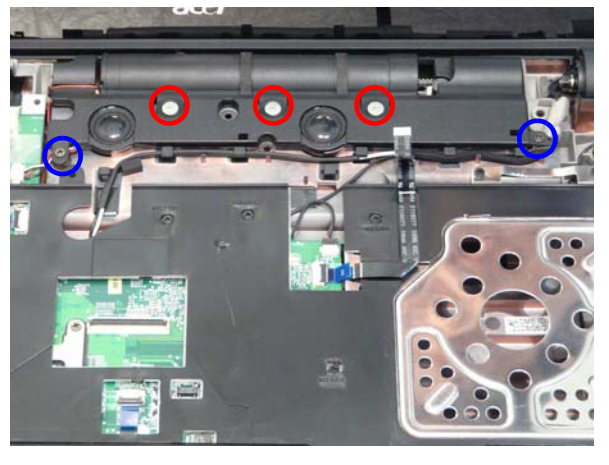

## Replacing the Keyboard

- 1. Align the FFC with the connector and press the latch down to secure.
- 2. Turn the keyboard over and press down to secure.

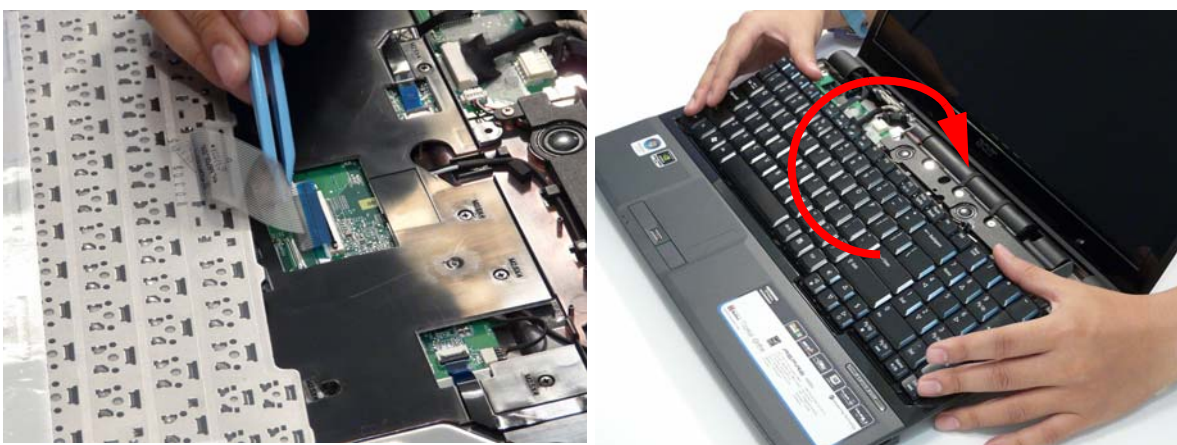

## Replacing the Power Board

- 1. Place the power board in the switch cover as shown.
- **2.** Replace the three securing screws.

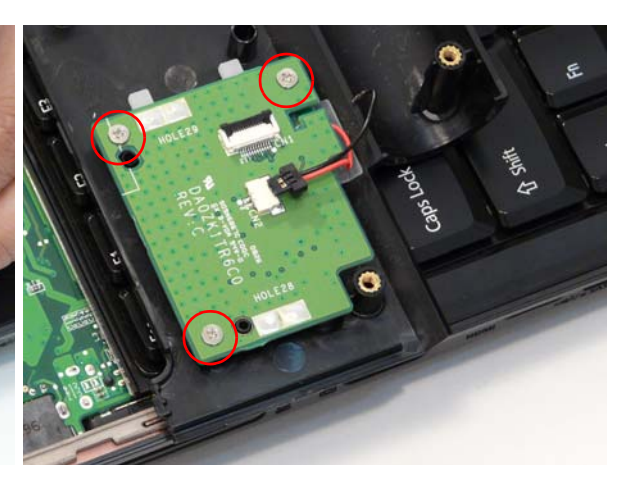

3. Reconnect the cable and FFC as shown.

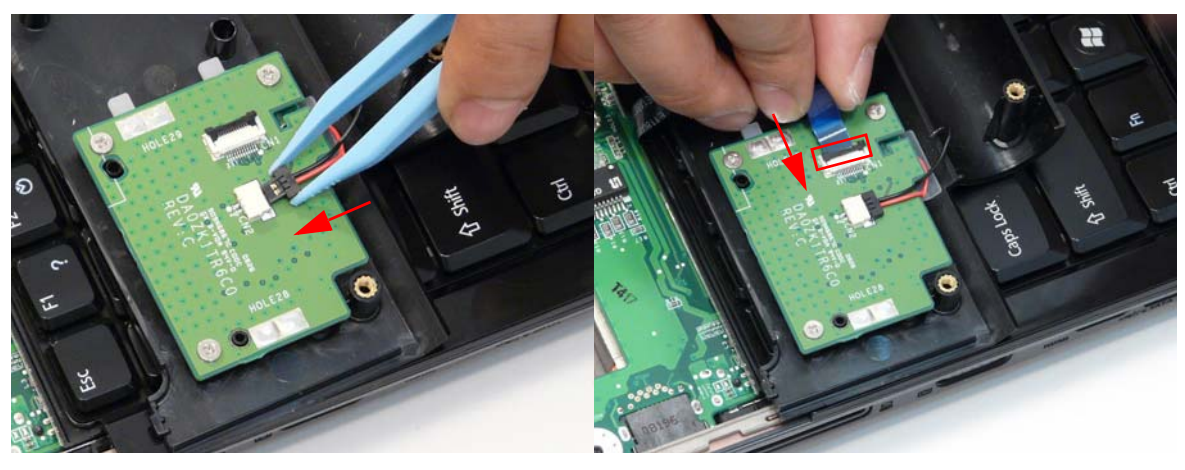

## Replacing the Switch Cover

1. Locate the following FFC cables.

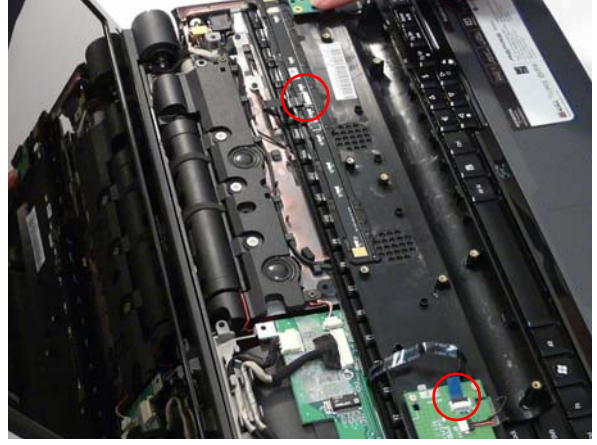

3. Reconnect the Launch Board FFC.

2. Reconnect the Power Board FFC.

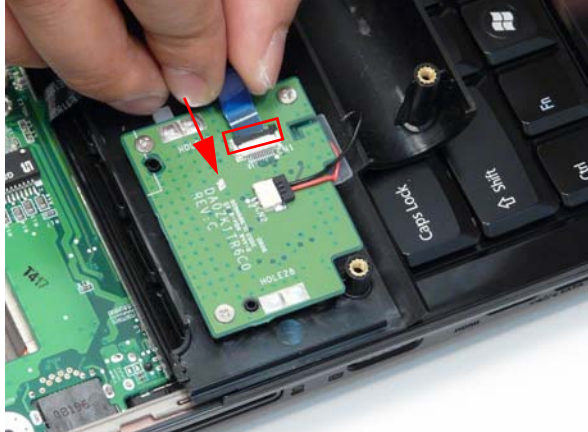

4. Turn the switch board over.

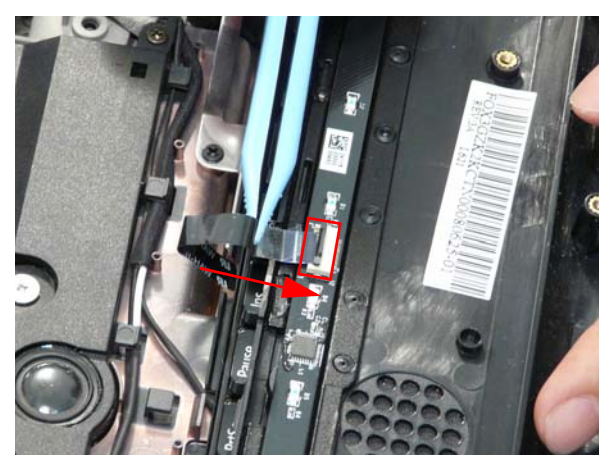

5. Press down on the edges of the Switch Cover first. 6. Snap the Switch Cover in to place by pressing

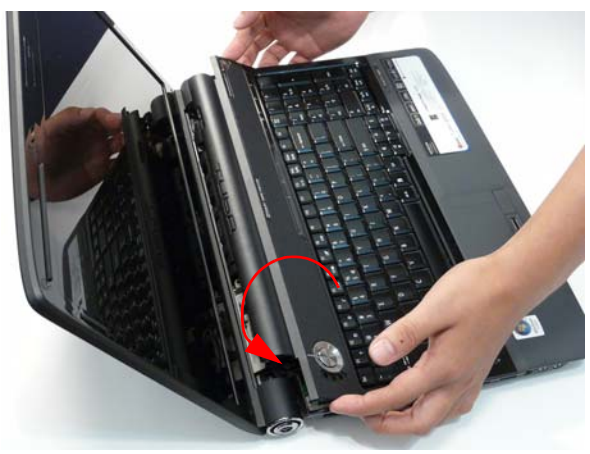

down in the centre of the cover.

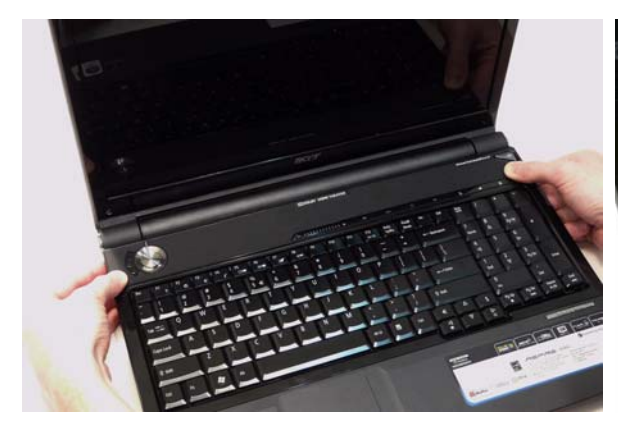

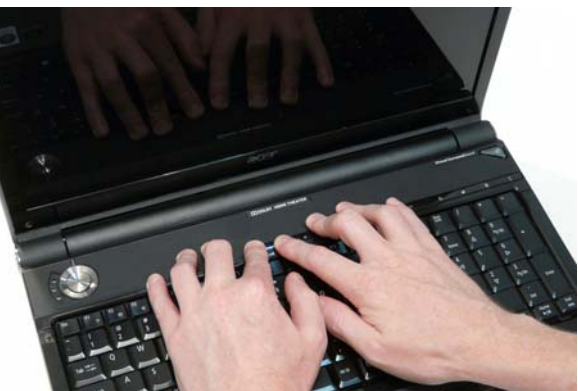

7. Turn the computer over and replace the ten screws as shown.

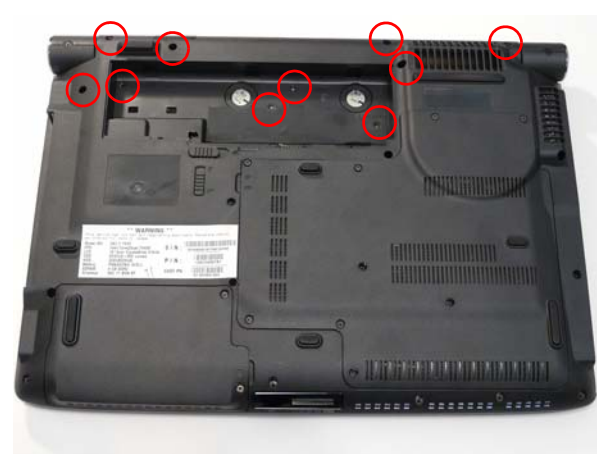

## Replacing the Second Hard Disk Drive Module

1. Place the HDD in the HDD carrier.

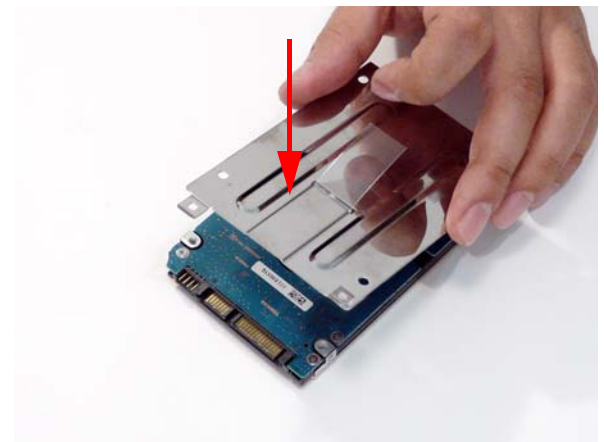

3. Replace the HDD and slide to the right to connect 4. Replace the two securing screws as shown. the HDD interface.

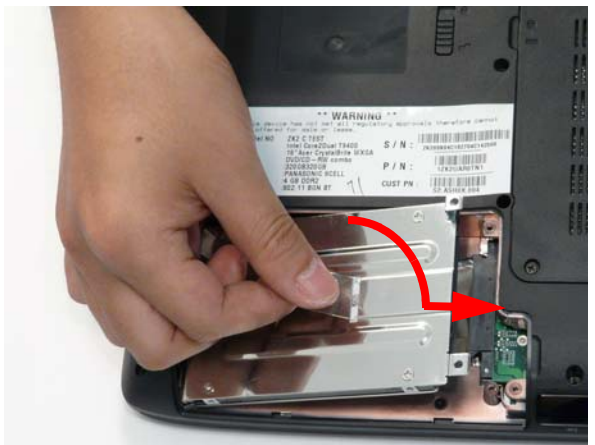

#### 2. Replace the four screws to secure the carrier.

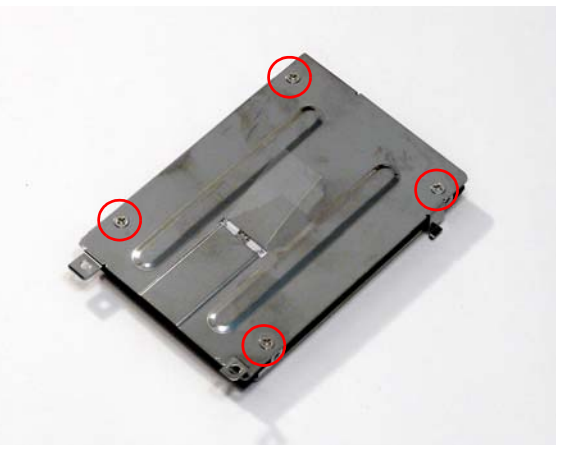

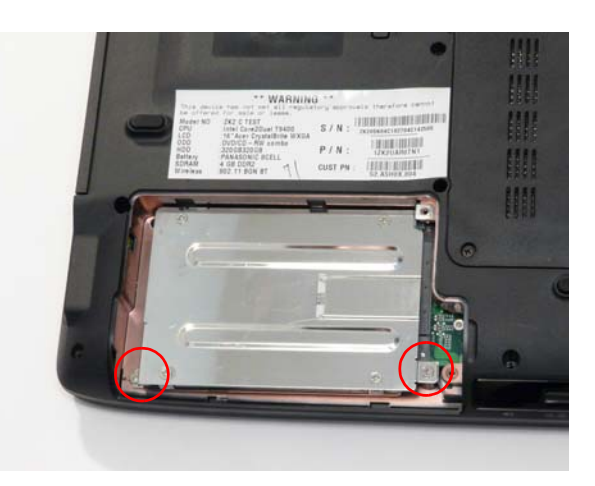

## Replacing the ODD Module

- 1. With the ODD tray in the eject position, replace the **2.** Turn the ODD over and replace the ODD bracket. ODD cover on the ODD Module.

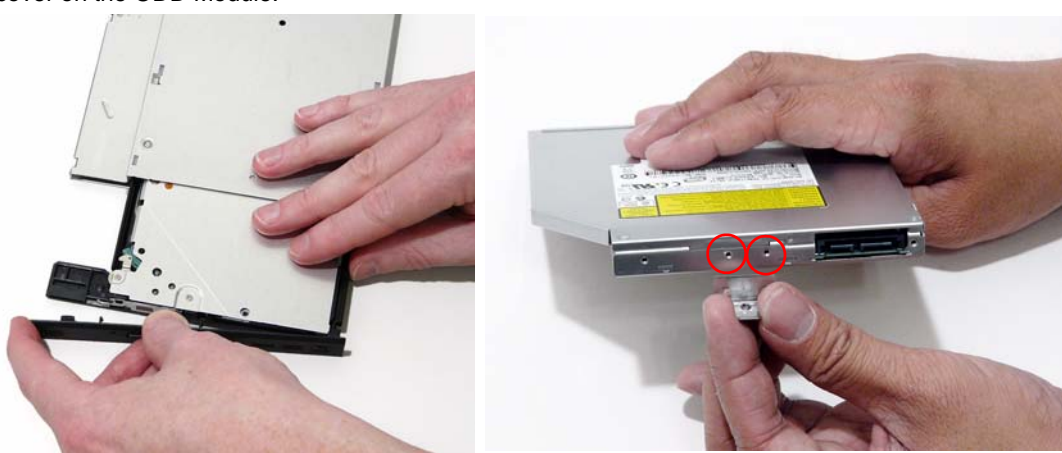

**3.** Slide the module in to the chassis and press until module is flush with the chassis.

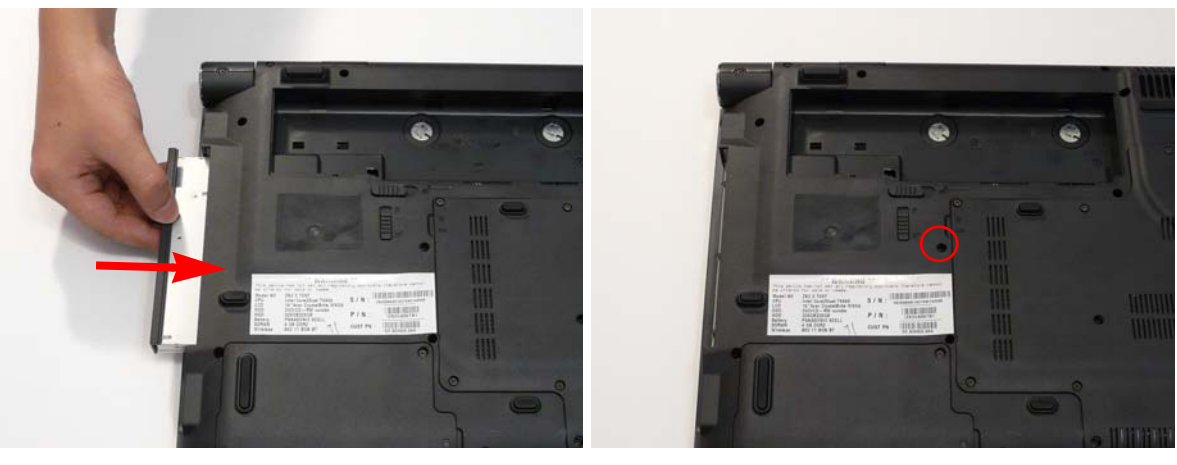

## Replacing the Main Hard Disk Drive Module

1. Replace the HDD connector.

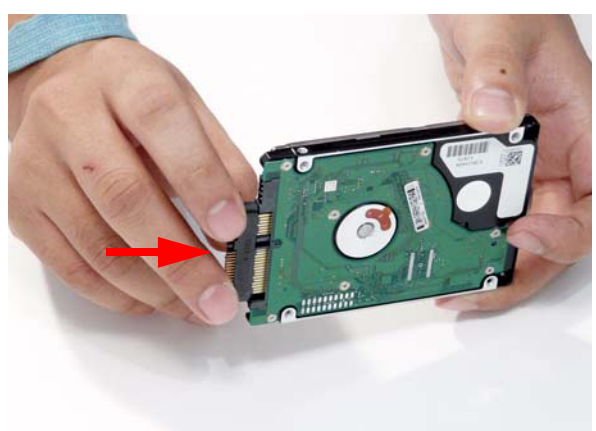

3. Replace the four screws to secure the carrier.

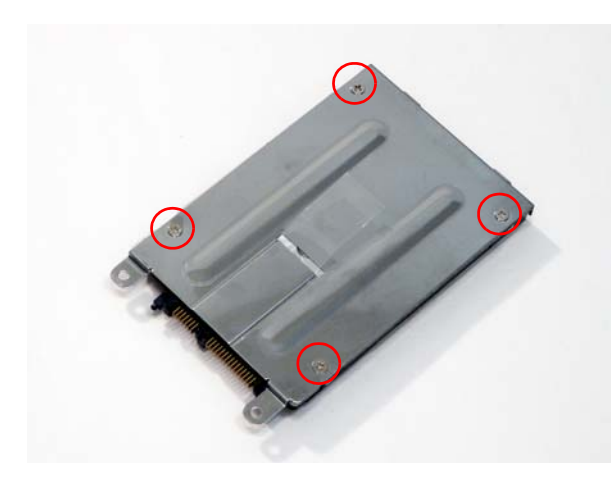

2. Place the HDD in the HDD carrier.

4. Replace the single securing screw as shown.

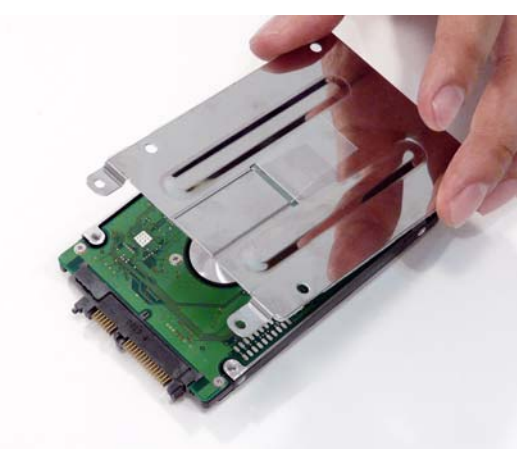

**4.** Insert the back first and angle the HDD in place. Push down to connect the HDD interface.

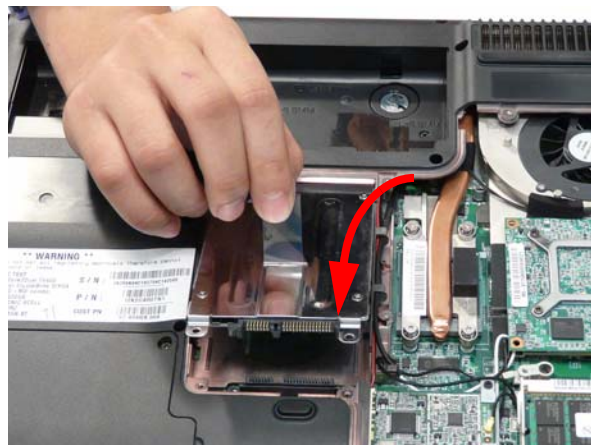

## Replacing the WLAN Module

 $\label{eq:linear} \textbf{1.} \ \ \textbf{Insert the WLAN board into the WLAN socket}.$ 

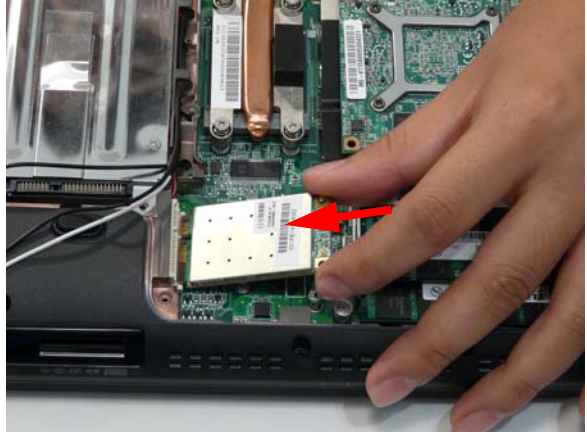

 Connect the two antenna cables to the module.
 NOTE: The White cable goes to the upper terminal and the black cable to the lower terminal. 2. Replace the two screws to secure the module.

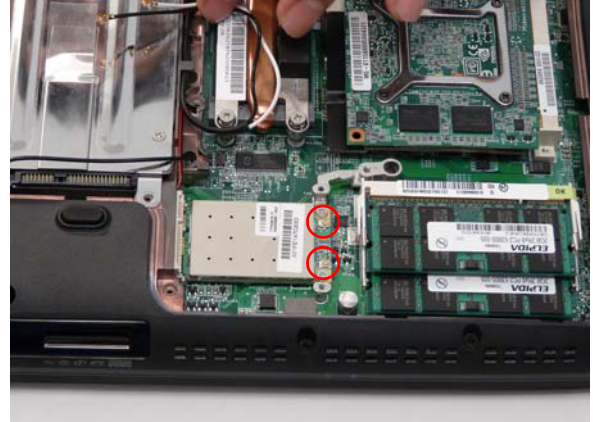

**4.** Ensure that the cabling is replaced as shown to avoid trapping when the covers are replaced.

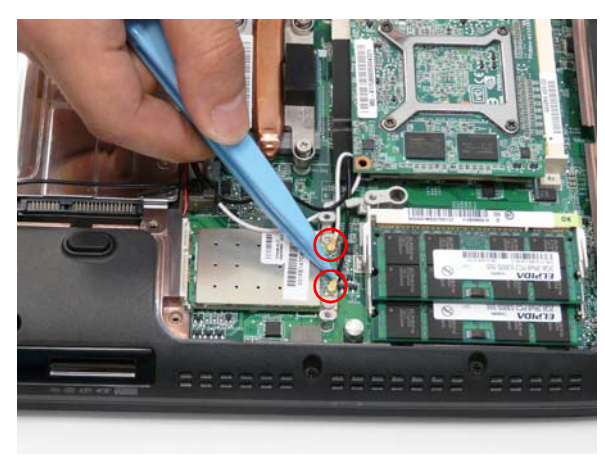

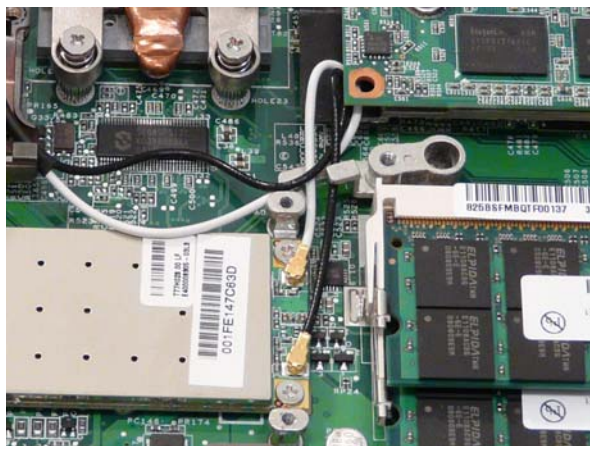

## Replacing the TV Tuner Module

1. Insert the TV Tuner into the bracket as shown.

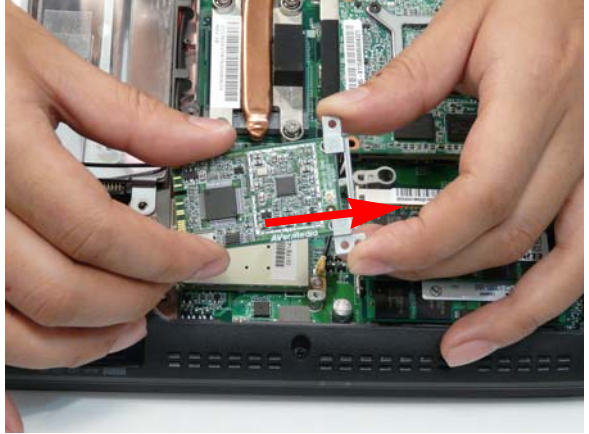

**3.** Replace the two securing screws.

2. Insert the TV Tuner in to the socket.

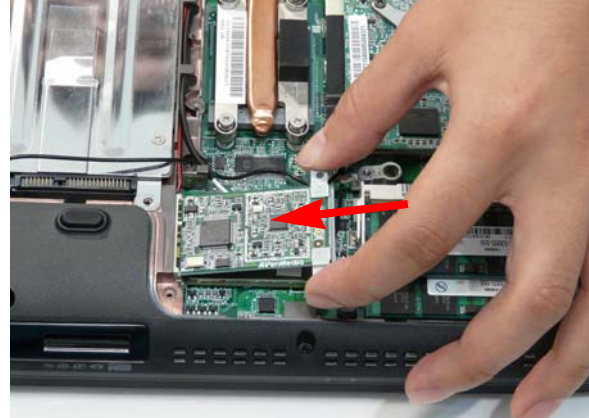

 Attach the cable as shown, ensuring that the TV Tuner antenna follows the installation pattern of the LCD antenna cables.

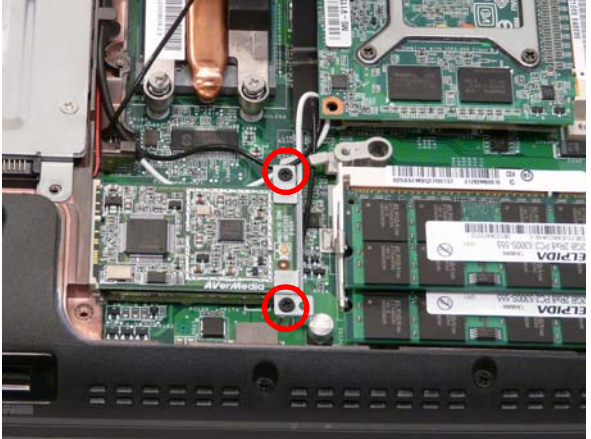

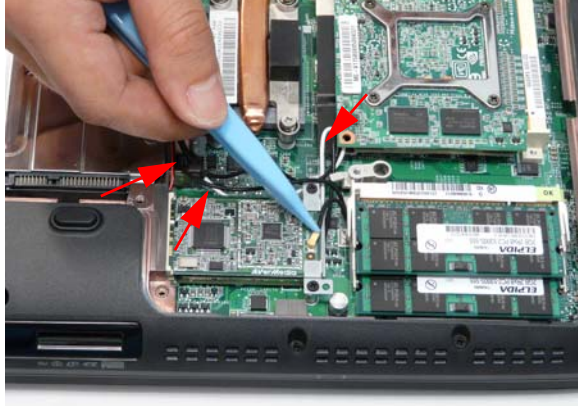

# Replacing the VGA Module

1. Insert the VGA module into the socket as shown.

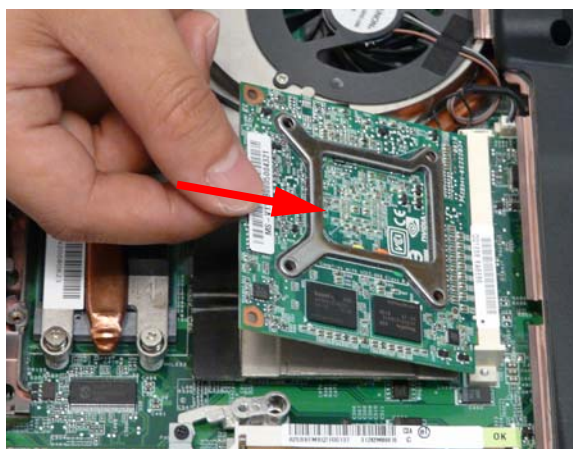

2. Replace the four securing screws.

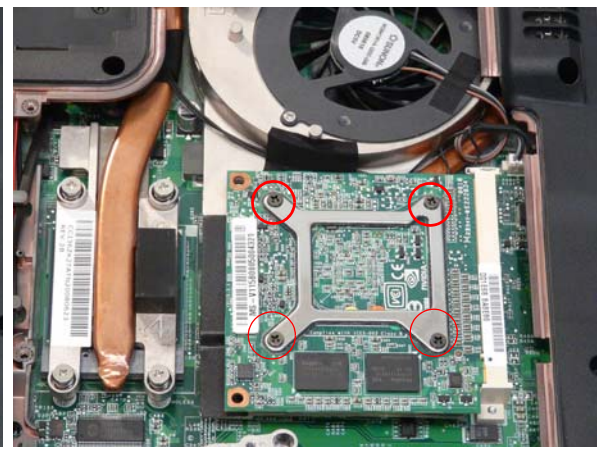

## Replacing the DIMM Modules

**NOTE:** To replace DIMM Module 2, first remove DIMM Module 1. In this procedure, only DIMM Module 1 is shown.

1. Insert the DIMM Module flush with the connector and press down to lock in place.

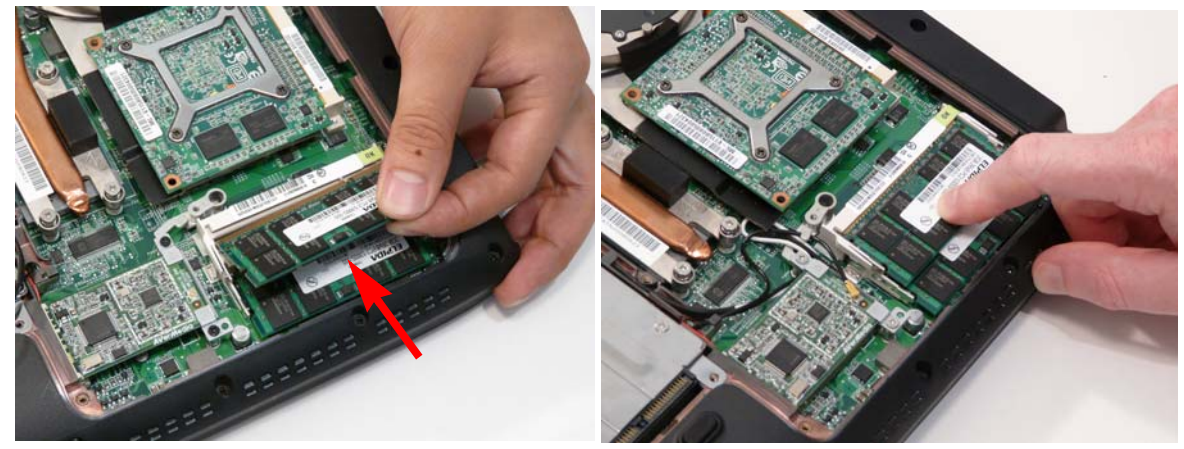

## Replacing the Lower Covers

1. Replace the HDD2 and Lower Covers and secure the captive screws.

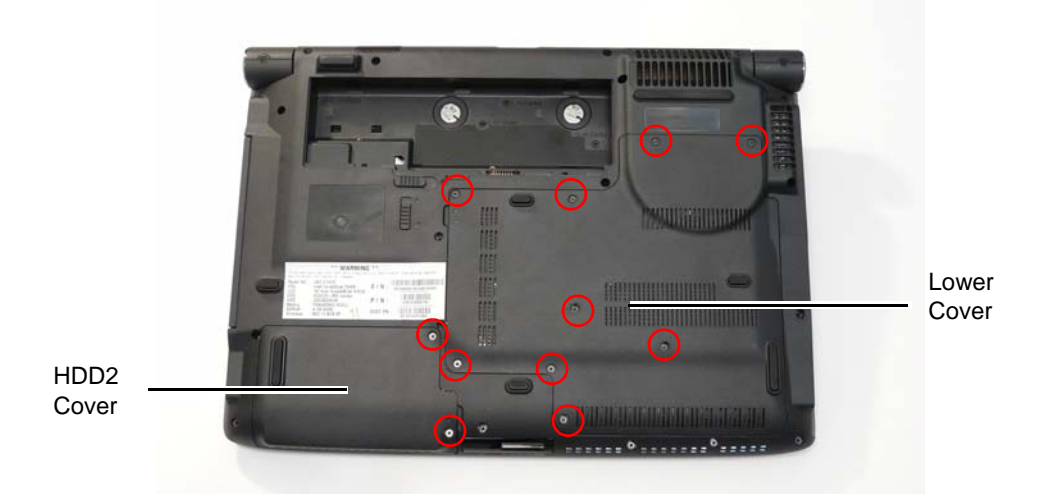

Chapter 3

## Replacing the ExpressCard and SD Card Dummy Trays

flush with the chassis cover.

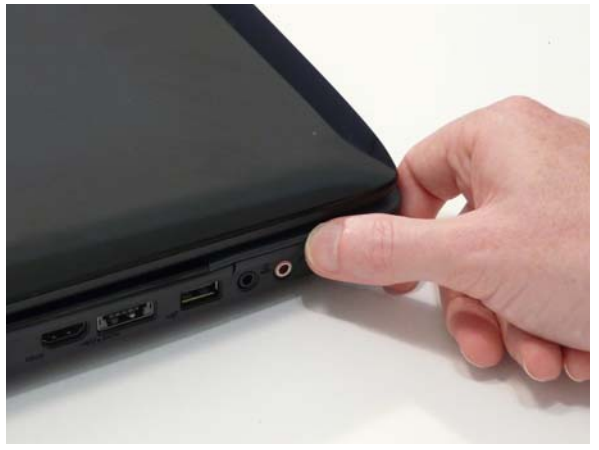

1. Insert the ExpressCard and push into the slot until 2. Insert the SD Card and push into the slot until flush with the chassis cover.

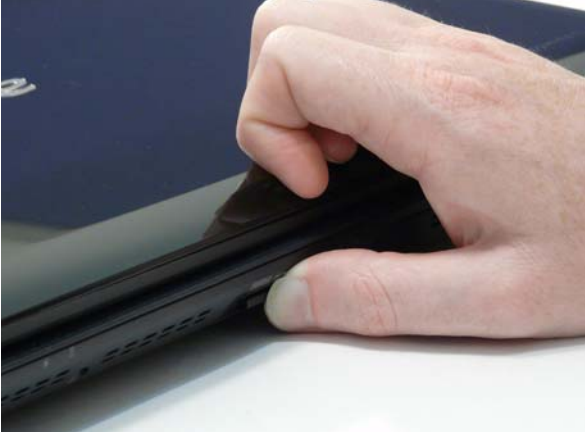

# Troubleshooting

# **Common Problems**

Use the following procedure as a guide for computer problems.

- **NOTE:** The diagnostic tests are intended to test only Acer products. Non-Acer products, prototype cards, or modified options can give false errors and invalid system responses.
- 1. Obtain the failing symptoms in as much detail as possible.
- 2. Verify the symptoms by attempting to re-create the failure by running the diagnostic test or by repeating the same operation.
- 3. Use the following table with the verified symptom to determine which page to go to.

| Symptoms (Verified)         | Go To    |
|-----------------------------|----------|
| Power On Issue              | Page 124 |
| No Display Issue            | Page 125 |
| LCD Failure                 | Page 127 |
| Internal Keyboard Failure   | Page 127 |
| Touchpad Failure            | Page 128 |
| Internal Speaker Failure    | Page 128 |
| Internal Microphone Failure | Page 130 |
| Rightside USB Failure       | Page 134 |
| Other Functions Failure     | Page 135 |
| Intermittent Failures       | Page 136 |
| Undetermined Failures       | Page 136 |

4. If the Issue is still not resolved, see "Online Support Information" on page 225.

## Power On Issue

If the system doesn't power on, perform the following actions one at a time to correct the problem. Do not replace a non-defective FRUs:

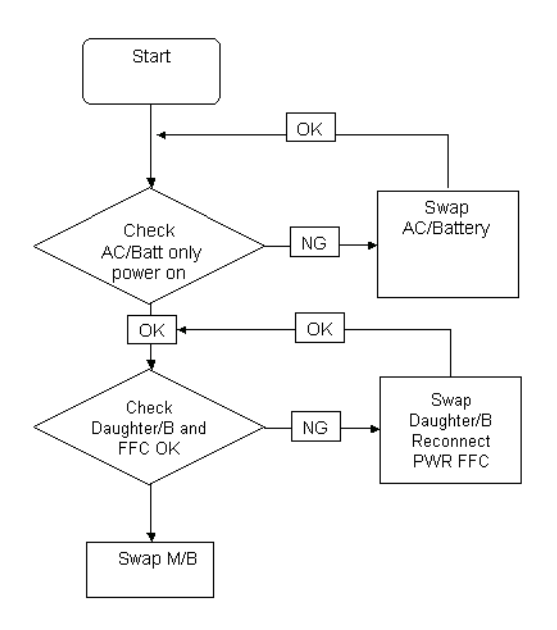

### Computer Shutsdown Intermittently

If the system powers off at intervals, perform the following actions one at a time to correct the problem.

- 1. Check the power cable is properly connected to the computer and the electrical outlet.
- 2. Remove any extension cables between the computer and the outlet.
- **3.** Remove any surge protectors between the computer and the electrical outlet. Plug the computer directly into a known good electrical outlet.
- 4. Disconnect the power and open the casing to check the Thermal Unit and fan airways are free of obstructions.
- 5. Remove all external and non-essential hardware connected to the computer that are not necessary to boot the computer to the failure point.
- 6. Remove any recently installed software.
- 7. If the Issue is still not resolved, see "Online Support Information" on page 225.

## No Display Issue

If the **Display** doesn't work, perform the following actions one at a time to correct the problem. Do not replace a non-defective FRUs:

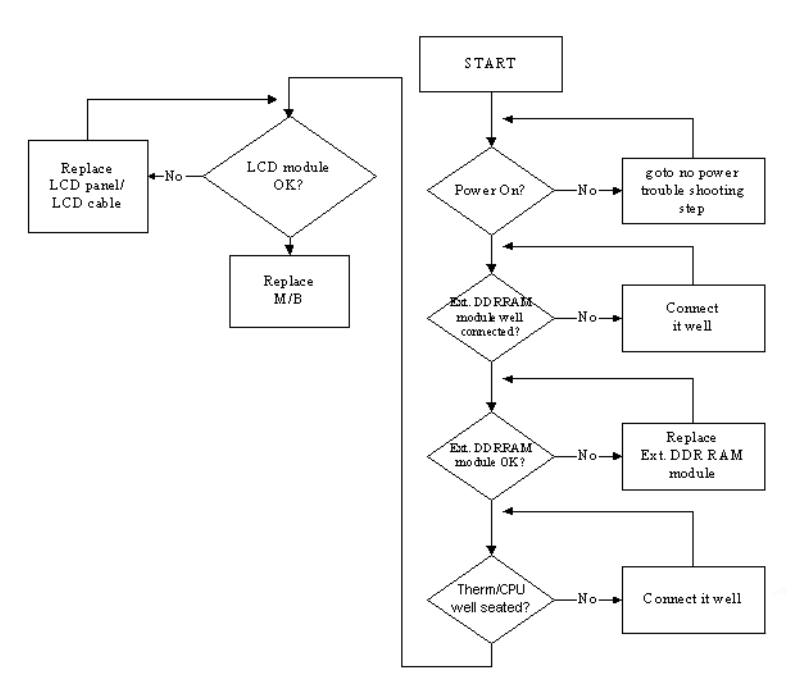

### No POST or Video

If the POST or video doesn't display, perform the following actions one at a time to correct the problem.

- Make sure that the internal display is selected. On this notebook model, switching between the internal display and the external display is done by pressing Fn+F5. Reference Product pages for specific model procedures.
- 2. Make sure the computer has power by checking at least one of the following occurs:
  - Fans start up
  - Status LEDs light up

If there is no power, see "Power On Issue" on page 124.

- **3.** Drain any stored power by removing the power cable and battery and holding down the power button for 10 seconds. Reconnect the power and reboot the computer.
- Connect an external monitor to the computer and switch between the internal display and the external display is by pressing Fn+F5 (on this model).

If the POST or video appears on the external display, see "LCD Failure" on page 127.

5. Disconnect power and all external devices including port replicators or docking stations. Remove any memory cards and CD/DVD discs. Restart the computer.

If the computer boots correctly, add the devices one by one until the failure point is discovered.

- 6. Reseat the memory modules.
- 7. Remove the drives (see "Disassembly Process" on page 48).
- 8. If the Issue is still not resolved, see "Online Support Information" on page 225.

### Abnormal Video Display

If video displays abnormally, perform the following actions one at a time to correct the problem.

- 1. Reboot the computer.
- 2. If permanent vertical/horizontal lines or dark spots display in the same location, the LCD is faulty and should be replaced. See "Disassembly Process" on page 48.
- 3. If extensive pixel damage is present (different colored spots in the same locations on the screen), the LCD is faulty and should be replaced. See "Disassembly Process" on page 48.
- Adjust the brightness to its highest level. See the User Manual for instructions on adjusting settings.
  NOTE: Ensure that the computer is not running on battery alone as this may reduce display brightness.

If the display is too dim at the highest brightness setting, the LCD is faulty and should be replaced. See "Disassembly Process" on page 48.

- 5. Check the display resolution is correctly configured:
  - a. Minimize or close all Windows.
  - **b.** If display size is only abnormal in an application, check the view settings and control/mouse wheel zoom feature in the application.
  - c. If desktop display resolution is not normal, right-click on the desktop and select Personalize→ Display Settings.
  - d. Click and drag the Resolution slider to the desired resolution.
  - e. Click Apply and check the display. Readjust if necessary.
- 6. Roll back the video driver to the previous version if updated.
- 7. Remove and reinstall the video driver.
- 8. Check the Device Manager to determine that:
  - The device is properly installed. There are no red Xs or yellow exclamation marks.
  - There are no device conflicts.
  - No hardware is listed under Other Devices.
- 9. If the Issue is still not resolved, see "Online Support Information" on page 225.
- 10. Run the Windows Memory Diagnostic from the operating system DVD and follow the onscreen prompts.
- **11.** If the Issue is still not resolved, see "Online Support Information" on page 225.

## Random Loss of BIOS Settings

If the computer is experiencing intermittent loss of BIOS information, perform the following actions one at a time to correct the problem.

- 1. If the computer is more than one year old, replace the CMOS battery.
- 2. Run a complete virus scan using up-to-date software to ensure the computer is virus free.
- 3. If the computer is experiencing HDD or ODD BIOS information loss, disconnect and reconnect the power and data cables between devices.

If the BIOS settings are still lost, replace the cables.

- 4. If HDD information is missing from the BIOS, the drive may be defective and should be replaced.
- 5. Replace the Motherboard.
- 6. If the Issue is still not resolved, see "Online Support Information" on page 225.

## LCD Failure

If the **LCD** fails, perform the following actions one at a time to correct the problem. Do not replace a nondefective FRUs:

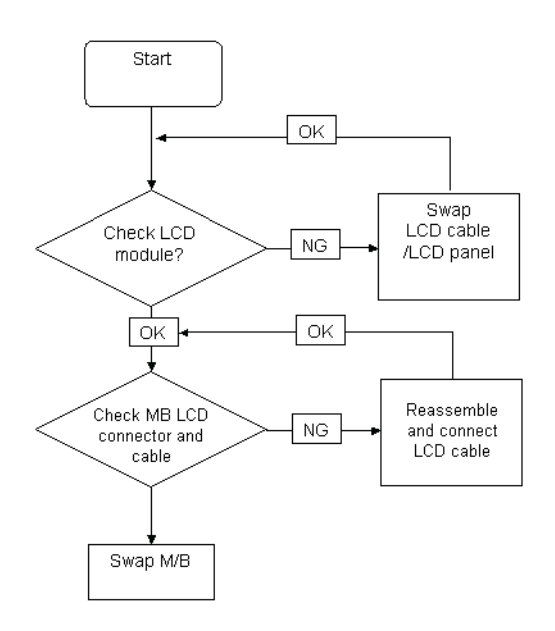

## Built-In Keyboard Failure

If the built-in **Keyboard** fails, perform the following actions one at a time to correct the problem. Do not replace a non-defective FRUs:

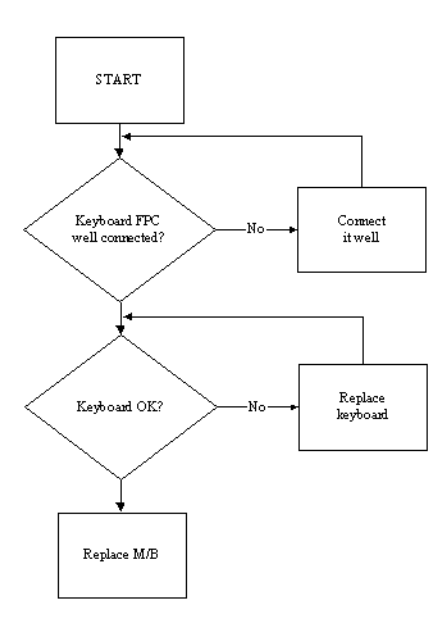

## **Touchpad Failure**

If the **Touchpad** doesn't work, perform the following actions one at a time to correct the problem. Do not replace a non-defective FRUs:

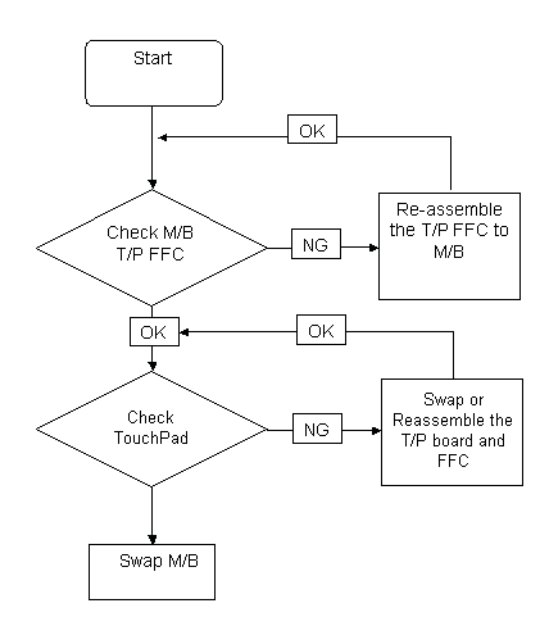

## Internal Speaker Failure

If the internal **Speakers** fail, perform the following actions one at a time to correct the problem. Do not replace a non-defective FRUs:

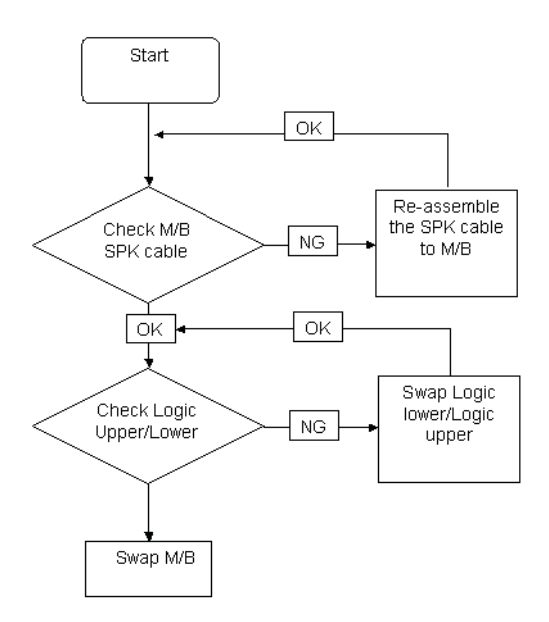

### Sound Problems

If sound problems are experienced, perform the following actions one at a time to correct the problem.

- 1. Reboot the computer.
- 2. Navigate to Start → Control Panel → System and Maintenance → System → Device Manager. Check the Device Manager to determine that:
  - The device is properly installed.
  - There are no red Xs or yellow exclamation marks.
  - There are no device conflicts.
  - No hardware is listed under Other Devices.
- 3. Roll back the audio driver to the previous version, if updated recently.
- 4. Remove and reinstall the audio driver.
- 5. Ensure that all volume controls are set mid range:
  - a. Click the volume icon on the taskbar and drag the slider to 50. Ensure that the volume is not muted.
  - **b.** Click Mixer to verify that other audio applications are set to 50 and not muted.
- Navigate to Start → Control Panel → Hardware and Sound → Sound. Ensure that Speakers are selected as the default audio device (green check mark).
  NOTE: If Speakers does not show, right-click on the Playback tab and select Show Disabled Devices (clear by default).
- 7. Select Speakers and click **Configure** to start **Speaker Setup**. Follow the onscreen prompts to configure the speakers.
- 8. Remove and recently installed hardware or software.
- 9. Restore system and file settings from a known good date using **System Restore**.

If the issue is not fixed, repeat the preceding steps and select an earlier time and date.

- 10. Reinstall the Operating System.
- 11. If the Issue is still not resolved, see "Online Support Information" on page 225.

## Internal Microphone Failure

If the internal **Microphone** fails, perform the following actions one at a time to correct the problem. Do not replace a non-defective FRUs:

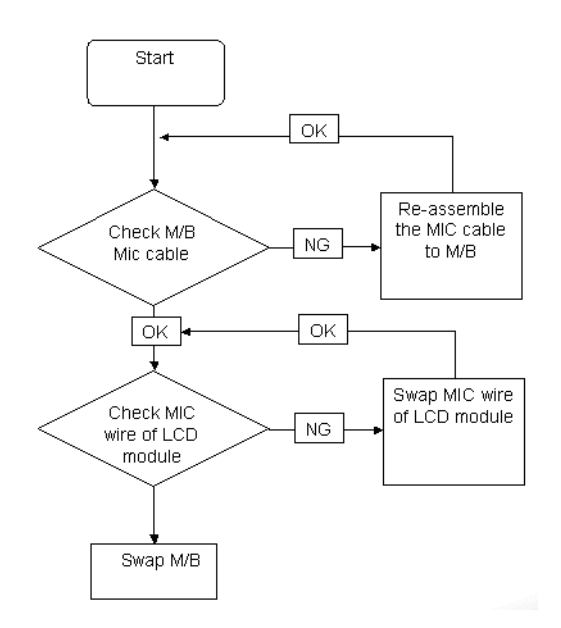

### Microphone Problems

If internal or external **Microphones** do no operate correctly, perform the following actions one at a time to correct the problem.

- Check that the microphone is enabled. Navigate to Start → Control Panel → Hardware and Sound → Sound and select the Recording tab.
- 2. Right-click on the Recording tab and select Show Disabled Devices (clear by default).
- 3. The microphone appears on the Recording tab.
- 4. Right-click on the microphone and select **Enable**.
- 5. Select the microphone then click **Properties**. Select the Levels tab.
- 6. Increase the volume to the maximum setting and click OK.
- 7. Test the microphone hardware:
  - a. Select the microphone and click Configure.
  - b. Select Set up microphone.
  - c. Select the microphone type from the list and click Next.
  - d. Follow the onscreen prompts to complete the test.
- 8. If the Issue is still not resolved, see "Online Support Information" on page 225.

## HDD Not Operating Correctly

If the HDD does not operate correctly, perform the following actions one at a time to correct the problem.

- 1. Disconnect all external devices.
- 2. Run a complete virus scan using up-to-date software to ensure the computer is virus free.
- 3. Run the Windows Vista Startup Repair Utility:
  - a. insert the Windows Vista Operating System DVD in the ODD and restart the computer.
  - **b.** When prompted, press any key to start to the operating system DVD.
  - c. The Install Windows screen displays. Click Next.
  - d. Select Repair your computer.
  - e. The System Recovery Options screen displays. Click Next.
  - f. Select the appropriate operating system, and click Next.

NOTE: Click Load Drivers if controller drives are required.

- g. Select Startup Repair.
- h. Startup Repair attempts to locate and resolve issues with the computer.
- i. When complete, click Finish.

If an issue is discovered, follow the onscreen information to resolve the problem.

- 4. Run the Windows Memory Diagnostic Tool. For more information see Windows Help and Support.
- 5. Restart the computer and press F2 to enter the BIOS Utility. Check the BIOS settings are correct and that CD/DVD drive is set as the first boot device on the Boot menu.
- 6. Ensure all cables and jumpers on the HDD and ODD are set correctly.
- 7. Remove any recently added hardware and associated software.
- 8. Run the Windows Disk Defragmenter. For more information see Windows Help and Support.
- Run Windows Check Disk by entering chkdsk /r from a command prompt. For more information see Windows Help and Support.
- 10. Restore system and file settings from a known good date using System Restore.

If the issue is not fixed, repeat the preceding steps and select an earlier time and date.

11. Replace the HDD. See "Disassembly Process" on page 48.

### **ODD Not Operating Correctly**

If the **ODD** exhibits any of the following symptoms it may be faulty:

- Audio CDs do not play when loaded
- DVDs do not play when loaded
- Blank discs do not burn correctly
- DVD or CD play breaks up or jumps
- Optical drive not found or not active:
  - Not shown in My Computer or the BIOS setup
  - LED does not flash when the computer starts up
  - The tray does not eject
- Access failure screen displays
- The ODD is noisy

Perform the following general solutions one at a time to correct the problem.

1. Reboot the computer and retry the operation.

- 2. Try an alternate disc.
- 3. Navigate to Start → Computer. Check that the ODD device is displayed in the Devices with Removable Storage panel.
- 4. Navigate to Start → Control Panel → System and Maintenance → System → Device Manager.
  - a. Double-click IDE ATA/ATAPI controllers. If a device displays a down arrow, right-click on the device and click Enable.
  - **b.** Double-click **DVD/CD-ROM drives**. If the device displays a down arrow, right-click on the device and click **Enable**.
  - c. Check that there are no yellow exclamation marks against the items in **IDE ATA/ATAPI controllers**. If a device has an exclamation mark, right-click on the device and uninstall and reinstall the driver.
  - **d.** Check that there are no yellow exclamation marks against the items in **DVD/CD-ROM drives**. If a device has an exclamation mark, right-click on the device and uninstall and reinstall the driver.
  - **e.** If the exclamation marker is not removed from the item in the lists, try removing any recently installed software and retrying the operation.

#### **Discs Do Not Play**

If discs do not play when inserted in the drive, perform the following actions one at a time to correct the problem.

- 1. Check that the disc is correctly seated in the drive tray and that the label on the disc is visible.
- 2. Check that the media is clean and scratch free.
- **3.** Try an alternate disc in the drive.
- 4. Ensure that AutoPlay is enabled:
  - a. Navigate to Start → Control Panel → Hardware and Sound → AutoPlay.
  - b. Select Use AutoPlay for all media and devices.
  - c. In the Audio CD and DVD Movie fields, select the desired player from the drop down menu.
- 5. Check that the Regional Code is correct for the selected media:

**IMPORTANT:**Region can only be changed a limited number of times. After Changes remaining reaches zero, the region cannot be changed even Windows is reinstalled or the drive is moved to another computer.

- a. Navigate to Start  $\rightarrow$  Control Panel  $\rightarrow$  System and Maintenance  $\rightarrow$  System  $\rightarrow$  Device Manager.
- b. Double-click DVD/CD-ROM drives.
- c. Right-click DVD drive and click Properties, then click the DVD Region tab.
- d. Select the region suitable for the media inserted in the drive.

#### **Discs Do Not Burn Properly**

If discs can not be burned, perform the following actions one at a time to correct the problem.

- 1. Ensure that the default drive is record enabled:
  - a. Navigate to Start  $\rightarrow$  Computer and right-click the writable ODD icon. Click Properties.
  - **b.** Select the **Recording** tab. In the **Desktop disc recording** panel, select the writable ODD from the drop down list.
  - c. Click OK.
- 2. Ensure that the software used for burning discs is the factory default. If using different software, refer to the software's user manual.

#### Playback is Choppy

If playback is choppy or jumps, perform the following actions one at a time to correct the problem.

1. Check that system resources are not running low:

- **a.** Try closing some applications.
- b. Reboot and try the operation again.
- 2. Check that the ODD controller transfer mode is set to DMA:
  - a. Navigate to Start  $\rightarrow$  Control Panel  $\rightarrow$  System and Maintenance  $\rightarrow$  System  $\rightarrow$  Device Manager.
  - b. Double-click IDE ATA/ATAPI controllers, then right-click ATA Device 0.
  - c. Click **Properties** and select the **Advanced Settings** tab. Ensure that the **Enable DMA** box is checked and click **OK**.
  - d. Repeat for the other ATA Devices shown if applicable.

#### **Drive Not Detected**

If Windows cannot detect the drive, perform the following actions one at a time to correct the problem.

- 1. Restart the computer and press F2 to enter the BIOS Utility.
- Check that the drive is detected in the ATAPI Model Name field on the Information page.
  NOTE: Check that the entry is identical to one of the ODDs specified in "Hardware Specifications and Configurations" on page 18.
- **3.** Turn off the power and remove the cover to inspect the connections to the ODD. See "Disassembly Process" on page 48.
  - a. Check for broken connectors on the drive, motherboard, and cables.
  - **b.** Check for bent or broken pins on the drive, motherboard, and cable connections.
  - **c.** Try an alternate cable, if available. If the drive works with the new cable, the original cable should be replaced.
- 4. Reseat the drive ensuring and all cables are connected correctly.
- 5. Replace the ODD. See "Disassembly Process" on page 48.

#### **Drive Read Failure**

If discs cannot be read when inserted in the drive, perform the following actions one at a time to correct the problem.

- 1. Remove and clean the failed disc.
- 2. Retry reading the CD or DVD.
  - d. Test the drive using other discs.
  - e. Play a DVD movie
  - f. Listen to a music CD

If the ODD works properly with alternate discs, the original disc is probably defective and should be replaced.

- **3.** Turn off the power and remove the cover to inspect the connections to the ODD. See "Disassembly Process" on page 48.
  - a. Check for broken connectors on the drive, motherboard, and cables.
  - b. Check for bent or broken pins on the drive, motherboard, and cable connections.
  - **c.** Try an alternate cable, if available. If the drive works with the new cable, the original cable should be replaced.
- 4. Replace the ODD. See "Disassembly Process" on page 48.

## USB Failure (Rightside)

If the rightside **USB** port fails, perform the following actions one at a time to correct the problem. Do not replace a non-defective FRUs:

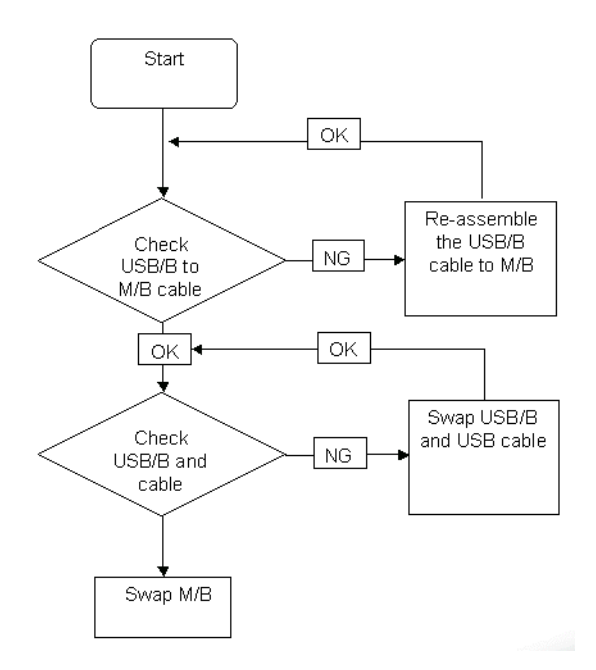
### **External Mouse Failure**

If an external **Mouse** fails, perform the following actions one at a time to correct the problem.

- 1. Try an alternative mouse.
- 2. If the mouse uses a wireless connection, insert new batteries and confirm there is a good connection. See the mouse user manual.
- 3. If the mouse uses a USB connection, try an alternate USB port.
- 4. Try an alternative program to verify mouse operation. Reinstall the program experiencing mouse failure.
- 5. Restart the computer.
- 6. Remove any recently added hardware and associated software.
- 7. Remove any recently added software and reboot.
- 8. Restore system and file settings from a known good date using **System Restore**.

If the issue is not fixed, repeat the preceding steps and select an earlier time and date.

- **9.** Run the Event Viewer to check the events log for errors. For more information see Windows Help and Support.
- 10. Roll back the mouse driver to the previous version if updated recently.
- 11. Remove and reinstall the mouse driver.
- **12.** Check the Device Manager to determine that:
  - The device is properly installed. There are no red Xs or yellow exclamation marks.
  - There are no device conflicts.
  - No hardware is listed under Other Devices.
- **13.** If the Issue is still not resolved, see "Online Support Information" on page 225.

#### **Other Failures**

If the CRT Switch, Dock, LAN Port, external MIC or Speakers, PCI Express Card, 5-in-1 Card Reader or Volume Wheel fail, perform the following general steps to correct the problem. Do not replace a non-defective FRUs:

- 1. Check Drive whether is OK.
- 2. Check Test Fixture is ok.
- 3. Swap M/B to Try.

## Intermittent Problems

Intermittent system hang problems can be caused by a variety of reasons that have nothing to do with a hardware defect, such as: cosmic radiation, electrostatic discharge, or software errors. FRU replacement should be considered only when a recurring problem exists.

When analyzing an intermittent problem, do the following:

- 1. Run the advanced diagnostic test for the system board in loop mode at least 10 times.
- 2. If no error is detected, do not replace any FRU.
- 3. If any error is detected, replace the FRU. Rerun the test to verify that there are no more errors.

## **Undetermined Problems**

The diagnostic problems does not identify which adapter or device failed, which installed devices are incorrect, whether a short circuit is suspected, or whether the system is inoperative.

Follow these procedures to isolate the failing FRU (do not isolate non-defective FRU).

NOTE: Verify that all attached devices are supported by the computer.

- **NOTE:** Verify that the power supply being used at the time of the failure is operating correctly. (See "Power On Issue" on page 124.):
- 1. Power-off the computer.
- 2. Visually check them for damage. If any problems are found, replace the FRU.
- 3. Remove or disconnect all of the following devices:
  - Non-Acer devices
  - Printer, mouse, and other external devices
  - Battery pack
  - Hard disk drive
  - DIMM
  - CD-ROM/Diskette drive Module
  - PC Cards
- 4. Power-on the computer.
- 5. Determine if the problem has changed.
- 6. If the problem does not recur, reconnect the removed devices one at a time until you find the failing FRU.
- 7. If the problem remains, replace the following FRU one at a time. Do not replace a non-defective FRU:
  - System board
  - LCD assembly

## **POST Codes Tables**

These tables describe the POST codes, drivers, and keys for the POST.

### **Chipset POST Codes**

The following table details the Chipset POST codes and components used in the POST.

| POST Code | Function                                                                   | Phase | Component   |
|-----------|----------------------------------------------------------------------------|-------|-------------|
| 0xA0      | MRC Entry                                                                  | PEI   | chipset/MRC |
| 0x01      | Enable MCHBAR                                                              | PEI   | chipset/MRC |
| 0x02      | Check ME existence                                                         | PEI   | chipset/MRC |
| 0x03      | Check for DRAM initialization interrupt and reset fail                     | PEI   | chipset/MRC |
| 0x04      | Determine the system Memory type based on first populated socket           | PEI   | chipset/MRC |
| 0x05      | Verify all DIMMs are DDR2 and SO-DIMMS, which are<br>unbuffered            | PEI   | chipset/MRC |
| 0x06      | Verify all DIMMs are Non-ECC                                               | PEI   | chipset/MRC |
| 0x07      | Verify all DIMMs are single or double sided and not mixed                  | PEI   | chipset/MRC |
| 0x08      | Verify all DIMMs are x8 or x16 width                                       | PEI   | chipset/MRC |
| 0x09      | Calculate number of Row and Column bits                                    | PEI   | chipset/MRC |
| 0x10      | Calculate number of banks for each DIMM                                    | PEI   | chipset/MRC |
| 0x11      | Determine raw card type                                                    | PEI   | chipset/MRC |
| 0x12      | Find a common CAS latency between the DIMMS and the MCH                    | PEI   | chipset/MRC |
| 0x13      | Determine the memory frequency and CAS latency to program                  | PEI   | chipset/MRC |
| 0x14      | Determine the smallest common timing value for all DIMMS                   | PEI   | chipset/MRC |
| 0x17      | Power management resume                                                    | PEI   | chipset/MRC |
| 0x18      | Program DRAM type (DDR2/DDR3) and Power up sequence                        | PEI   | chipset/MRC |
| 0x19      | Program the correct system memory frequency                                | PEI   | chipset/MRC |
| 0x20      | Program the correct Graphics memory frequency                              | PEI   | chipset/MRC |
| 0x21      | Early DRC initialization                                                   | PEI   | chipset/MRC |
| 0x22      | Program the DRAM Row Attributes and DRAM Row Boundary registers PRE JEDEC. | PEI   | chipset/MRC |
| 0x23      | Program the RCOMP SRAM registers                                           | PEI   | chipset/MRC |
| 0x24      | Program DRAM type (DDR2/DDR3) and Power up sequence                        | PEI   | chipset/MRC |
| 0x25      | Program the DRAM Timing                                                    | PEI   | chipset/MRC |
| 0x26      | Program the DRAM Bank Architecture register                                | PEI   | chipset/MRC |
| 0x27      | Enable all clocks on populated rows                                        | PEI   | chipset/MRC |
| 0x28      | Program MCH ODT                                                            | PEI   | chipset/MRC |
| 0x29      | Program tRD                                                                | PEI   | chipset/MRC |
| 0x30      | Miscellaneous Pre JEDEC steps                                              | PEI   | chipset/MRC |
| 0x31      | Program clock crossing registers                                           | PEI   | chipset/MRC |
| 0x32      | Program the Egress port timings                                            | PEI   | chipset/MRC |
| 0x33      | Program the Memory IO registers                                            | PEI   | chipset/MRC |
| 0x34      | Perform steps required before JEDEC                                        | PEI   | chipset/MRC |
| 0x35      | Perform JEDEC memory initialization for all memory rows                    | PEI   | chipset/MRC |

| POST Code | Function                                                                                                    | Phase | Component   |
|-----------|----------------------------------------------------------------------------------------------------|-------|-------------|
| 0x36      | Setup DRAM control register for normal operation and enable                                                       | PEI   | chipset/MRC |
| 0x37      | Do ZQ calibration for DDR3                                                                                        | PEI   | chipset/MRC |
| 0x38      | Perform final Dra/Drb programming, Set the mode of operation for the memory channels                              | PEI   | chipset/MRC |
| 0x39      | Set Enhanced addressing mode for each channel                                                                     | PEI   | chipset/MRC |
| 0x40      | Perform steps required after JEDEC init                                                                           | PEI   | chipset/MRC |
| 0x41      | Program the receive enable reference timing control register                                                      | PEI   | chipset/MRC |
| 0x42      | Post receive enable initialization                                                                                | PEI   | chipset/MRC |
| 0x43      | Enable sense amps. Reset read/write DQS pointers                                                                  | PEI   | chipset/MRC |
| 0x44      | Perform ME steps                                                                                                  | PEI   | chipset/MRC |
| 0x45      | Clear DRAM initialization bit in the ICH.                                                                         | PEI   | chipset/MRC |
| 0x46      | Program Thermal Management                                                                                        | PEI   | chipset/MRC |
| 0x47      | Program TS on DIMM                                                                                                | PEI   | chipset/MRC |
| 0x48      | Program TS on Board                                                                                               | PEI   | chipset/MRC |
| 0xAF      | Exit MRC                                                                                                    | PEI   | chipset/MRC |
| 0xE0      | #define MEM_ERR_BAD_DIMM (S11)                                                                                    | PEI   | chipset/MRC |
| 0xE1      | #define MEM_ERR_ECC_DIMM (S06)                                                                                    | PEI   | chipset/MRC |
| 0xE2      | #define MEM_ERR_SIDES (S07)                                                                                       | PEI   | chipset/MRC |
| 0xE3      | #define MEM_ERR_WIDTH (S08, S10)                                                                                  | PEI   | chipset/MRC |
| 0xE4      | #define MEM_ERR_TRFC (FindTrasTrpTrcd)                                                                            | PEI   | chipset/MRC |
| 0xE5      | #define MEM_ERR_CAS_LATENCY (S12, S13)                                                                            | PEI   | chipset/MRC |
| 0xE6      | #define MEM_ERR_REFRESH (ProgDrt)                                                                                 | PEI   | chipset/MRC |
| 0xE7      | #define MEM_ERR_BL8 (S14)                                                                                         | PEI   | chipset/MRC |
| 0xE9      | #define MEM_ERR_FREQUENCY (findTCLTacTClk, S13,<br>S12, ProgramGraphicsFrequency, ProgMchOdt,<br>GetPlatformData) | PEI   | chipset/MRC |
| 0xEA      | #define MEM_ERR_SIZE (S14)                                                                                        | PEI   | chipset/MRC |
| 0xEC      | #define MEM_ERR_TRAS (FindTrasTrpTrcd)                                                                            | PEI   | chipset/MRC |
| 0xED      | #define MEM_ERR_TRP (FindTrasTrpTrcd)                                                                             | PEI   | chipset/MRC |
| 0xEE      | #define MEM_ERR_TRCD (FindTrasTrpTrcd)                                                                            | PEI   | chipset/MRC |
| 0xEF      | #define MEM_ERR_TWR (FindTrasTrpTrcd)                                                                             | PEI   | chipset/MRC |
| 0xF0      | #define MEM_ERR_RCVEN_FINDLOW<br>(CalibrateRcvenForGroup)                                                         | PEI   | chipset/MRC |
| 0xF1      | #define MEM_ERR_RCVEN_FINDEDGE<br>(CalibrateRcvenForGroup)                                                        | PEI   | chipset/MRC |
| 0xF2      | #define MEM_ERR_RCVEN_FINDPREAMBLE<br>(CalibrateRcvenForGroup)                                                    | PEI   | chipset/MRC |
| 0xF6      | #define MEM_ERR_RCVEN_PREAMBLEEDGE<br>(CalibrateRcvenForGroup)                                                    | PEI   | chipset/MRC |
| 0xF3      | #define MEM_ERR_RCVEN_FINDCENTER<br>(CalibrateRcvenForGroup)                                                      | PEI   | chipset/MRC |
| 0xF4      | #define MEM_ERR_TYPE (S11, S04)                                                                                   | PEI   | chipset/MRC |
| 0xF5      | #define MEM_ERR_RAWCARD (S11)                                                                                     | PEI   | chipset/MRC |
| 0xFA      | #define MEM_ERR_SFF (ProgWrioDII)                                                                                 | PEI   | chipset/MRC |
| 0xFB      | #define MEM_ERR_THERMAL (ProgramThrottling)                                                                       | PEI   | chipset/MRC |

| POST Code | Function              | Phase | Component   |
|-----------|-----------------------|-------|-------------|
| 0xA0xx    | Launch BIOS ACMSclean | PEI   | chipset/MRC |
| 0xA4xx    | Launch BIOS ACMScheck | PEI   | chipset/MRC |
| 0xE5      | Wait for ME ready     | DXE   | HECI/iAMT   |
| 0xE6      | ME Ready              | DXE   | HECI/iAMT   |

## Core POST Code Table

The following table details the core POST codes and functions used in SecureCore.

| POST<br>Code | Function                                                             | Phase           | Component |
|--------------|----------------------------------------------------------------------|-----------------|-----------|
| 0x00         | Early Microcode update for CAR                                       | CEI / SEC       | Core      |
| 0x01         | Enable CAR                                                           | CEI / SEC       | Core      |
| 0x02         | CAR Done, initial stack                                              | CEI / SEC       | Core      |
| 0xEE         | unknown CPU ID to load uCode                                         | CEI / SEC       | CPU       |
| 0xEF         | unknown DT CPU to load uCode                                         | CEI / SEC       | CPU       |
| 0xnn         | File count found in a volume                                         | PEI             | Core      |
| 0x11         | Debug Test driver for debug test PPI 1 (If install debugTest driver) | PEI             | Core      |
| 0x22         | Debug Test driver for debug test PPI 2 (If install debugTest driver) | PEI             | Core      |
| 0x33         | Debug Test driver for debug test PPI 3 (If install debugTest driver) | PEI             | Core      |
| 0x44         | Entry point of loadfile                                              | PEI             | Core      |
| 0x88         | Entry point of apMuLoader                                            | PEI             | Core      |
| 0x80         | A PEIM found                                                         | PEI             | Core      |
| 0x82         | PEIM not dispatched yet                                              | PEI             | Core      |
| 0x84         | PEIM satisfies depex                                                 | PEI             | Core      |
| 0x86         | Image loaded but fail on security                                    | PEI             | Core      |
| 0x88         | Executing a PEIM                                                     | PEI             | Core      |
| 0x8A         | Processing notify event for newly installed PPI                      | PEI             | Core      |
| 0x8C         | Handing off to next phase (DXE)                                      | PEI             | Core      |
| 0x8F         | Fail to hand off to next phase, system halt                          | PEI             | Core      |
| 0x90         | All PEIM dispatched! Going to Dxelpl                                 | PEI             | Core      |
| 0xCC         | AP Micro-code update                                                 | PEI             | Core      |
| 0x20         | S3 resume entry                                                      | S3 resume       | Core      |
| 0x21         | Start running Boot-time bootscripts                                  | S3 resume       | Core      |
| 0x22         | Start running Run-time bootscripts                                   | S3 resume       | Core      |
| 0x23         | End of S3 resume, jump back to Waking vector                         | S3 resume       | Core      |
| 0x80         | Initialize the chipset                                               | Crisis Recovery | Core      |
| 0x81         | Initialize the bridge                                                | Crisis Recovery | Core      |
| 0x82         | Initialize the CPU                                                   | Crisis Recovery | Core      |
| 0x89         | Set Huge Segment                                                     | Crisis Recovery | Core      |
| 0x83         | Initialize system timer                                              | Crisis Recovery | Core      |
| 0x84         | Initialize system I/O                                                | Crisis Recovery | Core      |
| 0x88         | Initialize Multi Processor                                           | Crisis Recovery | Core      |

| POST<br>Code | Function                                      | Phase           | Component |
|--------------|-----------------------------------------------|-----------------|-----------|
| 0x8A         | Initialize OEM special code                   | Crisis Recovery | Core      |
| 0x8B         | Initialize PIC and DMA                        | Crisis Recovery | Core      |
| 0x8C         | Initialize Memory type                        | Crisis Recovery | Core      |
| 0x8D         | Initialize Memory size                        | Crisis Recovery | Core      |
| 0x8F         | Initialize SMM                                | Crisis Recovery | Core      |
| 0x90         | System memory test                            | Crisis Recovery | Core      |
| 0x91         | Initialize interrupt vectors                  | Crisis Recovery | Core      |
| 0x92         | Initialize Run Time Clock                     | Crisis Recovery | Core      |
| 0x99         | Initialize security                           | Crisis Recovery | Core      |
| 0x93         | Initialize video                              | Crisis Recovery | Core      |
| 0x94         | Output one beep                               | Crisis Recovery | Core      |
| 0x98         | USB Initialization                            | Crisis Recovery | Core      |
| 0x95         | Initialize the installed boot devices         | Crisis Recovery | Core      |
| 0x96         | Clear Huge segment                            | Crisis Recovery | Core      |
| 0x97         | Boot Crisis Disk                              | Crisis Recovery | Core      |
| 0x20         | DXE starts                                    | DXE             | Core      |
| 0x30         | BIOSPSM                                       | DXE             | Core      |
| 0x02         | BIOSBlockIO                                   | DXE             | Core      |
| 0x00         | BIOSPSM Exception Handler / Divide error      | BIOSPSM         | Core      |
| 0x38         | Cannot locate LegacyRegion DXE                | BIOSPSM         | Core      |
| 0xB1         | ACPISupport driver Installed                  | DXE             | Core      |
| 0xE0         | BDS Entry                                     | DXE             | Core      |
| 0x07         | IA32 variable driver entry                    | DXE             | Core      |
| 0x0D         | conspliter driver entry                       | DXE             | Core      |
| 0x10         | partition driver entry                        | DXE             | Core      |
| 0x49         | pciRootBridge driver entry                    | DXE             | Core      |
| 0xC6         | pciBusDriver entry                            | DXE             | Core      |
| 0xE0         | Go to legacy BIOS or BDS Entry Point          | DXE             | Core      |
| 0x90         | Start Image                                   | DXE             | Core      |
| 0x90         | Start Image Successfully                      | DXE             | Core      |
| 0x90         | Start Image Failed                            | DXE             | Core      |
| 0x33         | Debug Test driver for debug test PPI 1        | DXE             | Core      |
| 0x22         | Debug Test driver for debug test PPI 2        | DXE             | Core      |
| 0x11         | Debug Test driver for debug test PPI 3        | DXE             | Core      |
| 0x02         | Invalid event # for measuring Separator Event | DXE             | TCG       |
| 0x02         | Invalid event # for measuring Separator Event | DXE             | TCG       |
| 0x02         | PCR Index over limit (PCR > 23)               | DXE             | TCG       |
| 0x02         | TCG copy memory failed                        | DXE             | TCG       |
| 0x09         | TCG log event failed                          | DXE             | TCG       |
| 0x09         | Setup event log failed                        | DXE             | TCG       |
| 0x12         | TIS set active locality failed                | DXE             | TCG       |
| 0x12         | TIS relinquish active locality failed         | DXE             | TCG       |

| POST<br>Code | Function                                                                                                    | Phase | Component |
|--------------|----------------------------------------------------------------------------------------------------|-------|-----------|
| 0x12         | TIS wait command ready failed (prepare to send)                                                                                                    | DXE   | TCG       |
| 0x12         | TIS abort 'send 'command due to timeout                                                                                                    | DXE   | TCG       |
| 0x12         | TIS abort 'sendAndGo 'command due to timeout                                                                                                    | DXE   | TCG       |
| 0x04         | TIS wait bit set failed before send last byte                                                                                                    | DXE   | TCG       |
| 0x12         | TIS abort command due to timeout before send last byte                                                                                                    | DXE   | TCG       |
| 0x04         | TIS wait bit clear failed when sending last byte                                                                                                    | DXE   | TCG       |
| 0x22         | TCG Physical Presence execution                                                                                                    | DXE   | TCG       |
| 0xB1         | TCG DXE common pass through                                                                                                    | DXE   | TCG       |
| 0xE3         | First Legacy BIOS Task table for legacy reset                                                                                                    | LBT   | Core      |
| 0x20         | Verify that DRAM refresh is operating by polling the refresh bit in PORTB.                                                                                                    | LBT   | Core      |
| 0xDA         | Dummy PCIE Init entry, now handled by driver                                                                                                    | LBT   | Core      |
| 0x29         | PMM (POST Memory Manager) init                                                                                                    | LBT   | Core      |
| 0xE5         | WHEA init                                                                                                    | LBT   | Core      |
| 0x33         | PDM (Post Dispatcher Manager) init                                                                                                    | LBT   | Core      |
| 0x01         | IPMI init                                                                                                    | LBT   | Core      |
| 0xD8         | ASF Init                                                                                                    | LBT   | Core      |
| 0x09         | Set in-POST flag in CMOS that indicates we are in POST. If<br>this bit is not cleared by postClearBootFlagJ(AEh), the<br>TrustedCore on next boot determines that the current<br>configuration caused POST to fail and uses default values for<br>configuration.                        | LBT   | Core      |
| 0x2B         | Enhanced CMOS init                                                                                                    | LBT   | Core      |
| 0xE0         | EFI Variable Init                                                                                                    | LBT   | Core      |
| 0xC1         | PEM (Post Error Manager) init                                                                                                    | LBT   | Core      |
| 0x3B         | Debug Service Init (ROM Polit)                                                                                                    | LBT   | Core      |
| 0xDC         | POST Update Error                                                                                                    | LBT   | Core      |
| 0x3A         | Autosize external cache and program cache size for enabling later in POST.                                                                                                    | LBT   | Core      |
| 0x0B         | Enable CPU cache. Set bits in cmos related to cache.                                                                                                    | LBT   | Core      |
| 0x0F         | Enable the local bus IDE as primary or secondary depending<br>on other drives detected.                                                                                                    | LBT   | Core      |
| 0x10         | Initialize Power Management.                                                                                                    | LBT   | Core      |
| 0x14         | Verify that the 8742 keyboard controller is responding. Send a self-test command to the 8742 and wait for results. Also read the switch inputs from the 8742 and write the keyboard controller command byte.                                                                            | LBT   | Core      |
| 0x1A         | Initialize DMA command register with these settings:<br>1. Memory to memory disabled<br>2. Channel 0 hold address disabled<br>3. Controller enabled<br>4. Normal timing<br>5. Fixed priority<br>6. Late write selection<br>7. DREQ sense active<br>8. DACK sense active low. Initialize | LBT   | Core      |

| POST<br>Code | Function                                                                                                    | Phase | Component |
|--------------|----------------------------------------------------------------------------------------------------|-------|-----------|
| 0x22         | Reset the keyboard.                                                                                                    | LBT   | Core      |
| 0x40         | Test A20 line                                                                                                    | LBT   | Core      |
| 0x67         | Quick initialization of all Application Processors in a multi-<br>processor system                                                                                                    | LBT   | Core      |
| 0x32         | Compute CPU speed.                                                                                                    | LBT   | Core      |
| 0x69         | Initialize the handler for SMM.                                                                                                    | LBT   | Core      |
| 0x6B         | If CMOS is bad, load Custom Defaults from flash into CMOS. If successful, reboot.                                                                                                    | LBT   | Core      |
| 0x3C         | If CMOS is valid, load chipset registers with values from<br>CMOS, otherwise load defaults and display Setup prompt. If<br>Auto Configuration is enabled, always load the chipset<br>registers with the Setup defaults (Rel 6.0).                                                                        | LBT   | Core      |
| 0x3D         | Load alternate registers with CMOS values                                                                                                    | LBT   | Core      |
| 0x42         | Initialize interrupt vectors 0 thru 77h                                                                                                    | LBT   | Core      |
| 0x46         | Verify the ROM copyright notice                                                                                                    | LBT   | Core      |
| 0x45         | Initialize all motherboard devices.                                                                                                    | LBT   | Core      |
| 0x49         | <ol> <li>Size the PCI bus topology and set bridge bus numbers.</li> <li>Set the system max bus number.</li> <li>Write a 0 to the command register of every PCI device.</li> <li>Write a 0 to all 6 base registers in every PCI device.</li> <li>Write a -1 to the status register of every PC</li> </ol> | LBT   | Core      |
| 0xC6         | Initialize note dock                                                                                                    | LBT   | Core      |
| 0xC5         | PnPnd dual CMOS (optional)                                                                                                    | LBT   | Core      |
| 0x48         | Verify that the equipment specified in the CMOS matches the<br>hardware currently installed. If the monitor type is set to 00<br>then a video ROM must exist. If the monitor type is 1 or 2 set<br>the video switch to CGA. If monitor type 3, set the video switch<br>to m                              | LBT   | Core      |
| 0xD1         | Initialize BIOS stack                                                                                                    | LBT   | Core      |
| 0xD3         | Setup E820h and WAD memory map                                                                                                    | LBT   | Core      |
| 0x24         | Set segment-register addressability to 4 GB                                                                                                    | LBT   | Core      |
| 0xCC         | Redirect Int 10h to enable target board to use a remote serial video (PICO BIOS).                                                                                                    | LBT   | Core      |
| 0x8A         | Initialize Extended BIOS Data Area and initialize the mouse.                                                                                                    | LBT   | Core      |
| 0x9D         | Initialize Security Engine.                                                                                                    | LBT   | Core      |
| 0x55         | USB Initialization                                                                                                    | LBT   | Core      |
| 0x52         | Verify keyboard reset.                                                                                                    | LBT   | Core      |
| 0x54         | Initialize keystroke clicker if enabled in Setup.                                                                                                    | LBT   | Core      |
| 0x76         | Check status bits for keyboard-related failures. Display error messages on the screen.                                                                                                    | LBT   | Core      |
| 0x4A         | Initialize all video adapters in system                                                                                                    | LBT   | Core      |
| 0x4C         | Shadow video BIOS ROM if specified by Setup, and CMOS is valid and the previous boot was OK.                                                                                                    | LBT   | Core      |
| 0x59         | Register POST Display Services, fonts, and languages with the POST Dispatch Manager.                                                                                                    | LBT   | Core      |
| 0x57         | Initialize 1394 Firewire                                                                                                    | LBT   | Core      |

| POST<br>Code | Function                                                                                                    | Phase | Component |
|--------------|----------------------------------------------------------------------------------------------------|-------|-----------|
| 0xD6         | Initialize PC card                                                                                                    | LBT   | Core      |
| 0x58         | Test for unexpected interrupts. First do an STI for hot interrupts. Secondly, test the NMI for an unexpected interrupt. Thirdly, enable the parity checkers and read from memory, checking for an unexpected interrupt.                                                    | LBT   | Core      |
| 0x3F         | ROMPolit memory init                                                                                                    | LBT   | Core      |
| 0xC4         | Install the IRQ vectors (Sever Hotkey)                                                                                                    | LBT   | Core      |
| 0x7C         | Initialize the hardware interrupt vectors from 08 to 0F and from 70h to 77H. Also set the interrupt vectors from 60h to 66H to zero.                                                                                                    | LBT   | Core      |
| 0x41         | ROM Pilot Init                                                                                                    | LBT   | Core      |
| 0x4B         | Initialize QuietBoot if it is installed. Enable both keyboard and timer interrupts (IRQ0 and IRQ1). If your POST tasks require interrupts off, preserve them with a PUSHF and CLI at the beginning and a POPF at the end. If you change the PIC, preserve the e            | LBT   | Core      |
| 0xDE         | Initialize and UNDI ROM (fro remote flash)                                                                                                    | LBT   | Core      |
| 0xC6         | Initial and install console for UCR                                                                                                    | LBT   | Core      |
| 0x4E         | Display copyright notice.                                                                                                    | LBT   | Core      |
| 0xD4         | Get CPU branding string                                                                                                    | LBT   | Core      |
| 0x50         | Display CPU type and speed                                                                                                    | LBT   | Core      |
| 0xC9         | pretask before EISA init                                                                                                    | LBT   | Core      |
| 0x51         | EISA Init                                                                                                    | LBT   | Core      |
| 0x5A         | Display prompt "Press F2 to enter SETUP"                                                                                                    | LBT   | Core      |
| 0x5B         | Disable CPU cache.                                                                                                    | LBT   | Core      |
| 0x5C         | Test RAM between 512K and 640K.                                                                                                    | LBT   | Core      |
| 0x60         | Determine and test the amount of extended memory available.<br>Determine if memory exists by writing to a few strategic<br>locations and see if the data can be read back. If so, perform<br>an address-line test and a RAM test on the memory. Save the<br>total extended | LBT   | Core      |
| 0x62         | The amount of memory available. This test is dependent on the processor, since the test will vary depending on the width of memory (16 or 32 bits). This test will also use A20 as the skew address to prevent corruption of the system memory.                            | LBT   | Core      |
| 0x64         | Jump to UserPatch1.                                                                                                    | LBT   | Core      |
| 0x66         | Set cache registers to their CMOS values if CMOS is valid,<br>unless auto configuration is enabled, in which case load cache<br>registers from the Setup default table.                                                                                                    | LBT   | Core      |
| 0x68         | Enable external cache and CPU cache if present. Configure non-cacheable regions if necessary.                                                                                                    | LBT   | Core      |
| 0x6A         | Display external cache size on the screen if it is non-zero.                                                                                                    | LBT   | Core      |
| 0x6C         | Display shadow message                                                                                                    | LBT   | Core      |
| 0xCA         | post EISA init                                                                                                    | LBT   | Core      |
| 0x70         | Check flags in CMOS and in the TrustedCore data area for<br>errors detected during POST. Display error messages on the<br>screen.                                                                                                    | LBT   | Core      |

| POST<br>Code | Function                                                                                                    | Phase | Component |
|--------------|----------------------------------------------------------------------------------------------------|-------|-----------|
| 0x72         | Check status bits to see if configuration problems were detected. If so, display error messages on the screen.                                                                                                    | LBT   | Core      |
| 0x4F         | Initialize MultiBoot. Allocate memory for old and new MultiBoot history tables.                                                                                                    | LBT   | Core      |
| 0xCD         | Reclaim console vector after HW vectors initialized.                                                                                                    | LBT   | Core      |
| 0x7D         | Initialize Intelligent System Monitoring.                                                                                                    | LBT   | Core      |
| 0x7E         | The Coprocessor initialization test. Use the floating point instructions to determine if a coprocessor exists instead of the ET bit in CR0.                                                                                       | LBT   | Core      |
| 0xC1         | Check Boot Type (Server BIOS)                                                                                                    | LBT   | Core      |
| 0x80         | Disable onboard COM and LPT ports before testing for presence of external I/O devices.                                                                                                    | LBT   | Core      |
| 0xCA         | Redirect Int 15h to enable target board to use remote keyboard (PICO BIOS).                                                                                                    | LBT   | Core      |
| 0x88         | Initialize interrupt controller.                                                                                                    | LBT   | Core      |
| 0x81         | Run late device initialization routines.                                                                                                    | LBT   | Core      |
| 0x87         | Initialize motherboard configurable devices.                                                                                                    | LBT   | Core      |
| 0x85         | Display any ESCD read errors and configure all PnP ISA devices.                                                                                                    | LBT   | Core      |
| 0x82         | Test and identify RS232 ports.                                                                                                    | LBT   | Core      |
| 0x84         | Test and identify parallel ports.                                                                                                    | LBT   | Core      |
| 0x86         | Initialize onboard I/O and BDA according to CMOS and presence of external devices.                                                                                                    | LBT   | Core      |
| 0x83         | Configure Fisk Disk Controller.                                                                                                    | LBT   | Core      |
| 0xCE         | Initialize digitizer device and display installed message if successful.                                                                                                    | LBT   | Core      |
| 0x89         | Enable non-maskable interrupts.                                                                                                    | LBT   | Core      |
| 0x8C         | Initialize both of the floppy disks and display an error message<br>if failure was detected. Check both drives to establish the<br>appropriate diskette types in the TrustedCore data area                                        | LBT   | Core      |
| 0xCB         | Redirect Int 13h to Memory Technologies Devices such as ROM, RAM, PCMCIA, and serial disk (PICO BIOS).                                                                                                    | LBT   | Core      |
| 0xCD         | Remap I/O and memory address space for PCMCIA (PICO BIOS).                                                                                                    | LBT   | Core      |
| 0x90         | Initialize hard-disk controller. If the CMOS ram is valid and<br>intact, and fixed disks are defined, call the fixed disk init routine<br>to initialize the fixed disk system and take over the appropriate<br>interrupt vectors. | LBT   | Core      |
| 0x8B         | Setup interrupt vector and present bit in Equipment byte.                                                                                                    | LBT   | Core      |
| 0x95         | 1. Check CMOS for CD-ROM drive present                                                                                                    | LBT   | Core      |
|              | 2. Activate the drive by checking for media present                                                                                                    |       |           |
|              | 3. Check sector 11h (17) for Boot Record Volume Descriptor                                                                                                    |       |           |
|              | 4. Check the boot catalog for validity                                                                                                    |       |           |
|              | 5. Pick a boot entry                                                                                                    |       |           |
| 0.00         |                                                                                                    |       | Cara      |
| 0X92         | Jump to UserPatch2.                                                                                                    | LRI   | Core      |

| POST<br>Code | Function                                                                                                    | Phase | Component |
|--------------|----------------------------------------------------------------------------------------------------|-------|-----------|
| 0xB6         | If password on boot is enabled, a call is made to Setup to check password. If the user does not enter a valid password, Setup does not return.                                           | LBT   | Core      |
| 0x98         | Search for option ROMs. Rom scan the area from C800h for a length of BCP_ROM_Scan_Size (or to E000h by default) on every 2K boundary, looking for add on cards that need initialization. | LBT   | Core      |
| 0x93         | Build the MPTABLE for multi-processor boards                                                                                                    | LBT   | Core      |
| 0xD9         | IPMI late init                                                                                                    | LBT   | Core      |
| 0x9C         | Set up Power Management. Initiate power -management state machine.                                                                                                    | LBT   | Core      |
| 0xC7         | Late note dock init                                                                                                    | LBT   | Core      |
| 0x9E         | Enable hardware interrupts                                                                                                    | LBT   | Core      |
| 0xA0         | Setup time tick for current date/time                                                                                                    | LBT   | Core      |
| 0xA2         | Setup Numlock indicator. Display a message if key switch is locked.                                                                                                    | LBT   | Core      |
| 0xA4         | Initialize typematic rate                                                                                                    | LBT   | Core      |
| 0xDB         | StrongROM Test                                                                                                    | LBT   | Core      |
| 0xE2         | OEM security key test                                                                                                    | LBT   | Core      |
| 0xC2         | Write PEM errors.                                                                                                    | LBT   | Core      |
| 0xBA         | Initialize the SMBIOS header and sub-structures.                                                                                                    | LBT   | Core      |
| 0xC3         | Display PEM errors.                                                                                                    | LBT   | Core      |
| 0xA8         | Overwrite the "Press F2 for Setup" prompt with spaces, erasing it from the screen.                                                                                                    | LBT   | Core      |
| 0xAA         | Scan the key buffer to see if the F2 key was struck after keyboard interrupts were enabled. If an F2 keystroke is found, set a flag.                                                     | LBT   | Core      |
| 0xE1         | Start Periodic Timer (TC Subscribe)                                                                                                    | LBT   | Core      |
| 0xAC         | Check if "Enter SETUP" is pressed.                                                                                                    | LBT   | Core      |
| 0x8F         | Count the number of ATA drives in the system and update the number in bdaFdiskcount.                                                                                                    | LBT   | Core      |
| 0x91         | Configure the local bus IDE timing register based on the drives attached to it.                                                                                                    | LBT   | Core      |
| 0x9F         | Check the total number of Fast Disks (ATA and SCSI) and update the bdaFdiskCount.                                                                                                    | LBT   | Core      |
| 0xD7         | Check if FirstWare HPA exists                                                                                                    | LBT   | Core      |
| 0xAE         | Clear ConfigFailedBit and InPostBit in CMOS.                                                                                                    | LBT   | Core      |
| 0xB0         | Check for errors and decide if needs to run Setup.                                                                                                    | LBT   | Core      |
| 0xB2         | Change status bits in CMOS and/or the TrustedCore data area to reflect the fact that POST is complete.                                                                                   | LBT   | Core      |
| 0xB5         | Fade out OEM Logo or post string                                                                                                    | LBT   | Core      |
| 0xC5         | End hotkey detection (Server BIOS)                                                                                                    | LBT   | Core 16   |
| 0xBE         | If BCP option is enabled, clear the screen before booting.                                                                                                    | LBT   | Core      |
| 0xB6         | If password on boot is enabled, a call is made to Setup to check password. If the user does not enter a valid password, Setup does not return.                                           | LBT   | Core      |
| 0xBC         | Clear parity-error latch                                                                                                    | LBT   | Core      |

| POST<br>Code | Function                                                                                       | Phase      | Component |
|--------------|------------------------------------------------------------------------------------------------|------------|-----------|
| 0xB7         | Initialize ACPI BIOS.                                                                          | LBT        | Core      |
| 0x9B         | Enable CPU management (Geyserville I)                                                          | LBT        | Core      |
| 0xBD         | Display Boot First menu if MultiBoot is installed and hotkey pressed.                          | LBT        | Core      |
| 0xBF         | Check virus and backup reminders.                                                              | LBT        | Core      |
| 0x97         | Create pointer to MP table in Extended BDA.                                                    | LBT        | Core      |
| 0x99         | Check support status for Self-Monitoring Analysis Reporting Technology (disk-failure warning). | LBT        | Core      |
| 0xB1         | Unload ROM Pilot                                                                               | LBT        | Core      |
| 0xDD         | Perform remote flash if requested                                                              | LBT        | Core      |
| 0xC7         | If UCR redirection is installed, remove display manager and unhook INT10                       | LBT        | Core      |
| 0XDF         | Shutdown the PXE UNDI code                                                                     | LBT        | Core      |
| 0xB3         | Store enhanced CMOS values in non-volatile area                                                | LBT        | Core      |
| 0xE4         | Last Legacy BIOS Task before hand off to UEFI/DXE                                              | LBT        | Core      |
| 0xB9         | Clear all screen graphics before booting.                                                      | bootLegacy | Core      |
| 0xC0         | INT19 entry for legacy boot                                                                    | bootLegacy | Core      |
| 0xEF         | Invalid AP #                                                                                   | SDXE       | Core      |
| 0xEF         | Non-Yohna and non-Modem class CPU found for SDXE (getTSCFreq)                                  | SDXE       | Core      |
| 0xEE         | AP cannot synch BSP in SDXE (syncWithBSP)                                                      | SDXE       | Core      |
| 0xEE         | BSP cannot synch w/ AP in SDXE (syncWithAP)                                                    | SDXE       | Core      |

# Chapter 5

# Jumper and Connector Locations

# Top View

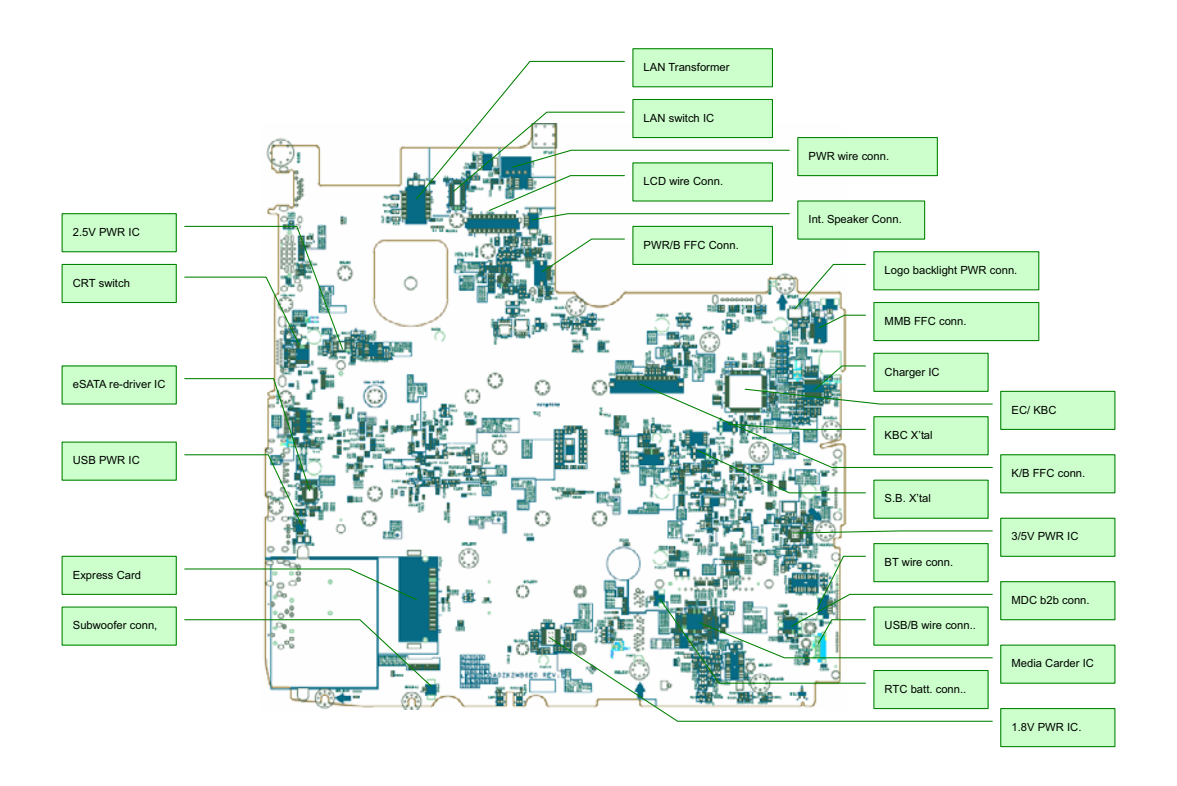

## **Bottom View**

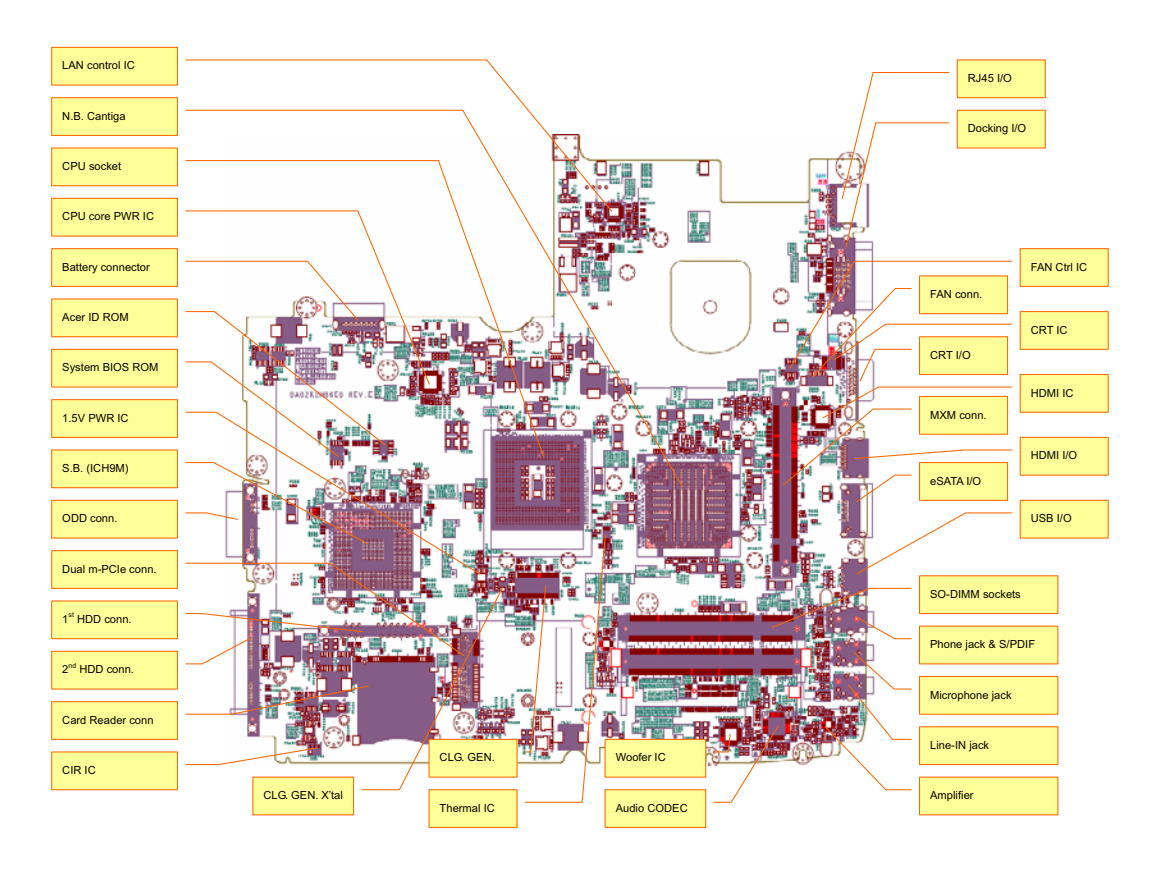

## **Clearing Password Check and BIOS Recovery**

This section provide you the standard operating procedures of clearing password and BIOS recovery for Aspire 6930/6930G. Aspire 6930/6930G provides one Hardware Open Gap on main board for clearing password check, and one Hotkey for enabling BIOS Recovery.

## Clearing Password Check

#### Hardware Open Gap Description

| Item      | Description       | Location     |
|-----------|-------------------|--------------|
| G1 and G2 | Clear CMOS Jumper | Main HDD bay |

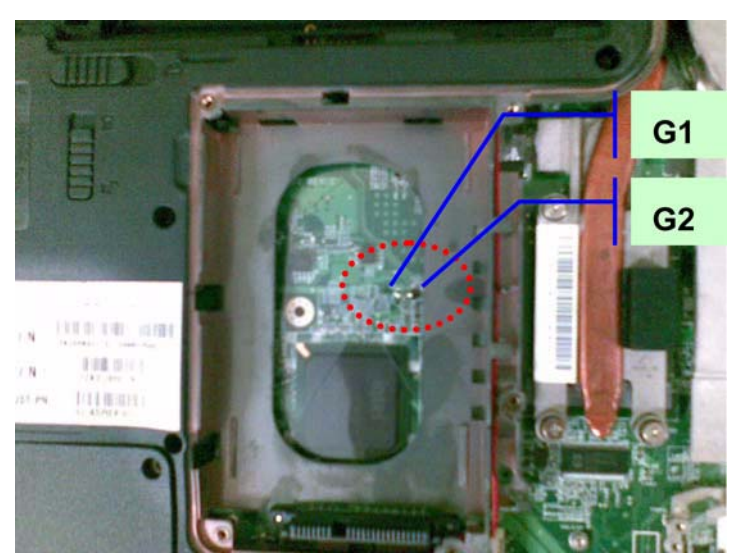

#### Steps for Clearing BIOS Password Check

If users set BIOS Password (Supervisor Password and/or User Password) for a security reason, BIOS will ask the password during systems POST or when systems enter to BIOS Setup menu. However, once it is necessary to bypass the password check, users need to short the HW Gap to clear the password by the following steps:

- Power Off a system, and remove HDD, AC and Battery from the machine.
- Open the back cover of the machine, and find out the HW Gap on M/B as picture.
- Use an electric conductivity tool to short the two points of the HW Gap.
- Plug in AC, keep the short condition on the HW Gap, and press Power Button to power on the system till BIOS POST finish. Then remove the tool from the HW Gap.
- Restart system. Press F2 key to enter BIOS Setup menu.
- If there is no Password request, BIOS Password is cleared. Otherwise, please follow the steps and try again.

NOTE: The steps are only for clearing BIOS Password (Supervisor Password and User Password).

### **BIOS Recovery by Crisis Disk**

#### BIOS Recovery Boot Block:

BIOS Recovery Boot Block is a special block of BIOS. It is used to boot up the system with minimum BIOS initialization. Users can enable this feature to restore the BIOS firmware to a successful one once the previous BIOS flashing process failed.

#### **BIOS Recovery Hotkey:**

The system provides a function hotkey: **Fn+Esc**, for enable BIOS Recovery process when system is powered on during BIOS POST. To use this function, it is strongly recommended to have the AC adapter and Battery present. If this function is enabled, the system will force the BIOS to enter a special BIOS block, called Boot Block.

#### Steps for BIOS Recovery by Crisis Disk:

Before doing this, one Crisis Disk should be prepared ready in hand. The Crisis Disk could be made by executing the Crisis Disk program in another system with Windows XP OS.

Follow the steps below:

- 1. Power Off failed system.
- 2. Attach a USB floppy drive to the failed system.
- 3. Insert the Crisis Disk in to the USB floppy drive attached to the BIOS flash failed system.
- 4. In the power-off state, press and hold Fn+Esc then press the Power button.

The system powers on and the Crisis BIOS Recovery process begins.

BIOS Boot Block begins restoring the BIOS code from the Crisis floppy disk to BIOS ROM on the failed systems.

When the Crisis flash process is finished, the system restarts with a workable BIOS.

5. Update to the latest version BIOS for the system using the regular BIOS flashing process.

# FRU (Field Replaceable Unit) List

This chapter gives you the FRU (Field Replaceable Unit) listing in global configurations of Aspire 6930/6930G. Refer to this chapter whenever ordering for parts to repair or for RMA (Return Merchandise Authorization).

Please note that WHEN ORDERING FRU PARTS, you should check the most up-to-date information available on your regional web or channel. For whatever reasons a part number change is made, it will not be noted on the printed Service Guide. For ACER AUTHORIZED SERVICE PROVIDERS, your Acer office may have a DIFFERENT part number code from those given in the FRU list of this printed Service Guide. You MUST use the local FRU list provided by your regional Acer office to order FRU parts for repair and service of customer machines.

**NOTE:** To scrap or to return the defective parts, you should follow the local government ordinance or regulations on how to dispose it properly, or follow the rules set by your regional Acer office on how to return it.

# Aspire 6930/6930G Exploded Diagrams

## Main Module

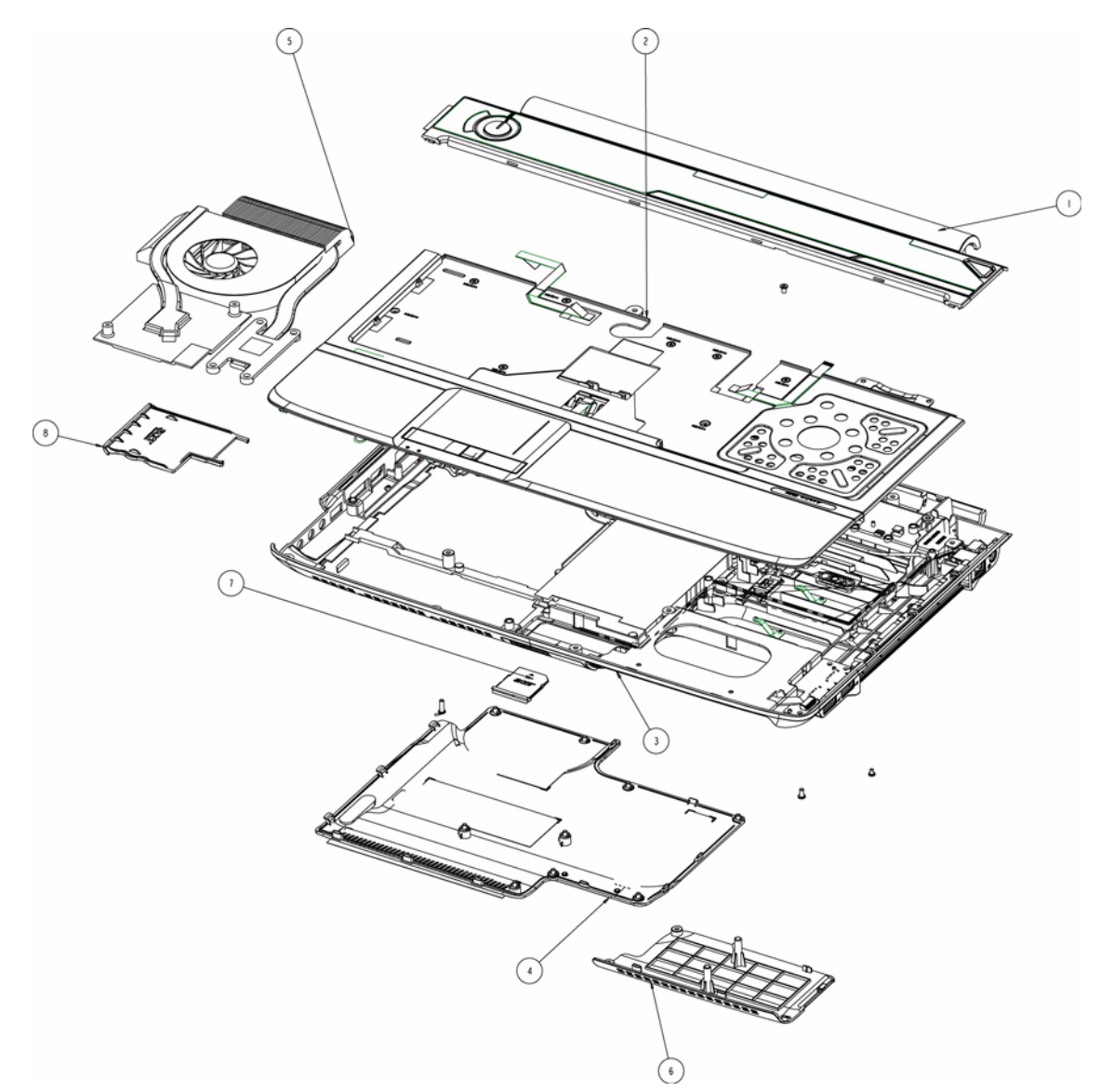

| ltem | Description     | Part No.     | Item | Description          | Part No.     |
|------|-----------------|--------------|------|----------------------|--------------|
| 1    | Middle Cover    | 42.ASR07.001 | 5    | Thermal Unit         | 60.AVB07.003 |
| 2    | Upper Case Assy | 60.AVB07.001 | 6    | HDD2 Cover           | 42.AVB07.001 |
| 3    | Lower Case Assy | 60.AVL07.001 | 7    | SD Dummy             | TBD          |
| 4    | Base Cover      | 42.ASR07.002 | 8    | ExpressCard<br>Dummy | 42.ASR07.003 |

## LCD Module

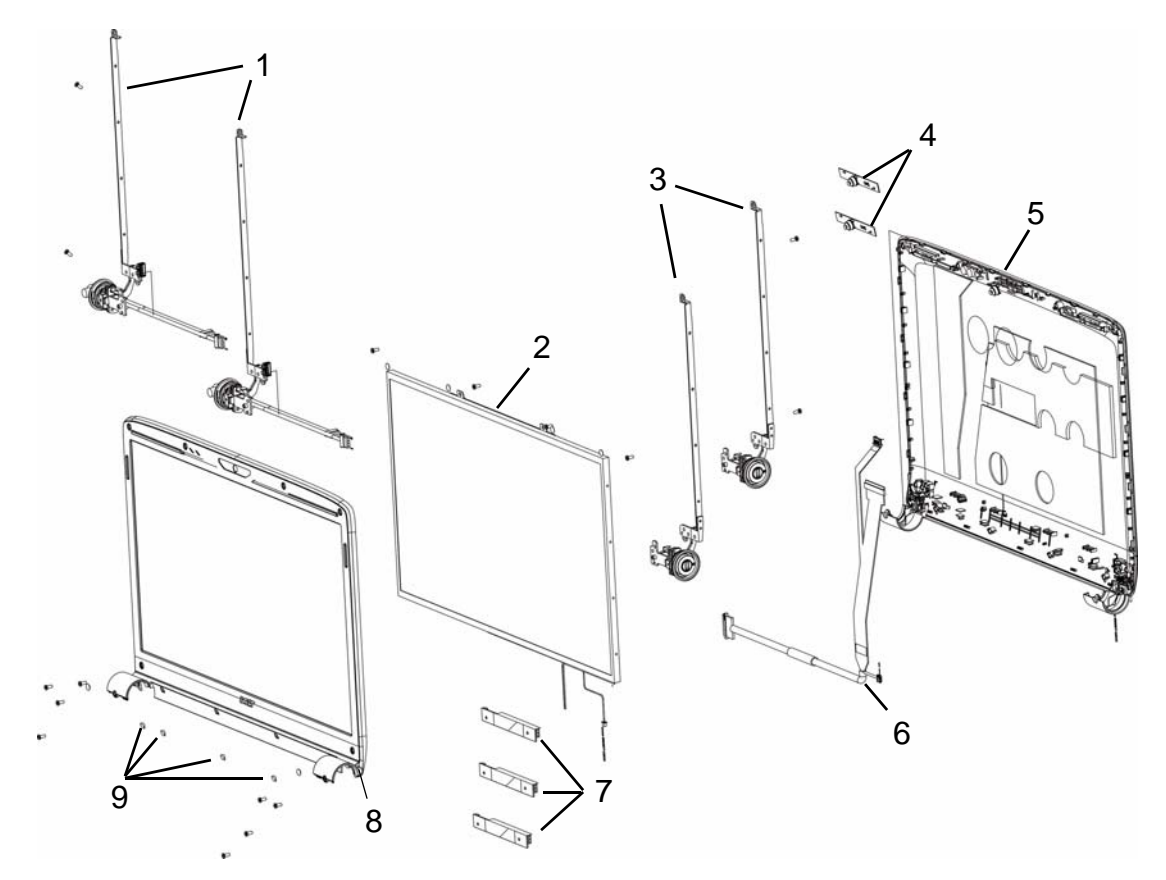

| ltem | Description   | Part No.     | ltem | Description | Part No.     |
|------|---------------|--------------|------|-------------|--------------|
| 1    | Left Bracket  | 33.ASR07.005 | 6    | LCD Cable   | 50.ASR07.002 |
| 2    | LCD Panel     | LK.16006.001 | 7    | Inverter    | 19.ASR07.001 |
| 3    | Right Bracket | 33.ASR07.004 | 8    | LCD Bezel   | 60.ASR07.005 |
| 4    | Camera        | 57.ARE07.001 | 9    | Screw Cap   | 47.ASR07.002 |
| 5    | LCD Assy      | 60.AVB07.002 |      |             |              |

# Aspire 6930/6930G FRU List

| Category Description                                                                                                    |                                                                                    | Acer Part No. |
|----------------------------------------------------------------------------------------------------|------------------------------------------------------------------------------------|---------------|
| Adapter                                                                                                    |                                                                                    |               |
|                                                                                                    | ADAPTER 65W 3PIN DELTA SADP-65KB DFA                                               | AP.06501.013  |
|                                                                                                    | ADAPTER 65W LITEON PA-1650-02AC LF                                                 | AP.06503.016  |
|                                                                                                    | ADAPTER 65W 3PIN HIPRO AC-OK065B13                                                 | AP.0650A.010  |
|                                                                                                    | Adapter DELTA 65W SADP-65KB BFJA LV4 LF for OBL                                    | AP.06501.014  |
|                                                                                                    | ADAPTER DELTA 90W ADP-90SB BBEA LF                                                 | AP.09001.013  |
|                                                                                                    | ADAPTER LITE-ON 90W 19V BLUE PA-1900-24AR LED<br>LF                                | AP.09003.011  |
|                                                                                                    | ADAPTER HIPRO 90W 19V BLUE HP-OL093B13P LED<br>LF LEVEL 4                          | AP.0900A.001  |
|                                                                                                    | Adapter DELTA 90W ADP-90SB BBEN (for OBL Spec.)<br>LV4 LF                          | AP.09001.014  |
| Battery                                                                                                    |                                                                                    |               |
|                                                                                                    | Battery SANYO AS-2007B Li-Ion 3S2P SANYO 6 cell<br>4400mAh Main COMMON Normal Type | BT.00603.042  |
| Contraction in the local division of the local division of the loc | Battery SONY AS-2007B Li-Ion 3S2P SONY 6 cell<br>4400mAh Main COMMON Normal Type   | BT.00604.025  |
|                                                                                                    | Battery PANASONIC AS-2007B Li-Ion 3S2P PANASONIC<br>6 cell 4400mAh Main COMMON PSS | BT.00605.021  |
|                                                                                                    | Battery SIMPLO AS-2007B Li-Ion 3S2P PANASONIC 6<br>cell 4400mAh Main COMMON PSS    | BT.00607.016  |
|                                                                                                    | Battery SANYO AS-2007B Li-Ion 4S2P SANYO 8 cell<br>4800mAh Main COMMON             | BT.00803.024  |
|                                                                                                    | Battery SONY AS-2007B Li-Ion 4S2P SONY 8 cell<br>4800mAh Main COMMON               | BT.00804.020  |
|                                                                                                    | Battery PANASONIC AS-2007B Li-Ion 4S2P PANASONIC<br>8 cell 4800mAh Main COMMON     | BT.00805.011  |
| Board                                                                                                    |                                                                                    |               |
|                                                                                                    | Foxconn Conexant -Unizion 1.5_3.3v AUS T60M955.04                                  | FX.22500.025  |
|                                                                                                    | MODEM BOARD T60M955.02                                                             | 54.AGW07.001  |
|                                                                                                    | Lite-On Conexant -Unizion 1.5_3.3v AUS RD02-D330<br>B85247600G                     | FX.22500.021  |
|                                                                                                    | BLUETOOTH MODULE (T60H928.11)                                                      | BT.21100.005  |
|                                                                                                    | Lan Intel WLAN 512AN_MMWG Shirley Peak 5100<br>MM#895361                           | KI.SPM01.003  |

| Category             | Description                                                                                                    | Acer Part No. |
|----------------------|----------------------------------------------------------------------------------------------------|---------------|
|                      | MSI VGA Card nVidia NB9M-GS DDRII 256M 400MHz<br>32*16 MXM I w/ HDCP w/ Intersil PowerIC                            | VG.9MG06.001  |
|                      | Yuan VGA Card nVidia NB9M-GS DDRII 256M 400MHz<br>32*16 MXM I w/ HDCP w/ Intersil PowerIC                           | VG.9MG0Y.001  |
|                      | MSI VGA Card nVidia NB9P-GE2 DDRII 512M 400MHz<br>32*16 MXM II w/ HDCP w/ MPS PowerIC                               | VG.9PG06.003  |
|                      | Yuan VGA Card nVidia NB9P-GE2 DDRII 512M 400MHz<br>32*16 MXM II w/ HDCP w/ MPS PowerIC                              | VG.9PG0Y.004  |
|                      | MSI VGA Card nVidia NB9P-GS GDDRIII 512M 800MHz<br>32*32 MXM II w/ HDCP w/ Intersil PowerIC w/DP support<br>Ver. A3 | VG.9PG06.006  |
|                      | Yuan VGA Card nVidia NB9P-GS GDDRIII 512M 800MHz<br>32*32 MXM II w/ HDCP w/ MPS PowerIC w/DP support<br>Ver. A3     | VG.9PG0Y.005  |
|                      | TOUCHPAD BOARD W/FP                                                                                                 | 55.AVB07.001  |
|                      | TOUCHPAD BOARD W/O FP                                                                                               | 55.ASR07.001  |
| DADEX I TROCO        | POWER BOARD                                                                                                    | 55.ASR07.002  |
|                      | USB BOARD                                                                                                    | 55.ASR07.003  |
| Cable                |                                                                                                    |               |
|                      | PWR CORD V943B30001218008 DANISH 3P                                                                                 | 27.A03V7.006  |
|                      | PWR CORD(ISR)1.8M 3PBLK FZ0I0008-038                                                                                | 27.TATV7.005  |
|                      | PWR CORD V50CB3T3012180QD TW-110V,3P                                                                                | 27.A99V7.002  |
|                      | POWER CORD(SWI)1.8M 3PBLACK FZ010008-011                                                                            | 27.A99V7.004  |
|                      | POWER CORD(IT) 1.8M 3PBLACK FZ010008-008                                                                            | 27.A99V7.005  |
|                      | POWER CORD(S.A) 1.8M 3BLACK FZ010008-006                                                                            | 27.T48V7.001  |
|                      | POWER CORD US 3PIN ROHS                                                                                             | 27.TAXV7.001  |
|                      | POWER CORD(EU) 1.8M 3PBLACK FM010008-010                                                                            | 27.TATV7.001  |
|                      | POWER CORD(UK) 1.8M 3PBLACK FP010008-013                                                                            | 27.TATV7.003  |
|                      | BLUETOOTH CABLE                                                                                                    | 50.ASR07.001  |
| Case/Cover/Bracket A | ssembly                                                                                                    |               |
| 0                    | MIDDLE COVER W/MMB BOARD, EKEY BOARD                                                                                | 42.ASR07.001  |
| f                    | UPPER CASE ASSY W/FFC, TP FOR FP                                                                                    | 60.AVB07.001  |
|                      | UPPER CASE ASSY W/FFC, TP FOR NON FP                                                                                | 60.ASR07.001  |

| Category       | Description                                                                   | Acer Part No. |
|----------------|-------------------------------------------------------------------------------|---------------|
|                | LOWER CASE ASSY W/SPEAKER,SUB-WOOFER,RJ11,<br>USB/TV CABLE FOR TV             | 60.AVL07.001  |
|                | LOWER CASE ASSY W/SPEAKER,SUB-WOOFER,RJ12,<br>USB CABLE FOR NON TV            | 60.ASR07.002  |
|                | LOWER CASE ASSY W/SPEAKER,SUB-WOOFER,RJ11,<br>USB/TV CABLE FOR TV W/O E SATA  | 60.ASR07.003  |
|                | LOWER CASE ASSY W/SPEAKER,SUB-WOOFER,RJ12,<br>USB CABLE FOR NON TV W/O E SATA | 60.ASR07.004  |
|                | BASE COVER                                                                    | 42.ASR07.002  |
|                | DUMMY EXPRESS CARD                                                            | 42.ASR07.003  |
|                | MINI CARD BRACKET                                                             | 42.ASR07.004  |
|                | VGA SUPPORT BRACKET                                                           | 33.AHS07.007  |
| CPU/Processor  |                                                                               |               |
| • E15.253 *    | CPU Intel Core2Dual P8400 PGA 2.26G 3M 1066 25W                               | KC.84001.DPP  |
|                | CPU Intel Core2Dual P8600 PGA 2.4G 1066 25W 3M                                | KC.86001.DPP  |
|                | CPU Intel Core2Dual T9400 PGA 2.53G 6M 1066 35W                               | KC.94001.DTP  |
| ME ANILYS DIE. | CPU INTEL CORE2DUAL P9500 PGA 2.53G 6M 1066<br>25W                            | KC.95001.DPP  |
|                | CPU Intel Core2Dual T9600 PGA 2.8G 6M 1066 35W                                | KC.96001.DTP  |
| Multi Drive    |                                                                               | 1             |
|                | DVD/RW SUPER MULTI SATA MODULE                                                | 6M.ASR07.001  |
|                | PIONEER Super-Multi DRIVE Tray DL 8X DVR-TD08RS<br>LF W/O bezel SATA          | KU.00805.044  |
|                | HLDS Super-Multi DRIVE Tray DL 8X GSA-T50N LF W/O bezel SATA Malaysia         | KU.0080D.034  |
|                | ODD HLDS Super-Multi DRIVE Tray DL 8X GSA-T50N LF<br>W/O bezel SATA FW:RP05   | KU.0080D.029  |
|                | ODD SONY Super-Multi DRIVE Tray DL 8X AD-7560S LF<br>W/O bezel SATA           | KU.0080E.009  |
|                | ODD PLDS Super-Multi DRIVE Tray DL 8X DS-8A2S LF<br>W/O bezel SATA            | KU.0080F.001  |
|                | ODD BEZEL - SUPER MULTI                                                       | 42.ASR07.005  |

| Category    | Description                             | Acer Part No. |
|-------------|-----------------------------------------|---------------|
|             | OPTICAL BRACKET                         | 33.ASR07.001  |
| Combo Drive |                                         |               |
|             | BLUE RAY COMBO MODULE                   | 6M.ASR07.002  |
|             | BLUE RAY COMBO TRAY 2X SONY BC-5500S-AR | KO.0020E.002  |
|             | ODD BEZEL - BLUE RAY                    | 42.ASR07.006  |
|             | OPTICAL BRACKET                         | 33.ASR07.001  |

| Category       | Description                                                                  | Acer Part No. |  |  |  |
|----------------|------------------------------------------------------------------------------|---------------|--|--|--|
| HDD            | HDD                                                                          |               |  |  |  |
|                | HDD SEAGATE 2.5" 5400rpm 120GB ST9120817AS<br>Corsair SATA LF F/W:3.AAA      | KH.12001.032  |  |  |  |
|                | HDD TOSHIBA 2.5" 5400rpm 120GB MK1252GSX Virgo<br>BS SATA LF F/W:LV010J      | KH.12004.008  |  |  |  |
|                | HDD HGST 2.5" 5400rpm 120GB HTS543212L9A300<br>Falcon-B SATA LF F/W:C40C     | KH.12007.016  |  |  |  |
|                | HDD SEAGATE 2.5" 5400rpm 160GB ST9160310AS<br>Crockett SATA LF F/W:0303      | KH.16001.034  |  |  |  |
|                | HDD TOSHIBA 2.5" 5400rpm 160GB MK1652GSX Virgo -<br>BS SATA LF F/W:LV010J    | KH.16004.003  |  |  |  |
|                | HDD HGST 2.5" 5400rpm 160GB HTS543216L9A300<br>Falcon-B SATA LF F/W:C40C     | KH.16007.019  |  |  |  |
|                | HDD SEAGATE 2.5" 5400rpm 250GB ST9250827AS<br>Corsair SATA LF F/W:3.AAA      | KH.25001.011  |  |  |  |
|                | HDD TOSHIBA 2.5" 5400rpm 250GB MK2552GSX Virgo<br>BS SATA LF F/W:LV010J      | KH.25004.002  |  |  |  |
|                | HDD HGST 2.5" 5400rpm 250GB HTS543225L9A300<br>Falcon-B SATA LF F/W:C40C     | KH.25007.013  |  |  |  |
|                | HDD WD 2.5 IN. 5400rpm 250GB WD2500BEVS-22UST0<br>ML125 SATA LF F/W:01.01A01 | KH.25008.018  |  |  |  |
|                | HDD SEAGATE 2.5" 5400rpm 320GB ST9320320AS<br>Crockett SATA LF F/W:0303      | KH.32001.008  |  |  |  |
|                | HDD TOSHIBA 2.5" 5400rpm 320GB MK3252GSX Virgo<br>BS SATA LF F/W:LV010J      | KH.32004.001  |  |  |  |
|                | HDD HGST 2.5" 5400rpm 320GB HTS543232L9A300<br>Falcon-B SATA LF F/W:C40C     | KH.32007.004  |  |  |  |
|                | HDD WD 2.5" 5400rpm 320GB WD3200BEVT-22ZCT0<br>ML160 SATA LF F/W:11.01A11    | KH.32008.013  |  |  |  |
|                | HDD BRACKET ASSY                                                             | 33.ASR07.002  |  |  |  |
| forman and the | HDD CONNECTOR                                                                | 20.TPK07.001  |  |  |  |

| Category | Description                                                                                  | Acer Part No. |
|----------|----------------------------------------------------------------------------------------------|---------------|
|          | 2nd HDD BRACKET                                                                              | 33.ASR07.003  |
|          | 2nd HDD COVER FOR 2nd HDD SKU                                                                | 42.AVB07.001  |
|          | 2nd HDD COVER FOR NON 2nd HDD SKU                                                            | 42.ASR07.007  |
| Keyboard |                                                                                              |               |
|          | Keyboard 17_18KB-FV1 Teton Internal Standard 105KS<br>Black US International (glossy)        | KB.INT00.297  |
|          | Keyboard 17_18KB-FV1 Teton Internal Standard 105KS<br>Black US International Hebrew (glossy) | KB.INT00.298  |
|          | Keyboard 17_18KB-FV1 Teton Internal Standard 106KS<br>Black UK (glossy)                      | KB.INT00.299  |
|          | Keyboard 17_18KB-FV1 Teton Internal Standard 106KS<br>Black Turkish (glossy)                 | KB.INT00.300  |
|          | Keyboard 17_18KB-FV1 Teton Internal Standard 105KS<br>Black Thailand (glossy)                | KB.INT00.301  |
|          | Keyboard 17_18KB-FV1 Teton Internal Standard 106KS<br>Black Swiss/G (glossy)                 | KB.INT00.302  |
|          | Keyboard 17_18KB-FV1 Teton Internal Standard 106KS<br>Black Swedish (glossy)                 | KB.INT00.303  |
|          | Keyboard 17_18KB-FV1 Teton Internal Standard 106KS<br>Black Spanish (glossy)                 | KB.INT00.304  |
|          | Keyboard 17_18KB-FV1 Teton Internal Standard 106KS<br>Black Slovak (glossy)                  | KB.INT00.305  |
|          | Keyboard 17_18KB-FV1 Teton Internal Standard 106KS<br>Black SLO/CRO (glossy)                 | KB.INT00.306  |
|          | Keyboard 17_18KB-FV1 Teton Internal Standard 105KS<br>Black Russian (glossy)                 | KB.INT00.307  |
|          | Keyboard 17_18KB-FV1 Teton Internal Standard 106KS<br>Black Portuguese (glossy)              | KB.INT00.308  |
|          | Keyboard 17_18KB-FV1 Teton Internal Standard 106KS<br>Black Polish (glossy)                  | KB.INT00.309  |
|          | Keyboard 17_18KB-FV1 Teton Internal Standard 106KS<br>Black Norwegian (glossy)               | KB.INT00.310  |
|          | Keyboard 17_18KB-FV1 Teton Internal Standard 105KS<br>Black Korean (glossy)                  | KB.INT00.312  |
|          | Keyboard 17_18KB-FV1 Teton Internal Standard 109KS<br>Black Japanese (glossy)                | KB.INT00.313  |
|          | Keyboard 17_18KB-FV1 Teton Internal Standard 106KS<br>Black Italian (glossy)                 | KB.INT00.314  |

| Category                 | Description                                                                                  | Acer Part No. |
|--------------------------|----------------------------------------------------------------------------------------------|---------------|
|                          | Keyboard 17_18KB-FV1 Teton Internal Standard 106KS<br>Black Hungarian (glossy)               | KB.INT00.317  |
| Cargan - Jour Constraine | Keyboard 17_18KB-FV1 Teton Internal Standard 105KS<br>Black Greek (glossy)                   | KB.INT00.318  |
|                          | Keyboard 17_18KB-FV1 Teton Internal Standard 106KS<br>Black German (glossy)                  | KB.INT00.319  |
|                          | Keyboard 17_18KB-FV1 Teton Internal Standard 106KS<br>Black French (glossy)                  | KB.INT00.320  |
|                          | Keyboard 17_18KB-FV1 Teton Internal Standard 106KS<br>Black Danish (glossy)                  | KB.INT00.323  |
|                          | Keyboard 17_18KB-FV1 Teton Internal Standard 106KS<br>Black Czech (glossy)                   | KB.INT00.324  |
|                          | Keyboard 17_18KB-FV1 Teton Internal Standard 105KS<br>Black Traditional Chinese (glossy)     | KB.INT00.325  |
|                          | Keyboard 17_18KB-FV1 Teton Internal Standard 106KS<br>Black Canadian French (glossy)         | KB.INT00.326  |
|                          | Keyboard 17_18KB-FV1 Teton Internal Standard 106KS<br>Black Brazilian Portuguese (glossy)    | KB.INT00.327  |
|                          | Keyboard 17_18KB-FV1 Teton Internal Standard 106KS<br>Black Belgium (glossy)                 | KB.INT00.328  |
|                          | Keyboard 17_18KB-FV1 Teton Internal Standard 105KS<br>Black Arabic/English (glossy)          | KB.INT00.329  |
|                          | Keyboard 17_18KB-FV1 Teton Internal Standard 106KS<br>Black Arabic/French (glossy)           | KB.INT00.330  |
|                          | Keyboard 17_18KB-FV1 Teton Internal Standard 106KS<br>Black Nordic (glossy)                  | KB.INT00.331  |
|                          | Keyboard 17_18KB-FV1 Teton Internal Standard 106KS<br>Black Luxembourgian (glossy)           | KB.INT00.311  |
|                          | Keyboard 17_18KB-FV1 Teton Internal Standard 105KS<br>Black Israel (glossy)                  | KB.INT00.315  |
|                          | Keyboard 17_18KB-FV1 Teton Internal Standard 106KS<br>Black Irish (glossy)                   | KB.INT00.316  |
|                          | Keyboard 17_18KB-FV1 Teton Internal Standard 106KS<br>Black Finnish (glossy)                 | KB.INT00.321  |
|                          | Keyboard 17_18KB-FV1 Teton Internal Standard 106KS<br>Black Dutch (glossy)                   | KB.INT00.322  |
|                          | Keyboard 17_18KB-FV1 Teton Internal Standard 106KS<br>Black English/Canadian French (glossy) | KB.INT00.332  |
| LCD                      |                                                                                              |               |
|                          | LCD MODULE 16 IN. WXGA W/CCD WLAN UMA                                                        | 6M.ASR07.003  |
|                          | LCD SAMSUNG 16" WXGA Glare LTN160AT01-A01 LF<br>220nit 8ms 600:1 60%, 16:9                   | LK.16006.001  |
|                          | LCD SAMSUNG 16" WXGA Glare LTN160AT01-A02 LF<br>220nit 8ms                                   | LK.16006.003  |
|                          | INVERTER BOARD                                                                               | 19.ASR07.001  |
| - A                      | LCD CABLE                                                                                    | 50.ASR07.002  |

| Category                              | Description                                                          | Acer Part No. |
|---------------------------------------|----------------------------------------------------------------------|---------------|
|                                       | LCD COVER ASSY IMR W/BACKLIGHT MIC ANTENNA                           | 60.AVB07.002  |
|                                       | LCD BEZEL 16 IN. FOR CCD                                             | 60.ASR07.005  |
|                                       |                                                                      |               |
|                                       | LCD HINGE- R 16 IN.                                                  | 33.ASR07.004  |
| 2                                     | LCD HINGE- L 16 IN. FOR UMA                                          | 33.ASR07.005  |
| A A A A A A A A A A A A A A A A A A A | CCD MODULE 0.3M                                                      | 57.ARE07.001  |
|                                       | CCD MODULE 0.3M BN30V4O7-030                                         | 57.ASR07.001  |
|                                       | LCD MODULE 16 IN. WXGA W/CCD WLAN MXM                                | 6M.AVB07.001  |
|                                       | LCD SAMSUNG 16" WUXGA Glare LTN160HT01-A02 LF<br>250nit 8ms          | LK.16006.004  |
|                                       | INVERTER BOARD                                                       | 19.ASR07.001  |
| - ME                                  | LCD CABLE                                                            | 50.ASR07.002  |
|                                       | LCD COVER ASSY IMR W/BACKLIGHT MIC ANTENNA                           | 60.AVB07.002  |
|                                       | LCD BEZEL 16 IN. FOR CCD                                             | 60.ASR07.005  |
| ¥                                     | LCD HINGE- R 16 IN.                                                  | 33.ASR07.004  |
| 2                                     | LCD HINGE- L 16 IN. FOR MXM                                          | 33.AVB07.001  |
|                                       | CCD MODULE 0.3M                                                      | 57.ARE07.001  |
|                                       | CCD MODULE 0.3M BN30V4O7-030                                         | 57.ASR07.001  |
|                                       | LCD MODULE 16 IN. WXGA W/CCD WLAN FOR NON BEZEL                      | 6M.AVL07.001  |
|                                       | LCD SAMSUNG 16" WXGA+ None Glare LTN160AT01-1<br>LF 220nit 8ms 600:1 | LK.16006.005  |
|                                       | INVERTER BOARD                                                       | 19.ASR07.001  |
| - HE                                  | LCD CABLE 16 IN. FOR NON BEZEL                                       | 50.AVL07.001  |

| Category                       | Description                                                               | Acer Part No. |
|--------------------------------|---------------------------------------------------------------------------|---------------|
|                                | LCD COVER ASSY IMR W/BACKLIGHT MIC ANTENNA<br>FOR NON BEZEL               | 60.AVL07.002  |
|                                | LCD BEZEL W/FILM 16 IN. FOR CCD                                           | 60.AVL07.003  |
| ¥                              | LCD HINGE- R 16 IN. FOR NON BEZEL                                         | 33.AVL07.001  |
| 2                              | LCD HINGE- L 16 IN. FOR NON BEZEL                                         | 33.AVL07.002  |
|                                | LCD HINGE COVER                                                           | 42.AVL07.001  |
| A SCHOOL STREET                | CCD MODULE 0.3M                                                           | 57.ARE07.001  |
|                                | CCD MODULE 0.3M BN30V4O7-030                                              | 57.ASR07.001  |
| Mainboard                      |                                                                           |               |
|                                | MAINBOARD GM45 ICH9 UMA W/CARD READER,<br>EXPRESS CARD W/O CPU RAM        | MB.ASR06.001  |
|                                | MAINBOARD PM45 ICH9 DIS W/CARD READER,<br>EXPRESS CARD W/O CPU RAM        | MB.ASR06.002  |
| Memory                         |                                                                           |               |
|                                | Memory SAMSUNG SO-DIMM DDRII 667 1GB<br>M470T2864QZ3-CE6 LF               | KN.1GB0B.016  |
| Seconda Secondar Street Street | Memory HYNIX SO-DIMM DDRII 667 1GB<br>HYMP112S64CP6-Y5 LF                 | KN.1GB0G.012  |
|                                | Memory MICRON SO-DIMM DDRII 667 2GB<br>MT16HTF25664HY-667E1 LF            | KN.2GB04.001  |
|                                | Memory SAMSUNG SO-DIMM DDRII 667 2GB<br>M470T5663QZ3-CE6 LF               | KN.2GB0B.003  |
|                                | MEMORY HYNIX SO-DIMM DDRII 667 2GB<br>HYMP125S64CP8-Y5 LF                 | KN.2GB0G.004  |
|                                | Memory NANYA SO-DIMM DDRII 667 2GB<br>NT2GT64U8HD0BN-3C LF                | KN.2GB03.011  |
|                                | Memory ELPIDA SO-DIMM DDRII 667 1GB<br>EBE11UE6ACUA-6E-E LF 64*16 0.065um | KN.1GB09.008  |
|                                | Memory ELPIDA SO-DIMM DDRII 667 2GB<br>EBE21UE8ACUA-6E-E LF               | KN.2GB09.001  |
| Heatsink                       |                                                                           | ·             |
|                                | THERMAL MODULE - DIS                                                      | 60.AVB07.003  |
|                                | THERMAL MODULE - UMA                                                      | 60.ASR07.006  |

| Category      | Description         | Acer Part No. |  |  |  |
|---------------|---------------------|---------------|--|--|--|
| Miscellaneous | Miscellaneous       |               |  |  |  |
|               | NAME PLATE - AS6930 | 47.ASR07.001  |  |  |  |
|               | LCD BEZEL RUBBER    | 47.ASR07.002  |  |  |  |
|               | RUBBER FOOT -A      | 47.ASR07.003  |  |  |  |
|               | RUBBER FOOT -C      | 47.ASR07.004  |  |  |  |
|               | RUBBER FOOT - REAR  | 47.ASR07.005  |  |  |  |

### Screw List

| Category | Description                   | Acer Part No. |
|----------|-------------------------------|---------------|
| SCREW    | M2.5*6.5-I (BZN(NYLOK-RED)    | 86.ARE07.001  |
| SCREW    | M2.0*3.0-I (BKAG)(NYLOK) IRON | 86.ARE07.002  |
| SCREW    | M2.0*3.0-I-NI-NYLOK           | 86.A08V7.005  |
| SCREW    | M3*0.5+3.5I                   | 86.TDY07.003  |
| SCREW    | M2.5*2.5-I (NI) (NYLOK)       | 86.T25V7.010  |
| SCREW    | M2.5*4.0-I (NI) (NYLOK)       | 86.D01V7.001  |
| SCREW    | M2.5*5-I (BNI) (NYLOK)        | 86.A03V7.003  |
| SCREW    | M2.5*8-I BNI NYLOK            | 86.T48V7.001  |

# Model Definition and Configuration

# Aspire 6930/6930G Series

| Model               | RO  | Country             | Acer Part No | Description                                                                          | CPU      |
|---------------------|-----|---------------------|--------------|--------------------------------------------------------------------------------------|----------|
| AS6930-<br>732G25Mn | AAP | Vietnam             | LX.ASR0X.024 | AS6930-732G25Mn EM VHP32ATVN1<br>MC UMACO 2*1G/250/BT/6L/5R/<br>CB_n3_0.3D_HG_EN13   | C2DP7350 |
| AS6930-<br>843G25Mn | AAP | Japan               | LX.ASR0X.023 | AS6930-843G25Mn VHP32AJP1 MC<br>UMACO 2G+1G/250/BT/6L/5R/<br>CB_n2_0.3D_HG_JA12_A25F | C2DP8400 |
| AS6930-<br>583G32Mn | AAP | Japan               | LX.ASR0X.005 | AS6930-583G32Mn VHP32ATJP1 MC<br>UMACO 2G+1G/320/6L/5R/<br>CB_n2_0.3D_HG_JA11        | C2DT5800 |
| AS6930-<br>583G32Mn | PA  | Canada              | LX.ASR0X.022 | AS6930-583G32Mn VHP32ATCA2 MC<br>UMACO 2G+1G/320/6L/5R/<br>CB_n2_0.3D_HG_FR35        | C2DT5800 |
| AS6930-<br>583G32Mn | PA  | Canada              | LX.ASR0X.021 | AS6930-583G32Mn VHP32ATCA2 MC<br>UMACO 2G+1G/320/6L/5R/<br>CB_n2_0.3D_HG_FR33        | C2DT5800 |
| AS6930-<br>583G32Mn | PA  | Canada              | LX.ASR0X.020 | AS6930-583G32Mn VHP32ATCA2 MC<br>UMACO 2G+1G/320/6L/5R/<br>CB_n2_0.3D_HG_FR32        | C2DT5800 |
| AS6930-<br>583G32Mn | PA  | Canada              | LX.ASR0X.019 | AS6930-583G32Mn VHP32ATCA2 MC<br>UMACO 2G+1G/320/6L/5R/<br>CB_n2_0.3D_HG_FR31        | C2DT5800 |
| AS6930-<br>583G32Mn | PA  | Canada              | LX.ASR0X.018 | AS6930-583G32Mn VHP32ATCA2 MC<br>UMACO 2G+1G/320/6L/5R/<br>CB_n2_0.3D_HG_FR34        | C2DT5800 |
| AS6930-<br>583G32Mn | PA  | USA                 | LX.ASR0X.017 | AS6930-583G32Mn VHP32ATUS1 MC<br>UMACO 2G+1G/320/6L/5R/<br>CB_n2_0.3D_HG_EN33        | C2DT5800 |
| AS6930-<br>583G32Mn | PA  | USA                 | LX.ASR0X.016 | AS6930-583G32Mn VHP32ATUS1 MC<br>UMACO 2G+1G/320/6L/5R/<br>CB_n2_0.3D_HG_EN35        | C2DT5800 |
| AS6930-<br>583G32Mn | PA  | USA                 | LX.ASR0X.015 | AS6930-583G32Mn VHP32ATUS1 MC<br>UMACO 2G+1G/320/6L/5R/<br>CB_n2_0.3D_HG_EN32        | C2DT5800 |
| AS6930-<br>583G32Mn | PA  | USA                 | LX.ASR0X.014 | AS6930-583G32Mn VHP32ATUS1 MC<br>UMACO 2G+1G/320/6L/5R/<br>CB_n2_0.3D_HG_EN34        | C2DT5800 |
| AS6930-<br>583G32Mn | PA  | ACLA-<br>Portuguese | LX.ASR0X.013 | AS6930-583G32Mn VHP32ATXC2 MC<br>UMACO 2G+1G/320/6L/5R/<br>CB_n2_0.3D_HG_XC22        | C2DT5800 |
| AS6930-<br>583G32Mn | PA  | ACLA-<br>Portuguese | LX.ASR0X.012 | AS6930-583G32Mn EM VHP32ATXC2<br>MC UMACO 2G+1G/320/6L/5R/<br>CB_n2_0.3D_HG_XC21     | C2DT5800 |
| AS6930-<br>583G32Mn | PA  | ACLA-<br>Portuguese | LX.ASR0X.011 | AS6930-583G32Mn EM VHP32ATXC1<br>MC UMACO 2G+1G/320/6L/5R/<br>CB_n2_0.3D_HG_XC22     | C2DT5800 |
| AS6930-<br>583G32Mn | PA  | ACLA-<br>Portuguese | LX.ASR0X.010 | AS6930-583G32Mn VHP32ATXC1 MC<br>UMACO 2G+1G/320/6L/5R/<br>CB_n2_0.3D_HG_XC21        | C2DT5800 |

| Model               | RO    | Country                  | Acer Part No | Description                                                                        | CPU      |
|---------------------|-------|--------------------------|--------------|------------------------------------------------------------------------------------|----------|
| AS6930-<br>583G32Mn | PA    | ACLA-<br>Spanish         | LX.ASR0X.009 | AS6930-583G32Mn VHP32ATEA3 MC<br>UMACO 2G+1G/320/6L/5R/<br>CB_n2_0.3D_HG_ES21      | C2DT5800 |
| AS6930-<br>583G32Mn | PA    | ACLA-<br>Spanish         | LX.ASR0X.008 | AS6930-583G32Mn EM VHP32ATEA3<br>MC UMACO 2G+1G/320/6L/5R/<br>CB_n2_0.3D_HG_ES22   | C2DT5800 |
| AS6930-<br>583G32Mn | PA    | ACLA-<br>Spanish         | LX.ASR0X.007 | AS6930-583G32Mn EM VHP32ATEA1<br>MC UMACO 2G+1G/320/6L/5R/<br>CB_n2_0.3D_HG_ES22   | C2DT5800 |
| AS6930-<br>583G32Mn | PA    | ACLA-<br>Spanish         | LX.ASR0X.006 | AS6930-583G32Mn VHP32ATEA1 MC<br>UMACO 2G+1G/320/6L/5R/<br>CB_n2_0.3D_HG_ES21      | C2DT5800 |
| AS6930-<br>583G32Mn | AAP   | Australia/New<br>Zealand | LX.ASR0X.004 | AS6930-583G32Mn VHP32ATAU1 MC<br>UMACO 2G+1G/320/6L/5R/<br>CB_n2_0.3D_HG_EN12      | C2DT5800 |
| AS6930-<br>942G25Mn | CHINA | China                    | LX.ASR0X.003 | AS6930-942G25Mn VHP32ATCN1 MC<br>UMACO 1*2G/250/BT/6L/<br>CB_n2_0.3D_HG_SC11       | C2DT9400 |
| AS6930-<br>942G25Mn | CHINA | Hong Kong                | LX.ASR0X.002 | AS6930-942G25Mn VHP32ATHK2 MC<br>UMACO 1*2G/250/BT/6L/<br>CB_n2_0.3D_HG_ZH31       | C2DT9400 |
| AS6930-<br>942G25Mn | TWN   | GCTWN                    | LX.ASR0X.001 | AS6930-942G25Mn VHP32ATTW1 MC<br>UMACO 1*2G/250/BT/6L/<br>CB_n2_0.3D_HG_TC11       | C2DT9400 |
| AS6930-<br>844G16Mn | ww    | WW                       | S2.ASR0X.002 | AS6930-844G16Mn VHP32AWW1 MC<br>UMACO 2*2G/160/BT/6L/<br>CB_n2_0.3D_HG_EN11        | C2DP8400 |
| AS6930-<br>842G12Mn | ww    | WW                       | S2.ASR0X.001 | AS6930-842G12Mn VHP32AWW1 MC<br>UMACO 2*1G/120/BT/6L/<br>CB_n2_0.3D_HG_EN11        | C2DP8400 |
| AS6930-<br>584G32Mn | PA    | USA                      | LX.ASR0X.037 | AS6930-584G32Mn VHP64ATCA2 MC<br>UMACO 2*2G/320/BT/6L/5R/<br>CB_n2_0.3D_HG_EN11    | C2DT5800 |
| AS6930-<br>584G32Mn | PA    | USA                      | LX.ASR0X.036 | AS6930-584G32Mn VHP64ATCA2 MC<br>UMACO 2*2G/320/BT/6L/5R/<br>CB_n2_0.3D_HG_EN12    | C2DT5800 |
| AS6930-<br>584G25Mn | PA    | USA                      | LX.ASR0X.035 | AS6930-584G25Mn VHP64ATCA2 MC<br>UMACO 2*2G/250/6L/5R/<br>CB_n2_0.3D_HG_EN11       | C2DT5800 |
| AS6930-<br>584G25Mn | PA    | USA                      | LX.ASR0X.034 | AS6930-584G25Mn VHP64ATCA2 MC<br>UMACO 2*2G/250/6L/5R/<br>CB_n2_0.3D_HG_EN12       | C2DT5800 |
| AS6930-<br>732G16Mn | AAP   | Singapore                | LX.ASR0X.033 | AS6930-732G16Mn VHP32ATSG1 MC<br>UMACO 1*2G/160/BT/6L/5R/<br>CB_n2_0.3D_HG_ZH31    | C2DP7350 |
| AS6930-<br>732G16Mn | AAP   | Vietnam                  | LX.ASR0X.032 | AS6930-732G16Mn EM VHP32ATVN1<br>MC UMACO 1*2G/160/BT/6L/5R/<br>CB_n2_0.3D_HG_EN13 | C2DP7350 |
| AS6930-<br>732G32Mn | AAP   | Singapore                | LX.ASR0X.031 | AS6930-732G32Mn VHP32ATSG1 MC<br>UMACO 1*2G/320/BT/6L/5R/<br>CB_n2_0.3D_HG_ZH31    | C2DP7350 |
| AS6930-<br>582G32Mn | AAP   | Singapore                | LX.ASR0X.030 | AS6930-582G32Mn VHP32ATSG1 MC<br>UMACO 1*2G/320/BT/6L/5R/<br>CB_n2_0.3D_HG_ZH31    | C2DT5800 |
| AS6930-<br>842G32Mn | CHINA | China                    | LX.ASR0X.025 | AS6930-842G32Mn VHP32ATCN1 MC<br>UMACO 1*2G/320/6L/5R/<br>CB_n2_0.3D_HG_SC11       | C2DP8400 |

| Model                | RO    | Country            | Acer Part No | Description                                                                                             | CPU      |
|----------------------|-------|--------------------|--------------|----------------------------------------------------------------------------------------------------|----------|
| AS6930-<br>731G25Mn  | CHINA | China              | LX.ASR0X.026 | AS6930-731G25Mn VHP32ATCN1 MC<br>UMACO 1*1G/250/6L/5R/<br>CB_n2_0.3D_HG_SC11                            | C2DP7350 |
| AS6930-<br>582G16Mn  | AAP   | Singapore          | LX.ASR0X.029 | AS6930-582G16Mn VHP32ATSG1 MC<br>UMACO 1*2G/160/BT/6L/5R/<br>CB_n2_0.3D_HG_ZH31                         | C2DT5800 |
| AS6930-<br>592G32Mn  | AAP   | Singapore          | LX.ASR0X.027 | AS6930-592G32Mn VHP32ATSG1 MC<br>UMACO 1*2G/320/BT/6L/5R/<br>CB_n2_0.3D_HG_ZH31                         | C2DT5900 |
| AS6930-<br>592G16Mn  | AAP   | Singapore          | LX.ASR0X.028 | AS6930-592G16Mn VHP32ATSG1 MC<br>UMACO 1*2G/160/BT/6L/5R/<br>CB_n2_0.3D_HG_ZH31                         | C2DT5900 |
| AS6930G-<br>944G64Bn | WW    | WW                 | S2.ASH0X.002 | AS6930G-944G64Bn VHP32AWW1 MC<br>9MGSHM256TCOF 2*2G/320+320/BT/<br>8L/CB_n3_DVBT FP_0.3D_HG_EN11        | C2DT9400 |
| AS6930G-<br>944G64B  | WW    | ww                 | S2.ASH0X.004 | AS6930G-944G64BVHP32AWW1 MC<br>9MGSHM256TCOF 2*2G/320+320/BT/<br>8L/CB_DVBT U/<br>VHF_FP_0.3D_HG_EN11   | C2DT9400 |
| AS6930G-<br>962G28B  | WW    | ww                 | S2.ASH0X.005 | AS6930G-962G28BVHP32AWW1 MC<br>9MGSHM256TCOF 2*1G/120+160/BT/<br>8L/CB_DVBT U/<br>VHF_FP_0.3D_HG_EN11   | C2DT9600 |
| AS6930G-<br>734G32Mn | EMEA  | Spain              | LX.ASH0X.001 | AS6930G-734G32Mn VHP32ATES1 MC<br>9MGSHM256TCOF 2*2G/320/6L/5R/<br>CB_n2_DVBT U/<br>VHF_FP_0.3D_HG_ES22 | C2DP7350 |
| AS6930G-<br>844G64Mn | EMEA  | Belgium            | LX.AVB0X.079 | AS6930G-844G64Mn VHP32ATBE1 MC<br>9PGE2HM512COF 2*2G/320+320/6L/<br>5R/CB_n2_FP_0.3D_HG_NL13            | C2DP8400 |
| AS6930G-<br>844G64Mn | EMEA  | Holland            | LX.AVB0X.076 | AS6930G-844G64Mn VHP32ATNL1 MC<br>9PGE2HM512COF 2*2G/320+320/6L/<br>5R/CB_n2_FP_0.3D_HG_NL12            | C2DP8400 |
| AS6930G-<br>844G64Mn | EMEA  | Luxembourg         | LX.AVB0X.077 | AS6930G-844G64Mn VHP32ATLU1 MC<br>9PGE2HM512COF 2*2G/320+320/6L/<br>5R/CB_n2_FP_0.3D_HG_IT42            | C2DP8400 |
| AS6930G-<br>844G64Mn | EMEA  | Norway             | LX.AVB0X.078 | AS6930G-844G64Mn VHP32ATNO1 MC<br>9PGE2HM512COF 2*2G/320+320/6L/<br>5R/CB_n2_FP_0.3D_HG_NO12            | C2DP8400 |
| AS6930G-<br>844G64Mi | EMEA  | Russia             | LX.AVB0X.075 | AS6930G-844G64Mi VHP32ATRU1 MC<br>9PGE2HM512COF 2*2G/320+320/6L/<br>5R/CB_abg_FP_0.3D_HG_RU11           | C2DP8400 |
| AS6930G-<br>844G64Mn | EMEA  | Sweden/<br>Finland | LX.AVB0X.074 | AS6930G-844G64Mn VHP32ATSE1 MC<br>9PGE2HM512COF 2*2G/320+320/6L/<br>5R/CB_n2_FP_0.3D_HG_FI12            | C2DP8400 |
| AS6930G-<br>844G64Mn | EMEA  | Czech              | LX.AVB0X.073 | AS6930G-844G64Mn VHP32ATCZ2 MC<br>9PGE2HM512COF 2*2G/320+320/6L/<br>5R/CB_n2_FP_0.3D_HG_SK11            | C2DP8400 |
| AS6930G-<br>844G64Mn | EMEA  | Eastern<br>Europe  | LX.AVB0X.069 | AS6930G-844G64Mn VHP32ATEU7 MC<br>9PGE2HM512COF 2*2G/320+320/6L/<br>5R/CB_n2_FP_0.3D_HG_ENG1            | C2DP8400 |
| AS6930G-<br>844G64Mn | EMEA  | Eastern<br>Europe  | LX.AVB0X.070 | AS6930G-844G64Mn VHP32ATEU6 MC<br>9PGE2HM512COF 2*2G/320+320/6L/<br>5R/CB_n2_FP_0.3D_HG_CS21            | C2DP8400 |
| AS6930G-<br>844G64Mn | EMEA  | Eastern<br>Europe  | LX.AVB0X.071 | AS6930G-844G64Mn VHP32ATEU3 MC<br>9PGE2HM512COF 2*2G/320+320/6L/<br>5R/CB_n2_FP_0.3D_HG_RU11            | C2DP8400 |

| Model                | RO   | Country              | Acer Part No | Description                                                                                     | CPU      |
|----------------------|------|----------------------|--------------|-------------------------------------------------------------------------------------------------|----------|
| AS6930G-<br>844G64Mn | EMEA | Eastern<br>Europe    | LX.AVB0X.072 | AS6930G-844G64Mn VHP32ATEU1 MC<br>9PGE2HM512COF 2*2G/320+320/6L/<br>5R/CB_n2_FP_0.3D_HG_CS21    | C2DP8400 |
| AS6930G-<br>844G64Mn | EMEA | Eastern<br>Europe    | LX.AVB0X.066 | AS6930G-844G64Mn VHP32ATEU4 MC<br>9PGE2HM512COF 2*2G/320+320/6L/<br>5R/CB_n2_FP_0.3D_HG_FI12    | C2DP8400 |
| AS6930G-<br>844G64Mn | EMEA | Eastern<br>Europe    | LX.AVB0X.067 | AS6930G-844G64Mn VHP32ATEU3 MC<br>9PGE2HM512COF 2*2G/320+320/6L/<br>5R/CB_n2_FP_0.3D_HG_RU21    | C2DP8400 |
| AS6930G-<br>844G64Mn | EMEA | Eastern<br>Europe    | LX.AVB0X.068 | AS6930G-844G64Mn VHP32ATEU5 MC<br>9PGE2HM512COF 2*2G/320+320/6L/<br>5R/CB_n2_FP_0.3D_HG_PL11    | C2DP8400 |
| AS6930G-<br>844G64Mn | EMEA | Hungary              | LX.AVB0X.065 | AS6930G-844G64Mn VHP32ATHU1 MC<br>9PGE2HM512COF 2*2G/320+320/6L/<br>5R/CB_n2_FP_0.3D_HG_HU11    | C2DP8400 |
| AS6930G-<br>844G64Mn | EMEA | Slovenia/<br>Croatia | LX.AVB0X.064 | AS6930G-844G64Mn VHP32ATSI1 MC<br>9PGE2HM512COF 2*2G/320+320/6L/<br>5R/CB_n2_FP_0.3D_HG_EN12    | C2DP8400 |
| AS6930G-<br>844G64Mn | EMEA | Portugal             | LX.AVB0X.063 | AS6930G-844G64Mn VHP32ATPT1 MC<br>9PGE2HM512COF 2*2G/320+320/6L/<br>5R/CB_n2_FP_0.3D_HG_PT12    | C2DP8400 |
| AS6930G-<br>844G64Mn | EMEA | Spain                | LX.AVB0X.059 | AS6930G-844G64Mn VHP32ATES1 MC<br>9PGE2HM512COF 2*2G/320+320/6L/<br>5R/CB_n2_FP_0.3D_HG_ES22    | C2DP8400 |
| AS6930G-<br>844G64Mn | EMEA | Greece               | LX.AVB0X.056 | AS6930G-844G64Mn VHP32ATGR1 MC<br>9PGE2HM512COF 2*2G/320+320/6L/<br>5R/CB_n2_FP_0.3D_HG_EL32    | C2DP8400 |
| AS6930G-<br>844G64Mn | EMEA | Greece               | LX.AVB0X.055 | AS6930G-844G64Mn VHP32ATGR1 MC<br>9PGE2HM512COF 2*2G/320+320/6L/<br>5R/CB_n2_FP_0.3D_HG_EL22    | C2DP8400 |
| AS6930G-<br>844G64Mn | EMEA | Israel               | LX.AVB0X.054 | AS6930G-844G64Mn VHP32ATIL1 MC<br>9PGE2HM512COF 2*2G/320+320/6L/<br>5R/CB_n2_FP_0.3D_HG_HE11    | C2DP8400 |
| AS6930G-<br>844G64Mn | EMEA | Italy                | LX.AVB0X.053 | AS6930G-844G64Mn VHP32ATIT1 MC<br>9PGE2HM512COF 2*2G/320+320/6L/<br>5R/CB_n2_FP_0.3D_HG_IT12    | C2DP8400 |
| AS6930G-<br>844G64Mn | EMEA | Turkey               | LX.AVB0X.049 | AS6930G-844G64Mn EM VHP32ATTR1<br>MC 9PGE2HM512COF 2*2G/320+320/<br>6L/5R/CB_n2_FP_0.3D_HG_TR32 | C2DP8400 |
| AS6930G-<br>844G64Mn | EMEA | Middle East          | LX.AVB0X.050 | AS6930G-844G64Mn EM VHP32ATME9<br>MC 9PGE2HM512COF 2*2G/320+320/<br>6L/5R/CB_n2_FP_0.3D_HG_FR22 | C2DP8400 |
| AS6930G-<br>844G64Mn | EMEA | Middle East          | LX.AVB0X.051 | AS6930G-844G64Mn EM VHP32ATME2<br>MC 9PGE2HM512COF 2*2G/320+320/<br>6L/5R/CB_n2_FP_0.3D_HG_AR13 | C2DP8400 |
| AS6930G-<br>844G64Mn | EMEA | Middle East          | LX.AVB0X.052 | AS6930G-844G64Mn EM VHP32ATME3<br>MC 9PGE2HM512COF 2*2G/320+320/<br>6L/5R/CB_n2_FP_0.3D_HG_FR23 | C2DP8400 |
| AS6930G-<br>844G64Mn | EMEA | Middle East          | LX.AVB0X.046 | AS6930G-844G64Mn EM VHP32ATME6<br>MC 9PGE2HM512COF 2*2G/320+320/<br>6L/5R/CB_n2_FP_0.3D_HG_EN15 | C2DP8400 |
| AS6930G-<br>844G64Mn | EMEA | Middle East          | LX.AVB0X.047 | AS6930G-844G64Mn EM VHP32ATME2<br>MC 9PGE2HM512COF 2*2G/320+320/<br>6L/5R/CB_n2_FP_0.3D_HG_AR23 | C2DP8400 |
| AS6930G-<br>844G64Mn | EMEA | Middle East          | LX.AVB0X.048 | AS6930G-844G64Mn EM VHP32ATME4<br>MC 9PGE2HM512COF 2*2G/320+320/<br>6L/5R/CB_n2_FP_0.3D_HG_EN11 | C2DP8400 |

| Model                | RO   | Country            | Acer Part No | Description                                                                                     | CPU      |
|----------------------|------|--------------------|--------------|-------------------------------------------------------------------------------------------------|----------|
| AS6930G-<br>844G64Mn | EMEA | Switzerland        | LX.AVB0X.045 | AS6930G-844G64Mn VHP32ATCH1 MC<br>9PGE2HM512COF 2*2G/320+320/6L/<br>5R/CB_n2_FP_0.3D_HG_IT42    | C2DP8400 |
| AS6930G-<br>844G64Mn | EMEA | UK                 | LX.AVB0X.044 | AS6930G-844G64Mn VHP32ATGB1 MC<br>9PGE2HM512COF 2*2G/320+320/6L/<br>5R/CB_n2_FP_0.3D_HG_EN14    | C2DP8400 |
| AS6930G-<br>844G64Mn | EMEA | Middle East        | LX.AVB0X.043 | AS6930G-844G64Mn EM VHP32ATME2<br>MC 9PGE2HM512COF 2*2G/320+320/<br>6L/5R/CB_n2_FP_0.3D_HG_EN15 | C2DP8400 |
| AS6930G-<br>844G64Mn | EMEA | South Africa       | LX.AVB0X.061 | AS6930G-844G64Mn EM VHP32ATZA2<br>MC 9PGE2HM512COF 2*2G/320+320/<br>6L/5R/CB_n2_FP_0.3D_HG_EN16 | C2DP8400 |
| AS6930G-<br>844G64Mn | EMEA | South Africa       | LX.AVB0X.062 | AS6930G-844G64Mn EM VHP32ATZA1<br>MC 9PGE2HM512COF 2*2G/320+320/<br>6L/5R/CB_n2_FP_0.3D_HG_FR23 | C2DP8400 |
| AS6930G-<br>844G64Mn | EMEA | Denmark            | LX.AVB0X.060 | AS6930G-844G64Mn VHP32ATDK1 MC<br>9PGE2HM512COF 2*2G/320+320/6L/<br>5R/CB_n2_FP_0.3D_HG_NO13    | C2DP8400 |
| AS6930G-<br>844G64Mn | EMEA | France             | LX.AVB0X.058 | AS6930G-844G64Mn VHP32ATFR1 MC<br>9PGE2HM512COF 2*2G/320+320/6L/<br>5R/CB_n2_FP_0.3D_HG_FR23    | C2DP8400 |
| AS6930G-<br>844G64Mn | EMEA | Germany            | LX.AVB0X.057 | AS6930G-844G64Mn VHP32ATDE1 MC<br>9PGE2HM512COF 2*2G/320+320/6L/<br>5R/CB_n2_FP_0.3D_HG_DE13    | C2DP8400 |
| AS6930G-<br>733G25Mn | EMEA | South Africa       | LX.AVB0X.037 | AS6930G-733G25Mn EM VHP32ATZA2<br>MC 9PGE2HM512COF 2G+1G/250/6L/<br>5R/CB_n2_FP_0.3D_HG_EN16    | C2DP7350 |
| AS6930G-<br>733G25Mn | EMEA | South Africa       | LX.AVB0X.036 | AS6930G-733G25Mn EM VHP32ATZA1<br>MC 9PGE2HM512COF 2G+1G/250/6L/<br>5R/CB_n2_FP_0.3D_HG_FR23    | C2DP7350 |
| AS6930G-<br>733G25Mn | EMEA | Denmark            | LX.AVB0X.035 | AS6930G-733G25Mn VHP32ATDK1 MC<br>9PGE2HM512COF 2G+1G/250/6L/5R/<br>CB_n2_FP_0.3D_HG_NO13       | C2DP7350 |
| AS6930G-<br>733G25Mn | EMEA | France             | LX.AVB0X.034 | AS6930G-733G25Mn VHP32ATFR1 MC<br>9PGE2HM512COF 2G+1G/250/6L/5R/<br>CB_n2_FP_0.3D_HG_FR23       | C2DP7350 |
| AS6930G-<br>733G25Mn | EMEA | Germany            | LX.AVB0X.033 | AS6930G-733G25Mn VHP32ATDE1 MC<br>9PGE2HM512COF 2G+1G/250/6L/5R/<br>CB_n2_FP_0.3D_HG_DE13       | C2DP7350 |
| AS6930G-<br>733G25Mn | EMEA | Belgium            | LX.AVB0X.032 | AS6930G-733G25Mn VHP32ATBE1 MC<br>9PGE2HM512COF 2G+1G/250/6L/5R/<br>CB_n2_FP_0.3D_HG_NL13       | C2DP7350 |
| AS6930G-<br>733G25Mn | EMEA | Holland            | LX.AVB0X.031 | AS6930G-733G25Mn VHP32ATNL1 MC<br>9PGE2HM512COF 2G+1G/250/6L/5R/<br>CB_n2_FP_0.3D_HG_NL12       | C2DP7350 |
| AS6930G-<br>733G25Mn | EMEA | Luxembourg         | LX.AVB0X.030 | AS6930G-733G25Mn VHP32ATLU1 MC<br>9PGE2HM512COF 2G+1G/250/6L/5R/<br>CB_n2_FP_0.3D_HG_IT42       | C2DP7350 |
| AS6930G-<br>733G25Mn | EMEA | Norway             | LX.AVB0X.029 | AS6930G-733G25Mn VHP32ATNO1 MC<br>9PGE2HM512COF 2G+1G/250/6L/5R/<br>CB_n2_FP_0.3D_HG_NO12       | C2DP7350 |
| AS6930G-<br>733G25Mi | EMEA | Russia             | LX.AVB0X.028 | AS6930G-733G25Mi VHP32ATRU1 MC<br>9PGE2HM512COF 2G+1G/250/6L/5R/<br>CB_abg_FP_0.3D_HG_RU11      | C2DP7350 |
| AS6930G-<br>733G25Mn | EMEA | Sweden/<br>Finland | LX.AVB0X.027 | AS6930G-733G25Mn VHP32ATSE1 MC<br>9PGE2HM512COF 2G+1G/250/6L/5R/<br>CB_n2_FP_0.3D_HG_FI12       | C2DP7350 |

| Model                | RO   | Country              | Acer Part No | Description                                                                                  | CPU      |
|----------------------|------|----------------------|--------------|----------------------------------------------------------------------------------------------|----------|
| AS6930G-<br>733G25Mn | EMEA | Eastern<br>Europe    | LX.AVB0X.026 | AS6930G-733G25Mn VHP32ATEU7 MC<br>9PGE2HM512COF 2G+1G/250/6L/5R/<br>CB_n2_FP_0.3D_HG_ENG1    | C2DP7350 |
| AS6930G-<br>733G25Mn | EMEA | Eastern<br>Europe    | LX.AVB0X.025 | AS6930G-733G25Mn VHP32ATEU6 MC<br>9PGE2HM512COF 2G+1G/250/6L/5R/<br>CB_n2_FP_0.3D_HG_CS21    | C2DP7350 |
| AS6930G-<br>733G25Mn | EMEA | Eastern<br>Europe    | LX.AVB0X.024 | AS6930G-733G25Mn VHP32ATEU3 MC<br>9PGE2HM512COF 2G+1G/250/6L/5R/<br>CB_n2_FP_0.3D_HG_RU11    | C2DP7350 |
| AS6930G-<br>733G25Mn | EMEA | Eastern<br>Europe    | LX.AVB0X.023 | AS6930G-733G25Mn VHP32ATEU1 MC<br>9PGE2HM512COF 2G+1G/250/6L/5R/<br>CB_n2_FP_0.3D_HG_CS21    | C2DP7350 |
| AS6930G-<br>733G25Mn | EMEA | Eastern<br>Europe    | LX.AVB0X.022 | AS6930G-733G25Mn VHP32ATEU4 MC<br>9PGE2HM512COF 2G+1G/250/6L/5R/<br>CB_n2_FP_0.3D_HG_FI12    | C2DP7350 |
| AS6930G-<br>733G25Mn | EMEA | Eastern<br>Europe    | LX.AVB0X.021 | AS6930G-733G25Mn VHP32ATEU3 MC<br>9PGE2HM512COF 2G+1G/250/6L/5R/<br>CB_n2_FP_0.3D_HG_RU21    | C2DP7350 |
| AS6930G-<br>733G25Mn | EMEA | Eastern<br>Europe    | LX.AVB0X.020 | AS6930G-733G25Mn VHP32ATEU5 MC<br>9PGE2HM512COF 2G+1G/250/6L/5R/<br>CB_n2_FP_0.3D_HG_PL11    | C2DP7350 |
| AS6930G-<br>733G25Mn | EMEA | Czech                | LX.AVB0X.019 | AS6930G-733G25Mn VHP32ATCZ2 MC<br>9PGE2HM512COF 2G+1G/250/6L/5R/<br>CB_n2_FP_0.3D_HG_SK11    | C2DP7350 |
| AS6930G-<br>733G25Mn | EMEA | Hungary              | LX.AVB0X.018 | AS6930G-733G25Mn VHP32ATHU1 MC<br>9PGE2HM512COF 2G+1G/250/6L/5R/<br>CB_n2_FP_0.3D_HG_HU11    | C2DP7350 |
| AS6930G-<br>733G25Mn | EMEA | Slovenia/<br>Croatia | LX.AVB0X.017 | AS6930G-733G25Mn VHP32ATSI1 MC<br>9PGE2HM512COF 2G+1G/250/6L/5R/<br>CB_n2_FP_0.3D_HG_EN12    | C2DP7350 |
| AS6930G-<br>733G25Mn | EMEA | Portugal             | LX.AVB0X.016 | AS6930G-733G25Mn VHP32ATPT1 MC<br>9PGE2HM512COF 2G+1G/250/6L/5R/<br>CB_n2_FP_0.3D_HG_PT12    | C2DP7350 |
| AS6930G-<br>733G25Mn | EMEA | Spain                | LX.AVB0X.015 | AS6930G-733G25Mn VHP32ATES1 MC<br>9PGE2HM512COF 2G+1G/250/6L/5R/<br>CB_n2_FP_0.3D_HG_ES22    | C2DP7350 |
| AS6930G-<br>733G25Mn | EMEA | Greece               | LX.AVB0X.014 | AS6930G-733G25Mn VHP32ATGR1 MC<br>9PGE2HM512COF 2G+1G/250/6L/5R/<br>CB_n2_FP_0.3D_HG_EL32    | C2DP7350 |
| AS6930G-<br>733G25Mn | EMEA | Greece               | LX.AVB0X.013 | AS6930G-733G25Mn VHP32ATGR1 MC<br>9PGE2HM512COF 2G+1G/250/6L/5R/<br>CB_n2_FP_0.3D_HG_EL22    | C2DP7350 |
| AS6930G-<br>733G25Mn | EMEA | Israel               | LX.AVB0X.012 | AS6930G-733G25Mn VHP32ATIL1 MC<br>9PGE2HM512COF 2G+1G/250/6L/5R/<br>CB_n2_FP_0.3D_HG_HE11    | C2DP7350 |
| AS6930G-<br>733G25Mn | EMEA | Italy                | LX.AVB0X.011 | AS6930G-733G25Mn VHP32ATIT1 MC<br>9PGE2HM512COF 2G+1G/250/6L/5R/<br>CB_n2_FP_0.3D_HG_IT12    | C2DP7350 |
| AS6930G-<br>733G25Mn | EMEA | Middle East          | LX.AVB0X.010 | AS6930G-733G25Mn EM VHP32ATME9<br>MC 9PGE2HM512COF 2G+1G/250/6L/<br>5R/CB_n2_FP_0.3D_HG_FR22 | C2DP7350 |
| AS6930G-<br>733G25Mn | EMEA | Middle East          | LX.AVB0X.009 | AS6930G-733G25Mn EM VHP32ATME2<br>MC 9PGE2HM512COF 2G+1G/250/6L/<br>5R/CB_n2_FP_0.3D_HG_AR13 | C2DP7350 |
| AS6930G-<br>733G25Mn | EMEA | Middle East          | LX.AVB0X.008 | AS6930G-733G25Mn EM VHP32ATME2<br>MC 9PGE2HM512COF 2G+1G/250/6L/<br>5R/CB_n2_FP_0.3D_HG_EN15 | C2DP7350 |

| Model                | RO   | Country      | Acer Part No | Description                                                                                        | CPU      |
|----------------------|------|--------------|--------------|----------------------------------------------------------------------------------------------------|----------|
| AS6930G-<br>733G25Mn | EMEA | Middle East  | LX.AVB0X.007 | AS6930G-733G25Mn EM VHP32ATME3<br>MC 9PGE2HM512COF 2G+1G/250/6L/<br>5R/CB_n2_FP_0.3D_HG_FR23       | C2DP7350 |
| AS6930G-<br>733G25Mn | EMEA | Middle East  | LX.AVB0X.006 | AS6930G-733G25Mn EM VHP32ATME6<br>MC 9PGE2HM512COF 2G+1G/250/6L/<br>5R/CB_n2_FP_0.3D_HG_EN15       | C2DP7350 |
| AS6930G-<br>733G25Mn | EMEA | Middle East  | LX.AVB0X.005 | AS6930G-733G25Mn EM VHP32ATME2<br>MC 9PGE2HM512COF 2G+1G/250/6L/<br>5R/CB_n2_FP_0.3D_HG_AR23       | C2DP7350 |
| AS6930G-<br>733G25Mn | EMEA | Turkey       | LX.AVB0X.004 | AS6930G-733G25Mn EM VHP32ATTR1<br>MC 9PGE2HM512COF 2G+1G/250/6L/<br>5R/CB_n2_FP_0.3D_HG_TR32       | C2DP7350 |
| AS6930G-<br>733G25Mn | EMEA | Middle East  | LX.AVB0X.003 | AS6930G-733G25Mn EM VHP32ATME4<br>MC 9PGE2HM512COF 2G+1G/250/6L/<br>5R/CB_n2_FP_0.3D_HG_EN11       | C2DP7350 |
| AS6930G-<br>733G25Mn | EMEA | Switzerland  | LX.AVB0X.002 | AS6930G-733G25Mn VHP32ATCH1 MC<br>9PGE2HM512COF 2G+1G/250/6L/5R/<br>CB_n2_FP_0.3D_HG_IT42          | C2DP7350 |
| AS6930G-<br>733G25Mn | EMEA | UK           | LX.AVB0X.001 | AS6930G-733G25Mn VHP32ATGB1 MC<br>9PGE2HM512COF 2G+1G/250/6L/5R/<br>CB_n2_FP_0.3D_HG_EN14          | C2DP7350 |
| AS6930G-<br>733G32Mn | AAP  | Singapore    | LX.AVB0X.042 | AS6930G-733G32Mn VHP32ATSG1 MC<br>9PGE2HM512COF 2G+1G/320/BT/8L/<br>5R/CBU_n2_FP_0.3D_HG_ZH31      | C2DP7350 |
| AS6930G-<br>583G32Mn | AAP  | Singapore    | LX.AVB0X.041 | AS6930G-583G32Mn VHP32ATSG1 MC<br>9PGE2HM512COF 2G+1G/320/BT/8L/<br>5R/CBU_n2_FP_0.3D_HG_ZH31      | C2DT5800 |
| AS6930G-<br>593G32Mn | AAP  | Singapore    | LX.AVB0X.040 | AS6930G-593G32Mn VHP32ATSG1 MC<br>9PGE2HM512COF 2G+1G/320/BT/8L/<br>5R/CBU_n2_FP_0.3D_HG_ZH31      | C2DT5900 |
| AS6930G-<br>734G32Bn | EMEA | France       | LX.AVB0X.038 | AS6930G-734G32Bn VHP32ATFR1 MC<br>9PGE2HM512COF 2*2G/320/BT/6L/5R/<br>CB_n2_FP_0.3D_HG_FR23        | C2DP7350 |
| AS6930G-<br>734G32Mn | EMEA | France       | LX.AVB0X.121 | AS6930G-734G32Mn VHP32ATFR1 MC<br>9PGE2HM512COF 2*2G/320/6L/5R/<br>CB_n2_FP_0.3D_HG_FR23           | C2DP7350 |
| AS6930G-<br>844G64Mn | EMEA | South Africa | LX.AVB0X.120 | AS6930G-844G64Mn EM VHP32ATZA2<br>MC 9PGE2HM512COF 2*2G/320+320/<br>BT/6L/5R/CB_n2_FP_0.3D_HG_EN16 | C2DP8400 |
| AS6930G-<br>844G64Mn | EMEA | South Africa | LX.AVB0X.119 | AS6930G-844G64Mn EM VHP32ATZA1<br>MC 9PGE2HM512COF 2*2G/320+320/<br>BT/6L/5R/CB_n2_FP_0.3D_HG_FR23 | C2DP8400 |
| AS6930G-<br>844G64Mn | EMEA | Denmark      | LX.AVB0X.115 | AS6930G-844G64Mn VHP32ATDK1 MC<br>9PGE2HM512COF 2*2G/320+320/BT/<br>6L/5R/CB_n2_FP_0.3D_HG_NO13    | C2DP8400 |
| AS6930G-<br>844G64Mn | EMEA | France       | LX.AVB0X.116 | AS6930G-844G64Mn VHP32ATFR1 MC<br>9PGE2HM512COF 2*2G/320+320/BT/<br>6L/5R/CB_n2_FP_0.3D_HG_FR23    | C2DP8400 |
| AS6930G-<br>844G64Mn | EMEA | Germany      | LX.AVB0X.117 | AS6930G-844G64Mn VHP32ATDE1 MC<br>9PGE2HM512COF 2*2G/320+320/BT/<br>6L/5R/CB_n2_FP_0.3D_HG_DE13    | C2DP8400 |
| AS6930G-<br>844G64Mn | EMEA | Belgium      | LX.AVB0X.118 | AS6930G-844G64Mn VHP32ATBE1 MC<br>9PGE2HM512COF 2*2G/320+320/BT/<br>6L/5R/CB_n2_FP_0.3D_HG_NL13    | C2DP8400 |
| AS6930G-<br>844G64Mn | EMEA | Holland      | LX.AVB0X.112 | AS6930G-844G64Mn VHP32ATNL1 MC<br>9PGE2HM512COF 2*2G/320+320/BT/<br>6L/5R/CB_n2_FP_0.3D_HG_NL12    | C2DP8400 |
| Model                | RO   | Country              | Acer Part No | Description                                                                                      | CPU      |
|----------------------|------|----------------------|--------------|--------------------------------------------------------------------------------------------------|----------|
| AS6930G-<br>844G64Mn | EMEA | Luxembourg           | LX.AVB0X.113 | AS6930G-844G64Mn VHP32ATLU1 MC<br>9PGE2HM512COF 2*2G/320+320/BT/<br>6L/5R/CB_n2_FP_0.3D_HG_IT42  | C2DP8400 |
| AS6930G-<br>844G64Mn | EMEA | Norway               | LX.AVB0X.114 | AS6930G-844G64Mn VHP32ATNO1 MC<br>9PGE2HM512COF 2*2G/320+320/BT/<br>6L/5R/CB_n2_FP_0.3D_HG_NO12  | C2DP8400 |
| AS6930G-<br>844G64Mi | EMEA | Russia               | LX.AVB0X.111 | AS6930G-844G64Mi VHP32ATRU1 MC<br>9PGE2HM512COF 2*2G/320+320/BT/<br>6L/5R/CB_abg_FP_0.3D_HG_RU11 | C2DP8400 |
| AS6930G-<br>844G64Mn | EMEA | Sweden/<br>Finland   | LX.AVB0X.110 | AS6930G-844G64Mn VHP32ATSE1 MC<br>9PGE2HM512COF 2*2G/320+320/BT/<br>6L/5R/CB_n2_FP_0.3D_HG_FI12  | C2DP8400 |
| AS6930G-<br>844G64Mn | EMEA | Czech                | LX.AVB0X.109 | AS6930G-844G64Mn VHP32ATCZ2 MC<br>9PGE2HM512COF 2*2G/320+320/BT/<br>6L/5R/CB_n2_FP_0.3D_HG_SK11  | C2DP8400 |
| AS6930G-<br>844G64Mn | EMEA | Eastern<br>Europe    | LX.AVB0X.105 | AS6930G-844G64Mn VHP32ATEU7 MC<br>9PGE2HM512COF 2*2G/320+320/BT/<br>6L/5R/CB_n2_FP_0.3D_HG_ENG1  | C2DP8400 |
| AS6930G-<br>844G64Mn | EMEA | Eastern<br>Europe    | LX.AVB0X.106 | AS6930G-844G64Mn VHP32ATEU6 MC<br>9PGE2HM512COF 2*2G/320+320/BT/<br>6L/5R/CB_n2_FP_0.3D_HG_CS21  | C2DP8400 |
| AS6930G-<br>844G64Mn | EMEA | Eastern<br>Europe    | LX.AVB0X.107 | AS6930G-844G64Mn VHP32ATEU3 MC<br>9PGE2HM512COF 2*2G/320+320/BT/<br>6L/5R/CB_n2_FP_0.3D_HG_RU11  | C2DP8400 |
| AS6930G-<br>844G64Mn | EMEA | Eastern<br>Europe    | LX.AVB0X.108 | AS6930G-844G64Mn VHP32ATEU1 MC<br>9PGE2HM512COF 2*2G/320+320/BT/<br>6L/5R/CB_n2_FP_0.3D_HG_CS21  | C2DP8400 |
| AS6930G-<br>844G64Mn | EMEA | Eastern<br>Europe    | LX.AVB0X.102 | AS6930G-844G64Mn VHP32ATEU4 MC<br>9PGE2HM512COF 2*2G/320+320/BT/<br>6L/5R/CB_n2_FP_0.3D_HG_FI12  | C2DP8400 |
| AS6930G-<br>844G64Mn | EMEA | Eastern<br>Europe    | LX.AVB0X.103 | AS6930G-844G64Mn VHP32ATEU3 MC<br>9PGE2HM512COF 2*2G/320+320/BT/<br>6L/5R/CB_n2_FP_0.3D_HG_RU21  | C2DP8400 |
| AS6930G-<br>844G64Mn | EMEA | Eastern<br>Europe    | LX.AVB0X.104 | AS6930G-844G64Mn VHP32ATEU5 MC<br>9PGE2HM512COF 2*2G/320+320/BT/<br>6L/5R/CB_n2_FP_0.3D_HG_PL11  | C2DP8400 |
| AS6930G-<br>844G64Mn | EMEA | Hungary              | LX.AVB0X.101 | AS6930G-844G64Mn VHP32ATHU1 MC<br>9PGE2HM512COF 2*2G/320+320/BT/<br>6L/5R/CB_n2_FP_0.3D_HG_HU11  | C2DP8400 |
| AS6930G-<br>844G64Mn | EMEA | Slovenia/<br>Croatia | LX.AVB0X.099 | AS6930G-844G64Mn VHP32ATSI1 MC<br>9PGE2HM512COF 2*2G/320+320/BT/<br>6L/5R/CB_n2_FP_0.3D_HG_EN12  | C2DP8400 |
| AS6930G-<br>844G64Mn | EMEA | Portugal             | LX.AVB0X.098 | AS6930G-844G64Mn VHP32ATPT1 MC<br>9PGE2HM512COF 2*2G/320+320/BT/<br>6L/5R/CB_n2_FP_0.3D_HG_PT12  | C2DP8400 |
| AS6930G-<br>844G64Mn | EMEA | Spain                | LX.AVB0X.094 | AS6930G-844G64Mn VHP32ATES1 MC<br>9PGE2HM512COF 2*2G/320+320/BT/<br>6L/5R/CB_n2_FP_0.3D_HG_ES22  | C2DP8400 |
| AS6930G-<br>844G64Mn | EMEA | Greece               | LX.AVB0X.095 | AS6930G-844G64Mn VHP32ATGR1 MC<br>9PGE2HM512COF 2*2G/320+320/BT/<br>6L/5R/CB_n2_FP_0.3D_HG_EL32  | C2DP8400 |
| AS6930G-<br>844G64Mn | EMEA | Greece               | LX.AVB0X.096 | AS6930G-844G64Mn VHP32ATGR1 MC<br>9PGE2HM512COF 2*2G/320+320/BT/<br>6L/5R/CB_n2_FP_0.3D_HG_EL22  | C2DP8400 |
| AS6930G-<br>844G64Mn | EMEA | Israel               | LX.AVB0X.097 | AS6930G-844G64Mn VHP32ATIL1 MC<br>9PGE2HM512COF 2*2G/320+320/BT/<br>6L/5R/CB_n2_FP_0.3D_HG_HE11  | C2DP8400 |

| Model                | RO    | Country                  | Acer Part No | Description                                                                                                    | CPU      |
|----------------------|-------|--------------------------|--------------|----------------------------------------------------------------------------------------------------|----------|
| AS6930G-<br>842G25Bn | CHINA | China                    | LX.AVB0X.082 | AS6930G-842G25Bn VHP32ATCN1 MC<br>9PGE2HM512COF 2*1G/250/6L/5R/<br>CB_n2_FP_0.3D_HG_SC11                        | C2DP8400 |
| AS6930G-<br>862G32Bn | CHINA | China                    | LX.AVB0X.081 | AS6930G-862G32Bn VHP32ATCN1 MC<br>9PGE2HM512COF 2*1G/320/6L/5R/<br>CB_n2_FP_0.3D_HG_SC11                        | C2DP8600 |
| AS6930G-<br>864G32Bn | CHINA | China                    | LX.AVB0X.080 | AS6930G-864G32Bn VHP32ATCN1 MC<br>9PGE2HM512COF 2*2G/320/6L/5R/<br>CB_n2_FP_0.3D_HG_SC11                        | C2DP8600 |
| AS6930G-<br>844G64Mn | EMEA  | Italy                    | LX.AVB0X.091 | AS6930G-844G64Mn VHP32ATIT1 MC<br>9PGE2HM512COF 2*2G/320+320/BT/<br>6L/5R/CB_n2_FP_0.3D_HG_IT12                 | C2DP8400 |
| AS6930G-<br>844G64Mn | EMEA  | Turkey                   | LX.AVB0X.092 | AS6930G-844G64Mn EM VHP32ATTR1<br>MC 9PGE2HM512COF 2*2G/320+320/<br>BT/6L/5R/CB_n2_FP_0.3D_HG_TR32              | C2DP8400 |
| AS6930G-<br>844G64Mn | EMEA  | Middle East              | LX.AVB0X.093 | AS6930G-844G64Mn EM VHP32ATME9<br>MC 9PGE2HM512COF 2*2G/320+320/<br>BT/6L/5R/CB_n2_FP_0.3D_HG_FR22              | C2DP8400 |
| AS6930G-<br>844G64Mn | EMEA  | Middle East              | LX.AVB0X.087 | AS6930G-844G64Mn EM VHP32ATME2<br>MC 9PGE2HM512COF 2*2G/320+320/<br>BT/6L/5R/CB_n2_FP_0.3D_HG_AR13              | C2DP8400 |
| AS6930G-<br>844G64Mn | EMEA  | Middle East              | LX.AVB0X.090 | AS6930G-844G64Mn EM VHP32ATME2<br>MC 9PGE2HM512COF 2*2G/320+320/<br>BT/6L/5R/CB_n2_FP_0.3D_HG_EN15              | C2DP8400 |
| AS6930G-<br>844G64Mn | EMEA  | Middle East              | LX.AVB0X.089 | AS6930G-844G64Mn EM VHP32ATME3<br>MC 9PGE2HM512COF 2*2G/320+320/<br>BT/6L/5R/CB_n2_FP_0.3D_HG_FR23              | C2DP8400 |
| AS6930G-<br>844G64Mn | EMEA  | Middle East              | LX.AVB0X.088 | AS6930G-844G64Mn EM VHP32ATME6<br>MC 9PGE2HM512COF 2*2G/320+320/<br>BT/6L/5R/CB_n2_FP_0.3D_HG_EN15              | C2DP8400 |
| AS6930G-<br>844G64Mn | EMEA  | Middle East              | LX.AVB0X.084 | AS6930G-844G64Mn EM VHP32ATME2<br>MC 9PGE2HM512COF 2*2G/320+320/<br>BT/6L/5R/CB_n2_FP_0.3D_HG_AR23              | C2DP8400 |
| AS6930G-<br>844G64Mn | EMEA  | Middle East              | LX.AVB0X.085 | AS6930G-844G64Mn EM VHP32ATME4<br>MC 9PGE2HM512COF 2*2G/320+320/<br>BT/6L/5R/CB_n2_FP_0.3D_HG_EN11              | C2DP8400 |
| AS6930G-<br>844G64Mn | EMEA  | Switzerland              | LX.AVB0X.086 | AS6930G-844G64Mn VHP32ATCH1 MC<br>9PGE2HM512COF 2*2G/320+320/BT/<br>6L/5R/CB_n2_FP_0.3D_HG_IT42                 | C2DP8400 |
| AS6930G-<br>844G64Mn | EMEA  | UK                       | LX.AVB0X.083 | AS6930G-844G64Mn VHP32ATGB1 MC<br>9PGE2HM512COF 2*2G/320+320/BT/<br>6L/5R/CB_n2_FP_0.3D_HG_EN14                 | C2DP8400 |
| AS6930G-<br>944G32Mn | EMEA  | Greece                   | LX.AVL0X.002 | AS6930G-944G32Mn VHP32ATGR1 MC<br>9PGSHM512TCOF 2*2G/320/BT/6L/5R/<br>CB_n2_DVBT U/<br>VHF_FP_0.3D_HG_EL32      | C2DT9400 |
| AS6930G-<br>944G32Mn | EMEA  | Italy                    | LX.AVL0X.001 | AS6930G-944G32Mn VHP32ATIT1 MC<br>9PGSHM512TCOF 2*2G/320/BT/6L/5R/<br>CB_n2_DVBT U/<br>VHF_FP_0.3D_HG_IT12      | C2DT9400 |
| AS6930G-<br>943G64Mn | AAP   | Australia/New<br>Zealand | LX.AVL0X.003 | AS6930G-943G64Mn VHP32ATAU1 MC<br>9PGSHM512TCOF 2G+1G/320+320/BT/<br>6L/5R/CB_n2_DVBT U/<br>VHF_FP_0.3D_HG_EN12 | C2DT9400 |
| AS6930G-<br>733G32Bn | EMEA  | Denmark                  | LX.AUU0X.036 | AS6930G-733G32Bn VHP32ATDK1 MC<br>9MGSHM256COF 2G+1G/320/6L/<br>CB_n2_FP_0.3D_HG_NO13                           | C2DP7350 |

| Model                | RO   | Country              | Acer Part No | Description                                                                                   | CPU      |
|----------------------|------|----------------------|--------------|-----------------------------------------------------------------------------------------------|----------|
| AS6930G-<br>733G32Bn | EMEA | France               | LX.AUU0X.035 | AS6930G-733G32Bn VHP32ATFR1 MC<br>9MGSHM256COF 2G+1G/320/6L/<br>CB_n2_FP_0.3D_HG_FR23         | C2DP7350 |
| AS6930G-<br>733G32Bn | EMEA | Germany              | LX.AUU0X.034 | AS6930G-733G32Bn VHP32ATDE1 MC<br>9MGSHM256COF 2G+1G/320/6L/<br>CB_n2_FP_0.3D_HG_DE13         | C2DP7350 |
| AS6930G-<br>733G32Bn | EMEA | Belgium              | LX.AUU0X.033 | AS6930G-733G32Bn VHP32ATBE1 MC<br>9MGSHM256COF 2G+1G/320/6L/<br>CB_n2_FP_0.3D_HG_NL13         | C2DP7350 |
| AS6930G-<br>733G32Bn | EMEA | Holland              | LX.AUU0X.032 | AS6930G-733G32Bn VHP32ATNL1 MC<br>9MGSHM256COF 2G+1G/320/6L/<br>CB_n2_FP_0.3D_HG_NL12         | C2DP7350 |
| AS6930G-<br>733G32Bn | EMEA | Luxembourg           | LX.AUU0X.031 | AS6930G-733G32Bn VHP32ATLU1 MC<br>9MGSHM256COF 2G+1G/320/6L/<br>CB_n2_FP_0.3D_HG_IT42         | C2DP7350 |
| AS6930G-<br>733G32Bn | EMEA | Norway               | LX.AUU0X.030 | AS6930G-733G32Bn VHP32ATNO1 MC<br>9MGSHM256COF 2G+1G/320/6L/<br>CB_n2_FP_0.3D_HG_NO12         | C2DP7350 |
| AS6930G-<br>733G32Bi | EMEA | Russia               | LX.AUU0X.029 | AS6930G-733G32Bi VHP32ATRU1 MC<br>9MGSHM256COF 2G+1G/320/6L/<br>CB_abg_FP_0.3D_HG_RU11        | C2DP7350 |
| AS6930G-<br>842G32Bn | AAP  | Indonesia            | LX.AUU0X.147 | AS6930G-842G32Bn EM VHP32ATID1<br>MC 9MGSHM256COF 1*2G/320/BT/8L/<br>5R/CB_n2_FP_0.3D_HG_ID22 | C2DP8400 |
| AS6930G-<br>733G32Bn | EMEA | Sweden/<br>Finland   | LX.AUU0X.028 | AS6930G-733G32Bn VHP32ATSE1 MC<br>9MGSHM256COF 2G+1G/320/6L/<br>CB_n2_FP_0.3D_HG_FI12         | C2DP7350 |
| AS6930G-<br>733G32Bn | EMEA | Czech                | LX.AUU0X.027 | AS6930G-733G32Bn VHP32ATCZ2 MC<br>9MGSHM256COF 2G+1G/320/6L/<br>CB_n2_FP_0.3D_HG_SK11         | C2DP7350 |
| AS6930G-<br>733G32Bn | EMEA | Eastern<br>Europe    | LX.AUU0X.026 | AS6930G-733G32Bn VHP32ATEU6 MC<br>9MGSHM256COF 2G+1G/320/6L/<br>CB_n2_FP_0.3D_HG_CS21         | C2DP7350 |
| AS6930G-<br>733G32Bn | EMEA | Eastern<br>Europe    | LX.AUU0X.025 | AS6930G-733G32Bn VHP32ATEU3 MC<br>9MGSHM256COF 2G+1G/320/6L/<br>CB_n2_FP_0.3D_HG_RU11         | C2DP7350 |
| AS6930G-<br>733G32Bn | EMEA | Eastern<br>Europe    | LX.AUU0X.024 | AS6930G-733G32Bn VHP32ATEU1 MC<br>9MGSHM256COF 2G+1G/320/6L/<br>CB_n2_FP_0.3D_HG_CS21         | C2DP7350 |
| AS6930G-<br>733G32Bn | EMEA | Eastern<br>Europe    | LX.AUU0X.023 | AS6930G-733G32Bn VHP32ATEU4 MC<br>9MGSHM256COF 2G+1G/320/6L/<br>CB_n2_FP_0.3D_HG_FI12         | C2DP7350 |
| AS6930G-<br>733G32Bn | EMEA | Eastern<br>Europe    | LX.AUU0X.022 | AS6930G-733G32Bn VHP32ATEU3 MC<br>9MGSHM256COF 2G+1G/320/6L/<br>CB_n2_FP_0.3D_HG_RU21         | C2DP7350 |
| AS6930G-<br>733G32Bn | EMEA | Eastern<br>Europe    | LX.AUU0X.021 | AS6930G-733G32Bn VHP32ATEU5 MC<br>9MGSHM256COF 2G+1G/320/6L/<br>CB_n2_FP_0.3D_HG_PL11         | C2DP7350 |
| AS6930G-<br>733G32Bn | EMEA | Hungary              | LX.AUU0X.020 | AS6930G-733G32Bn VHP32ATHU1 MC<br>9MGSHM256COF 2G+1G/320/6L/<br>CB_n2_FP_0.3D_HG_HU11         | C2DP7350 |
| AS6930G-<br>733G32Bn | EMEA | Slovenia/<br>Croatia | LX.AUU0X.019 | AS6930G-733G32Bn VHP32ATSI1 MC<br>9MGSHM256COF 2G+1G/320/6L/<br>CB_n2_FP_0.3D_HG_EN12         | C2DP7350 |
| AS6930G-<br>733G32Bn | EMEA | Portugal             | LX.AUU0X.018 | AS6930G-733G32Bn VHP32ATPT1 MC<br>9MGSHM256COF 2G+1G/320/6L/<br>CB_n2_FP_0.3D_HG_PT12         | C2DP7350 |

| Model                | RO   | Country      | Acer Part No | Description                                                                                 | CPU      |
|----------------------|------|--------------|--------------|---------------------------------------------------------------------------------------------|----------|
| AS6930G-<br>733G32Bn | EMEA | Spain        | LX.AUU0X.017 | AS6930G-733G32Bn VHP32ATES1 MC<br>9MGSHM256COF 2G+1G/320/6L/<br>CB_n2_FP_0.3D_HG_ES22       | C2DP7350 |
| AS6930G-<br>733G32Bn | EMEA | Greece       | LX.AUU0X.016 | AS6930G-733G32Bn VHP32ATGR1 MC<br>9MGSHM256COF 2G+1G/320/6L/<br>CB_n2_FP_0.3D_HG_EL32       | C2DP7350 |
| AS6930G-<br>733G32Bn | EMEA | Greece       | LX.AUU0X.015 | AS6930G-733G32Bn VHP32ATGR1 MC<br>9MGSHM256COF 2G+1G/320/6L/<br>CB_n2_FP_0.3D_HG_EL22       | C2DP7350 |
| AS6930G-<br>733G32Bn | EMEA | Israel       | LX.AUU0X.014 | AS6930G-733G32Bn VHP32ATIL1 MC<br>9MGSHM256COF 2G+1G/320/6L/<br>CB_n2_FP_0.3D_HG_HE11       | C2DP7350 |
| AS6930G-<br>733G32Bn | EMEA | Italy        | LX.AUU0X.013 | AS6930G-733G32Bn VHP32ATIT1 MC<br>9MGSHM256COF 2G+1G/320/6L/<br>CB_n2_FP_0.3D_HG_IT12       | C2DP7350 |
| AS6930G-<br>733G32Bn | EMEA | Turkey       | LX.AUU0X.012 | AS6930G-733G32Bn EM VHP32ATTR1<br>MC 9MGSHM256COF 2G+1G/320/6L/<br>CB_n2_FP_0.3D_HG_TR32    | C2DP7350 |
| AS6930G-<br>733G32Bn | EMEA | Middle East  | LX.AUU0X.011 | AS6930G-733G32Bn EM VHP32ATME9<br>MC 9MGSHM256COF 2G+1G/320/6L/<br>CB_n2_FP_0.3D_HG_FR22    | C2DP7350 |
| AS6930G-<br>733G32Bn | EMEA | Middle East  | LX.AUU0X.010 | AS6930G-733G32Bn EM VHP32ATME2<br>MC 9MGSHM256COF 2G+1G/320/6L/<br>CB_n2_FP_0.3D_HG_AR13    | C2DP7350 |
| AS6930G-<br>733G32Bn | EMEA | Middle East  | LX.AUU0X.009 | AS6930G-733G32Bn EM VHP32ATME2<br>MC 9MGSHM256COF 2G+1G/320/6L/<br>CB_n2_FP_0.3D_HG_EN15    | C2DP7350 |
| AS6930G-<br>733G32Bn | EMEA | Middle East  | LX.AUU0X.008 | AS6930G-733G32Bn EM VHP32ATME3<br>MC 9MGSHM256COF 2G+1G/320/6L/<br>CB_n2_FP_0.3D_HG_FR23    | C2DP7350 |
| AS6930G-<br>733G32Bn | EMEA | Middle East  | LX.AUU0X.007 | AS6930G-733G32Bn EM VHP32ATME6<br>MC 9MGSHM256COF 2G+1G/320/6L/<br>CB_n2_FP_0.3D_HG_EN15    | C2DP7350 |
| AS6930G-<br>733G32Bn | EMEA | Middle East  | LX.AUU0X.006 | AS6930G-733G32Bn EM VHP32ATME2<br>MC 9MGSHM256COF 2G+1G/320/6L/<br>CB_n2_FP_0.3D_HG_AR23    | C2DP7350 |
| AS6930G-<br>733G32Bn | EMEA | Middle East  | LX.AUU0X.005 | AS6930G-733G32Bn EM VHP32ATME4<br>MC 9MGSHM256COF 2G+1G/320/6L/<br>CB_n2_FP_0.3D_HG_EN11    | C2DP7350 |
| AS6930G-<br>733G32Bn | EMEA | Switzerland  | LX.AUU0X.004 | AS6930G-733G32Bn VHP32ATCH1 MC<br>9MGSHM256COF 2G+1G/320/6L/<br>CB_n2_FP_0.3D_HG_IT42       | C2DP7350 |
| AS6930G-<br>733G32Bn | EMEA | UK           | LX.AUU0X.003 | AS6930G-733G32Bn VHP32ATGB1 MC<br>9MGSHM256COF 2G+1G/320/6L/<br>CB_n2_FP_0.3D_HG_EN14       | C2DP7350 |
| AS6930G-<br>733G32Mn | AAP  | Singapore    | LX.AUU0X.143 | AS6930G-733G32Mn VHP32ATSG1 MC<br>9MGSHM256COF 2G+1G/320/6L/5R/<br>CB_n3_FP_0.3D_HG_ZH31    | C2DP7350 |
| AS6930G-<br>843G32Mn | AAP  | Singapore    | LX.AUU0X.142 | AS6930G-843G32Mn VHP32ATSG1 MC<br>9MGSHM256COF 2G+1G/320/6L/5R/<br>CB_n3_FP_0.3D_HG_ZH31    | C2DP8400 |
| AS6930G-<br>863G32Mn | AAP  | Singapore    | LX.AUU0X.141 | AS6930G-863G32Mn VHP32ATSG1 MC<br>9MGSHM256COF 2G+1G/320/6L/5R/<br>CB_n3_FP_0.3D_HG_ZH31    | C2DP8600 |
| AS6930G-<br>583G25Mn | EMEA | South Africa | LX.AUU0X.186 | AS6930G-583G25Mn EM VHP32ATZA2<br>MC 9MGSHM256COF 2G+1G/250/6L/<br>5R/CB_n2_FP_0.3D_HG_EN16 | C2DT5800 |

| Model                | RO   | Country              | Acer Part No | Description                                                                                 | CPU      |
|----------------------|------|----------------------|--------------|---------------------------------------------------------------------------------------------|----------|
| AS6930G-<br>583G25Mn | EMEA | South Africa         | LX.AUU0X.185 | AS6930G-583G25Mn EM VHP32ATZA1<br>MC 9MGSHM256COF 2G+1G/250/6L/<br>5R/CB_n2_FP_0.3D_HG_FR23 | C2DT5800 |
| AS6930G-<br>583G25Mn | EMEA | Denmark              | LX.AUU0X.184 | AS6930G-583G25Mn VHP32ATDK1 MC<br>9MGSHM256COF 2G+1G/250/6L/5R/<br>CB_n2_FP_0.3D_HG_NO13    | C2DT5800 |
| AS6930G-<br>583G25Mn | EMEA | Germany              | LX.AUU0X.183 | AS6930G-583G25Mn VHP32ATDE1 MC<br>9MGSHM256COF 2G+1G/250/6L/5R/<br>CB_n2_FP_0.3D_HG_DE13    | C2DT5800 |
| AS6930G-<br>583G25Mn | EMEA | Belgium              | LX.AUU0X.182 | AS6930G-583G25Mn VHP32ATBE1 MC<br>9MGSHM256COF 2G+1G/250/6L/5R/<br>CB_n2_FP_0.3D_HG_NL13    | C2DT5800 |
| AS6930G-<br>583G25Mn | EMEA | Holland              | LX.AUU0X.181 | AS6930G-583G25Mn VHP32ATNL1 MC<br>9MGSHM256COF 2G+1G/250/6L/5R/<br>CB_n2_FP_0.3D_HG_NL12    | C2DT5800 |
| AS6930G-<br>583G25Mn | EMEA | Luxembourg           | LX.AUU0X.180 | AS6930G-583G25Mn VHP32ATLU1 MC<br>9MGSHM256COF 2G+1G/250/6L/5R/<br>CB_n2_FP_0.3D_HG_IT42    | C2DT5800 |
| AS6930G-<br>583G25Mn | EMEA | Norway               | LX.AUU0X.179 | AS6930G-583G25Mn VHP32ATNO1 MC<br>9MGSHM256COF 2G+1G/250/6L/5R/<br>CB_n2_FP_0.3D_HG_NO12    | C2DT5800 |
| AS6930G-<br>583G25Mi | EMEA | Russia               | LX.AUU0X.178 | AS6930G-583G25Mi VHP32ATRU1 MC<br>9MGSHM256COF 2G+1G/250/6L/5R/<br>CB_abg_FP_0.3D_HG_RU11   | C2DT5800 |
| AS6930G-<br>583G25Mn | EMEA | Sweden/<br>Finland   | LX.AUU0X.177 | AS6930G-583G25Mn VHP32ATSE1 MC<br>9MGSHM256COF 2G+1G/250/6L/5R/<br>CB_n2_FP_0.3D_HG_FI12    | C2DT5800 |
| AS6930G-<br>583G25Mn | EMEA | Czech                | LX.AUU0X.176 | AS6930G-583G25Mn VHP32ATCZ2 MC<br>9MGSHM256COF 2G+1G/250/6L/5R/<br>CB_n2_FP_0.3D_HG_SK11    | C2DT5800 |
| AS6930G-<br>583G25Mn | EMEA | Eastern<br>Europe    | LX.AUU0X.175 | AS6930G-583G25Mn VHP32ATEU7 MC<br>9MGSHM256COF 2G+1G/250/6L/5R/<br>CB_n2_FP_0.3D_HG_ENG1    | C2DT5800 |
| AS6930G-<br>583G25Mn | EMEA | Eastern<br>Europe    | LX.AUU0X.174 | AS6930G-583G25Mn VHP32ATEU6 MC<br>9MGSHM256COF 2G+1G/250/6L/5R/<br>CB_n2_FP_0.3D_HG_CS21    | C2DT5800 |
| AS6930G-<br>583G25Mn | EMEA | Eastern<br>Europe    | LX.AUU0X.173 | AS6930G-583G25Mn VHP32ATEU3 MC<br>9MGSHM256COF 2G+1G/250/6L/5R/<br>CB_n2_FP_0.3D_HG_RU11    | C2DT5800 |
| AS6930G-<br>583G25Mn | EMEA | Eastern<br>Europe    | LX.AUU0X.172 | AS6930G-583G25Mn VHP32ATEU1 MC<br>9MGSHM256COF 2G+1G/250/6L/5R/<br>CB_n2_FP_0.3D_HG_CS21    | C2DT5800 |
| AS6930G-<br>583G25Mn | EMEA | Eastern<br>Europe    | LX.AUU0X.171 | AS6930G-583G25Mn VHP32ATEU4 MC<br>9MGSHM256COF 2G+1G/250/6L/5R/<br>CB_n2_FP_0.3D_HG_FI12    | C2DT5800 |
| AS6930G-<br>583G25Mn | EMEA | Eastern<br>Europe    | LX.AUU0X.170 | AS6930G-583G25Mn VHP32ATEU3 MC<br>9MGSHM256COF 2G+1G/250/6L/5R/<br>CB_n2_FP_0.3D_HG_RU21    | C2DT5800 |
| AS6930G-<br>583G25Mn | EMEA | Eastern<br>Europe    | LX.AUU0X.169 | AS6930G-583G25Mn VHP32ATEU5 MC<br>9MGSHM256COF 2G+1G/250/6L/5R/<br>CB_n2_FP_0.3D_HG_PL11    | C2DT5800 |
| AS6930G-<br>583G25Mn | EMEA | Hungary              | LX.AUU0X.168 | AS6930G-583G25Mn VHP32ATHU1 MC<br>9MGSHM256COF 2G+1G/250/6L/5R/<br>CB_n2_FP_0.3D_HG_HU11    | C2DT5800 |
| AS6930G-<br>583G25Mn | EMEA | Slovenia/<br>Croatia | LX.AUU0X.167 | AS6930G-583G25Mn VHP32ATSI1 MC<br>9MGSHM256COF 2G+1G/250/6L/5R/<br>CB_n2_FP_0.3D_HG_EN12    | C2DT5800 |

| Model                | RO   | Country      | Acer Part No | Description                                                                                 | CPU      |
|----------------------|------|--------------|--------------|---------------------------------------------------------------------------------------------|----------|
| AS6930G-<br>583G25Mn | EMEA | Portugal     | LX.AUU0X.166 | AS6930G-583G25Mn VHP32ATPT1 MC<br>9MGSHM256COF 2G+1G/250/6L/5R/<br>CB_n2_FP_0.3D_HG_PT12    | C2DT5800 |
| AS6930G-<br>583G25Mn | EMEA | Spain        | LX.AUU0X.165 | AS6930G-583G25Mn VHP32ATES1 MC<br>9MGSHM256COF 2G+1G/250/6L/5R/<br>CB_n2_FP_0.3D_HG_ES22    | C2DT5800 |
| AS6930G-<br>583G25Mn | EMEA | Greece       | LX.AUU0X.164 | AS6930G-583G25Mn VHP32ATGR1 MC<br>9MGSHM256COF 2G+1G/250/6L/5R/<br>CB_n2_FP_0.3D_HG_EL32    | C2DT5800 |
| AS6930G-<br>583G25Mn | EMEA | Greece       | LX.AUU0X.163 | AS6930G-583G25Mn VHP32ATGR1 MC<br>9MGSHM256COF 2G+1G/250/6L/5R/<br>CB_n2_FP_0.3D_HG_EL22    | C2DT5800 |
| AS6930G-<br>583G25Mn | EMEA | Israel       | LX.AUU0X.162 | AS6930G-583G25Mn VHP32ATIL1 MC<br>9MGSHM256COF 2G+1G/250/6L/5R/<br>CB_n2_FP_0.3D_HG_HE11    | C2DT5800 |
| AS6930G-<br>583G25Mn | EMEA | Italy        | LX.AUU0X.161 | AS6930G-583G25Mn VHP32ATIT1 MC<br>9MGSHM256COF 2G+1G/250/6L/5R/<br>CB_n2_FP_0.3D_HG_IT12    | C2DT5800 |
| AS6930G-<br>583G25Mn | EMEA | Turkey       | LX.AUU0X.160 | AS6930G-583G25Mn EM VHP32ATTR1<br>MC 9MGSHM256COF 2G+1G/250/6L/<br>5R/CB_n2_FP_0.3D_HG_TR32 | C2DT5800 |
| AS6930G-<br>583G25Mn | EMEA | Middle East  | LX.AUU0X.159 | AS6930G-583G25Mn EM VHP32ATME9<br>MC 9MGSHM256COF 2G+1G/250/6L/<br>5R/CB_n2_FP_0.3D_HG_FR22 | C2DT5800 |
| AS6930G-<br>583G25Mn | EMEA | Middle East  | LX.AUU0X.158 | AS6930G-583G25Mn EM VHP32ATME2<br>MC 9MGSHM256COF 2G+1G/250/6L/<br>5R/CB_n2_FP_0.3D_HG_AR13 | C2DT5800 |
| AS6930G-<br>583G25Mn | EMEA | Middle East  | LX.AUU0X.157 | AS6930G-583G25Mn EM VHP32ATME2<br>MC 9MGSHM256COF 2G+1G/250/6L/<br>5R/CB_n2_FP_0.3D_HG_EN15 | C2DT5800 |
| AS6930G-<br>583G25Mn | EMEA | Middle East  | LX.AUU0X.156 | AS6930G-583G25Mn EM VHP32ATME3<br>MC 9MGSHM256COF 2G+1G/250/6L/<br>5R/CB_n2_FP_0.3D_HG_FR23 | C2DT5800 |
| AS6930G-<br>583G25Mn | EMEA | Middle East  | LX.AUU0X.155 | AS6930G-583G25Mn EM VHP32ATME6<br>MC 9MGSHM256COF 2G+1G/250/6L/<br>5R/CB_n2_FP_0.3D_HG_EN15 | C2DT5800 |
| AS6930G-<br>583G25Mn | EMEA | Middle East  | LX.AUU0X.154 | AS6930G-583G25Mn EM VHP32ATME2<br>MC 9MGSHM256COF 2G+1G/250/6L/<br>5R/CB_n2_FP_0.3D_HG_AR23 | C2DT5800 |
| AS6930G-<br>583G25Mn | EMEA | Middle East  | LX.AUU0X.153 | AS6930G-583G25Mn EM VHP32ATME4<br>MC 9MGSHM256COF 2G+1G/250/6L/<br>5R/CB_n2_FP_0.3D_HG_EN11 | C2DT5800 |
| AS6930G-<br>583G25Mn | EMEA | Switzerland  | LX.AUU0X.152 | AS6930G-583G25Mn VHP32ATCH1 MC<br>9MGSHM256COF 2G+1G/250/6L/5R/<br>CB_n2_FP_0.3D_HG_IT42    | C2DT5800 |
| AS6930G-<br>583G25Mn | EMEA | UK           | LX.AUU0X.151 | AS6930G-583G25Mn VHP32ATGB1 MC<br>9MGSHM256COF 2G+1G/250/6L/5R/<br>CB_n2_FP_0.3D_HG_EN14    | C2DT5800 |
| AS6930G-<br>733G32Bn | EMEA | South Africa | LX.AUU0X.002 | AS6930G-733G32Bn EM VHP32ATZA2<br>MC 9MGSHM256COF 2G+1G/320/6L/<br>CB_n2_FP_0.3D_HG_EN16    | C2DP7350 |
| AS6930G-<br>733G32Bn | EMEA | South Africa | LX.AUU0X.001 | AS6930G-733G32Bn EM VHP32ATZA1<br>MC 9MGSHM256COF 2G+1G/320/6L/<br>CB_n2_FP_0.3D_HG_FR23    | C2DP7350 |
| AS6930G-<br>733G32Mn | EMEA | South Africa | LX.AUU0X.073 | AS6930G-733G32Mn EM VHP32ATZA2<br>MC 9MGSHM256COF 2G+1G/320/6L/<br>CB_n2_FP_0.3D_HG_EN16    | C2DP7350 |

| Model                | RO   | Country            | Acer Part No | Description                                                                              | CPU      |
|----------------------|------|--------------------|--------------|------------------------------------------------------------------------------------------|----------|
| AS6930G-<br>733G32Mn | EMEA | South Africa       | LX.AUU0X.072 | AS6930G-733G32Mn EM VHP32ATZA1<br>MC 9MGSHM256COF 2G+1G/320/6L/<br>CB_n2_FP_0.3D_HG_FR23 | C2DP7350 |
| AS6930G-<br>733G32Mn | EMEA | Denmark            | LX.AUU0X.071 | AS6930G-733G32Mn VHP32ATDK1 MC<br>9MGSHM256COF 2G+1G/320/6L/<br>CB_n2_FP_0.3D_HG_NO13    | C2DP7350 |
| AS6930G-<br>733G32Mn | EMEA | France             | LX.AUU0X.070 | AS6930G-733G32Mn VHP32ATFR1 MC<br>9MGSHM256COF 2G+1G/320/6L/<br>CB_n2_FP_0.3D_HG_FR23    | C2DP7350 |
| AS6930G-<br>733G32Mn | EMEA | Germany            | LX.AUU0X.069 | AS6930G-733G32Mn VHP32ATDE1 MC<br>9MGSHM256COF 2G+1G/320/6L/<br>CB_n2_FP_0.3D_HG_DE13    | C2DP7350 |
| AS6930G-<br>733G32Mn | EMEA | Belgium            | LX.AUU0X.068 | AS6930G-733G32Mn VHP32ATBE1 MC<br>9MGSHM256COF 2G+1G/320/6L/<br>CB_n2_FP_0.3D_HG_NL13    | C2DP7350 |
| AS6930G-<br>733G32Mn | EMEA | Holland            | LX.AUU0X.067 | AS6930G-733G32Mn VHP32ATNL1 MC<br>9MGSHM256COF 2G+1G/320/6L/<br>CB_n2_FP_0.3D_HG_NL12    | C2DP7350 |
| AS6930G-<br>733G32Mn | EMEA | Luxembourg         | LX.AUU0X.066 | AS6930G-733G32Mn VHP32ATLU1 MC<br>9MGSHM256COF 2G+1G/320/6L/<br>CB_n2_FP_0.3D_HG_IT42    | C2DP7350 |
| AS6930G-<br>733G32Mn | EMEA | Norway             | LX.AUU0X.065 | AS6930G-733G32Mn VHP32ATNO1 MC<br>9MGSHM256COF 2G+1G/320/6L/<br>CB_n2_FP_0.3D_HG_NO12    | C2DP7350 |
| AS6930G-<br>733G32Mi | EMEA | Russia             | LX.AUU0X.064 | AS6930G-733G32Mi VHP32ATRU1 MC<br>9MGSHM256COF 2G+1G/320/6L/<br>CB_abg_FP_0.3D_HG_RU11   | C2DP7350 |
| AS6930G-<br>733G32Mn | EMEA | Sweden/<br>Finland | LX.AUU0X.063 | AS6930G-733G32Mn VHP32ATSE1 MC<br>9MGSHM256COF 2G+1G/320/6L/<br>CB_n2_FP_0.3D_HG_FI12    | C2DP7350 |
| AS6930G-<br>733G32Mn | EMEA | Czech              | LX.AUU0X.062 | AS6930G-733G32Mn VHP32ATCZ2 MC<br>9MGSHM256COF 2G+1G/320/6L/<br>CB_n2_FP_0.3D_HG_SK11    | C2DP7350 |
| AS6930G-<br>733G32Mn | EMEA | Eastern<br>Europe  | LX.AUU0X.061 | AS6930G-733G32Mn VHP32ATEU7 MC<br>9MGSHM256COF 2G+1G/320/6L/<br>CB_n2_FP_0.3D_HG_ENG1    | C2DP7350 |
| AS6930G-<br>733G32Mn | EMEA | Eastern<br>Europe  | LX.AUU0X.060 | AS6930G-733G32Mn VHP32ATEU6 MC<br>9MGSHM256COF 2G+1G/320/6L/<br>CB_n2_FP_0.3D_HG_CS21    | C2DP7350 |
| AS6930G-<br>733G32Mn | EMEA | Eastern<br>Europe  | LX.AUU0X.059 | AS6930G-733G32Mn VHP32ATEU3 MC<br>9MGSHM256COF 2G+1G/320/6L/<br>CB_n2_FP_0.3D_HG_RU11    | C2DP7350 |
| AS6930G-<br>733G32Mn | EMEA | Eastern<br>Europe  | LX.AUU0X.058 | AS6930G-733G32Mn VHP32ATEU1 MC<br>9MGSHM256COF 2G+1G/320/6L/<br>CB_n2_FP_0.3D_HG_CS21    | C2DP7350 |
| AS6930G-<br>733G32Mn | EMEA | Eastern<br>Europe  | LX.AUU0X.057 | AS6930G-733G32Mn VHP32ATEU4 MC<br>9MGSHM256COF 2G+1G/320/6L/<br>CB_n2_FP_0.3D_HG_FI12    | C2DP7350 |
| AS6930G-<br>733G32Mn | EMEA | Eastern<br>Europe  | LX.AUU0X.056 | AS6930G-733G32Mn VHP32ATEU3 MC<br>9MGSHM256COF 2G+1G/320/6L/<br>CB_n2_FP_0.3D_HG_RU21    | C2DP7350 |
| AS6930G-<br>733G32Mn | EMEA | Eastern<br>Europe  | LX.AUU0X.055 | AS6930G-733G32Mn VHP32ATEU5 MC<br>9MGSHM256COF 2G+1G/320/6L/<br>CB_n2_FP_0.3D_HG_PL11    | C2DP7350 |
| AS6930G-<br>733G32Mn | EMEA | Hungary            | LX.AUU0X.054 | AS6930G-733G32Mn VHP32ATHU1 MC<br>9MGSHM256COF 2G+1G/320/6L/<br>CB_n2_FP_0.3D_HG_HU11    | C2DP7350 |

| Model                | RO   | Country              | Acer Part No | Description                                                                                | CPU      |
|----------------------|------|----------------------|--------------|--------------------------------------------------------------------------------------------|----------|
| AS6930G-<br>733G32Mn | EMEA | Slovenia/<br>Croatia | LX.AUU0X.053 | AS6930G-733G32Mn VHP32ATSI1 MC<br>9MGSHM256COF 2G+1G/320/6L/<br>CB_n2_FP_0.3D_HG_EN12      | C2DP7350 |
| AS6930G-<br>733G32Mn | EMEA | Portugal             | LX.AUU0X.052 | AS6930G-733G32Mn VHP32ATPT1 MC<br>9MGSHM256COF 2G+1G/320/6L/<br>CB_n2_FP_0.3D_HG_PT12      | C2DP7350 |
| AS6930G-<br>733G32Mn | EMEA | Spain                | LX.AUU0X.051 | AS6930G-733G32Mn VHP32ATES1 MC<br>9MGSHM256COF 2G+1G/320/6L/<br>CB_n2_FP_0.3D_HG_ES22      | C2DP7350 |
| AS6930G-<br>733G32Mn | EMEA | Greece               | LX.AUU0X.050 | AS6930G-733G32Mn VHP32ATGR1 MC<br>9MGSHM256COF 2G+1G/320/6L/<br>CB_n2_FP_0.3D_HG_EL32      | C2DP7350 |
| AS6930G-<br>733G32Mn | EMEA | Greece               | LX.AUU0X.049 | AS6930G-733G32Mn VHP32ATGR1 MC<br>9MGSHM256COF 2G+1G/320/6L/<br>CB_n2_FP_0.3D_HG_EL22      | C2DP7350 |
| AS6930G-<br>733G32Mn | EMEA | Israel               | LX.AUU0X.048 | AS6930G-733G32Mn VHP32ATIL1 MC<br>9MGSHM256COF 2G+1G/320/6L/<br>CB_n2_FP_0.3D_HG_HE11      | C2DP7350 |
| AS6930G-<br>733G32Mn | EMEA | Italy                | LX.AUU0X.047 | AS6930G-733G32Mn VHP32ATIT1 MC<br>9MGSHM256COF 2G+1G/320/6L/<br>CB_n2_FP_0.3D_HG_IT12      | C2DP7350 |
| AS6930G-<br>733G32Mn | EMEA | Turkey               | LX.AUU0X.046 | AS6930G-733G32Mn EM VHP32ATTR1<br>MC 9MGSHM256COF 2G+1G/320/6L/<br>CB_n2_FP_0.3D_HG_TR32   | C2DP7350 |
| AS6930G-<br>733G32Mn | EMEA | Middle East          | LX.AUU0X.045 | AS6930G-733G32Mn EM VHP32ATME9<br>MC 9MGSHM256COF 2G+1G/320/6L/<br>CB_n2_FP_0.3D_HG_FR22   | C2DP7350 |
| AS6930G-<br>733G32Mn | EMEA | Middle East          | LX.AUU0X.044 | AS6930G-733G32Mn EM VHP32ATME2<br>MC 9MGSHM256COF 2G+1G/320/6L/<br>CB_n2_FP_0.3D_HG_AR13   | C2DP7350 |
| AS6930G-<br>733G32Mn | EMEA | Middle East          | LX.AUU0X.043 | AS6930G-733G32Mn EM VHP32ATME2<br>MC 9MGSHM256COF 2G+1G/320/6L/<br>CB_n2_FP_0.3D_HG_EN15   | C2DP7350 |
| AS6930G-<br>733G32Mn | EMEA | Middle East          | LX.AUU0X.042 | AS6930G-733G32Mn EM VHP32ATME3<br>MC 9MGSHM256COF 2G+1G/320/6L/<br>CB_n2_FP_0.3D_HG_FR23   | C2DP7350 |
| AS6930G-<br>583G25Mn | EMEA | France               | LX.AUU0X.139 | AS6930G-583G25Mn VHP32ATFR1 MC<br>9MGSHM256COF 2G+1G/250/6L/5R/<br>CB_n2_FP_0.3D_HG_FR23   | C2DT5800 |
| AS6930G-<br>733G32Mn | EMEA | Middle East          | LX.AUU0X.041 | AS6930G-733G32Mn EM VHP32ATME6<br>MC 9MGSHM256COF 2G+1G/320/6L/<br>CB_n2_FP_0.3D_HG_EN15   | C2DP7350 |
| AS6930G-<br>733G32Mn | EMEA | Middle East          | LX.AUU0X.040 | AS6930G-733G32Mn EM VHP32ATME2<br>MC 9MGSHM256COF 2G+1G/320/6L/<br>CB_n2_FP_0.3D_HG_AR23   | C2DP7350 |
| AS6930G-<br>733G32Mn | EMEA | Middle East          | LX.AUU0X.039 | AS6930G-733G32Mn EM VHP32ATME4<br>MC 9MGSHM256COF 2G+1G/320/6L/<br>CB_n2_FP_0.3D_HG_EN11   | C2DP7350 |
| AS6930G-<br>733G32Mn | EMEA | Switzerland          | LX.AUU0X.038 | AS6930G-733G32Mn VHP32ATCH1 MC<br>9MGSHM256COF 2G+1G/320/6L/<br>CB_n2_FP_0.3D_HG_IT42      | C2DP7350 |
| AS6930G-<br>733G32Mn | EMEA | UK                   | LX.AUU0X.037 | AS6930G-733G32Mn VHP32ATGB1 MC<br>9MGSHM256COF 2G+1G/320/6L/<br>CB_n2_FP_0.3D_HG_EN14      | C2DP7350 |
| AS6930G-<br>734G32Mn | EMEA | Eastern<br>Europe    | LX.AUU0X.138 | AS6930G-734G32Mn VHP32ATEU5 MC<br>9MGSHM256COF 2*2G/320/BT/6L/5R/<br>CB_n2_FP_0.3D_HG_PL11 | C2DP7350 |

| Model                | RO   | Country             | Acer Part No | Description                                                                                    | CPU      |
|----------------------|------|---------------------|--------------|------------------------------------------------------------------------------------------------|----------|
| AS6930G-<br>734G64Mn | EMEA | Eastern<br>Europe   | LX.AUU0X.137 | AS6930G-734G64Mn VHP32ATEU5 MC<br>9MGSHM256COF 2*2G/320+320/BT/6L/<br>5R/CB_n2_FP_0.3D_HG_PL11 | C2DP7350 |
| AS6930G-<br>734G32Bn | EMEA | Eastern<br>Europe   | LX.AUU0X.136 | AS6930G-734G32Bn VHP32ATEU5 MC<br>9MGSHM256COF 2*2G/320/BT/6L/5R/<br>CB_n2_FP_0.3D_HG_PL11     | C2DP7350 |
| AS6930G-<br>583G32Mn | PA   | Canada              | LX.AUU0X.095 | AS6930G-583G32Mn VHP32ATCA2 MC<br>9MGSHM256COF 2G+1G/320/6L/5R/<br>CB_n2_FP_0.3D_HG_FR35       | C2DT5800 |
| AS6930G-<br>583G32Mn | PA   | Canada              | LX.AUU0X.096 | AS6930G-583G32Mn VHP32ATCA2 MC<br>9MGSHM256COF 2G+1G/320/6L/5R/<br>CB_n2_FP_0.3D_HG_FR33       | C2DT5800 |
| AS6930G-<br>583G32Mn | PA   | Canada              | LX.AUU0X.092 | AS6930G-583G32Mn VHP32ATCA2 MC<br>9MGSHM256COF 2G+1G/320/6L/5R/<br>CB_n2_FP_0.3D_HG_FR32       | C2DT5800 |
| AS6930G-<br>583G32Mn | PA   | Canada              | LX.AUU0X.093 | AS6930G-583G32Mn VHP32ATCA2 MC<br>9MGSHM256COF 2G+1G/320/6L/5R/<br>CB_n2_FP_0.3D_HG_FR31       | C2DT5800 |
| AS6930G-<br>583G32Mn | PA   | Canada              | LX.AUU0X.094 | AS6930G-583G32Mn VHP32ATCA2 MC<br>9MGSHM256COF 2G+1G/320/6L/5R/<br>CB_n2_FP_0.3D_HG_FR34       | C2DT5800 |
| AS6930G-<br>583G32Mn | PA   | USA                 | LX.AUU0X.091 | AS6930G-583G32Mn VHP32ATUS1 MC<br>9MGSHM256COF 2G+1G/320/6L/5R/<br>CB_n2_FP_0.3D_HG_EN33       | C2DT5800 |
| AS6930G-<br>583G32Mn | PA   | USA                 | LX.AUU0X.090 | AS6930G-583G32Mn VHP32ATUS1 MC<br>9MGSHM256COF 2G+1G/320/6L/5R/<br>CB_n2_FP_0.3D_HG_EN35       | C2DT5800 |
| AS6930G-<br>583G32Mn | PA   | USA                 | LX.AUU0X.089 | AS6930G-583G32Mn VHP32ATUS1 MC<br>9MGSHM256COF 2G+1G/320/6L/5R/<br>CB_n2_FP_0.3D_HG_EN32       | C2DT5800 |
| AS6930G-<br>583G32Mn | PA   | USA                 | LX.AUU0X.088 | AS6930G-583G32Mn VHP32ATUS1 MC<br>9MGSHM256COF 2G+1G/320/6L/5R/<br>CB_n2_FP_0.3D_HG_EN34       | C2DT5800 |
| AS6930G-<br>583G32Mn | PA   | ACLA-<br>Portuguese | LX.AUU0X.084 | AS6930G-583G32Mn VHP32ATXC2 MC<br>9MGSHM256COF 2G+1G/320/6L/5R/<br>CB_n2_FP_0.3D_HG_XC22       | C2DT5800 |
| AS6930G-<br>583G32Mn | PA   | ACLA-<br>Portuguese | LX.AUU0X.085 | AS6930G-583G32Mn EM VHP32ATXC2<br>MC 9MGSHM256COF 2G+1G/320/6L/<br>5R/CB_n2_FP_0.3D_HG_XC21    | C2DT5800 |
| AS6930G-<br>583G32Mn | PA   | ACLA-<br>Portuguese | LX.AUU0X.086 | AS6930G-583G32Mn EM VHP32ATXC1<br>MC 9MGSHM256COF 2G+1G/320/6L/<br>5R/CB_n2_FP_0.3D_HG_XC22    | C2DT5800 |
| AS6930G-<br>583G32Mn | PA   | ACLA-<br>Portuguese | LX.AUU0X.087 | AS6930G-583G32Mn VHP32ATXC1 MC<br>9MGSHM256COF 2G+1G/320/6L/5R/<br>CB_n2_FP_0.3D_HG_XC21       | C2DT5800 |
| AS6930G-<br>583G32Mn | PA   | ACLA-<br>Spanish    | LX.AUU0X.081 | AS6930G-583G32Mn VHP32ATEA3 MC<br>9MGSHM256COF 2G+1G/320/6L/5R/<br>CB_n2_FP_0.3D_HG_ES21       | C2DT5800 |
| AS6930G-<br>583G32Mn | PA   | ACLA-<br>Spanish    | LX.AUU0X.082 | AS6930G-583G32Mn EM VHP32ATEA3<br>MC 9MGSHM256COF 2G+1G/320/6L/<br>5R/CB_n2_FP_0.3D_HG_ES22    | C2DT5800 |
| AS6930G-<br>583G32Mn | PA   | ACLA-<br>Spanish    | LX.AUU0X.083 | AS6930G-583G32Mn EM VHP32ATEA1<br>MC 9MGSHM256COF 2G+1G/320/6L/<br>5R/CB_n2_FP_0.3D_HG_ES22    | C2DT5800 |
| AS6930G-<br>583G32Mn | PA   | ACLA-<br>Spanish    | LX.AUU0X.080 | AS6930G-583G32Mn VHP32ATEA1 MC<br>9MGSHM256COF 2G+1G/320/6L/5R/<br>CB_n2_FP_0.3D_HG_ES21       | C2DT5800 |

| Model                | RO   | Country                  | Acer Part No | Description                                                                                 | CPU      |
|----------------------|------|--------------------------|--------------|---------------------------------------------------------------------------------------------|----------|
| AS6930G-<br>583G32Mn | AAP  | Australia/New<br>Zealand | LX.AUU0X.079 | AS6930G-583G32Mn VHP32ATAU1 MC<br>9MGSHM256COF 2G+1G/320/6L/5R/<br>CB_n2_FP_0.3D_HG_EN12    | C2DT5800 |
| AS6930G-<br>583G32Mn | AAP  | Japan                    | LX.AUU0X.078 | AS6930G-583G32Mn VHP32ATJP1 MC<br>9MGSHM256COF 2G+1G/320/6L/5R/<br>CB_n2_FP_0.3D_HG_JA11    | C2DT5800 |
| AS6930G-<br>733G32Mn | AAP  | Australia/New<br>Zealand | LX.AUU0X.144 | AS6930G-733G32Mn VHP32ATAU1 MC<br>9MGSHM256COF 2G+1G/320/BT/6L/<br>5R/CB_n2_FP_0.3D_HG_EN12 | C2DP7350 |
| AS6930G-<br>733G32Mn | AAP  | Australia/New<br>Zealand | LX.AUU0X.145 | AS6930G-733G32Mn VHP32ATAU1 MC<br>9MGSHM256COF 2G+1G/320/BT/8L/<br>5R/CB_n2_FP_0.3D_HG_EN12 | C2DP7350 |
| AS6930G-<br>583G32Mn | AAP  | Singapore                | LX.AUU0X.149 | AS6930G-583G32Mn VHP32ATSG1 MC<br>9MGSHM256COF 2G+1G/320/6L/5R/<br>CB_n2_FP_0.3D_HG_ZH31    | C2DT5800 |
| AS6930G-<br>593G32Mn | AAP  | Singapore                | LX.AUU0X.148 | AS6930G-593G32Mn VHP32ATSG1 MC<br>9MGSHM256COF 2G+1G/320/6L/5R/<br>CB_n2_FP_0.3D_HG_ZH31    | C2DT5900 |
| AS6930G-<br>733G32Mn | EMEA | Czech                    | LX.AUU0X.146 | AS6930G-733G32Mn VHP32ATCZ2 MC<br>9MGSHM256COF 2G+1G/320/BT/6L/<br>5R/CB_n2_FP_0.3D_HG_SK11 | C2DP7350 |
| AS6930G-<br>954G50B  | WW   | WW                       | S2.AUU0X.001 | AS6930G-954G50BVHP32AWW1 MC<br>9MGSHM256COF 2*2G/250+250/BT/8L/<br>CB_FP_0.3D_HG_EN11       | C2DP9500 |
| AS6930G-<br>944G32Mn | AAP  | Singapore                | LX.AUU0X.140 | AS6930G-944G32Mn VHP32ATSG1 MC<br>9MGSHM256COF 2*2G/320/6L/5R/<br>CB_n3_FP_0.3D_HG_ZH31     | C2DT9400 |
| AS6930G-<br>733G32Mn | AAP  | Singapore                | LX.AUU0X.150 | AS6930G-733G32Mn VHP32ATSG1 MC<br>9MGSHM256COF 2G+1G/320/6L/5R/<br>CB_n2_FP_0.3D_HG_ZH31    | C2DP7350 |
| AS6930G-<br>733G25Mn | EMEA | South Africa             | LX.AUU0X.135 | AS6930G-733G25Mn EM VHP32ATZA2<br>MC 9MGSHM256COF 2G+1G/250/6L/<br>5R/CB_n2_FP_0.3D_HG_EN16 | C2DP7350 |
| AS6930G-<br>733G25Mn | EMEA | South Africa             | LX.AUU0X.134 | AS6930G-733G25Mn EM VHP32ATZA1<br>MC 9MGSHM256COF 2G+1G/250/6L/<br>5R/CB_n2_FP_0.3D_HG_FR23 | C2DP7350 |
| AS6930G-<br>733G25Mn | EMEA | France                   | LX.AUU0X.133 | AS6930G-733G25Mn VHP32ATFR1 MC<br>9MGSHM256COF 2G+1G/250/6L/5R/<br>CB_n2_FP_0.3D_HG_FR23    | C2DP7350 |
| AS6930G-<br>733G25Mn | EMEA | Germany                  | LX.AUU0X.132 | AS6930G-733G25Mn VHP32ATDE1 MC<br>9MGSHM256COF 2G+1G/250/6L/5R/<br>CB_n2_FP_0.3D_HG_DE13    | C2DP7350 |
| AS6930G-<br>733G25Mn | EMEA | Belgium                  | LX.AUU0X.131 | AS6930G-733G25Mn VHP32ATBE1 MC<br>9MGSHM256COF 2G+1G/250/6L/5R/<br>CB_n2_FP_0.3D_HG_NL13    | C2DP7350 |
| AS6930G-<br>733G25Mn | EMEA | Holland                  | LX.AUU0X.130 | AS6930G-733G25Mn VHP32ATNL1 MC<br>9MGSHM256COF 2G+1G/250/6L/5R/<br>CB_n2_FP_0.3D_HG_NL12    | C2DP7350 |
| AS6930G-<br>733G25Mn | EMEA | Luxembourg               | LX.AUU0X.129 | AS6930G-733G25Mn VHP32ATLU1 MC<br>9MGSHM256COF 2G+1G/250/6L/5R/<br>CB_n2_FP_0.3D_HG_IT42    | C2DP7350 |
| AS6930G-<br>733G25Mn | EMEA | Norway                   | LX.AUU0X.128 | AS6930G-733G25Mn VHP32ATNO1 MC<br>9MGSHM256COF 2G+1G/250/6L/5R/<br>CB_n2_FP_0.3D_HG_NO12    | C2DP7350 |
| AS6930G-<br>733G25Mi | EMEA | Russia                   | LX.AUU0X.127 | AS6930G-733G25Mi VHP32ATRU1 MC<br>9MGSHM256COF 2G+1G/250/6L/5R/<br>CB_abg_FP_0.3D_HG_RU11   | C2DP7350 |

| Model                | RO    | Country              | Acer Part No | Description                                                                              | CPU      |
|----------------------|-------|----------------------|--------------|------------------------------------------------------------------------------------------|----------|
| AS6930G-<br>733G25Mn | EMEA  | Denmark              | LX.AUU0X.126 | AS6930G-733G25Mn VHP32ATDK1 MC<br>9MGSHM256COF 2G+1G/250/6L/5R/<br>CB_n2_FP_0.3D_HG_NO13 | C2DP7350 |
| AS6930G-<br>734G32Bn | CHINA | China                | LX.AUU0X.077 | AS6930G-734G32Bn VHP32ATCN1 MC<br>9MGSHM256COF 2*2G/320/6L/5R/<br>CB_n2_FP_0.3D_HG_SC11  | C2DP7350 |
| AS6930G-<br>734G32Bn | CHINA | Hong Kong            | LX.AUU0X.076 | AS6930G-734G32Bn VHP32ATHK2 MC<br>9MGSHM256COF 2*2G/320/6L/5R/<br>CB_n2_FP_0.3D_HG_ZH31  | C2DP7350 |
| AS6930G-<br>733G25Mn | EMEA  | Sweden/<br>Finland   | LX.AUU0X.125 | AS6930G-733G25Mn VHP32ATSE1 MC<br>9MGSHM256COF 2G+1G/250/6L/5R/<br>CB_n2_FP_0.3D_HG_FI12 | C2DP7350 |
| AS6930G-<br>733G25Mn | EMEA  | Czech                | LX.AUU0X.124 | AS6930G-733G25Mn VHP32ATCZ2 MC<br>9MGSHM256COF 2G+1G/250/6L/5R/<br>CB_n2_FP_0.3D_HG_SK11 | C2DP7350 |
| AS6930G-<br>733G25Mn | EMEA  | Eastern<br>Europe    | LX.AUU0X.123 | AS6930G-733G25Mn VHP32ATEU7 MC<br>9MGSHM256COF 2G+1G/250/6L/5R/<br>CB_n2_FP_0.3D_HG_ENG1 | C2DP7350 |
| AS6930G-<br>733G25Mn | EMEA  | Eastern<br>Europe    | LX.AUU0X.122 | AS6930G-733G25Mn VHP32ATEU6 MC<br>9MGSHM256COF 2G+1G/250/6L/5R/<br>CB_n2_FP_0.3D_HG_CS21 | C2DP7350 |
| AS6930G-<br>733G25Mn | EMEA  | Eastern<br>Europe    | LX.AUU0X.121 | AS6930G-733G25Mn VHP32ATEU3 MC<br>9MGSHM256COF 2G+1G/250/6L/5R/<br>CB_n2_FP_0.3D_HG_RU11 | C2DP7350 |
| AS6930G-<br>733G25Mn | EMEA  | Eastern<br>Europe    | LX.AUU0X.120 | AS6930G-733G25Mn VHP32ATEU1 MC<br>9MGSHM256COF 2G+1G/250/6L/5R/<br>CB_n2_FP_0.3D_HG_CS21 | C2DP7350 |
| AS6930G-<br>733G25Mn | EMEA  | Eastern<br>Europe    | LX.AUU0X.119 | AS6930G-733G25Mn VHP32ATEU4 MC<br>9MGSHM256COF 2G+1G/250/6L/5R/<br>CB_n2_FP_0.3D_HG_FI12 | C2DP7350 |
| AS6930G-<br>733G25Mn | EMEA  | Eastern<br>Europe    | LX.AUU0X.118 | AS6930G-733G25Mn VHP32ATEU3 MC<br>9MGSHM256COF 2G+1G/250/6L/5R/<br>CB_n2_FP_0.3D_HG_RU21 | C2DP7350 |
| AS6930G-<br>734G32Bn | EMEA  | Norway               | LX.AUU0X.074 | AS6930G-734G32Bn VHP32ATNO1 MC<br>9MGSHM256COF 2*2G/320/6L/<br>CB_n2_FP_0.3D_HG_NO12     | C2DP7350 |
| AS6930G-<br>733G25Mn | EMEA  | Eastern<br>Europe    | LX.AUU0X.117 | AS6930G-733G25Mn VHP32ATEU5 MC<br>9MGSHM256COF 2G+1G/250/6L/5R/<br>CB_n2_FP_0.3D_HG_PL11 | C2DP7350 |
| AS6930G-<br>733G25Mn | EMEA  | Hungary              | LX.AUU0X.116 | AS6930G-733G25Mn VHP32ATHU1 MC<br>9MGSHM256COF 2G+1G/250/6L/5R/<br>CB_n2_FP_0.3D_HG_HU11 | C2DP7350 |
| AS6930G-<br>733G25Mn | EMEA  | Slovenia/<br>Croatia | LX.AUU0X.115 | AS6930G-733G25Mn VHP32ATSI1 MC<br>9MGSHM256COF 2G+1G/250/6L/5R/<br>CB_n2_FP_0.3D_HG_EN12 | C2DP7350 |
| AS6930G-<br>733G25Mn | EMEA  | Portugal             | LX.AUU0X.114 | AS6930G-733G25Mn VHP32ATPT1 MC<br>9MGSHM256COF 2G+1G/250/6L/5R/<br>CB_n2_FP_0.3D_HG_PT12 | C2DP7350 |
| AS6930G-<br>733G25Mn | EMEA  | Spain                | LX.AUU0X.113 | AS6930G-733G25Mn VHP32ATES1 MC<br>9MGSHM256COF 2G+1G/250/6L/5R/<br>CB_n2_FP_0.3D_HG_ES22 | C2DP7350 |
| AS6930G-<br>733G25Mn | EMEA  | Greece               | LX.AUU0X.112 | AS6930G-733G25Mn VHP32ATGR1 MC<br>9MGSHM256COF 2G+1G/250/6L/5R/<br>CB_n2_FP_0.3D_HG_EL32 | C2DP7350 |
| AS6930G-<br>733G25Mn | EMEA  | Israel               | LX.AUU0X.111 | AS6930G-733G25Mn VHP32ATIL1 MC<br>9MGSHM256COF 2G+1G/250/6L/5R/<br>CB_n2_FP_0.3D_HG_HE11 | C2DP7350 |

| Model                | RO    | Country      | Acer Part No | Description                                                                                    | CPU      |
|----------------------|-------|--------------|--------------|------------------------------------------------------------------------------------------------|----------|
| AS6930G-<br>733G25Mn | EMEA  | Italy        | LX.AUU0X.110 | AS6930G-733G25Mn VHP32ATIT1 MC<br>9MGSHM256COF 2G+1G/250/6L/5R/<br>CB_n2_FP_0.3D_HG_IT12       | C2DP7350 |
| AS6930G-<br>733G25Mn | EMEA  | Turkey       | LX.AUU0X.109 | AS6930G-733G25Mn EM VHP32ATTR1<br>MC 9MGSHM256COF 2G+1G/250/6L/<br>5R/CB_n2_FP_0.3D_HG_TR32    | C2DP7350 |
| AS6930G-<br>733G25Mn | EMEA  | Middle East  | LX.AUU0X.108 | AS6930G-733G25Mn EM VHP32ATME9<br>MC 9MGSHM256COF 2G+1G/250/6L/<br>5R/CB_n2_FP_0.3D_HG_FR22    | C2DP7350 |
| AS6930G-<br>733G25Mn | EMEA  | Middle East  | LX.AUU0X.107 | AS6930G-733G25Mn EM VHP32ATME2<br>MC 9MGSHM256COF 2G+1G/250/6L/<br>5R/CB_n2_FP_0.3D_HG_AR13    | C2DP7350 |
| AS6930G-<br>733G25Mn | EMEA  | Middle East  | LX.AUU0X.106 | AS6930G-733G25Mn EM VHP32ATME2<br>MC 9MGSHM256COF 2G+1G/250/6L/<br>5R/CB_n2_FP_0.3D_HG_EN15    | C2DP7350 |
| AS6930G-<br>733G25Mn | EMEA  | Middle East  | LX.AUU0X.105 | AS6930G-733G25Mn EM VHP32ATME3<br>MC 9MGSHM256COF 2G+1G/250/6L/<br>5R/CB_n2_FP_0.3D_HG_FR23    | C2DP7350 |
| AS6930G-<br>733G25Mn | EMEA  | Greece       | LX.AUU0X.104 | AS6930G-733G25Mn VHP32ATGR1 MC<br>9MGSHM256COF 2G+1G/250/6L/5R/<br>CB_n2_FP_0.3D_HG_EL22       | C2DP7350 |
| AS6930G-<br>733G25Mn | EMEA  | Switzerland  | LX.AUU0X.103 | AS6930G-733G25Mn VHP32ATCH1 MC<br>9MGSHM256COF 2G+1G/250/6L/5R/<br>CB_n2_FP_0.3D_HG_IT42       | C2DP7350 |
| AS6930G-<br>733G25Mn | EMEA  | UK           | LX.AUU0X.102 | AS6930G-733G25Mn VHP32ATGB1 MC<br>9MGSHM256COF 2G+1G/250/6L/5R/<br>CB_n2_FP_0.3D_HG_EN14       | C2DP7350 |
| AS6930G-<br>733G25Mn | EMEA  | Middle East  | LX.AUU0X.101 | AS6930G-733G25Mn EM VHP32ATME6<br>MC 9MGSHM256COF 2G+1G/250/6L/<br>5R/CB_n2_FP_0.3D_HG_EN15    | C2DP7350 |
| AS6930G-<br>733G25Mn | EMEA  | Middle East  | LX.AUU0X.099 | AS6930G-733G25Mn EM VHP32ATME2<br>MC 9MGSHM256COF 2G+1G/250/6L/<br>5R/CB_n2_FP_0.3D_HG_AR23    | C2DP7350 |
| AS6930G-<br>733G25Mn | EMEA  | Middle East  | LX.AUU0X.098 | AS6930G-733G25Mn EM VHP32ATME4<br>MC 9MGSHM256COF 2G+1G/250/6L/<br>5R/CB_n2_FP_0.3D_HG_EN11    | C2DP7350 |
| AS6930G-<br>844G64Mn | EMEA  | South Africa | LX.AUU0X.097 | AS6930G-844G64Mn EM VHP32ATZA2<br>MC 9MGSHM256COF 2*2G/320+320/<br>6L/5R/CB_n2_FP_0.3D_HG_EN16 | C2DP8400 |
| AS6930G-<br>734G32Bn | TWN   | GCTWN        | LX.AUU0X.075 | AS6930G-734G32Bn VHP32ATTW1 MC<br>9MGSHM256COF 2*2G/320/6L/5R/<br>CB_n2_FP_0.3D_HG_TC11        | C2DP7350 |
| AS6930G-<br>842G25Mn | CHINA | China        | LX.AUU0X.192 | AS6930G-842G25Mn VHP32ATCN1 MC<br>9MGSHM256COF 2*1G/250/6L/5R/<br>CB_n2_FP_0.3D_HG_SC11        | C2DP8400 |
| AS6930G-<br>732G16Mn | CHINA | China        | LX.AUU0X.191 | AS6930G-732G16Mn VHP32ATCN1 MC<br>9MGSHM256COF 2*1G/160/6L/5R/<br>CB_n2_FP_0.3D_HG_SC11        | C2DP7350 |
| AS6930G-<br>732G16Bn | CHINA | China        | LX.AUU0X.188 | AS6930G-732G16Bn VHP32ATCN1 MC<br>9MGSHM256COF 2*1G/160/6L/5R/<br>CB_n2_FP_0.3D_HG_SC11        | C2DP7350 |
| AS6930G-<br>733G32Mn | AAP   | Singapore    | LX.AUU0X.190 | AS6930G-733G32Mn VHP32ATSG1 MC<br>9MGSHM256COF 2G+1G/320/BT/6L/<br>5R/CB_n3_FP_0.3D_HG_ZH31    | C2DP7350 |
| AS6930G-<br>732G32Mn | AAP   | Singapore    | LX.AUU0X.189 | AS6930G-732G32Mn VHP32ATSG1 MC<br>9MGSHM256COF 1*2G/320/BT/6L/5R/<br>CB_n3_FP_0.3D_HG_ZH31     | C2DP7350 |

| Model                | RO    | Country                  | Acer Part No | Description                                                                                     | CPU      |
|----------------------|-------|--------------------------|--------------|-------------------------------------------------------------------------------------------------|----------|
| AS6930G-<br>842G25Bn | CHINA | China                    | LX.AUU0X.187 | AS6930G-842G25Bn VHP32ATCN1 MC<br>9MGSHM256COF 2*1G/250/6L/5R/<br>CB_n2_FP_0.3D_HG_SC11         | C2DP8400 |
| AS6930G-<br>863G32Mn | AAP   | Vietnam                  | LX.AVN0X.022 | AS6930G-863G32Mn EM VHP32ATVN1<br>MC 9PGSHM512COF 2G+1G/320/BT/<br>8L/5R/CBU_n3_FP_0.3D_HG_EN13 | C2DP8600 |
| AS6930G-<br>843G25Mn | AAP   | Japan                    | LX.AVN0X.018 | AS6930G-843G25Mn VHP32AJP1 MC<br>9PGSHM512COF 2G+1G/250/BT/6L/5R/<br>CB_n2_FP_0.3D_HG_JA12      | C2DP8400 |
| AS6930G-<br>864G32Mn | AAP   | Japan                    | LX.AVN0X.021 | AS6930G-864G32Mn VHP32AJP1 MC<br>9PGSHM512COF 2*2G/320/BT/8L/5R/<br>CB_n2_FP_0.3D_HG_JA12       | C2DP8600 |
| AS6930G-<br>584G32Mn | EMEA  | France                   | LX.AVN0X.017 | AS6930G-584G32Mn VHP32ATFR1 MC<br>9PGSHM512COF 2*2G/320/6L/5R/<br>CB_n2_FP_0.3D_HG_FR23         | C2DT5800 |
| AS6930G-<br>864G32Mn | AAP   | Australia/New<br>Zealand | LX.AVN0X.020 | AS6930G-864G32Mn VHP32ATAU1 MC<br>9PGSHM512COF 2*2G/320/BT/8L/5R/<br>CB_n2_FP_0.3D_HG_EN12      | C2DP8600 |
| AS6930G-<br>864G32Mn | AAP   | Australia/New<br>Zealand | LX.AVN0X.019 | AS6930G-864G32Mn VHP32ATAU1 MC<br>9PGSHM512COF 2*2G/320/BT/6L/5R/<br>CB_n2_FP_0.3D_HG_EN12      | C2DP8600 |
| AS6930G-<br>733G32Mn | AAP   | Singapore                | LX.AVN0X.023 | AS6930G-733G32Mn VHP32ATSG1 MC<br>9PGSHM512COF 2G+1G/320/BT/6L/5R/<br>CB_n2_FP_0.3D_HG_ZH31     | C2DP7350 |
| AS6930G-<br>734G32Mn | PA    | Canada                   | LX.AVN0X.014 | AS6930G-734G32Mn VHP32ATCA2 MC<br>9PGSHM512COF 2*2G/320/BT/6L/5R/<br>CB_n2_FP_0.3D_HG_FR35      | C2DP7350 |
| AS6930G-<br>734G32Mn | PA    | Canada                   | LX.AVN0X.013 | AS6930G-734G32Mn VHP32ATCA2 MC<br>9PGSHM512COF 2*2G/320/BT/6L/5R/<br>CB_n2_FP_0.3D_HG_FR33      | C2DP7350 |
| AS6930G-<br>734G32Mn | PA    | Canada                   | LX.AVN0X.012 | AS6930G-734G32Mn VHP32ATCA2 MC<br>9PGSHM512COF 2*2G/320/BT/6L/5R/<br>CB_n2_FP_0.3D_HG_FR32      | C2DP7350 |
| AS6930G-<br>734G32Mn | PA    | Canada                   | LX.AVN0X.011 | AS6930G-734G32Mn VHP32ATCA2 MC<br>9PGSHM512COF 2*2G/320/BT/6L/5R/<br>CB_n2_FP_0.3D_HG_FR31      | C2DP7350 |
| AS6930G-<br>734G32Mn | PA    | Canada                   | LX.AVN0X.007 | AS6930G-734G32Mn VHP32ATCA2 MC<br>9PGSHM512COF 2*2G/320/BT/6L/5R/<br>CB_n2_FP_0.3D_HG_FR34      | C2DP7350 |
| AS6930G-<br>734G32Mn | PA    | USA                      | LX.AVN0X.008 | AS6930G-734G32Mn VHP32ATUS1 MC<br>9PGSHM512COF 2*2G/320/BT/6L/5R/<br>CB_n2_FP_0.3D_HG_EN33      | C2DP7350 |
| AS6930G-<br>734G32Mn | PA    | USA                      | LX.AVN0X.009 | AS6930G-734G32Mn VHP32ATUS1 MC<br>9PGSHM512COF 2*2G/320/BT/6L/5R/<br>CB_n2_FP_0.3D_HG_EN35      | C2DP7350 |
| AS6930G-<br>734G32Mn | PA    | USA                      | LX.AVN0X.010 | AS6930G-734G32Mn VHP32ATUS1 MC<br>9PGSHM512COF 2*2G/320/BT/6L/5R/<br>CB_n2_FP_0.3D_HG_EN32      | C2DP7350 |
| AS6930G-<br>734G32Mn | PA    | USA                      | LX.AVN0X.004 | AS6930G-734G32Mn VHP32ATUS1 MC<br>9PGSHM512COF 2*2G/320/BT/6L/5R/<br>CB_n2_FP_0.3D_HG_EN34      | C2DP7350 |
| AS6930G-<br>734G32Mn | PA    | ACLA-<br>Portuguese      | LX.AVN0X.005 | AS6930G-734G32Mn VHP32ATXC2 MC<br>9PGSHM512COF 2*2G/320/BT/6L/5R/<br>CB_n2_FP_0.3D_HG_XC22      | C2DP7350 |
| AS6930G-<br>734G32Mn | PA    | ACLA-<br>Portuguese      | LX.AVN0X.006 | AS6930G-734G32Mn EM VHP32ATXC2<br>MC 9PGSHM512COF 2*2G/320/BT/6L/<br>5R/CB_n2_FP_0.3D_HG_XC21   | C2DP7350 |

| Model                | RO   | Country                  | Acer Part No | Description                                                                                                  | CPU      |
|----------------------|------|--------------------------|--------------|----------------------------------------------------------------------------------------------------|----------|
| AS6930G-<br>734G32Mn | PA   | ACLA-<br>Portuguese      | LX.AVN0X.003 | AS6930G-734G32Mn EM VHP32ATXC1<br>MC 9PGSHM512COF 2*2G/320/BT/6L/<br>5R/CB_n2_FP_0.3D_HG_XC22                | C2DP7350 |
| AS6930G-<br>734G32Mn | PA   | ACLA-<br>Spanish         | LX.AVN0X.002 | AS6930G-734G32Mn EM VHP32ATEA3<br>MC 9PGSHM512COF 2*2G/320/BT/6L/<br>5R/CB_n2_FP_0.3D_HG_ES22                | C2DP7350 |
| AS6930G-<br>734G32Mn | PA   | ACLA-<br>Spanish         | LX.AVN0X.001 | AS6930G-734G32Mn EM VHP32ATEA1<br>MC 9PGSHM512COF 2*2G/320/BT/6L/<br>5R/CB_n2_FP_0.3D_HG_ES22                | C2DP7350 |
| AS6930G-<br>734G32Mn | EMEA | Greece                   | LX.AVN0X.016 | AS6930G-734G32Mn VHP32ATGR1 MC<br>9PGSHM512COF 2*2G/320/BT/6L/5R/<br>CB_n2_FP_0.3D_HG_EL32                   | C2DP7350 |
| AS6930G-<br>734G32Mn | EMEA | Italy                    | LX.AVN0X.015 | AS6930G-734G32Mn VHP32ATIT1 MC<br>9PGSHM512COF 2*2G/320/BT/6L/5R/<br>CB_n2_FP_0.3D_HG_IT12                   | C2DP7350 |
| AS6930G-<br>943G64Mn | AAP  | Australia/New<br>Zealand | LX.AVN0X.028 | AS6930G-943G64Mn VHP32ATAU1 MC<br>9PGSHM512COF 2G+1G/320+320/BT/<br>6L/5R/CB_n2_FP_0.3D_HG_EN12              | C2DT9400 |
| AS6930G-<br>943G50Mn | AAP  | Australia/New<br>Zealand | LX.AVN0X.027 | AS6930G-943G50Mn VHP32ATAU1 MC<br>9PGSHM512COF 2G+1G/250+250/BT/<br>6L/5R/CB_n2_FP_0.3D_HG_EN12              | C2DT9400 |
| AS6930G-<br>583G32Mn | AAP  | Singapore                | LX.AVN0X.026 | AS6930G-583G32Mn VHP32ATSG1 MC<br>9PGSHM512COF 2G+1G/320/BT/6L/5R/<br>CB_n2_FP_0.3D_HG_ZH31                  | C2DT5800 |
| AS6930G-<br>593G32Mn | AAP  | Singapore                | LX.AVN0X.025 | AS6930G-593G32Mn VHP32ATSG1 MC<br>9PGSHM512COF 2G+1G/320/BT/6L/5R/<br>CB_n2_FP_0.3D_HG_ZH31                  | C2DT5900 |
| AS6930G-<br>734G32Mn | EMEA | France                   | LX.AVN0X.024 | AS6930G-734G32Mn VHP32ATFR1 MC<br>9PGSHM512COF 2*2G/320/6L/5R/<br>CB_n2_FP_0.3D_HG_FR23                      | C2DP7350 |
| AS6930G-<br>733G32Mn | AAP  | Singapore                | LX.AVN0X.029 | AS6930G-733G32Mn VHP32ATSG1 MC<br>9PGSHM512COF 2G+1G/320/BT/6L/5R/<br>CB_n3_FP_0.3D_HG_ZH31                  | C2DP7350 |
| AS6930G-<br>732G32Mn | AAP  | Singapore                | LX.AVN0X.030 | AS6930G-732G32Mn VHP32ATSG1 MC<br>9PGSHM512COF 1*2G/320/BT/6L/5R/<br>CB_n3_FP_0.3D_HG_ZH31                   | C2DP7350 |
| AS6930G-<br>844G32Bn | EMEA | France                   | LX.AV90X.002 | AS6930G-844G32Bn VHP32ATFR1 MC<br>9PGE2HM512TCOF 2*2G/320/BT/6L/<br>5R/CB_n2_DVBT U/<br>VHF_FP_0.3D_HG_FR23  | C2DP8400 |
| AS6930G-<br>944G32Bn | EMEA | France                   | LX.AV90X.001 | AS6930G-944G32Bn VHP32ATFR1 MC<br>9PGE2HM512TCOF 2*2G/320/BT/6L/<br>5R/CBU_n2_DVBT U/<br>VHF_FP_0.3D_HG_FR23 | C2DT9400 |

| Model               | LCD       | VGA<br>Chip | VRAM 1 | Mem 1    | Mem 2    | HDD 1<br>(GB)   | HDD 2<br>(GB) |
|---------------------|-----------|-------------|--------|----------|----------|-----------------|---------------|
| AS6930-<br>732G25Mn | N16WXGAG8 | UMA         | N      | SO1GBII6 | SO1GBII6 | N250GB<br>5.4KS | N             |
| AS6930-<br>843G25Mn | N16WXGAG8 | UMA         | N      | SO2GBII6 | SO1GBII6 | N250GB<br>5.4KS | N             |
| AS6930-<br>583G32Mn | N16WXGAG8 | UMA         | N      | SO2GBII6 | SO1GBII6 | N320GB<br>5.4KS | N             |
| AS6930-<br>583G32Mn | N16WXGAG8 | UMA         | N      | SO2GBII6 | SO1GBII6 | N320GB<br>5.4KS | N             |
| AS6930-<br>583G32Mn | N16WXGAG8 | UMA         | Ν      | SO2GBII6 | SO1GBII6 | N320GB<br>5.4KS | Ν             |

| Model               | LCD       | VGA<br>Chip | VRAM 1 | Mem 1    | Mem 2    | HDD 1<br>(GB)   | HDD 2<br>(GB) |
|---------------------|-----------|-------------|--------|----------|----------|-----------------|---------------|
| AS6930-<br>583G32Mn | N16WXGAG8 | UMA         | N      | SO2GBII6 | SO1GBII6 | N320GB<br>5.4KS | N             |
| AS6930-<br>583G32Mn | N16WXGAG8 | UMA         | N      | SO2GBII6 | SO1GBII6 | N320GB<br>5.4KS | N             |
| AS6930-<br>583G32Mn | N16WXGAG8 | UMA         | N      | SO2GBII6 | SO1GBII6 | N320GB<br>5.4KS | Ν             |
| AS6930-<br>583G32Mn | N16WXGAG8 | UMA         | N      | SO2GBII6 | SO1GBII6 | N320GB<br>5.4KS | Ν             |
| AS6930-<br>583G32Mn | N16WXGAG8 | UMA         | N      | SO2GBII6 | SO1GBII6 | N320GB<br>5.4KS | N             |
| AS6930-<br>583G32Mn | N16WXGAG8 | UMA         | N      | SO2GBII6 | SO1GBII6 | N320GB<br>5.4KS | N             |
| AS6930-<br>583G32Mn | N16WXGAG8 | UMA         | N      | SO2GBII6 | SO1GBII6 | N320GB<br>5.4KS | N             |
| AS6930-<br>583G32Mn | N16WXGAG8 | UMA         | N      | SO2GBII6 | SO1GBII6 | N320GB<br>5.4KS | N             |
| AS6930-<br>583G32Mn | N16WXGAG8 | UMA         | N      | SO2GBII6 | SO1GBII6 | N320GB<br>5.4KS | N             |
| AS6930-<br>583G32Mn | N16WXGAG8 | UMA         | N      | SO2GBII6 | SO1GBII6 | N320GB<br>5.4KS | Ν             |
| AS6930-<br>583G32Mn | N16WXGAG8 | UMA         | N      | SO2GBII6 | SO1GBII6 | N320GB<br>5.4KS | Ν             |
| AS6930-<br>583G32Mn | N16WXGAG8 | UMA         | N      | SO2GBII6 | SO1GBII6 | N320GB<br>5.4KS | Ν             |
| AS6930-<br>583G32Mn | N16WXGAG8 | UMA         | N      | SO2GBII6 | SO1GBII6 | N320GB<br>5.4KS | Ν             |
| AS6930-<br>583G32Mn | N16WXGAG8 | UMA         | N      | SO2GBII6 | SO1GBII6 | N320GB<br>5.4KS | Ν             |
| AS6930-<br>583G32Mn | N16WXGAG8 | UMA         | N      | SO2GBII6 | SO1GBII6 | N320GB<br>5.4KS | N             |
| AS6930-<br>583G32Mn | N16WXGAG8 | UMA         | N      | SO2GBII6 | SO1GBII6 | N320GB<br>5.4KS | N             |
| AS6930-<br>942G25Mn | N16WXGAG8 | UMA         | N      | SO2GBII6 | N        | N250GB<br>5.4KS | N             |
| AS6930-<br>942G25Mn | N16WXGAG8 | UMA         | N      | SO2GBII6 | N        | N250GB<br>5.4KS | N             |
| AS6930-<br>942G25Mn | N16WXGAG8 | UMA         | N      | SO2GBII6 | N        | N250GB<br>5.4KS | N             |
| AS6930-<br>844G16Mn | N16WXGAG8 | UMA         | N      | SO2GBII6 | SO2GBII6 | N160GB<br>5.4KS | N             |
| AS6930-<br>842G12Mn | N16WXGAG8 | UMA         | N      | SO1GBII6 | SO1GBII6 | N120GB<br>5.4KS | N             |
| AS6930-<br>584G32Mn | N16WXGAG8 | UMA         | N      | SO2GBII6 | SO2GBII6 | N320GB<br>5.4KS | N             |
| AS6930-<br>584G32Mn | N16WXGAG8 | UMA         | N      | SO2GBII6 | SO2GBII6 | N320GB<br>5.4KS | Ν             |
| AS6930-<br>584G25Mn | N16WXGAG8 | UMA         | N      | SO2GBII6 | SO2GBII6 | N250GB<br>5.4KS | Ν             |
| AS6930-<br>584G25Mn | N16WXGAG8 | UMA         | N      | SO2GBII6 | SO2GBII6 | N250GB<br>5.4KS | Ν             |
| AS6930-<br>732G16Mn | N16WXGAG8 | UMA         | N      | SO2GBII6 | Ν        | N160GB<br>5.4KS | Ν             |

| Model                | LCD       | VGA<br>Chip | VRAM 1   | Mem 1    | Mem 2    | HDD 1<br>(GB)   | HDD 2<br>(GB)   |
|----------------------|-----------|-------------|----------|----------|----------|-----------------|-----------------|
| AS6930-<br>732G16Mn  | N16WXGAG8 | UMA         | N        | SO2GBII6 | N        | N160GB<br>5.4KS | N               |
| AS6930-<br>732G32Mn  | N16WXGAG8 | UMA         | N        | SO2GBII6 | N        | N320GB<br>5.4KS | N               |
| AS6930-<br>582G32Mn  | N16WXGAG8 | UMA         | N        | SO2GBII6 | N        | N320GB<br>5.4KS | N               |
| AS6930-<br>842G32Mn  | N16WXGAG8 | UMA         | N        | SO2GBII6 | N        | N320GB<br>5.4KS | N               |
| AS6930-<br>731G25Mn  | N16WXGAG8 | UMA         | N        | SO1GBII6 | N        | N250GB<br>5.4KS | N               |
| AS6930-<br>582G16Mn  | N16WXGAG8 | UMA         | N        | SO2GBII6 | N        | N160GB<br>5.4KS | N               |
| AS6930-<br>592G32Mn  | N16WXGAG8 | UMA         | N        | SO2GBII6 | N        | N320GB<br>5.4KS | N               |
| AS6930-<br>592G16Mn  | N16WXGAG8 | UMA         | N        | SO2GBII6 | N        | N160GB<br>5.4KS | N               |
| AS6930G-<br>944G64Bn | N16WXGAG8 | 9MGSHM      | 256M-GD2 | SO2GBII6 | SO2GBII6 | N320GB<br>5.4KS | N320GB<br>5.4KS |
| AS6930G-<br>944G64B  | N16WXGAG8 | 9MGSHM      | 256M-GD2 | SO2GBII6 | SO2GBII6 | N320GB<br>5.4KS | N320GB<br>5.4KS |
| AS6930G-<br>962G28B  | N16WXGAG8 | 9MGSHM      | 256M-GD2 | SO1GBII6 | SO1GBII6 | N120GB<br>5.4KS | N160GB<br>5.4KS |
| AS6930G-<br>734G32Mn | N16WXGAG8 | 9MGSHM      | 256M-GD2 | SO2GBII6 | SO2GBII6 | N320GB<br>5.4KS | N               |
| AS6930G-<br>844G64Mn | N16WXGAG8 | 9PGE2HM     | 512M-GD2 | SO2GBII6 | SO2GBII6 | N320GB<br>5.4KS | N320GB<br>5.4KS |
| AS6930G-<br>844G64Mn | N16WXGAG8 | 9PGE2HM     | 512M-GD2 | SO2GBII6 | SO2GBII6 | N320GB<br>5.4KS | N320GB<br>5.4KS |
| AS6930G-<br>844G64Mn | N16WXGAG8 | 9PGE2HM     | 512M-GD2 | SO2GBII6 | SO2GBII6 | N320GB<br>5.4KS | N320GB<br>5.4KS |
| AS6930G-<br>844G64Mn | N16WXGAG8 | 9PGE2HM     | 512M-GD2 | SO2GBII6 | SO2GBII6 | N320GB<br>5.4KS | N320GB<br>5.4KS |
| AS6930G-<br>844G64Mi | N16WXGAG8 | 9PGE2HM     | 512M-GD2 | SO2GBII6 | SO2GBII6 | N320GB<br>5.4KS | N320GB<br>5.4KS |
| AS6930G-<br>844G64Mn | N16WXGAG8 | 9PGE2HM     | 512M-GD2 | SO2GBII6 | SO2GBII6 | N320GB<br>5.4KS | N320GB<br>5.4KS |
| AS6930G-<br>844G64Mn | N16WXGAG8 | 9PGE2HM     | 512M-GD2 | SO2GBII6 | SO2GBII6 | N320GB<br>5.4KS | N320GB<br>5.4KS |
| AS6930G-<br>844G64Mn | N16WXGAG8 | 9PGE2HM     | 512M-GD2 | SO2GBII6 | SO2GBII6 | N320GB<br>5.4KS | N320GB<br>5.4KS |
| AS6930G-<br>844G64Mn | N16WXGAG8 | 9PGE2HM     | 512M-GD2 | SO2GBII6 | SO2GBII6 | N320GB<br>5.4KS | N320GB<br>5.4KS |
| AS6930G-<br>844G64Mn | N16WXGAG8 | 9PGE2HM     | 512M-GD2 | SO2GBII6 | SO2GBII6 | N320GB<br>5.4KS | N320GB<br>5.4KS |
| AS6930G-<br>844G64Mn | N16WXGAG8 | 9PGE2HM     | 512M-GD2 | SO2GBII6 | SO2GBII6 | N320GB<br>5.4KS | N320GB<br>5.4KS |
| AS6930G-<br>844G64Mn | N16WXGAG8 | 9PGE2HM     | 512M-GD2 | SO2GBII6 | SO2GBII6 | N320GB<br>5.4KS | N320GB<br>5.4KS |
| AS6930G-<br>844G64Mn | N16WXGAG8 | 9PGE2HM     | 512M-GD2 | SO2GBII6 | SO2GBII6 | N320GB<br>5.4KS | N320GB<br>5.4KS |
| AS6930G-<br>844G64Mn | N16WXGAG8 | 9PGE2HM     | 512M-GD2 | SO2GBII6 | SO2GBII6 | N320GB<br>5.4KS | N320GB<br>5.4KS |

| Model                | LCD       | VGA<br>Chip | VRAM 1   | Mem 1    | Mem 2    | HDD 1<br>(GB)   | HDD 2<br>(GB)   |
|----------------------|-----------|-------------|----------|----------|----------|-----------------|-----------------|
| AS6930G-<br>844G64Mn | N16WXGAG8 | 9PGE2HM     | 512M-GD2 | SO2GBII6 | SO2GBII6 | N320GB<br>5.4KS | N320GB<br>5.4KS |
| AS6930G-<br>844G64Mn | N16WXGAG8 | 9PGE2HM     | 512M-GD2 | SO2GBII6 | SO2GBII6 | N320GB<br>5.4KS | N320GB<br>5.4KS |
| AS6930G-<br>844G64Mn | N16WXGAG8 | 9PGE2HM     | 512M-GD2 | SO2GBII6 | SO2GBII6 | N320GB<br>5.4KS | N320GB<br>5.4KS |
| AS6930G-<br>844G64Mn | N16WXGAG8 | 9PGE2HM     | 512M-GD2 | SO2GBII6 | SO2GBII6 | N320GB<br>5.4KS | N320GB<br>5.4KS |
| AS6930G-<br>844G64Mn | N16WXGAG8 | 9PGE2HM     | 512M-GD2 | SO2GBII6 | SO2GBII6 | N320GB<br>5.4KS | N320GB<br>5.4KS |
| AS6930G-<br>844G64Mn | N16WXGAG8 | 9PGE2HM     | 512M-GD2 | SO2GBII6 | SO2GBII6 | N320GB<br>5.4KS | N320GB<br>5.4KS |
| AS6930G-<br>844G64Mn | N16WXGAG8 | 9PGE2HM     | 512M-GD2 | SO2GBII6 | SO2GBII6 | N320GB<br>5.4KS | N320GB<br>5.4KS |
| AS6930G-<br>844G64Mn | N16WXGAG8 | 9PGE2HM     | 512M-GD2 | SO2GBII6 | SO2GBII6 | N320GB<br>5.4KS | N320GB<br>5.4KS |
| AS6930G-<br>844G64Mn | N16WXGAG8 | 9PGE2HM     | 512M-GD2 | SO2GBII6 | SO2GBII6 | N320GB<br>5.4KS | N320GB<br>5.4KS |
| AS6930G-<br>844G64Mn | N16WXGAG8 | 9PGE2HM     | 512M-GD2 | SO2GBII6 | SO2GBII6 | N320GB<br>5.4KS | N320GB<br>5.4KS |
| AS6930G-<br>844G64Mn | N16WXGAG8 | 9PGE2HM     | 512M-GD2 | SO2GBII6 | SO2GBII6 | N320GB<br>5.4KS | N320GB<br>5.4KS |
| AS6930G-<br>844G64Mn | N16WXGAG8 | 9PGE2HM     | 512M-GD2 | SO2GBII6 | SO2GBII6 | N320GB<br>5.4KS | N320GB<br>5.4KS |
| AS6930G-<br>844G64Mn | N16WXGAG8 | 9PGE2HM     | 512M-GD2 | SO2GBII6 | SO2GBII6 | N320GB<br>5.4KS | N320GB<br>5.4KS |
| AS6930G-<br>844G64Mn | N16WXGAG8 | 9PGE2HM     | 512M-GD2 | SO2GBII6 | SO2GBII6 | N320GB<br>5.4KS | N320GB<br>5.4KS |
| AS6930G-<br>844G64Mn | N16WXGAG8 | 9PGE2HM     | 512M-GD2 | SO2GBII6 | SO2GBII6 | N320GB<br>5.4KS | N320GB<br>5.4KS |
| AS6930G-<br>844G64Mn | N16WXGAG8 | 9PGE2HM     | 512M-GD2 | SO2GBII6 | SO2GBII6 | N320GB<br>5.4KS | N320GB<br>5.4KS |
| AS6930G-<br>844G64Mn | N16WXGAG8 | 9PGE2HM     | 512M-GD2 | SO2GBII6 | SO2GBII6 | N320GB<br>5.4KS | N320GB<br>5.4KS |
| AS6930G-<br>844G64Mn | N16WXGAG8 | 9PGE2HM     | 512M-GD2 | SO2GBII6 | SO2GBII6 | N320GB<br>5.4KS | N320GB<br>5.4KS |
| AS6930G-<br>844G64Mn | N16WXGAG8 | 9PGE2HM     | 512M-GD2 | SO2GBII6 | SO2GBII6 | N320GB<br>5.4KS | N320GB<br>5.4KS |
| AS6930G-<br>844G64Mn | N16WXGAG8 | 9PGE2HM     | 512M-GD2 | SO2GBII6 | SO2GBII6 | N320GB<br>5.4KS | N320GB<br>5.4KS |
| AS6930G-<br>844G64Mn | N16WXGAG8 | 9PGE2HM     | 512M-GD2 | SO2GBII6 | SO2GBII6 | N320GB<br>5.4KS | N320GB<br>5.4KS |
| AS6930G-<br>844G64Mn | N16WXGAG8 | 9PGE2HM     | 512M-GD2 | SO2GBII6 | SO2GBII6 | N320GB<br>5.4KS | N320GB<br>5.4KS |
| AS6930G-<br>844G64Mn | N16WXGAG8 | 9PGE2HM     | 512M-GD2 | SO2GBII6 | SO2GBII6 | N320GB<br>5.4KS | N320GB<br>5.4KS |
| AS6930G-<br>733G25Mn | N16WXGAG8 | 9PGE2HM     | 512M-GD2 | SO2GBII6 | SO1GBII6 | N250GB<br>5.4KS | N               |
| AS6930G-<br>733G25Mn | N16WXGAG8 | 9PGE2HM     | 512M-GD2 | SO2GBII6 | SO1GBII6 | N250GB<br>5.4KS | N               |
| AS6930G-<br>733G25Mn | N16WXGAG8 | 9PGE2HM     | 512M-GD2 | SO2GBII6 | SO1GBII6 | N250GB<br>5.4KS | Ν               |

| Model                | LCD       | VGA<br>Chip | VRAM 1   | Mem 1    | Mem 2    | HDD 1<br>(GB)   | HDD 2<br>(GB) |
|----------------------|-----------|-------------|----------|----------|----------|-----------------|---------------|
| AS6930G-<br>733G25Mn | N16WXGAG8 | 9PGE2HM     | 512M-GD2 | SO2GBII6 | SO1GBII6 | N250GB<br>5.4KS | N             |
| AS6930G-<br>733G25Mn | N16WXGAG8 | 9PGE2HM     | 512M-GD2 | SO2GBII6 | SO1GBII6 | N250GB<br>5.4KS | N             |
| AS6930G-<br>733G25Mn | N16WXGAG8 | 9PGE2HM     | 512M-GD2 | SO2GBII6 | SO1GBII6 | N250GB<br>5.4KS | Ν             |
| AS6930G-<br>733G25Mn | N16WXGAG8 | 9PGE2HM     | 512M-GD2 | SO2GBII6 | SO1GBII6 | N250GB<br>5.4KS | N             |
| AS6930G-<br>733G25Mn | N16WXGAG8 | 9PGE2HM     | 512M-GD2 | SO2GBII6 | SO1GBII6 | N250GB<br>5.4KS | N             |
| AS6930G-<br>733G25Mn | N16WXGAG8 | 9PGE2HM     | 512M-GD2 | SO2GBII6 | SO1GBII6 | N250GB<br>5.4KS | N             |
| AS6930G-<br>733G25Mi | N16WXGAG8 | 9PGE2HM     | 512M-GD2 | SO2GBII6 | SO1GBII6 | N250GB<br>5.4KS | Ν             |
| AS6930G-<br>733G25Mn | N16WXGAG8 | 9PGE2HM     | 512M-GD2 | SO2GBII6 | SO1GBII6 | N250GB<br>5.4KS | Ν             |
| AS6930G-<br>733G25Mn | N16WXGAG8 | 9PGE2HM     | 512M-GD2 | SO2GBII6 | SO1GBII6 | N250GB<br>5.4KS | Ν             |
| AS6930G-<br>733G25Mn | N16WXGAG8 | 9PGE2HM     | 512M-GD2 | SO2GBII6 | SO1GBII6 | N250GB<br>5.4KS | Ν             |
| AS6930G-<br>733G25Mn | N16WXGAG8 | 9PGE2HM     | 512M-GD2 | SO2GBII6 | SO1GBII6 | N250GB<br>5.4KS | Ν             |
| AS6930G-<br>733G25Mn | N16WXGAG8 | 9PGE2HM     | 512M-GD2 | SO2GBII6 | SO1GBII6 | N250GB<br>5.4KS | N             |
| AS6930G-<br>733G25Mn | N16WXGAG8 | 9PGE2HM     | 512M-GD2 | SO2GBII6 | SO1GBII6 | N250GB<br>5.4KS | Ν             |
| AS6930G-<br>733G25Mn | N16WXGAG8 | 9PGE2HM     | 512M-GD2 | SO2GBII6 | SO1GBII6 | N250GB<br>5.4KS | N             |
| AS6930G-<br>733G25Mn | N16WXGAG8 | 9PGE2HM     | 512M-GD2 | SO2GBII6 | SO1GBII6 | N250GB<br>5.4KS | N             |
| AS6930G-<br>733G25Mn | N16WXGAG8 | 9PGE2HM     | 512M-GD2 | SO2GBII6 | SO1GBII6 | N250GB<br>5.4KS | N             |
| AS6930G-<br>733G25Mn | N16WXGAG8 | 9PGE2HM     | 512M-GD2 | SO2GBII6 | SO1GBII6 | N250GB<br>5.4KS | Ν             |
| AS6930G-<br>733G25Mn | N16WXGAG8 | 9PGE2HM     | 512M-GD2 | SO2GBII6 | SO1GBII6 | N250GB<br>5.4KS | Ν             |
| AS6930G-<br>733G25Mn | N16WXGAG8 | 9PGE2HM     | 512M-GD2 | SO2GBII6 | SO1GBII6 | N250GB<br>5.4KS | Ν             |
| AS6930G-<br>733G25Mn | N16WXGAG8 | 9PGE2HM     | 512M-GD2 | SO2GBII6 | SO1GBII6 | N250GB<br>5.4KS | Ν             |
| AS6930G-<br>733G25Mn | N16WXGAG8 | 9PGE2HM     | 512M-GD2 | SO2GBII6 | SO1GBII6 | N250GB<br>5.4KS | Ν             |
| AS6930G-<br>733G25Mn | N16WXGAG8 | 9PGE2HM     | 512M-GD2 | SO2GBII6 | SO1GBII6 | N250GB<br>5.4KS | Ν             |
| AS6930G-<br>733G25Mn | N16WXGAG8 | 9PGE2HM     | 512M-GD2 | SO2GBII6 | SO1GBII6 | N250GB<br>5.4KS | Ν             |
| AS6930G-<br>733G25Mn | N16WXGAG8 | 9PGE2HM     | 512M-GD2 | SO2GBII6 | SO1GBII6 | N250GB<br>5.4KS | Ν             |
| AS6930G-<br>733G25Mn | N16WXGAG8 | 9PGE2HM     | 512M-GD2 | SO2GBII6 | SO1GBII6 | N250GB<br>5.4KS | Ν             |
| AS6930G-<br>733G25Mn | N16WXGAG8 | 9PGE2HM     | 512M-GD2 | SO2GBII6 | SO1GBII6 | N250GB<br>5.4KS | Ν             |

| Model                | LCD        | VGA<br>Chip | VRAM 1   | Mem 1    | Mem 2    | HDD 1<br>(GB)   | HDD 2<br>(GB)   |
|----------------------|------------|-------------|----------|----------|----------|-----------------|-----------------|
| AS6930G-<br>733G25Mn | N16WXGAG8  | 9PGE2HM     | 512M-GD2 | SO2GBII6 | SO1GBII6 | N250GB<br>5.4KS | N               |
| AS6930G-<br>733G25Mn | N16WXGAG8  | 9PGE2HM     | 512M-GD2 | SO2GBII6 | SO1GBII6 | N250GB<br>5.4KS | Ν               |
| AS6930G-<br>733G25Mn | N16WXGAG8  | 9PGE2HM     | 512M-GD2 | SO2GBII6 | SO1GBII6 | N250GB<br>5.4KS | Ν               |
| AS6930G-<br>733G25Mn | N16WXGAG8  | 9PGE2HM     | 512M-GD2 | SO2GBII6 | SO1GBII6 | N250GB<br>5.4KS | Ν               |
| AS6930G-<br>733G25Mn | N16WXGAG8  | 9PGE2HM     | 512M-GD2 | SO2GBII6 | SO1GBII6 | N250GB<br>5.4KS | Ν               |
| AS6930G-<br>733G25Mn | N16WXGAG8  | 9PGE2HM     | 512M-GD2 | SO2GBII6 | SO1GBII6 | N250GB<br>5.4KS | Ν               |
| AS6930G-<br>733G25Mn | N16WXGAG8  | 9PGE2HM     | 512M-GD2 | SO2GBII6 | SO1GBII6 | N250GB<br>5.4KS | Ν               |
| AS6930G-<br>733G25Mn | N16WXGAG8  | 9PGE2HM     | 512M-GD2 | SO2GBII6 | SO1GBII6 | N250GB<br>5.4KS | Ν               |
| AS6930G-<br>733G32Mn | N16WUXGAG8 | 9PGE2HM     | 512M-GD2 | SO2GBII6 | SO1GBII6 | N320GB<br>5.4KS | Ν               |
| AS6930G-<br>583G32Mn | N16WUXGAG8 | 9PGE2HM     | 512M-GD2 | SO2GBII6 | SO1GBII6 | N320GB<br>5.4KS | Ν               |
| AS6930G-<br>593G32Mn | N16WUXGAG8 | 9PGE2HM     | 512M-GD2 | SO2GBII6 | SO1GBII6 | N320GB<br>5.4KS | Ν               |
| AS6930G-<br>734G32Bn | N16WXGAG8  | 9PGE2HM     | 512M-GD2 | SO2GBII6 | SO2GBII6 | N320GB<br>5.4KS | Ν               |
| AS6930G-<br>734G32Mn | N16WXGAG8  | 9PGE2HM     | 512M-GD2 | SO2GBII6 | SO2GBII6 | N320GB<br>5.4KS | Ν               |
| AS6930G-<br>844G64Mn | N16WXGAG8  | 9PGE2HM     | 512M-GD2 | SO2GBII6 | SO2GBII6 | N320GB<br>5.4KS | N320GB<br>5.4KS |
| AS6930G-<br>844G64Mn | N16WXGAG8  | 9PGE2HM     | 512M-GD2 | SO2GBII6 | SO2GBII6 | N320GB<br>5.4KS | N320GB<br>5.4KS |
| AS6930G-<br>844G64Mn | N16WXGAG8  | 9PGE2HM     | 512M-GD2 | SO2GBII6 | SO2GBII6 | N320GB<br>5.4KS | N320GB<br>5.4KS |
| AS6930G-<br>844G64Mn | N16WXGAG8  | 9PGE2HM     | 512M-GD2 | SO2GBII6 | SO2GBII6 | N320GB<br>5.4KS | N320GB<br>5.4KS |
| AS6930G-<br>844G64Mn | N16WXGAG8  | 9PGE2HM     | 512M-GD2 | SO2GBII6 | SO2GBII6 | N320GB<br>5.4KS | N320GB<br>5.4KS |
| AS6930G-<br>844G64Mn | N16WXGAG8  | 9PGE2HM     | 512M-GD2 | SO2GBII6 | SO2GBII6 | N320GB<br>5.4KS | N320GB<br>5.4KS |
| AS6930G-<br>844G64Mn | N16WXGAG8  | 9PGE2HM     | 512M-GD2 | SO2GBII6 | SO2GBII6 | N320GB<br>5.4KS | N320GB<br>5.4KS |
| AS6930G-<br>844G64Mn | N16WXGAG8  | 9PGE2HM     | 512M-GD2 | SO2GBII6 | SO2GBII6 | N320GB<br>5.4KS | N320GB<br>5.4KS |
| AS6930G-<br>844G64Mn | N16WXGAG8  | 9PGE2HM     | 512M-GD2 | SO2GBII6 | SO2GBII6 | N320GB<br>5.4KS | N320GB<br>5.4KS |
| AS6930G-<br>844G64Mi | N16WXGAG8  | 9PGE2HM     | 512M-GD2 | SO2GBII6 | SO2GBII6 | N320GB<br>5.4KS | N320GB<br>5.4KS |
| AS6930G-<br>844G64Mn | N16WXGAG8  | 9PGE2HM     | 512M-GD2 | SO2GBII6 | SO2GBII6 | N320GB<br>5.4KS | N320GB<br>5.4KS |
| AS6930G-<br>844G64Mn | N16WXGAG8  | 9PGE2HM     | 512M-GD2 | SO2GBII6 | SO2GBII6 | N320GB<br>5.4KS | N320GB<br>5.4KS |
| AS6930G-<br>844G64Mn | N16WXGAG8  | 9PGE2HM     | 512M-GD2 | SO2GBII6 | SO2GBII6 | N320GB<br>5.4KS | N320GB<br>5.4KS |

| Model                | LCD       | VGA<br>Chip | VRAM 1   | Mem 1    | Mem 2    | HDD 1<br>(GB)   | HDD 2<br>(GB)   |
|----------------------|-----------|-------------|----------|----------|----------|-----------------|-----------------|
| AS6930G-<br>844G64Mn | N16WXGAG8 | 9PGE2HM     | 512M-GD2 | SO2GBII6 | SO2GBII6 | N320GB<br>5.4KS | N320GB<br>5.4KS |
| AS6930G-<br>844G64Mn | N16WXGAG8 | 9PGE2HM     | 512M-GD2 | SO2GBII6 | SO2GBII6 | N320GB<br>5.4KS | N320GB<br>5.4KS |
| AS6930G-<br>844G64Mn | N16WXGAG8 | 9PGE2HM     | 512M-GD2 | SO2GBII6 | SO2GBII6 | N320GB<br>5.4KS | N320GB<br>5.4KS |
| AS6930G-<br>844G64Mn | N16WXGAG8 | 9PGE2HM     | 512M-GD2 | SO2GBII6 | SO2GBII6 | N320GB<br>5.4KS | N320GB<br>5.4KS |
| AS6930G-<br>844G64Mn | N16WXGAG8 | 9PGE2HM     | 512M-GD2 | SO2GBII6 | SO2GBII6 | N320GB<br>5.4KS | N320GB<br>5.4KS |
| AS6930G-<br>844G64Mn | N16WXGAG8 | 9PGE2HM     | 512M-GD2 | SO2GBII6 | SO2GBII6 | N320GB<br>5.4KS | N320GB<br>5.4KS |
| AS6930G-<br>844G64Mn | N16WXGAG8 | 9PGE2HM     | 512M-GD2 | SO2GBII6 | SO2GBII6 | N320GB<br>5.4KS | N320GB<br>5.4KS |
| AS6930G-<br>844G64Mn | N16WXGAG8 | 9PGE2HM     | 512M-GD2 | SO2GBII6 | SO2GBII6 | N320GB<br>5.4KS | N320GB<br>5.4KS |
| AS6930G-<br>844G64Mn | N16WXGAG8 | 9PGE2HM     | 512M-GD2 | SO2GBII6 | SO2GBII6 | N320GB<br>5.4KS | N320GB<br>5.4KS |
| AS6930G-<br>844G64Mn | N16WXGAG8 | 9PGE2HM     | 512M-GD2 | SO2GBII6 | SO2GBII6 | N320GB<br>5.4KS | N320GB<br>5.4KS |
| AS6930G-<br>844G64Mn | N16WXGAG8 | 9PGE2HM     | 512M-GD2 | SO2GBII6 | SO2GBII6 | N320GB<br>5.4KS | N320GB<br>5.4KS |
| AS6930G-<br>844G64Mn | N16WXGAG8 | 9PGE2HM     | 512M-GD2 | SO2GBII6 | SO2GBII6 | N320GB<br>5.4KS | N320GB<br>5.4KS |
| AS6930G-<br>844G64Mn | N16WXGAG8 | 9PGE2HM     | 512M-GD2 | SO2GBII6 | SO2GBII6 | N320GB<br>5.4KS | N320GB<br>5.4KS |
| AS6930G-<br>842G25Bn | N16WXGAG8 | 9PGE2HM     | 512M-GD2 | SO1GBII6 | SO1GBII6 | N250GB<br>5.4KS | N               |
| AS6930G-<br>862G32Bn | N16WXGAG8 | 9PGE2HM     | 512M-GD2 | SO1GBII6 | SO1GBII6 | N320GB<br>5.4KS | N               |
| AS6930G-<br>864G32Bn | N16WXGAG8 | 9PGE2HM     | 512M-GD2 | SO2GBII6 | SO2GBII6 | N320GB<br>5.4KS | N               |
| AS6930G-<br>844G64Mn | N16WXGAG8 | 9PGE2HM     | 512M-GD2 | SO2GBII6 | SO2GBII6 | N320GB<br>5.4KS | N320GB<br>5.4KS |
| AS6930G-<br>844G64Mn | N16WXGAG8 | 9PGE2HM     | 512M-GD2 | SO2GBII6 | SO2GBII6 | N320GB<br>5.4KS | N320GB<br>5.4KS |
| AS6930G-<br>844G64Mn | N16WXGAG8 | 9PGE2HM     | 512M-GD2 | SO2GBII6 | SO2GBII6 | N320GB<br>5.4KS | N320GB<br>5.4KS |
| AS6930G-<br>844G64Mn | N16WXGAG8 | 9PGE2HM     | 512M-GD2 | SO2GBII6 | SO2GBII6 | N320GB<br>5.4KS | N320GB<br>5.4KS |
| AS6930G-<br>844G64Mn | N16WXGAG8 | 9PGE2HM     | 512M-GD2 | SO2GBII6 | SO2GBII6 | N320GB<br>5.4KS | N320GB<br>5.4KS |
| AS6930G-<br>844G64Mn | N16WXGAG8 | 9PGE2HM     | 512M-GD2 | SO2GBII6 | SO2GBII6 | N320GB<br>5.4KS | N320GB<br>5.4KS |
| AS6930G-<br>844G64Mn | N16WXGAG8 | 9PGE2HM     | 512M-GD2 | SO2GBII6 | SO2GBII6 | N320GB<br>5.4KS | N320GB<br>5.4KS |
| AS6930G-<br>844G64Mn | N16WXGAG8 | 9PGE2HM     | 512M-GD2 | SO2GBII6 | SO2GBII6 | N320GB<br>5.4KS | N320GB<br>5.4KS |
| AS6930G-<br>844G64Mn | N16WXGAG8 | 9PGE2HM     | 512M-GD2 | SO2GBII6 | SO2GBII6 | N320GB<br>5.4KS | N320GB<br>5.4KS |
| AS6930G-<br>844G64Mn | N16WXGAG8 | 9PGE2HM     | 512M-GD2 | SO2GBII6 | SO2GBII6 | N320GB<br>5.4KS | N320GB<br>5.4KS |

| Model                | LCD       | VGA<br>Chip | VRAM 1   | Mem 1    | Mem 2    | HDD 1<br>(GB)   | HDD 2<br>(GB)   |
|----------------------|-----------|-------------|----------|----------|----------|-----------------|-----------------|
| AS6930G-<br>844G64Mn | N16WXGAG8 | 9PGE2HM     | 512M-GD2 | SO2GBII6 | SO2GBII6 | N320GB<br>5.4KS | N320GB<br>5.4KS |
| AS6930G-<br>944G32Mn | N16WXGAG8 | 9PGSHM      | 512M-GD3 | SO2GBII6 | SO2GBII6 | N320GB<br>5.4KS | N               |
| AS6930G-<br>944G32Mn | N16WXGAG8 | 9PGSHM      | 512M-GD3 | SO2GBII6 | SO2GBII6 | N320GB<br>5.4KS | N               |
| AS6930G-<br>943G64Mn | N16WXGAG8 | 9PGSHM      | 512M-GD3 | SO2GBII6 | SO1GBII6 | N320GB<br>5.4KS | N320GB<br>5.4KS |
| AS6930G-<br>733G32Bn | N16WXGAG8 | 9MGSHM      | 256M-GD2 | SO2GBII6 | SO1GBII6 | N320GB<br>5.4KS | N               |
| AS6930G-<br>733G32Bn | N16WXGAG8 | 9MGSHM      | 256M-GD2 | SO2GBII6 | SO1GBII6 | N320GB<br>5.4KS | N               |
| AS6930G-<br>733G32Bn | N16WXGAG8 | 9MGSHM      | 256M-GD2 | SO2GBII6 | SO1GBII6 | N320GB<br>5.4KS | Ν               |
| AS6930G-<br>733G32Bn | N16WXGAG8 | 9MGSHM      | 256M-GD2 | SO2GBII6 | SO1GBII6 | N320GB<br>5.4KS | Ν               |
| AS6930G-<br>733G32Bn | N16WXGAG8 | 9MGSHM      | 256M-GD2 | SO2GBII6 | SO1GBII6 | N320GB<br>5.4KS | Ν               |
| AS6930G-<br>733G32Bn | N16WXGAG8 | 9MGSHM      | 256M-GD2 | SO2GBII6 | SO1GBII6 | N320GB<br>5.4KS | N               |
| AS6930G-<br>733G32Bn | N16WXGAG8 | 9MGSHM      | 256M-GD2 | SO2GBII6 | SO1GBII6 | N320GB<br>5.4KS | N               |
| AS6930G-<br>733G32Bi | N16WXGAG8 | 9MGSHM      | 256M-GD2 | SO2GBII6 | SO1GBII6 | N320GB<br>5.4KS | N               |
| AS6930G-<br>842G32Bn | N16WXGAG8 | 9MGSHM      | 256M-GD2 | SO2GBII6 | N        | N320GB<br>5.4KS | N               |
| AS6930G-<br>733G32Bn | N16WXGAG8 | 9MGSHM      | 256M-GD2 | SO2GBII6 | SO1GBII6 | N320GB<br>5.4KS | Ν               |
| AS6930G-<br>733G32Bn | N16WXGAG8 | 9MGSHM      | 256M-GD2 | SO2GBII6 | SO1GBII6 | N320GB<br>5.4KS | Ν               |
| AS6930G-<br>733G32Bn | N16WXGAG8 | 9MGSHM      | 256M-GD2 | SO2GBII6 | SO1GBII6 | N320GB<br>5.4KS | Ν               |
| AS6930G-<br>733G32Bn | N16WXGAG8 | 9MGSHM      | 256M-GD2 | SO2GBII6 | SO1GBII6 | N320GB<br>5.4KS | Ν               |
| AS6930G-<br>733G32Bn | N16WXGAG8 | 9MGSHM      | 256M-GD2 | SO2GBII6 | SO1GBII6 | N320GB<br>5.4KS | Ν               |
| AS6930G-<br>733G32Bn | N16WXGAG8 | 9MGSHM      | 256M-GD2 | SO2GBII6 | SO1GBII6 | N320GB<br>5.4KS | Ν               |
| AS6930G-<br>733G32Bn | N16WXGAG8 | 9MGSHM      | 256M-GD2 | SO2GBII6 | SO1GBII6 | N320GB<br>5.4KS | Ν               |
| AS6930G-<br>733G32Bn | N16WXGAG8 | 9MGSHM      | 256M-GD2 | SO2GBII6 | SO1GBII6 | N320GB<br>5.4KS | Ν               |
| AS6930G-<br>733G32Bn | N16WXGAG8 | 9MGSHM      | 256M-GD2 | SO2GBII6 | SO1GBII6 | N320GB<br>5.4KS | Ν               |
| AS6930G-<br>733G32Bn | N16WXGAG8 | 9MGSHM      | 256M-GD2 | SO2GBII6 | SO1GBII6 | N320GB<br>5.4KS | Ν               |
| AS6930G-<br>733G32Bn | N16WXGAG8 | 9MGSHM      | 256M-GD2 | SO2GBII6 | SO1GBII6 | N320GB<br>5.4KS | N               |
| AS6930G-<br>733G32Bn | N16WXGAG8 | 9MGSHM      | 256M-GD2 | SO2GBII6 | SO1GBII6 | N320GB<br>5.4KS | N               |
| AS6930G-<br>733G32Bn | N16WXGAG8 | 9MGSHM      | 256M-GD2 | SO2GBII6 | SO1GBII6 | N320GB<br>5.4KS | N               |

| Model                | LCD       | VGA<br>Chip | VRAM 1   | Mem 1    | Mem 2    | HDD 1<br>(GB)   | HDD 2<br>(GB) |
|----------------------|-----------|-------------|----------|----------|----------|-----------------|---------------|
| AS6930G-<br>733G32Bn | N16WXGAG8 | 9MGSHM      | 256M-GD2 | SO2GBII6 | SO1GBII6 | N320GB<br>5.4KS | N             |
| AS6930G-<br>733G32Bn | N16WXGAG8 | 9MGSHM      | 256M-GD2 | SO2GBII6 | SO1GBII6 | N320GB<br>5.4KS | N             |
| AS6930G-<br>733G32Bn | N16WXGAG8 | 9MGSHM      | 256M-GD2 | SO2GBII6 | SO1GBII6 | N320GB<br>5.4KS | N             |
| AS6930G-<br>733G32Bn | N16WXGAG8 | 9MGSHM      | 256M-GD2 | SO2GBII6 | SO1GBII6 | N320GB<br>5.4KS | N             |
| AS6930G-<br>733G32Bn | N16WXGAG8 | 9MGSHM      | 256M-GD2 | SO2GBII6 | SO1GBII6 | N320GB<br>5.4KS | N             |
| AS6930G-<br>733G32Bn | N16WXGAG8 | 9MGSHM      | 256M-GD2 | SO2GBII6 | SO1GBII6 | N320GB<br>5.4KS | N             |
| AS6930G-<br>733G32Bn | N16WXGAG8 | 9MGSHM      | 256M-GD2 | SO2GBII6 | SO1GBII6 | N320GB<br>5.4KS | Ν             |
| AS6930G-<br>733G32Bn | N16WXGAG8 | 9MGSHM      | 256M-GD2 | SO2GBII6 | SO1GBII6 | N320GB<br>5.4KS | Ν             |
| AS6930G-<br>733G32Bn | N16WXGAG8 | 9MGSHM      | 256M-GD2 | SO2GBII6 | SO1GBII6 | N320GB<br>5.4KS | Ν             |
| AS6930G-<br>733G32Bn | N16WXGAG8 | 9MGSHM      | 256M-GD2 | SO2GBII6 | SO1GBII6 | N320GB<br>5.4KS | Ν             |
| AS6930G-<br>733G32Bn | N16WXGAG8 | 9MGSHM      | 256M-GD2 | SO2GBII6 | SO1GBII6 | N320GB<br>5.4KS | Ν             |
| AS6930G-<br>733G32Bn | N16WXGAG8 | 9MGSHM      | 256M-GD2 | SO2GBII6 | SO1GBII6 | N320GB<br>5.4KS | N             |
| AS6930G-<br>733G32Bn | N16WXGAG8 | 9MGSHM      | 256M-GD2 | SO2GBII6 | SO1GBII6 | N320GB<br>5.4KS | Ν             |
| AS6930G-<br>733G32Mn | N16WXGAG8 | 9MGSHM      | 256M-GD2 | SO2GBII6 | SO1GBII6 | N320GB<br>5.4KS | Ν             |
| AS6930G-<br>843G32Mn | N16WXGAG8 | 9MGSHM      | 256M-GD2 | SO2GBII6 | SO1GBII6 | N320GB<br>5.4KS | Ν             |
| AS6930G-<br>863G32Mn | N16WXGAG8 | 9MGSHM      | 256M-GD2 | SO2GBII6 | SO1GBII6 | N320GB<br>5.4KS | Ν             |
| AS6930G-<br>583G25Mn | N16WXGAG8 | 9MGSHM      | 256M-GD2 | SO2GBII6 | SO1GBII6 | N250GB<br>5.4KS | Ν             |
| AS6930G-<br>583G25Mn | N16WXGAG8 | 9MGSHM      | 256M-GD2 | SO2GBII6 | SO1GBII6 | N250GB<br>5.4KS | N             |
| AS6930G-<br>583G25Mn | N16WXGAG8 | 9MGSHM      | 256M-GD2 | SO2GBII6 | SO1GBII6 | N250GB<br>5.4KS | N             |
| AS6930G-<br>583G25Mn | N16WXGAG8 | 9MGSHM      | 256M-GD2 | SO2GBII6 | SO1GBII6 | N250GB<br>5.4KS | Ν             |
| AS6930G-<br>583G25Mn | N16WXGAG8 | 9MGSHM      | 256M-GD2 | SO2GBII6 | SO1GBII6 | N250GB<br>5.4KS | Ν             |
| AS6930G-<br>583G25Mn | N16WXGAG8 | 9MGSHM      | 256M-GD2 | SO2GBII6 | SO1GBII6 | N250GB<br>5.4KS | Ν             |
| AS6930G-<br>583G25Mn | N16WXGAG8 | 9MGSHM      | 256M-GD2 | SO2GBII6 | SO1GBII6 | N250GB<br>5.4KS | Ν             |
| AS6930G-<br>583G25Mn | N16WXGAG8 | 9MGSHM      | 256M-GD2 | SO2GBII6 | SO1GBII6 | N250GB<br>5.4KS | Ν             |
| AS6930G-<br>583G25Mi | N16WXGAG8 | 9MGSHM      | 256M-GD2 | SO2GBII6 | SO1GBII6 | N250GB<br>5.4KS | Ν             |
| AS6930G-<br>583G25Mn | N16WXGAG8 | 9MGSHM      | 256M-GD2 | SO2GBII6 | SO1GBII6 | N250GB<br>5.4KS | Ν             |

| Model                | LCD       | VGA<br>Chip | VRAM 1   | Mem 1    | Mem 2    | HDD 1<br>(GB)   | HDD 2<br>(GB) |
|----------------------|-----------|-------------|----------|----------|----------|-----------------|---------------|
| AS6930G-<br>583G25Mn | N16WXGAG8 | 9MGSHM      | 256M-GD2 | SO2GBII6 | SO1GBII6 | N250GB<br>5.4KS | N             |
| AS6930G-<br>583G25Mn | N16WXGAG8 | 9MGSHM      | 256M-GD2 | SO2GBII6 | SO1GBII6 | N250GB<br>5.4KS | Ν             |
| AS6930G-<br>583G25Mn | N16WXGAG8 | 9MGSHM      | 256M-GD2 | SO2GBII6 | SO1GBII6 | N250GB<br>5.4KS | N             |
| AS6930G-<br>583G25Mn | N16WXGAG8 | 9MGSHM      | 256M-GD2 | SO2GBII6 | SO1GBII6 | N250GB<br>5.4KS | N             |
| AS6930G-<br>583G25Mn | N16WXGAG8 | 9MGSHM      | 256M-GD2 | SO2GBII6 | SO1GBII6 | N250GB<br>5.4KS | Ν             |
| AS6930G-<br>583G25Mn | N16WXGAG8 | 9MGSHM      | 256M-GD2 | SO2GBII6 | SO1GBII6 | N250GB<br>5.4KS | N             |
| AS6930G-<br>583G25Mn | N16WXGAG8 | 9MGSHM      | 256M-GD2 | SO2GBII6 | SO1GBII6 | N250GB<br>5.4KS | Ν             |
| AS6930G-<br>583G25Mn | N16WXGAG8 | 9MGSHM      | 256M-GD2 | SO2GBII6 | SO1GBII6 | N250GB<br>5.4KS | N             |
| AS6930G-<br>583G25Mn | N16WXGAG8 | 9MGSHM      | 256M-GD2 | SO2GBII6 | SO1GBII6 | N250GB<br>5.4KS | Ν             |
| AS6930G-<br>583G25Mn | N16WXGAG8 | 9MGSHM      | 256M-GD2 | SO2GBII6 | SO1GBII6 | N250GB<br>5.4KS | Ν             |
| AS6930G-<br>583G25Mn | N16WXGAG8 | 9MGSHM      | 256M-GD2 | SO2GBII6 | SO1GBII6 | N250GB<br>5.4KS | Ν             |
| AS6930G-<br>583G25Mn | N16WXGAG8 | 9MGSHM      | 256M-GD2 | SO2GBII6 | SO1GBII6 | N250GB<br>5.4KS | Ν             |
| AS6930G-<br>583G25Mn | N16WXGAG8 | 9MGSHM      | 256M-GD2 | SO2GBII6 | SO1GBII6 | N250GB<br>5.4KS | Ν             |
| AS6930G-<br>583G25Mn | N16WXGAG8 | 9MGSHM      | 256M-GD2 | SO2GBII6 | SO1GBII6 | N250GB<br>5.4KS | Ν             |
| AS6930G-<br>583G25Mn | N16WXGAG8 | 9MGSHM      | 256M-GD2 | SO2GBII6 | SO1GBII6 | N250GB<br>5.4KS | Ν             |
| AS6930G-<br>583G25Mn | N16WXGAG8 | 9MGSHM      | 256M-GD2 | SO2GBII6 | SO1GBII6 | N250GB<br>5.4KS | N             |
| AS6930G-<br>583G25Mn | N16WXGAG8 | 9MGSHM      | 256M-GD2 | SO2GBII6 | SO1GBII6 | N250GB<br>5.4KS | Ν             |
| AS6930G-<br>583G25Mn | N16WXGAG8 | 9MGSHM      | 256M-GD2 | SO2GBII6 | SO1GBII6 | N250GB<br>5.4KS | Ν             |
| AS6930G-<br>583G25Mn | N16WXGAG8 | 9MGSHM      | 256M-GD2 | SO2GBII6 | SO1GBII6 | N250GB<br>5.4KS | N             |
| AS6930G-<br>583G25Mn | N16WXGAG8 | 9MGSHM      | 256M-GD2 | SO2GBII6 | SO1GBII6 | N250GB<br>5.4KS | N             |
| AS6930G-<br>583G25Mn | N16WXGAG8 | 9MGSHM      | 256M-GD2 | SO2GBII6 | SO1GBII6 | N250GB<br>5.4KS | Ν             |
| AS6930G-<br>583G25Mn | N16WXGAG8 | 9MGSHM      | 256M-GD2 | SO2GBII6 | SO1GBII6 | N250GB<br>5.4KS | Ν             |
| AS6930G-<br>583G25Mn | N16WXGAG8 | 9MGSHM      | 256M-GD2 | SO2GBII6 | SO1GBII6 | N250GB<br>5.4KS | Ν             |
| AS6930G-<br>583G25Mn | N16WXGAG8 | 9MGSHM      | 256M-GD2 | SO2GBII6 | SO1GBII6 | N250GB<br>5.4KS | N             |
| AS6930G-<br>583G25Mn | N16WXGAG8 | 9MGSHM      | 256M-GD2 | SO2GBII6 | SO1GBII6 | N250GB<br>5.4KS | N             |
| AS6930G-<br>583G25Mn | N16WXGAG8 | 9MGSHM      | 256M-GD2 | SO2GBII6 | SO1GBII6 | N250GB<br>5.4KS | N             |

| Model                | LCD       | VGA<br>Chip | VRAM 1   | Mem 1    | Mem 2    | HDD 1<br>(GB)   | HDD 2<br>(GB) |
|----------------------|-----------|-------------|----------|----------|----------|-----------------|---------------|
| AS6930G-<br>733G32Bn | N16WXGAG8 | 9MGSHM      | 256M-GD2 | SO2GBII6 | SO1GBII6 | N320GB<br>5.4KS | N             |
| AS6930G-<br>733G32Bn | N16WXGAG8 | 9MGSHM      | 256M-GD2 | SO2GBII6 | SO1GBII6 | N320GB<br>5.4KS | N             |
| AS6930G-<br>733G32Mn | N16WXGAG8 | 9MGSHM      | 256M-GD2 | SO2GBII6 | SO1GBII6 | N320GB<br>5.4KS | Ν             |
| AS6930G-<br>733G32Mn | N16WXGAG8 | 9MGSHM      | 256M-GD2 | SO2GBII6 | SO1GBII6 | N320GB<br>5.4KS | N             |
| AS6930G-<br>733G32Mn | N16WXGAG8 | 9MGSHM      | 256M-GD2 | SO2GBII6 | SO1GBII6 | N320GB<br>5.4KS | N             |
| AS6930G-<br>733G32Mn | N16WXGAG8 | 9MGSHM      | 256M-GD2 | SO2GBII6 | SO1GBII6 | N320GB<br>5.4KS | N             |
| AS6930G-<br>733G32Mn | N16WXGAG8 | 9MGSHM      | 256M-GD2 | SO2GBII6 | SO1GBII6 | N320GB<br>5.4KS | Ν             |
| AS6930G-<br>733G32Mn | N16WXGAG8 | 9MGSHM      | 256M-GD2 | SO2GBII6 | SO1GBII6 | N320GB<br>5.4KS | Ν             |
| AS6930G-<br>733G32Mn | N16WXGAG8 | 9MGSHM      | 256M-GD2 | SO2GBII6 | SO1GBII6 | N320GB<br>5.4KS | Ν             |
| AS6930G-<br>733G32Mn | N16WXGAG8 | 9MGSHM      | 256M-GD2 | SO2GBII6 | SO1GBII6 | N320GB<br>5.4KS | Ν             |
| AS6930G-<br>733G32Mn | N16WXGAG8 | 9MGSHM      | 256M-GD2 | SO2GBII6 | SO1GBII6 | N320GB<br>5.4KS | Ν             |
| AS6930G-<br>733G32Mi | N16WXGAG8 | 9MGSHM      | 256M-GD2 | SO2GBII6 | SO1GBII6 | N320GB<br>5.4KS | N             |
| AS6930G-<br>733G32Mn | N16WXGAG8 | 9MGSHM      | 256M-GD2 | SO2GBII6 | SO1GBII6 | N320GB<br>5.4KS | Ν             |
| AS6930G-<br>733G32Mn | N16WXGAG8 | 9MGSHM      | 256M-GD2 | SO2GBII6 | SO1GBII6 | N320GB<br>5.4KS | Ν             |
| AS6930G-<br>733G32Mn | N16WXGAG8 | 9MGSHM      | 256M-GD2 | SO2GBII6 | SO1GBII6 | N320GB<br>5.4KS | Ν             |
| AS6930G-<br>733G32Mn | N16WXGAG8 | 9MGSHM      | 256M-GD2 | SO2GBII6 | SO1GBII6 | N320GB<br>5.4KS | Ν             |
| AS6930G-<br>733G32Mn | N16WXGAG8 | 9MGSHM      | 256M-GD2 | SO2GBII6 | SO1GBII6 | N320GB<br>5.4KS | Ν             |
| AS6930G-<br>733G32Mn | N16WXGAG8 | 9MGSHM      | 256M-GD2 | SO2GBII6 | SO1GBII6 | N320GB<br>5.4KS | Ν             |
| AS6930G-<br>733G32Mn | N16WXGAG8 | 9MGSHM      | 256M-GD2 | SO2GBII6 | SO1GBII6 | N320GB<br>5.4KS | N             |
| AS6930G-<br>733G32Mn | N16WXGAG8 | 9MGSHM      | 256M-GD2 | SO2GBII6 | SO1GBII6 | N320GB<br>5.4KS | Ν             |
| AS6930G-<br>733G32Mn | N16WXGAG8 | 9MGSHM      | 256M-GD2 | SO2GBII6 | SO1GBII6 | N320GB<br>5.4KS | Ν             |
| AS6930G-<br>733G32Mn | N16WXGAG8 | 9MGSHM      | 256M-GD2 | SO2GBII6 | SO1GBII6 | N320GB<br>5.4KS | Ν             |
| AS6930G-<br>733G32Mn | N16WXGAG8 | 9MGSHM      | 256M-GD2 | SO2GBII6 | SO1GBII6 | N320GB<br>5.4KS | Ν             |
| AS6930G-<br>733G32Mn | N16WXGAG8 | 9MGSHM      | 256M-GD2 | SO2GBII6 | SO1GBII6 | N320GB<br>5.4KS | Ν             |
| AS6930G-<br>733G32Mn | N16WXGAG8 | 9MGSHM      | 256M-GD2 | SO2GBII6 | SO1GBII6 | N320GB<br>5.4KS | Ν             |
| AS6930G-<br>733G32Mn | N16WXGAG8 | 9MGSHM      | 256M-GD2 | SO2GBII6 | SO1GBII6 | N320GB<br>5.4KS | Ν             |

| Model                | LCD       | VGA<br>Chip | VRAM 1   | Mem 1    | Mem 2    | HDD 1<br>(GB)   | HDD 2<br>(GB)   |
|----------------------|-----------|-------------|----------|----------|----------|-----------------|-----------------|
| AS6930G-<br>733G32Mn | N16WXGAG8 | 9MGSHM      | 256M-GD2 | SO2GBII6 | SO1GBII6 | N320GB<br>5.4KS | N               |
| AS6930G-<br>733G32Mn | N16WXGAG8 | 9MGSHM      | 256M-GD2 | SO2GBII6 | SO1GBII6 | N320GB<br>5.4KS | Ν               |
| AS6930G-<br>733G32Mn | N16WXGAG8 | 9MGSHM      | 256M-GD2 | SO2GBII6 | SO1GBII6 | N320GB<br>5.4KS | Ν               |
| AS6930G-<br>733G32Mn | N16WXGAG8 | 9MGSHM      | 256M-GD2 | SO2GBII6 | SO1GBII6 | N320GB<br>5.4KS | Ν               |
| AS6930G-<br>733G32Mn | N16WXGAG8 | 9MGSHM      | 256M-GD2 | SO2GBII6 | SO1GBII6 | N320GB<br>5.4KS | N               |
| AS6930G-<br>733G32Mn | N16WXGAG8 | 9MGSHM      | 256M-GD2 | SO2GBII6 | SO1GBII6 | N320GB<br>5.4KS | Ν               |
| AS6930G-<br>733G32Mn | N16WXGAG8 | 9MGSHM      | 256M-GD2 | SO2GBII6 | SO1GBII6 | N320GB<br>5.4KS | Ν               |
| AS6930G-<br>733G32Mn | N16WXGAG8 | 9MGSHM      | 256M-GD2 | SO2GBII6 | SO1GBII6 | N320GB<br>5.4KS | Ν               |
| AS6930G-<br>583G25Mn | N16WXGAG8 | 9MGSHM      | 256M-GD2 | SO2GBII6 | SO1GBII6 | N250GB<br>5.4KS | Ν               |
| AS6930G-<br>733G32Mn | N16WXGAG8 | 9MGSHM      | 256M-GD2 | SO2GBII6 | SO1GBII6 | N320GB<br>5.4KS | N               |
| AS6930G-<br>733G32Mn | N16WXGAG8 | 9MGSHM      | 256M-GD2 | SO2GBII6 | SO1GBII6 | N320GB<br>5.4KS | N               |
| AS6930G-<br>733G32Mn | N16WXGAG8 | 9MGSHM      | 256M-GD2 | SO2GBII6 | SO1GBII6 | N320GB<br>5.4KS | Ν               |
| AS6930G-<br>733G32Mn | N16WXGAG8 | 9MGSHM      | 256M-GD2 | SO2GBII6 | SO1GBII6 | N320GB<br>5.4KS | Ν               |
| AS6930G-<br>733G32Mn | N16WXGAG8 | 9MGSHM      | 256M-GD2 | SO2GBII6 | SO1GBII6 | N320GB<br>5.4KS | Ν               |
| AS6930G-<br>734G32Mn | N16WXGAG8 | 9MGSHM      | 256M-GD2 | SO2GBII6 | SO2GBII6 | N320GB<br>5.4KS | Ν               |
| AS6930G-<br>734G64Mn | N16WXGAG8 | 9MGSHM      | 256M-GD2 | SO2GBII6 | SO2GBII6 | N320GB<br>5.4KS | N320GB<br>5.4KS |
| AS6930G-<br>734G32Bn | N16WXGAG8 | 9MGSHM      | 256M-GD2 | SO2GBII6 | SO2GBII6 | N320GB<br>5.4KS | Ν               |
| AS6930G-<br>583G32Mn | N16WXGAG8 | 9MGSHM      | 256M-GD2 | SO2GBII6 | SO1GBII6 | N320GB<br>5.4KS | Ν               |
| AS6930G-<br>583G32Mn | N16WXGAG8 | 9MGSHM      | 256M-GD2 | SO2GBII6 | SO1GBII6 | N320GB<br>5.4KS | Ν               |
| AS6930G-<br>583G32Mn | N16WXGAG8 | 9MGSHM      | 256M-GD2 | SO2GBII6 | SO1GBII6 | N320GB<br>5.4KS | Ν               |
| AS6930G-<br>583G32Mn | N16WXGAG8 | 9MGSHM      | 256M-GD2 | SO2GBII6 | SO1GBII6 | N320GB<br>5.4KS | Ν               |
| AS6930G-<br>583G32Mn | N16WXGAG8 | 9MGSHM      | 256M-GD2 | SO2GBII6 | SO1GBII6 | N320GB<br>5.4KS | Ν               |
| AS6930G-<br>583G32Mn | N16WXGAG8 | 9MGSHM      | 256M-GD2 | SO2GBII6 | SO1GBII6 | N320GB<br>5.4KS | Ν               |
| AS6930G-<br>583G32Mn | N16WXGAG8 | 9MGSHM      | 256M-GD2 | SO2GBII6 | SO1GBII6 | N320GB<br>5.4KS | N               |
| AS6930G-<br>583G32Mn | N16WXGAG8 | 9MGSHM      | 256M-GD2 | SO2GBII6 | SO1GBII6 | N320GB<br>5.4KS | N               |
| AS6930G-<br>583G32Mn | N16WXGAG8 | 9MGSHM      | 256M-GD2 | SO2GBII6 | SO1GBII6 | N320GB<br>5.4KS | N               |

| Model                | LCD       | VGA<br>Chip | VRAM 1   | Mem 1    | Mem 2    | HDD 1<br>(GB)   | HDD 2<br>(GB)   |
|----------------------|-----------|-------------|----------|----------|----------|-----------------|-----------------|
| AS6930G-<br>583G32Mn | N16WXGAG8 | 9MGSHM      | 256M-GD2 | SO2GBII6 | SO1GBII6 | N320GB<br>5.4KS | N               |
| AS6930G-<br>583G32Mn | N16WXGAG8 | 9MGSHM      | 256M-GD2 | SO2GBII6 | SO1GBII6 | N320GB<br>5.4KS | N               |
| AS6930G-<br>583G32Mn | N16WXGAG8 | 9MGSHM      | 256M-GD2 | SO2GBII6 | SO1GBII6 | N320GB<br>5.4KS | Ν               |
| AS6930G-<br>583G32Mn | N16WXGAG8 | 9MGSHM      | 256M-GD2 | SO2GBII6 | SO1GBII6 | N320GB<br>5.4KS | N               |
| AS6930G-<br>583G32Mn | N16WXGAG8 | 9MGSHM      | 256M-GD2 | SO2GBII6 | SO1GBII6 | N320GB<br>5.4KS | N               |
| AS6930G-<br>583G32Mn | N16WXGAG8 | 9MGSHM      | 256M-GD2 | SO2GBII6 | SO1GBII6 | N320GB<br>5.4KS | N               |
| AS6930G-<br>583G32Mn | N16WXGAG8 | 9MGSHM      | 256M-GD2 | SO2GBII6 | SO1GBII6 | N320GB<br>5.4KS | Ν               |
| AS6930G-<br>583G32Mn | N16WXGAG8 | 9MGSHM      | 256M-GD2 | SO2GBII6 | SO1GBII6 | N320GB<br>5.4KS | Ν               |
| AS6930G-<br>583G32Mn | N16WXGAG8 | 9MGSHM      | 256M-GD2 | SO2GBII6 | SO1GBII6 | N320GB<br>5.4KS | Ν               |
| AS6930G-<br>583G32Mn | N16WXGAG8 | 9MGSHM      | 256M-GD2 | SO2GBII6 | SO1GBII6 | N320GB<br>5.4KS | Ν               |
| AS6930G-<br>733G32Mn | N16WXGAG8 | 9MGSHM      | 256M-GD2 | SO2GBII6 | SO1GBII6 | N320GB<br>5.4KS | Ν               |
| AS6930G-<br>733G32Mn | N16WXGAG8 | 9MGSHM      | 256M-GD2 | SO2GBII6 | SO1GBII6 | N320GB<br>5.4KS | Ν               |
| AS6930G-<br>583G32Mn | N16WXGAG8 | 9MGSHM      | 256M-GD2 | SO2GBII6 | SO1GBII6 | N320GB<br>5.4KS | Ν               |
| AS6930G-<br>593G32Mn | N16WXGAG8 | 9MGSHM      | 256M-GD2 | SO2GBII6 | SO1GBII6 | N320GB<br>5.4KS | N               |
| AS6930G-<br>733G32Mn | N16WXGAG8 | 9MGSHM      | 256M-GD2 | SO2GBII6 | SO1GBII6 | N320GB<br>5.4KS | N               |
| AS6930G-<br>954G50B  | N16WXGAG8 | 9MGSHM      | 256M-GD2 | SO2GBII6 | SO2GBII6 | N320GB<br>5.4KS | N250GB<br>5.4KS |
| AS6930G-<br>944G32Mn | N16WXGAG8 | 9MGSHM      | 256M-GD2 | SO2GBII6 | SO2GBII6 | N320GB<br>5.4KS | Ν               |
| AS6930G-<br>733G32Mn | N16WXGAG8 | 9MGSHM      | 256M-GD2 | SO2GBII6 | SO1GBII6 | N320GB<br>5.4KS | Ν               |
| AS6930G-<br>733G25Mn | N16WXGAG8 | 9MGSHM      | 256M-GD2 | SO2GBII6 | SO1GBII6 | N250GB<br>5.4KS | N               |
| AS6930G-<br>733G25Mn | N16WXGAG8 | 9MGSHM      | 256M-GD2 | SO2GBII6 | SO1GBII6 | N250GB<br>5.4KS | N               |
| AS6930G-<br>733G25Mn | N16WXGAG8 | 9MGSHM      | 256M-GD2 | SO2GBII6 | SO1GBII6 | N250GB<br>5.4KS | N               |
| AS6930G-<br>733G25Mn | N16WXGAG8 | 9MGSHM      | 256M-GD2 | SO2GBII6 | SO1GBII6 | N250GB<br>5.4KS | N               |
| AS6930G-<br>733G25Mn | N16WXGAG8 | 9MGSHM      | 256M-GD2 | SO2GBII6 | SO1GBII6 | N250GB<br>5.4KS | Ν               |
| AS6930G-<br>733G25Mn | N16WXGAG8 | 9MGSHM      | 256M-GD2 | SO2GBII6 | SO1GBII6 | N250GB<br>5.4KS | Ν               |
| AS6930G-<br>733G25Mn | N16WXGAG8 | 9MGSHM      | 256M-GD2 | SO2GBII6 | SO1GBII6 | N250GB<br>5.4KS | Ν               |
| AS6930G-<br>733G25Mn | N16WXGAG8 | 9MGSHM      | 256M-GD2 | SO2GBII6 | SO1GBII6 | N250GB<br>5.4KS | N               |

| Model                | LCD       | VGA<br>Chip | VRAM 1   | Mem 1    | Mem 2    | HDD 1<br>(GB)   | HDD 2<br>(GB) |
|----------------------|-----------|-------------|----------|----------|----------|-----------------|---------------|
| AS6930G-<br>733G25Mi | N16WXGAG8 | 9MGSHM      | 256M-GD2 | SO2GBII6 | SO1GBII6 | N250GB<br>5.4KS | N             |
| AS6930G-<br>733G25Mn | N16WXGAG8 | 9MGSHM      | 256M-GD2 | SO2GBII6 | SO1GBII6 | N250GB<br>5.4KS | N             |
| AS6930G-<br>734G32Bn | N16WXGAG8 | 9MGSHM      | 256M-GD2 | SO2GBII6 | SO2GBII6 | N320GB<br>5.4KS | N             |
| AS6930G-<br>734G32Bn | N16WXGAG8 | 9MGSHM      | 256M-GD2 | SO2GBII6 | SO2GBII6 | N320GB<br>5.4KS | N             |
| AS6930G-<br>733G25Mn | N16WXGAG8 | 9MGSHM      | 256M-GD2 | SO2GBII6 | SO1GBII6 | N250GB<br>5.4KS | N             |
| AS6930G-<br>733G25Mn | N16WXGAG8 | 9MGSHM      | 256M-GD2 | SO2GBII6 | SO1GBII6 | N250GB<br>5.4KS | N             |
| AS6930G-<br>733G25Mn | N16WXGAG8 | 9MGSHM      | 256M-GD2 | SO2GBII6 | SO1GBII6 | N250GB<br>5.4KS | N             |
| AS6930G-<br>733G25Mn | N16WXGAG8 | 9MGSHM      | 256M-GD2 | SO2GBII6 | SO1GBII6 | N250GB<br>5.4KS | N             |
| AS6930G-<br>733G25Mn | N16WXGAG8 | 9MGSHM      | 256M-GD2 | SO2GBII6 | SO1GBII6 | N250GB<br>5.4KS | N             |
| AS6930G-<br>733G25Mn | N16WXGAG8 | 9MGSHM      | 256M-GD2 | SO2GBII6 | SO1GBII6 | N250GB<br>5.4KS | N             |
| AS6930G-<br>733G25Mn | N16WXGAG8 | 9MGSHM      | 256M-GD2 | SO2GBII6 | SO1GBII6 | N250GB<br>5.4KS | N             |
| AS6930G-<br>733G25Mn | N16WXGAG8 | 9MGSHM      | 256M-GD2 | SO2GBII6 | SO1GBII6 | N250GB<br>5.4KS | N             |
| AS6930G-<br>734G32Bn | N16WXGAG8 | 9MGSHM      | 256M-GD2 | SO2GBII6 | SO2GBII6 | N320GB<br>5.4KS | N             |
| AS6930G-<br>733G25Mn | N16WXGAG8 | 9MGSHM      | 256M-GD2 | SO2GBII6 | SO1GBII6 | N250GB<br>5.4KS | N             |
| AS6930G-<br>733G25Mn | N16WXGAG8 | 9MGSHM      | 256M-GD2 | SO2GBII6 | SO1GBII6 | N250GB<br>5.4KS | N             |
| AS6930G-<br>733G25Mn | N16WXGAG8 | 9MGSHM      | 256M-GD2 | SO2GBII6 | SO1GBII6 | N250GB<br>5.4KS | N             |
| AS6930G-<br>733G25Mn | N16WXGAG8 | 9MGSHM      | 256M-GD2 | SO2GBII6 | SO1GBII6 | N250GB<br>5.4KS | N             |
| AS6930G-<br>733G25Mn | N16WXGAG8 | 9MGSHM      | 256M-GD2 | SO2GBII6 | SO1GBII6 | N250GB<br>5.4KS | N             |
| AS6930G-<br>733G25Mn | N16WXGAG8 | 9MGSHM      | 256M-GD2 | SO2GBII6 | SO1GBII6 | N250GB<br>5.4KS | N             |
| AS6930G-<br>733G25Mn | N16WXGAG8 | 9MGSHM      | 256M-GD2 | SO2GBII6 | SO1GBII6 | N250GB<br>5.4KS | N             |
| AS6930G-<br>733G25Mn | N16WXGAG8 | 9MGSHM      | 256M-GD2 | SO2GBII6 | SO1GBII6 | N250GB<br>5.4KS | N             |
| AS6930G-<br>733G25Mn | N16WXGAG8 | 9MGSHM      | 256M-GD2 | SO2GBII6 | SO1GBII6 | N250GB<br>5.4KS | N             |
| AS6930G-<br>733G25Mn | N16WXGAG8 | 9MGSHM      | 256M-GD2 | SO2GBII6 | SO1GBII6 | N250GB<br>5.4KS | N             |
| AS6930G-<br>733G25Mn | N16WXGAG8 | 9MGSHM      | 256M-GD2 | SO2GBII6 | SO1GBII6 | N250GB<br>5.4KS | Ν             |
| AS6930G-<br>733G25Mn | N16WXGAG8 | 9MGSHM      | 256M-GD2 | SO2GBII6 | SO1GBII6 | N250GB<br>5.4KS | Ν             |
| AS6930G-<br>733G25Mn | N16WXGAG8 | 9MGSHM      | 256M-GD2 | SO2GBII6 | SO1GBII6 | N250GB<br>5.4KS | Ν             |

| Model                | LCD        | VGA<br>Chip | VRAM 1   | Mem 1    | Mem 2    | HDD 1<br>(GB)   | HDD 2<br>(GB)   |
|----------------------|------------|-------------|----------|----------|----------|-----------------|-----------------|
| AS6930G-<br>733G25Mn | N16WXGAG8  | 9MGSHM      | 256M-GD2 | SO2GBII6 | SO1GBII6 | N250GB<br>5.4KS | N               |
| AS6930G-<br>733G25Mn | N16WXGAG8  | 9MGSHM      | 256M-GD2 | SO2GBII6 | SO1GBII6 | N250GB<br>5.4KS | N               |
| AS6930G-<br>733G25Mn | N16WXGAG8  | 9MGSHM      | 256M-GD2 | SO2GBII6 | SO1GBII6 | N250GB<br>5.4KS | N               |
| AS6930G-<br>733G25Mn | N16WXGAG8  | 9MGSHM      | 256M-GD2 | SO2GBII6 | SO1GBII6 | N250GB<br>5.4KS | N               |
| AS6930G-<br>733G25Mn | N16WXGAG8  | 9MGSHM      | 256M-GD2 | SO2GBII6 | SO1GBII6 | N250GB<br>5.4KS | N               |
| AS6930G-<br>733G25Mn | N16WXGAG8  | 9MGSHM      | 256M-GD2 | SO2GBII6 | SO1GBII6 | N250GB<br>5.4KS | N               |
| AS6930G-<br>844G64Mn | N16WXGAG8  | 9MGSHM      | 256M-GD2 | SO2GBII6 | SO2GBII6 | N320GB<br>5.4KS | N320GB<br>5.4KS |
| AS6930G-<br>734G32Bn | N16WXGAG8  | 9MGSHM      | 256M-GD2 | SO2GBII6 | SO2GBII6 | N320GB<br>5.4KS | Ν               |
| AS6930G-<br>842G25Mn | N16WXGAG8  | 9MGSHM      | 256M-GD2 | SO1GBII6 | SO1GBII6 | N250GB<br>5.4KS | Ν               |
| AS6930G-<br>732G16Mn | N16WXGAG8  | 9MGSHM      | 256M-GD2 | SO1GBII6 | SO1GBII6 | N160GB<br>5.4KS | Ν               |
| AS6930G-<br>732G16Bn | N16WXGAG8  | 9MGSHM      | 256M-GD2 | SO1GBII6 | SO1GBII6 | N160GB<br>5.4KS | Ν               |
| AS6930G-<br>733G32Mn | N16WXGAG8  | 9MGSHM      | 256M-GD2 | SO2GBII6 | SO1GBII6 | N320GB<br>5.4KS | N               |
| AS6930G-<br>732G32Mn | N16WXGAG8  | 9MGSHM      | 256M-GD2 | SO2GBII6 | N        | N320GB<br>5.4KS | Ν               |
| AS6930G-<br>842G25Bn | N16WXGAG8  | 9MGSHM      | 256M-GD2 | SO1GBII6 | SO1GBII6 | N250GB<br>5.4KS | N               |
| AS6930G-<br>863G32Mn | N16WUXGAG8 | 9PGSHM      | 512M-GD3 | SO2GBII6 | SO1GBII6 | N320GB<br>5.4KS | N               |
| AS6930G-<br>843G25Mn | N16WXGAG8  | 9PGSHM      | 512M-GD3 | SO2GBII6 | SO1GBII6 | N250GB<br>5.4KS | N               |
| AS6930G-<br>864G32Mn | N16WXGAG8  | 9PGSHM      | 512M-GD3 | SO2GBII6 | SO2GBII6 | N320GB<br>5.4KS | Ν               |
| AS6930G-<br>584G32Mn | N16WXGAG8  | 9PGSHM      | 512M-GD3 | SO2GBII6 | SO2GBII6 | N320GB<br>5.4KS | Ν               |
| AS6930G-<br>864G32Mn | N16WXGAG8  | 9PGSHM      | 512M-GD3 | SO2GBII6 | SO2GBII6 | N320GB<br>5.4KS | N               |
| AS6930G-<br>864G32Mn | N16WXGAG8  | 9PGSHM      | 512M-GD3 | SO2GBII6 | SO2GBII6 | N320GB<br>5.4KS | N               |
| AS6930G-<br>733G32Mn | N16WXGAG8  | 9PGSHM      | 512M-GD3 | SO2GBII6 | SO1GBII6 | N320GB<br>5.4KS | N               |
| AS6930G-<br>734G32Mn | N16WXGAG8  | 9PGSHM      | 512M-GD3 | SO2GBII6 | SO2GBII6 | N320GB<br>5.4KS | N               |
| AS6930G-<br>734G32Mn | N16WXGAG8  | 9PGSHM      | 512M-GD3 | SO2GBII6 | SO2GBII6 | N320GB<br>5.4KS | Ν               |
| AS6930G-<br>734G32Mn | N16WXGAG8  | 9PGSHM      | 512M-GD3 | SO2GBII6 | SO2GBII6 | N320GB<br>5.4KS | Ν               |
| AS6930G-<br>734G32Mn | N16WXGAG8  | 9PGSHM      | 512M-GD3 | SO2GBII6 | SO2GBII6 | N320GB<br>5.4KS | Ν               |
| AS6930G-<br>734G32Mn | N16WXGAG8  | 9PGSHM      | 512M-GD3 | SO2GBII6 | SO2GBII6 | N320GB<br>5.4KS | N               |

| Model                | LCD        | VGA<br>Chip | VRAM 1   | Mem 1    | Mem 2    | HDD 1<br>(GB)   | HDD 2<br>(GB)   |
|----------------------|------------|-------------|----------|----------|----------|-----------------|-----------------|
| AS6930G-<br>734G32Mn | N16WXGAG8  | 9PGSHM      | 512M-GD3 | SO2GBII6 | SO2GBII6 | N320GB<br>5.4KS | N               |
| AS6930G-<br>734G32Mn | N16WXGAG8  | 9PGSHM      | 512M-GD3 | SO2GBII6 | SO2GBII6 | N320GB<br>5.4KS | N               |
| AS6930G-<br>734G32Mn | N16WXGAG8  | 9PGSHM      | 512M-GD3 | SO2GBII6 | SO2GBII6 | N320GB<br>5.4KS | N               |
| AS6930G-<br>734G32Mn | N16WXGAG8  | 9PGSHM      | 512M-GD3 | SO2GBII6 | SO2GBII6 | N320GB<br>5.4KS | N               |
| AS6930G-<br>734G32Mn | N16WXGAG8  | 9PGSHM      | 512M-GD3 | SO2GBII6 | SO2GBII6 | N320GB<br>5.4KS | N               |
| AS6930G-<br>734G32Mn | N16WXGAG8  | 9PGSHM      | 512M-GD3 | SO2GBII6 | SO2GBII6 | N320GB<br>5.4KS | N               |
| AS6930G-<br>734G32Mn | N16WXGAG8  | 9PGSHM      | 512M-GD3 | SO2GBII6 | SO2GBII6 | N320GB<br>5.4KS | N               |
| AS6930G-<br>734G32Mn | N16WXGAG8  | 9PGSHM      | 512M-GD3 | SO2GBII6 | SO2GBII6 | N320GB<br>5.4KS | N               |
| AS6930G-<br>734G32Mn | N16WXGAG8  | 9PGSHM      | 512M-GD3 | SO2GBII6 | SO2GBII6 | N320GB<br>5.4KS | N               |
| AS6930G-<br>734G32Mn | N16WXGAG8  | 9PGSHM      | 512M-GD3 | SO2GBII6 | SO2GBII6 | N320GB<br>5.4KS | N               |
| AS6930G-<br>734G32Mn | N16WXGAG8  | 9PGSHM      | 512M-GD3 | SO2GBII6 | SO2GBII6 | N320GB<br>5.4KS | N               |
| AS6930G-<br>943G64Mn | N16WXGAG8  | 9PGSHM      | 512M-GD3 | SO2GBII6 | SO1GBII6 | N320GB<br>5.4KS | N320GB<br>5.4KS |
| AS6930G-<br>943G50Mn | N16WXGAG8  | 9PGSHM      | 512M-GD3 | SO2GBII6 | SO1GBII6 | N250GB<br>5.4KS | N250GB<br>5.4KS |
| AS6930G-<br>583G32Mn | N16WXGAG8  | 9PGSHM      | 512M-GD3 | SO2GBII6 | SO1GBII6 | N320GB<br>5.4KS | N               |
| AS6930G-<br>593G32Mn | N16WXGAG8  | 9PGSHM      | 512M-GD3 | SO2GBII6 | SO1GBII6 | N320GB<br>5.4KS | N               |
| AS6930G-<br>734G32Mn | N16WXGAG8  | 9PGSHM      | 512M-GD3 | SO2GBII6 | SO2GBII6 | N320GB<br>5.4KS | N               |
| AS6930G-<br>733G32Mn | N16WXGAG8  | 9PGSHM      | 512M-GD3 | SO2GBII6 | SO1GBII6 | N320GB<br>5.4KS | N               |
| AS6930G-<br>732G32Mn | N16WXGAG8  | 9PGSHM      | 512M-GD3 | SO2GBII6 | N        | N320GB<br>5.4KS | N               |
| AS6930G-<br>844G32Bn | N16WXGAG8  | 9PGE2HM     | 512M-GD2 | SO2GBII6 | SO2GBII6 | N320GB<br>5.4KS | Ν               |
| AS6930G-<br>944G32Bn | N16WUXGAG8 | 9PGE2HM     | 512M-GD2 | SO2GBII6 | SO2GBII6 | N320GB<br>5.4KS | N               |

| Model               | ODD    | Card Reader     | Wireless LAN | Wireless LAN1 | Bluetooth | Finger Print |
|---------------------|--------|-----------------|--------------|---------------|-----------|--------------|
| AS6930-<br>732G25Mn | NSM8XS | 5 in 1-Build in | SP3x3MMW     | SP3x3MMW      | BT 2.0    | N            |
| AS6930-<br>843G25Mn | NSM8XS | 5 in 1-Build in | SP1x2MMW     | SP1x2MMW      | BT 2.0    | N            |
| AS6930-<br>583G32Mn | NSM8XS | 5 in 1-Build in | SP1x2MMW     | SP1x2MMW      | N         | N            |
| AS6930-<br>583G32Mn | NSM8XS | 5 in 1-Build in | SP1x2MMW     | SP1x2MMW      | N         | N            |
| AS6930-<br>583G32Mn | NSM8XS | 5 in 1-Build in | SP1x2MMW     | SP1x2MMW      | N         | N            |

| Model               | ODD    | Card Reader     | Wireless LAN | Wireless LAN1 | Bluetooth | Finger Print |
|---------------------|--------|-----------------|--------------|---------------|-----------|--------------|
| AS6930-<br>583G32Mn | NSM8XS | 5 in 1-Build in | SP1x2MMW     | SP1x2MMW      | N         | N            |
| AS6930-<br>583G32Mn | NSM8XS | 5 in 1-Build in | SP1x2MMW     | SP1x2MMW      | N         | N            |
| AS6930-<br>583G32Mn | NSM8XS | 5 in 1-Build in | SP1x2MMW     | SP1x2MMW      | N         | N            |
| AS6930-<br>583G32Mn | NSM8XS | 5 in 1-Build in | SP1x2MMW     | SP1x2MMW      | N         | N            |
| AS6930-<br>583G32Mn | NSM8XS | 5 in 1-Build in | SP1x2MMW     | SP1x2MMW      | N         | N            |
| AS6930-<br>583G32Mn | NSM8XS | 5 in 1-Build in | SP1x2MMW     | SP1x2MMW      | N         | N            |
| AS6930-<br>583G32Mn | NSM8XS | 5 in 1-Build in | SP1x2MMW     | SP1x2MMW      | N         | N            |
| AS6930-<br>583G32Mn | NSM8XS | 5 in 1-Build in | SP1x2MMW     | SP1x2MMW      | N         | N            |
| AS6930-<br>583G32Mn | NSM8XS | 5 in 1-Build in | SP1x2MMW     | SP1x2MMW      | N         | N            |
| AS6930-<br>583G32Mn | NSM8XS | 5 in 1-Build in | SP1x2MMW     | SP1x2MMW      | N         | N            |
| AS6930-<br>583G32Mn | NSM8XS | 5 in 1-Build in | SP1x2MMW     | SP1x2MMW      | N         | N            |
| AS6930-<br>583G32Mn | NSM8XS | 5 in 1-Build in | SP1x2MMW     | SP1x2MMW      | N         | N            |
| AS6930-<br>583G32Mn | NSM8XS | 5 in 1-Build in | SP1x2MMW     | SP1x2MMW      | N         | N            |
| AS6930-<br>583G32Mn | NSM8XS | 5 in 1-Build in | SP1x2MMW     | SP1x2MMW      | N         | N            |
| AS6930-<br>583G32Mn | NSM8XS | 5 in 1-Build in | SP1x2MMW     | SP1x2MMW      | N         | N            |
| AS6930-<br>583G32Mn | NSM8XS | 5 in 1-Build in | SP1x2MMW     | SP1x2MMW      | N         | N            |
| AS6930-<br>942G25Mn | NSM8XS | 5 in 1-Build in | SP1x2MMW     | SP1x2MMW      | BT 2.0    | N            |
| AS6930-<br>942G25Mn | NSM8XS | 5 in 1-Build in | SP1x2MMW     | SP1x2MMW      | BT 2.0    | N            |
| AS6930-<br>942G25Mn | NSM8XS | 5 in 1-Build in | SP1x2MMW     | SP1x2MMW      | BT 2.0    | N            |
| AS6930-<br>844G16Mn | NSM8XS | 5 in 1-Build in | SP1x2HMW     | SP1x2HMW      | BT 2.0    | N            |
| AS6930-<br>842G12Mn | NSM8XS | 5 in 1-Build in | SP1x2HMW     | SP1x2HMW      | BT 2.0    | N            |
| AS6930-<br>584G32Mn | NSM8XS | 5 in 1-Build in | SP1x2MMW     | SP1x2MMW      | BT 2.0    | N            |
| AS6930-<br>584G32Mn | NSM8XS | 5 in 1-Build in | SP1x2MMW     | SP1x2MMW      | BT 2.0    | N            |
| AS6930-<br>584G25Mn | NSM8XS | 5 in 1-Build in | SP1x2MMW     | SP1x2MMW      | N         | N            |
| AS6930-<br>584G25Mn | NSM8XS | 5 in 1-Build in | SP1x2MMW     | SP1x2MMW      | N         | N            |
| AS6930-<br>732G16Mn | NSM8XS | 5 in 1-Build in | SP1x2MMW     | SP1x2MMW      | BT 2.0    | N            |
| AS6930-<br>732G16Mn | NSM8XS | 5 in 1-Build in | SP1x2MMW     | SP1x2MMW      | BT 2.0    | N            |

| Model                | ODD      | Card Reader     | Wireless LAN | Wireless LAN1 | Bluetooth | Finger Print |
|----------------------|----------|-----------------|--------------|---------------|-----------|--------------|
| AS6930-<br>732G32Mn  | NSM8XS   | 5 in 1-Build in | SP1x2MMW     | SP1x2MMW      | BT 2.0    | N            |
| AS6930-<br>582G32Mn  | NSM8XS   | 5 in 1-Build in | SP1x2MMW     | SP1x2MMW      | BT 2.0    | N            |
| AS6930-<br>842G32Mn  | NSM8XS   | 5 in 1-Build in | SP1x2MMW     | SP1x2MMW      | N         | N            |
| AS6930-<br>731G25Mn  | NSM8XS   | 5 in 1-Build in | SP1x2MMW     | SP1x2MMW      | N         | N            |
| AS6930-<br>582G16Mn  | NSM8XS   | 5 in 1-Build in | SP1x2MMW     | SP1x2MMW      | BT 2.0    | N            |
| AS6930-<br>592G32Mn  | NSM8XS   | 5 in 1-Build in | SP1x2MMW     | SP1x2MMW      | BT 2.0    | N            |
| AS6930-<br>592G16Mn  | NSM8XS   | 5 in 1-Build in | SP1x2MMW     | SP1x2MMW      | BT 2.0    | N            |
| AS6930G-<br>944G64Bn | NBDCB2XS | 5 in 1-Build in | SP3x3MMW     | SP3x3MMW      | BT 2.0    | TCS4E        |
| AS6930G-<br>944G64B  | NBDCB2XS | 5 in 1-Build in | N            | N             | BT 2.0    | TCS4E        |
| AS6930G-<br>962G28B  | NBDCB2XS | 5 in 1-Build in | N            | N             | BT 2.0    | TCS4E        |
| AS6930G-<br>734G32Mn | NSM8XS   | 5 in 1-Build in | SP1x2MMW     | SP1x2MMW      | N         | TCS4E        |
| AS6930G-<br>844G64Mn | NSM8XS   | 5 in 1-Build in | SP1x2MMW     | SP1x2MMW      | N         | TCS4E        |
| AS6930G-<br>844G64Mn | NSM8XS   | 5 in 1-Build in | SP1x2MMW     | SP1x2MMW      | N         | TCS4E        |
| AS6930G-<br>844G64Mn | NSM8XS   | 5 in 1-Build in | SP1x2MMW     | SP1x2MMW      | N         | TCS4E        |
| AS6930G-<br>844G64Mn | NSM8XS   | 5 in 1-Build in | SP1x2MMW     | SP1x2MMW      | N         | TCS4E        |
| AS6930G-<br>844G64Mi | NSM8XS   | 5 in 1-Build in | SP1x2MMW     | SP1x2MABG     | N         | TCS4E        |
| AS6930G-<br>844G64Mn | NSM8XS   | 5 in 1-Build in | SP1x2MMW     | SP1x2MMW      | N         | TCS4E        |
| AS6930G-<br>844G64Mn | NSM8XS   | 5 in 1-Build in | SP1x2MMW     | SP1x2MMW      | N         | TCS4E        |
| AS6930G-<br>844G64Mn | NSM8XS   | 5 in 1-Build in | SP1x2MMW     | SP1x2MMW      | N         | TCS4E        |
| AS6930G-<br>844G64Mn | NSM8XS   | 5 in 1-Build in | SP1x2MMW     | SP1x2MMW      | N         | TCS4E        |
| AS6930G-<br>844G64Mn | NSM8XS   | 5 in 1-Build in | SP1x2MMW     | SP1x2MMW      | N         | TCS4E        |
| AS6930G-<br>844G64Mn | NSM8XS   | 5 in 1-Build in | SP1x2MMW     | SP1x2MMW      | N         | TCS4E        |
| AS6930G-<br>844G64Mn | NSM8XS   | 5 in 1-Build in | SP1x2MMW     | SP1x2MMW      | N         | TCS4E        |
| AS6930G-<br>844G64Mn | NSM8XS   | 5 in 1-Build in | SP1x2MMW     | SP1x2MMW      | N         | TCS4E        |
| AS6930G-<br>844G64Mn | NSM8XS   | 5 in 1-Build in | SP1x2MMW     | SP1x2MMW      | N         | TCS4E        |
| AS6930G-<br>844G64Mn | NSM8XS   | 5 in 1-Build in | SP1x2MMW     | SP1x2MMW      | N         | TCS4E        |
| AS6930G-<br>844G64Mn | NSM8XS   | 5 in 1-Build in | SP1x2MMW     | SP1x2MMW      | Ν         | TCS4E        |

| Model                | ODD    | Card Reader     | Wireless LAN | Wireless LAN1 | Bluetooth | Finger Print |
|----------------------|--------|-----------------|--------------|---------------|-----------|--------------|
| AS6930G-<br>844G64Mn | NSM8XS | 5 in 1-Build in | SP1x2MMW     | SP1x2MMW      | N         | TCS4E        |
| AS6930G-<br>844G64Mn | NSM8XS | 5 in 1-Build in | SP1x2MMW     | SP1x2MMW      | N         | TCS4E        |
| AS6930G-<br>844G64Mn | NSM8XS | 5 in 1-Build in | SP1x2MMW     | SP1x2MMW      | N         | TCS4E        |
| AS6930G-<br>844G64Mn | NSM8XS | 5 in 1-Build in | SP1x2MMW     | SP1x2MMW      | N         | TCS4E        |
| AS6930G-<br>844G64Mn | NSM8XS | 5 in 1-Build in | SP1x2MMW     | SP1x2MMW      | N         | TCS4E        |
| AS6930G-<br>844G64Mn | NSM8XS | 5 in 1-Build in | SP1x2MMW     | SP1x2MMW      | N         | TCS4E        |
| AS6930G-<br>844G64Mn | NSM8XS | 5 in 1-Build in | SP1x2MMW     | SP1x2MMW      | N         | TCS4E        |
| AS6930G-<br>844G64Mn | NSM8XS | 5 in 1-Build in | SP1x2MMW     | SP1x2MMW      | N         | TCS4E        |
| AS6930G-<br>844G64Mn | NSM8XS | 5 in 1-Build in | SP1x2MMW     | SP1x2MMW      | N         | TCS4E        |
| AS6930G-<br>844G64Mn | NSM8XS | 5 in 1-Build in | SP1x2MMW     | SP1x2MMW      | N         | TCS4E        |
| AS6930G-<br>844G64Mn | NSM8XS | 5 in 1-Build in | SP1x2MMW     | SP1x2MMW      | N         | TCS4E        |
| AS6930G-<br>844G64Mn | NSM8XS | 5 in 1-Build in | SP1x2MMW     | SP1x2MMW      | N         | TCS4E        |
| AS6930G-<br>844G64Mn | NSM8XS | 5 in 1-Build in | SP1x2MMW     | SP1x2MMW      | N         | TCS4E        |
| AS6930G-<br>844G64Mn | NSM8XS | 5 in 1-Build in | SP1x2MMW     | SP1x2MMW      | N         | TCS4E        |
| AS6930G-<br>844G64Mn | NSM8XS | 5 in 1-Build in | SP1x2MMW     | SP1x2MMW      | N         | TCS4E        |
| AS6930G-<br>844G64Mn | NSM8XS | 5 in 1-Build in | SP1x2MMW     | SP1x2MMW      | N         | TCS4E        |
| AS6930G-<br>844G64Mn | NSM8XS | 5 in 1-Build in | SP1x2MMW     | SP1x2MMW      | N         | TCS4E        |
| AS6930G-<br>844G64Mn | NSM8XS | 5 in 1-Build in | SP1x2MMW     | SP1x2MMW      | N         | TCS4E        |
| AS6930G-<br>844G64Mn | NSM8XS | 5 in 1-Build in | SP1x2MMW     | SP1x2MMW      | N         | TCS4E        |
| AS6930G-<br>844G64Mn | NSM8XS | 5 in 1-Build in | SP1x2MMW     | SP1x2MMW      | N         | TCS4E        |
| AS6930G-<br>844G64Mn | NSM8XS | 5 in 1-Build in | SP1x2MMW     | SP1x2MMW      | N         | TCS4E        |
| AS6930G-<br>733G25Mn | NSM8XS | 5 in 1-Build in | SP1x2MMW     | SP1x2MMW      | N         | TCS4E        |
| AS6930G-<br>733G25Mn | NSM8XS | 5 in 1-Build in | SP1x2MMW     | SP1x2MMW      | N         | TCS4E        |
| AS6930G-<br>733G25Mn | NSM8XS | 5 in 1-Build in | SP1x2MMW     | SP1x2MMW      | N         | TCS4E        |
| AS6930G-<br>733G25Mn | NSM8XS | 5 in 1-Build in | SP1x2MMW     | SP1x2MMW      | N         | TCS4E        |
| AS6930G-<br>733G25Mn | NSM8XS | 5 in 1-Build in | SP1x2MMW     | SP1x2MMW      | N         | TCS4E        |
| AS6930G-<br>733G25Mn | NSM8XS | 5 in 1-Build in | SP1x2MMW     | SP1x2MMW      | N         | TCS4E        |

| Model                | ODD    | Card Reader     | Wireless LAN | Wireless LAN1 | Bluetooth | Finger Print |
|----------------------|--------|-----------------|--------------|---------------|-----------|--------------|
| AS6930G-<br>733G25Mn | NSM8XS | 5 in 1-Build in | SP1x2MMW     | SP1x2MMW      | N         | TCS4E        |
| AS6930G-<br>733G25Mn | NSM8XS | 5 in 1-Build in | SP1x2MMW     | SP1x2MMW      | N         | TCS4E        |
| AS6930G-<br>733G25Mn | NSM8XS | 5 in 1-Build in | SP1x2MMW     | SP1x2MMW      | N         | TCS4E        |
| AS6930G-<br>733G25Mi | NSM8XS | 5 in 1-Build in | SP1x2MMW     | SP1x2MABG     | N         | TCS4E        |
| AS6930G-<br>733G25Mn | NSM8XS | 5 in 1-Build in | SP1x2MMW     | SP1x2MMW      | N         | TCS4E        |
| AS6930G-<br>733G25Mn | NSM8XS | 5 in 1-Build in | SP1x2MMW     | SP1x2MMW      | N         | TCS4E        |
| AS6930G-<br>733G25Mn | NSM8XS | 5 in 1-Build in | SP1x2MMW     | SP1x2MMW      | N         | TCS4E        |
| AS6930G-<br>733G25Mn | NSM8XS | 5 in 1-Build in | SP1x2MMW     | SP1x2MMW      | N         | TCS4E        |
| AS6930G-<br>733G25Mn | NSM8XS | 5 in 1-Build in | SP1x2MMW     | SP1x2MMW      | N         | TCS4E        |
| AS6930G-<br>733G25Mn | NSM8XS | 5 in 1-Build in | SP1x2MMW     | SP1x2MMW      | N         | TCS4E        |
| AS6930G-<br>733G25Mn | NSM8XS | 5 in 1-Build in | SP1x2MMW     | SP1x2MMW      | N         | TCS4E        |
| AS6930G-<br>733G25Mn | NSM8XS | 5 in 1-Build in | SP1x2MMW     | SP1x2MMW      | N         | TCS4E        |
| AS6930G-<br>733G25Mn | NSM8XS | 5 in 1-Build in | SP1x2MMW     | SP1x2MMW      | N         | TCS4E        |
| AS6930G-<br>733G25Mn | NSM8XS | 5 in 1-Build in | SP1x2MMW     | SP1x2MMW      | N         | TCS4E        |
| AS6930G-<br>733G25Mn | NSM8XS | 5 in 1-Build in | SP1x2MMW     | SP1x2MMW      | N         | TCS4E        |
| AS6930G-<br>733G25Mn | NSM8XS | 5 in 1-Build in | SP1x2MMW     | SP1x2MMW      | N         | TCS4E        |
| AS6930G-<br>733G25Mn | NSM8XS | 5 in 1-Build in | SP1x2MMW     | SP1x2MMW      | N         | TCS4E        |
| AS6930G-<br>733G25Mn | NSM8XS | 5 in 1-Build in | SP1x2MMW     | SP1x2MMW      | N         | TCS4E        |
| AS6930G-<br>733G25Mn | NSM8XS | 5 in 1-Build in | SP1x2MMW     | SP1x2MMW      | N         | TCS4E        |
| AS6930G-<br>733G25Mn | NSM8XS | 5 in 1-Build in | SP1x2MMW     | SP1x2MMW      | N         | TCS4E        |
| AS6930G-<br>733G25Mn | NSM8XS | 5 in 1-Build in | SP1x2MMW     | SP1x2MMW      | Ν         | TCS4E        |
| AS6930G-<br>733G25Mn | NSM8XS | 5 in 1-Build in | SP1x2MMW     | SP1x2MMW      | N         | TCS4E        |
| AS6930G-<br>733G25Mn | NSM8XS | 5 in 1-Build in | SP1x2MMW     | SP1x2MMW      | N         | TCS4E        |
| AS6930G-<br>733G25Mn | NSM8XS | 5 in 1-Build in | SP1x2MMW     | SP1x2MMW      | N         | TCS4E        |
| AS6930G-<br>733G25Mn | NSM8XS | 5 in 1-Build in | SP1x2MMW     | SP1x2MMW      | N         | TCS4E        |
| AS6930G-<br>733G25Mn | NSM8XS | 5 in 1-Build in | SP1x2MMW     | SP1x2MMW      | N         | TCS4E        |
| AS6930G-<br>733G25Mn | NSM8XS | 5 in 1-Build in | SP1x2MMW     | SP1x2MMW      | N         | TCS4E        |

| Model                | ODD      | Card Reader     | Wireless LAN | Wireless LAN1 | Bluetooth | Finger Print |
|----------------------|----------|-----------------|--------------|---------------|-----------|--------------|
| AS6930G-<br>733G25Mn | NSM8XS   | 5 in 1-Build in | SP1x2MMW     | SP1x2MMW      | N         | TCS4E        |
| AS6930G-<br>733G25Mn | NSM8XS   | 5 in 1-Build in | SP1x2MMW     | SP1x2MMW      | N         | TCS4E        |
| AS6930G-<br>733G25Mn | NSM8XS   | 5 in 1-Build in | SP1x2MMW     | SP1x2MMW      | N         | TCS4E        |
| AS6930G-<br>733G25Mn | NSM8XS   | 5 in 1-Build in | SP1x2MMW     | SP1x2MMW      | N         | TCS4E        |
| AS6930G-<br>733G32Mn | NSM8XS   | 5 in 1-Build in | SP1x2MMW     | SP1x2MMW      | BT 2.0    | TCS4E        |
| AS6930G-<br>583G32Mn | NSM8XS   | 5 in 1-Build in | SP1x2MMW     | SP1x2MMW      | BT 2.0    | TCS4E        |
| AS6930G-<br>593G32Mn | NSM8XS   | 5 in 1-Build in | SP1x2MMW     | SP1x2MMW      | BT 2.0    | TCS4E        |
| AS6930G-<br>734G32Bn | NBDCB2XS | 5 in 1-Build in | SP1x2MMW     | SP1x2MMW      | BT 2.0    | TCS4E        |
| AS6930G-<br>734G32Mn | NSM8XS   | 5 in 1-Build in | SP1x2MMW     | SP1x2MMW      | N         | TCS4E        |
| AS6930G-<br>844G64Mn | NSM8XS   | 5 in 1-Build in | SP1x2MMW     | SP1x2MMW      | BT 2.0    | TCS4E        |
| AS6930G-<br>844G64Mn | NSM8XS   | 5 in 1-Build in | SP1x2MMW     | SP1x2MMW      | BT 2.0    | TCS4E        |
| AS6930G-<br>844G64Mn | NSM8XS   | 5 in 1-Build in | SP1x2MMW     | SP1x2MMW      | BT 2.0    | TCS4E        |
| AS6930G-<br>844G64Mn | NSM8XS   | 5 in 1-Build in | SP1x2MMW     | SP1x2MMW      | BT 2.0    | TCS4E        |
| AS6930G-<br>844G64Mn | NSM8XS   | 5 in 1-Build in | SP1x2MMW     | SP1x2MMW      | BT 2.0    | TCS4E        |
| AS6930G-<br>844G64Mn | NSM8XS   | 5 in 1-Build in | SP1x2MMW     | SP1x2MMW      | BT 2.0    | TCS4E        |
| AS6930G-<br>844G64Mn | NSM8XS   | 5 in 1-Build in | SP1x2MMW     | SP1x2MMW      | BT 2.0    | TCS4E        |
| AS6930G-<br>844G64Mn | NSM8XS   | 5 in 1-Build in | SP1x2MMW     | SP1x2MMW      | BT 2.0    | TCS4E        |
| AS6930G-<br>844G64Mn | NSM8XS   | 5 in 1-Build in | SP1x2MMW     | SP1x2MMW      | BT 2.0    | TCS4E        |
| AS6930G-<br>844G64Mi | NSM8XS   | 5 in 1-Build in | SP1x2MMW     | SP1x2MABG     | BT 2.0    | TCS4E        |
| AS6930G-<br>844G64Mn | NSM8XS   | 5 in 1-Build in | SP1x2MMW     | SP1x2MMW      | BT 2.0    | TCS4E        |
| AS6930G-<br>844G64Mn | NSM8XS   | 5 in 1-Build in | SP1x2MMW     | SP1x2MMW      | BT 2.0    | TCS4E        |
| AS6930G-<br>844G64Mn | NSM8XS   | 5 in 1-Build in | SP1x2MMW     | SP1x2MMW      | BT 2.0    | TCS4E        |
| AS6930G-<br>844G64Mn | NSM8XS   | 5 in 1-Build in | SP1x2MMW     | SP1x2MMW      | BT 2.0    | TCS4E        |
| AS6930G-<br>844G64Mn | NSM8XS   | 5 in 1-Build in | SP1x2MMW     | SP1x2MMW      | BT 2.0    | TCS4E        |
| AS6930G-<br>844G64Mn | NSM8XS   | 5 in 1-Build in | SP1x2MMW     | SP1x2MMW      | BT 2.0    | TCS4E        |
| AS6930G-<br>844G64Mn | NSM8XS   | 5 in 1-Build in | SP1x2MMW     | SP1x2MMW      | BT 2.0    | TCS4E        |
| AS6930G-<br>844G64Mn | NSM8XS   | 5 in 1-Build in | SP1x2MMW     | SP1x2MMW      | BT 2.0    | TCS4E        |

| Model                | ODD      | Card Reader     | Wireless LAN | Wireless LAN1 | Bluetooth | Finger Print |
|----------------------|----------|-----------------|--------------|---------------|-----------|--------------|
| AS6930G-<br>844G64Mn | NSM8XS   | 5 in 1-Build in | SP1x2MMW     | SP1x2MMW      | BT 2.0    | TCS4E        |
| AS6930G-<br>844G64Mn | NSM8XS   | 5 in 1-Build in | SP1x2MMW     | SP1x2MMW      | BT 2.0    | TCS4E        |
| AS6930G-<br>844G64Mn | NSM8XS   | 5 in 1-Build in | SP1x2MMW     | SP1x2MMW      | BT 2.0    | TCS4E        |
| AS6930G-<br>844G64Mn | NSM8XS   | 5 in 1-Build in | SP1x2MMW     | SP1x2MMW      | BT 2.0    | TCS4E        |
| AS6930G-<br>844G64Mn | NSM8XS   | 5 in 1-Build in | SP1x2MMW     | SP1x2MMW      | BT 2.0    | TCS4E        |
| AS6930G-<br>844G64Mn | NSM8XS   | 5 in 1-Build in | SP1x2MMW     | SP1x2MMW      | BT 2.0    | TCS4E        |
| AS6930G-<br>844G64Mn | NSM8XS   | 5 in 1-Build in | SP1x2MMW     | SP1x2MMW      | BT 2.0    | TCS4E        |
| AS6930G-<br>844G64Mn | NSM8XS   | 5 in 1-Build in | SP1x2MMW     | SP1x2MMW      | BT 2.0    | TCS4E        |
| AS6930G-<br>842G25Bn | NBDCB2XS | 5 in 1-Build in | SP1x2MMW     | SP1x2MMW      | N         | TCS4E        |
| AS6930G-<br>862G32Bn | NBDCB2XS | 5 in 1-Build in | SP1x2MMW     | SP1x2MMW      | N         | TCS4E        |
| AS6930G-<br>864G32Bn | NBDCB2XS | 5 in 1-Build in | SP1x2MMW     | SP1x2MMW      | N         | TCS4E        |
| AS6930G-<br>844G64Mn | NSM8XS   | 5 in 1-Build in | SP1x2MMW     | SP1x2MMW      | BT 2.0    | TCS4E        |
| AS6930G-<br>844G64Mn | NSM8XS   | 5 in 1-Build in | SP1x2MMW     | SP1x2MMW      | BT 2.0    | TCS4E        |
| AS6930G-<br>844G64Mn | NSM8XS   | 5 in 1-Build in | SP1x2MMW     | SP1x2MMW      | BT 2.0    | TCS4E        |
| AS6930G-<br>844G64Mn | NSM8XS   | 5 in 1-Build in | SP1x2MMW     | SP1x2MMW      | BT 2.0    | TCS4E        |
| AS6930G-<br>844G64Mn | NSM8XS   | 5 in 1-Build in | SP1x2MMW     | SP1x2MMW      | BT 2.0    | TCS4E        |
| AS6930G-<br>844G64Mn | NSM8XS   | 5 in 1-Build in | SP1x2MMW     | SP1x2MMW      | BT 2.0    | TCS4E        |
| AS6930G-<br>844G64Mn | NSM8XS   | 5 in 1-Build in | SP1x2MMW     | SP1x2MMW      | BT 2.0    | TCS4E        |
| AS6930G-<br>844G64Mn | NSM8XS   | 5 in 1-Build in | SP1x2MMW     | SP1x2MMW      | BT 2.0    | TCS4E        |
| AS6930G-<br>844G64Mn | NSM8XS   | 5 in 1-Build in | SP1x2MMW     | SP1x2MMW      | BT 2.0    | TCS4E        |
| AS6930G-<br>844G64Mn | NSM8XS   | 5 in 1-Build in | SP1x2MMW     | SP1x2MMW      | BT 2.0    | TCS4E        |
| AS6930G-<br>844G64Mn | NSM8XS   | 5 in 1-Build in | SP1x2MMW     | SP1x2MMW      | BT 2.0    | TCS4E        |
| AS6930G-<br>944G32Mn | NSM8XS   | 5 in 1-Build in | SP1x2MMW     | SP1x2MMW      | BT 2.0    | TCS4E        |
| AS6930G-<br>944G32Mn | NSM8XS   | 5 in 1-Build in | SP1x2MMW     | SP1x2MMW      | BT 2.0    | TCS4E        |
| AS6930G-<br>943G64Mn | NSM8XS   | 5 in 1-Build in | SP1x2MMW     | SP1x2MMW      | BT 2.0    | TCS4E        |
| AS6930G-<br>733G32Bn | NBDCB2XS | 5 in 1-Build in | SP1x2MMW     | SP1x2MMW      | N         | TCS4E        |
| AS6930G-<br>733G32Bn | NBDCB2XS | 5 in 1-Build in | SP1x2MMW     | SP1x2MMW      | N         | TCS4E        |

| Model                | ODD      | Card Reader     | Wireless LAN | Wireless LAN1 | Bluetooth | Finger Print |
|----------------------|----------|-----------------|--------------|---------------|-----------|--------------|
| AS6930G-<br>733G32Bn | NBDCB2XS | 5 in 1-Build in | SP1x2MMW     | SP1x2MMW      | N         | TCS4E        |
| AS6930G-<br>733G32Bn | NBDCB2XS | 5 in 1-Build in | SP1x2MMW     | SP1x2MMW      | N         | TCS4E        |
| AS6930G-<br>733G32Bn | NBDCB2XS | 5 in 1-Build in | SP1x2MMW     | SP1x2MMW      | N         | TCS4E        |
| AS6930G-<br>733G32Bn | NBDCB2XS | 5 in 1-Build in | SP1x2MMW     | SP1x2MMW      | N         | TCS4E        |
| AS6930G-<br>733G32Bn | NBDCB2XS | 5 in 1-Build in | SP1x2MMW     | SP1x2MMW      | N         | TCS4E        |
| AS6930G-<br>733G32Bi | NBDCB2XS | 5 in 1-Build in | SP1x2MABG    | SP1x2MABG     | N         | TCS4E        |
| AS6930G-<br>842G32Bn | NBDCB2XS | 5 in 1-Build in | SP1x2MMW     | SP1x2MMW      | BT 2.0    | TCS4E        |
| AS6930G-<br>733G32Bn | NBDCB2XS | 5 in 1-Build in | SP1x2MMW     | SP1x2MMW      | N         | TCS4E        |
| AS6930G-<br>733G32Bn | NBDCB2XS | 5 in 1-Build in | SP1x2MMW     | SP1x2MMW      | N         | TCS4E        |
| AS6930G-<br>733G32Bn | NBDCB2XS | 5 in 1-Build in | SP1x2MMW     | SP1x2MMW      | N         | TCS4E        |
| AS6930G-<br>733G32Bn | NBDCB2XS | 5 in 1-Build in | SP1x2MMW     | SP1x2MMW      | N         | TCS4E        |
| AS6930G-<br>733G32Bn | NBDCB2XS | 5 in 1-Build in | SP1x2MMW     | SP1x2MMW      | N         | TCS4E        |
| AS6930G-<br>733G32Bn | NBDCB2XS | 5 in 1-Build in | SP1x2MMW     | SP1x2MMW      | N         | TCS4E        |
| AS6930G-<br>733G32Bn | NBDCB2XS | 5 in 1-Build in | SP1x2MMW     | SP1x2MMW      | N         | TCS4E        |
| AS6930G-<br>733G32Bn | NBDCB2XS | 5 in 1-Build in | SP1x2MMW     | SP1x2MMW      | N         | TCS4E        |
| AS6930G-<br>733G32Bn | NBDCB2XS | 5 in 1-Build in | SP1x2MMW     | SP1x2MMW      | N         | TCS4E        |
| AS6930G-<br>733G32Bn | NBDCB2XS | 5 in 1-Build in | SP1x2MMW     | SP1x2MMW      | N         | TCS4E        |
| AS6930G-<br>733G32Bn | NBDCB2XS | 5 in 1-Build in | SP1x2MMW     | SP1x2MMW      | N         | TCS4E        |
| AS6930G-<br>733G32Bn | NBDCB2XS | 5 in 1-Build in | SP1x2MMW     | SP1x2MMW      | N         | TCS4E        |
| AS6930G-<br>733G32Bn | NBDCB2XS | 5 in 1-Build in | SP1x2MMW     | SP1x2MMW      | N         | TCS4E        |
| AS6930G-<br>733G32Bn | NBDCB2XS | 5 in 1-Build in | SP1x2MMW     | SP1x2MMW      | N         | TCS4E        |
| AS6930G-<br>733G32Bn | NBDCB2XS | 5 in 1-Build in | SP1x2MMW     | SP1x2MMW      | N         | TCS4E        |
| AS6930G-<br>733G32Bn | NBDCB2XS | 5 in 1-Build in | SP1x2MMW     | SP1x2MMW      | N         | TCS4E        |
| AS6930G-<br>733G32Bn | NBDCB2XS | 5 in 1-Build in | SP1x2MMW     | SP1x2MMW      | N         | TCS4E        |
| AS6930G-<br>733G32Bn | NBDCB2XS | 5 in 1-Build in | SP1x2MMW     | SP1x2MMW      | N         | TCS4E        |
| AS6930G-<br>733G32Bn | NBDCB2XS | 5 in 1-Build in | SP1x2MMW     | SP1x2MMW      | N         | TCS4E        |
| AS6930G-<br>733G32Bn | NBDCB2XS | 5 in 1-Build in | SP1x2MMW     | SP1x2MMW      | N         | TCS4E        |
| Model                | ODD      | Card Reader     | Wireless LAN | Wireless LAN1 | Bluetooth | Finger Print |
|----------------------|----------|-----------------|--------------|---------------|-----------|--------------|
| AS6930G-<br>733G32Bn | NBDCB2XS | 5 in 1-Build in | SP1x2MMW     | SP1x2MMW      | N         | TCS4E        |
| AS6930G-<br>733G32Bn | NBDCB2XS | 5 in 1-Build in | SP1x2MMW     | SP1x2MMW      | N         | TCS4E        |
| AS6930G-<br>733G32Bn | NBDCB2XS | 5 in 1-Build in | SP1x2MMW     | SP1x2MMW      | N         | TCS4E        |
| AS6930G-<br>733G32Bn | NBDCB2XS | 5 in 1-Build in | SP1x2MMW     | SP1x2MMW      | N         | TCS4E        |
| AS6930G-<br>733G32Bn | NBDCB2XS | 5 in 1-Build in | SP1x2MMW     | SP1x2MMW      | N         | TCS4E        |
| AS6930G-<br>733G32Bn | NBDCB2XS | 5 in 1-Build in | SP1x2MMW     | SP1x2MMW      | N         | TCS4E        |
| AS6930G-<br>733G32Mn | NSM8XS   | 5 in 1-Build in | SP3x3MMW     | SP3x3MMW      | N         | TCS4E        |
| AS6930G-<br>843G32Mn | NSM8XS   | 5 in 1-Build in | SP3x3MMW     | SP3x3MMW      | N         | TCS4E        |
| AS6930G-<br>863G32Mn | NSM8XS   | 5 in 1-Build in | SP3x3MMW     | SP3x3MMW      | N         | TCS4E        |
| AS6930G-<br>583G25Mn | NSM8XS   | 5 in 1-Build in | SP1x2MMW     | SP1x2MMW      | N         | TCS4E        |
| AS6930G-<br>583G25Mn | NSM8XS   | 5 in 1-Build in | SP1x2MMW     | SP1x2MMW      | N         | TCS4E        |
| AS6930G-<br>583G25Mn | NSM8XS   | 5 in 1-Build in | SP1x2MMW     | SP1x2MMW      | N         | TCS4E        |
| AS6930G-<br>583G25Mn | NSM8XS   | 5 in 1-Build in | SP1x2MMW     | SP1x2MMW      | N         | TCS4E        |
| AS6930G-<br>583G25Mn | NSM8XS   | 5 in 1-Build in | SP1x2MMW     | SP1x2MMW      | N         | TCS4E        |
| AS6930G-<br>583G25Mn | NSM8XS   | 5 in 1-Build in | SP1x2MMW     | SP1x2MMW      | N         | TCS4E        |
| AS6930G-<br>583G25Mn | NSM8XS   | 5 in 1-Build in | SP1x2MMW     | SP1x2MMW      | N         | TCS4E        |
| AS6930G-<br>583G25Mn | NSM8XS   | 5 in 1-Build in | SP1x2MMW     | SP1x2MMW      | N         | TCS4E        |
| AS6930G-<br>583G25Mi | NSM8XS   | 5 in 1-Build in | SP1x2MMW     | SP1x2MABG     | Ν         | TCS4E        |
| AS6930G-<br>583G25Mn | NSM8XS   | 5 in 1-Build in | SP1x2MMW     | SP1x2MMW      | N         | TCS4E        |
| AS6930G-<br>583G25Mn | NSM8XS   | 5 in 1-Build in | SP1x2MMW     | SP1x2MMW      | N         | TCS4E        |
| AS6930G-<br>583G25Mn | NSM8XS   | 5 in 1-Build in | SP1x2MMW     | SP1x2MMW      | N         | TCS4E        |
| AS6930G-<br>583G25Mn | NSM8XS   | 5 in 1-Build in | SP1x2MMW     | SP1x2MMW      | N         | TCS4E        |
| AS6930G-<br>583G25Mn | NSM8XS   | 5 in 1-Build in | SP1x2MMW     | SP1x2MMW      | N         | TCS4E        |
| AS6930G-<br>583G25Mn | NSM8XS   | 5 in 1-Build in | SP1x2MMW     | SP1x2MMW      | N         | TCS4E        |
| AS6930G-<br>583G25Mn | NSM8XS   | 5 in 1-Build in | SP1x2MMW     | SP1x2MMW      | N         | TCS4E        |
| AS6930G-<br>583G25Mn | NSM8XS   | 5 in 1-Build in | SP1x2MMW     | SP1x2MMW      | N         | TCS4E        |
| AS6930G-<br>583G25Mn | NSM8XS   | 5 in 1-Build in | SP1x2MMW     | SP1x2MMW      | N         | TCS4E        |

| Model                | ODD      | Card Reader     | Wireless LAN | Wireless LAN1 | Bluetooth | Finger Print |
|----------------------|----------|-----------------|--------------|---------------|-----------|--------------|
| AS6930G-<br>583G25Mn | NSM8XS   | 5 in 1-Build in | SP1x2MMW     | SP1x2MMW      | N         | TCS4E        |
| AS6930G-<br>583G25Mn | NSM8XS   | 5 in 1-Build in | SP1x2MMW     | SP1x2MMW      | N         | TCS4E        |
| AS6930G-<br>583G25Mn | NSM8XS   | 5 in 1-Build in | SP1x2MMW     | SP1x2MMW      | N         | TCS4E        |
| AS6930G-<br>583G25Mn | NSM8XS   | 5 in 1-Build in | SP1x2MMW     | SP1x2MMW      | N         | TCS4E        |
| AS6930G-<br>583G25Mn | NSM8XS   | 5 in 1-Build in | SP1x2MMW     | SP1x2MMW      | N         | TCS4E        |
| AS6930G-<br>583G25Mn | NSM8XS   | 5 in 1-Build in | SP1x2MMW     | SP1x2MMW      | N         | TCS4E        |
| AS6930G-<br>583G25Mn | NSM8XS   | 5 in 1-Build in | SP1x2MMW     | SP1x2MMW      | N         | TCS4E        |
| AS6930G-<br>583G25Mn | NSM8XS   | 5 in 1-Build in | SP1x2MMW     | SP1x2MMW      | N         | TCS4E        |
| AS6930G-<br>583G25Mn | NSM8XS   | 5 in 1-Build in | SP1x2MMW     | SP1x2MMW      | N         | TCS4E        |
| AS6930G-<br>583G25Mn | NSM8XS   | 5 in 1-Build in | SP1x2MMW     | SP1x2MMW      | N         | TCS4E        |
| AS6930G-<br>583G25Mn | NSM8XS   | 5 in 1-Build in | SP1x2MMW     | SP1x2MMW      | N         | TCS4E        |
| AS6930G-<br>583G25Mn | NSM8XS   | 5 in 1-Build in | SP1x2MMW     | SP1x2MMW      | Ν         | TCS4E        |
| AS6930G-<br>583G25Mn | NSM8XS   | 5 in 1-Build in | SP1x2MMW     | SP1x2MMW      | N         | TCS4E        |
| AS6930G-<br>583G25Mn | NSM8XS   | 5 in 1-Build in | SP1x2MMW     | SP1x2MMW      | N         | TCS4E        |
| AS6930G-<br>583G25Mn | NSM8XS   | 5 in 1-Build in | SP1x2MMW     | SP1x2MMW      | N         | TCS4E        |
| AS6930G-<br>583G25Mn | NSM8XS   | 5 in 1-Build in | SP1x2MMW     | SP1x2MMW      | N         | TCS4E        |
| AS6930G-<br>583G25Mn | NSM8XS   | 5 in 1-Build in | SP1x2MMW     | SP1x2MMW      | N         | TCS4E        |
| AS6930G-<br>583G25Mn | NSM8XS   | 5 in 1-Build in | SP1x2MMW     | SP1x2MMW      | N         | TCS4E        |
| AS6930G-<br>733G32Bn | NBDCB2XS | 5 in 1-Build in | SP1x2MMW     | SP1x2MMW      | N         | TCS4E        |
| AS6930G-<br>733G32Bn | NBDCB2XS | 5 in 1-Build in | SP1x2MMW     | SP1x2MMW      | N         | TCS4E        |
| AS6930G-<br>733G32Mn | NSM8XS   | 5 in 1-Build in | SP1x2MMW     | SP1x2MMW      | N         | TCS4E        |
| AS6930G-<br>733G32Mn | NSM8XS   | 5 in 1-Build in | SP1x2MMW     | SP1x2MMW      | N         | TCS4E        |
| AS6930G-<br>733G32Mn | NSM8XS   | 5 in 1-Build in | SP1x2MMW     | SP1x2MMW      | N         | TCS4E        |
| AS6930G-<br>733G32Mn | NSM8XS   | 5 in 1-Build in | SP1x2MMW     | SP1x2MMW      | N         | TCS4E        |
| AS6930G-<br>733G32Mn | NSM8XS   | 5 in 1-Build in | SP1x2MMW     | SP1x2MMW      | N         | TCS4E        |
| AS6930G-<br>733G32Mn | NSM8XS   | 5 in 1-Build in | SP1x2MMW     | SP1x2MMW      | N         | TCS4E        |
| AS6930G-<br>733G32Mn | NSM8XS   | 5 in 1-Build in | SP1x2MMW     | SP1x2MMW      | N         | TCS4E        |

| Model                | ODD    | Card Reader     | Wireless LAN | Wireless LAN1 | Bluetooth | Finger Print |
|----------------------|--------|-----------------|--------------|---------------|-----------|--------------|
| AS6930G-<br>733G32Mn | NSM8XS | 5 in 1-Build in | SP1x2MMW     | SP1x2MMW      | N         | TCS4E        |
| AS6930G-<br>733G32Mn | NSM8XS | 5 in 1-Build in | SP1x2MMW     | SP1x2MMW      | N         | TCS4E        |
| AS6930G-<br>733G32Mi | NSM8XS | 5 in 1-Build in | SP1x2MABG    | SP1x2MABG     | N         | TCS4E        |
| AS6930G-<br>733G32Mn | NSM8XS | 5 in 1-Build in | SP1x2MMW     | SP1x2MMW      | N         | TCS4E        |
| AS6930G-<br>733G32Mn | NSM8XS | 5 in 1-Build in | SP1x2MMW     | SP1x2MMW      | N         | TCS4E        |
| AS6930G-<br>733G32Mn | NSM8XS | 5 in 1-Build in | SP1x2MMW     | SP1x2MMW      | N         | TCS4E        |
| AS6930G-<br>733G32Mn | NSM8XS | 5 in 1-Build in | SP1x2MMW     | SP1x2MMW      | N         | TCS4E        |
| AS6930G-<br>733G32Mn | NSM8XS | 5 in 1-Build in | SP1x2MMW     | SP1x2MMW      | N         | TCS4E        |
| AS6930G-<br>733G32Mn | NSM8XS | 5 in 1-Build in | SP1x2MMW     | SP1x2MMW      | N         | TCS4E        |
| AS6930G-<br>733G32Mn | NSM8XS | 5 in 1-Build in | SP1x2MMW     | SP1x2MMW      | Ν         | TCS4E        |
| AS6930G-<br>733G32Mn | NSM8XS | 5 in 1-Build in | SP1x2MMW     | SP1x2MMW      | N         | TCS4E        |
| AS6930G-<br>733G32Mn | NSM8XS | 5 in 1-Build in | SP1x2MMW     | SP1x2MMW      | N         | TCS4E        |
| AS6930G-<br>733G32Mn | NSM8XS | 5 in 1-Build in | SP1x2MMW     | SP1x2MMW      | N         | TCS4E        |
| AS6930G-<br>733G32Mn | NSM8XS | 5 in 1-Build in | SP1x2MMW     | SP1x2MMW      | N         | TCS4E        |
| AS6930G-<br>733G32Mn | NSM8XS | 5 in 1-Build in | SP1x2MMW     | SP1x2MMW      | N         | TCS4E        |
| AS6930G-<br>733G32Mn | NSM8XS | 5 in 1-Build in | SP1x2MMW     | SP1x2MMW      | N         | TCS4E        |
| AS6930G-<br>733G32Mn | NSM8XS | 5 in 1-Build in | SP1x2MMW     | SP1x2MMW      | N         | TCS4E        |
| AS6930G-<br>733G32Mn | NSM8XS | 5 in 1-Build in | SP1x2MMW     | SP1x2MMW      | N         | TCS4E        |
| AS6930G-<br>733G32Mn | NSM8XS | 5 in 1-Build in | SP1x2MMW     | SP1x2MMW      | N         | TCS4E        |
| AS6930G-<br>733G32Mn | NSM8XS | 5 in 1-Build in | SP1x2MMW     | SP1x2MMW      | N         | TCS4E        |
| AS6930G-<br>733G32Mn | NSM8XS | 5 in 1-Build in | SP1x2MMW     | SP1x2MMW      | Ν         | TCS4E        |
| AS6930G-<br>733G32Mn | NSM8XS | 5 in 1-Build in | SP1x2MMW     | SP1x2MMW      | N         | TCS4E        |
| AS6930G-<br>733G32Mn | NSM8XS | 5 in 1-Build in | SP1x2MMW     | SP1x2MMW      | N         | TCS4E        |
| AS6930G-<br>733G32Mn | NSM8XS | 5 in 1-Build in | SP1x2MMW     | SP1x2MMW      | N         | TCS4E        |
| AS6930G-<br>733G32Mn | NSM8XS | 5 in 1-Build in | SP1x2MMW     | SP1x2MMW      | N         | TCS4E        |
| AS6930G-<br>583G25Mn | NSM8XS | 5 in 1-Build in | SP1x2MMW     | SP1x2MMW      | N         | TCS4E        |
| AS6930G-<br>733G32Mn | NSM8XS | 5 in 1-Build in | SP1x2MMW     | SP1x2MMW      | N         | TCS4E        |

| Model                | ODD      | Card Reader     | Wireless LAN | Wireless LAN1 | Bluetooth | Finger Print |
|----------------------|----------|-----------------|--------------|---------------|-----------|--------------|
| AS6930G-<br>733G32Mn | NSM8XS   | 5 in 1-Build in | SP1x2MMW     | SP1x2MMW      | N         | TCS4E        |
| AS6930G-<br>733G32Mn | NSM8XS   | 5 in 1-Build in | SP1x2MMW     | SP1x2MMW      | N         | TCS4E        |
| AS6930G-<br>733G32Mn | NSM8XS   | 5 in 1-Build in | SP1x2MMW     | SP1x2MMW      | N         | TCS4E        |
| AS6930G-<br>733G32Mn | NSM8XS   | 5 in 1-Build in | SP1x2MMW     | SP1x2MMW      | N         | TCS4E        |
| AS6930G-<br>734G32Mn | NSM8XS   | 5 in 1-Build in | SP1x2MMW     | SP1x2MMW      | BT 2.0    | TCS4E        |
| AS6930G-<br>734G64Mn | NSM8XS   | 5 in 1-Build in | SP1x2MMW     | SP1x2MMW      | BT 2.0    | TCS4E        |
| AS6930G-<br>734G32Bn | NBDCB2XS | 5 in 1-Build in | SP1x2MMW     | SP1x2MMW      | BT 2.0    | TCS4E        |
| AS6930G-<br>583G32Mn | NSM8XS   | 5 in 1-Build in | SP1x2MMW     | SP1x2MMW      | N         | TCS4E        |
| AS6930G-<br>583G32Mn | NSM8XS   | 5 in 1-Build in | SP1x2MMW     | SP1x2MMW      | N         | TCS4E        |
| AS6930G-<br>583G32Mn | NSM8XS   | 5 in 1-Build in | SP1x2MMW     | SP1x2MMW      | N         | TCS4E        |
| AS6930G-<br>583G32Mn | NSM8XS   | 5 in 1-Build in | SP1x2MMW     | SP1x2MMW      | N         | TCS4E        |
| AS6930G-<br>583G32Mn | NSM8XS   | 5 in 1-Build in | SP1x2MMW     | SP1x2MMW      | N         | TCS4E        |
| AS6930G-<br>583G32Mn | NSM8XS   | 5 in 1-Build in | SP1x2MMW     | SP1x2MMW      | N         | TCS4E        |
| AS6930G-<br>583G32Mn | NSM8XS   | 5 in 1-Build in | SP1x2MMW     | SP1x2MMW      | N         | TCS4E        |
| AS6930G-<br>583G32Mn | NSM8XS   | 5 in 1-Build in | SP1x2MMW     | SP1x2MMW      | N         | TCS4E        |
| AS6930G-<br>583G32Mn | NSM8XS   | 5 in 1-Build in | SP1x2MMW     | SP1x2MMW      | N         | TCS4E        |
| AS6930G-<br>583G32Mn | NSM8XS   | 5 in 1-Build in | SP1x2MMW     | SP1x2MMW      | N         | TCS4E        |
| AS6930G-<br>583G32Mn | NSM8XS   | 5 in 1-Build in | SP1x2MMW     | SP1x2MMW      | N         | TCS4E        |
| AS6930G-<br>583G32Mn | NSM8XS   | 5 in 1-Build in | SP1x2MMW     | SP1x2MMW      | N         | TCS4E        |
| AS6930G-<br>583G32Mn | NSM8XS   | 5 in 1-Build in | SP1x2MMW     | SP1x2MMW      | N         | TCS4E        |
| AS6930G-<br>583G32Mn | NSM8XS   | 5 in 1-Build in | SP1x2MMW     | SP1x2MMW      | N         | TCS4E        |
| AS6930G-<br>583G32Mn | NSM8XS   | 5 in 1-Build in | SP1x2MMW     | SP1x2MMW      | N         | TCS4E        |
| AS6930G-<br>583G32Mn | NSM8XS   | 5 in 1-Build in | SP1x2MMW     | SP1x2MMW      | N         | TCS4E        |
| AS6930G-<br>583G32Mn | NSM8XS   | 5 in 1-Build in | SP1x2MMW     | SP1x2MMW      | N         | TCS4E        |
| AS6930G-<br>583G32Mn | NSM8XS   | 5 in 1-Build in | SP1x2MMW     | SP1x2MMW      | N         | TCS4E        |
| AS6930G-<br>583G32Mn | NSM8XS   | 5 in 1-Build in | SP1x2MMW     | SP1x2MMW      | N         | TCS4E        |
| AS6930G-<br>733G32Mn | NSM8XS   | 5 in 1-Build in | SP1x2MMW     | SP1x2MMW      | BT 2.0    | TCS4E        |

| Model                | ODD      | Card Reader     | Wireless LAN | Wireless LAN1 | Bluetooth | Finger Print |
|----------------------|----------|-----------------|--------------|---------------|-----------|--------------|
| AS6930G-<br>733G32Mn | NSM8XS   | 5 in 1-Build in | SP1x2MMW     | SP1x2MMW      | BT 2.0    | TCS4E        |
| AS6930G-<br>583G32Mn | NSM8XS   | 5 in 1-Build in | SP1x2MMW     | SP1x2MMW      | N         | TCS4E        |
| AS6930G-<br>593G32Mn | NSM8XS   | 5 in 1-Build in | SP1x2MMW     | SP1x2MMW      | N         | TCS4E        |
| AS6930G-<br>733G32Mn | NSM8XS   | 5 in 1-Build in | SP1x2MMW     | SP1x2MMW      | BT 2.0    | TCS4E        |
| AS6930G-<br>954G50B  | NBDCB2XS | 5 in 1-Build in | N            | N             | BT 2.0    | TCS4E        |
| AS6930G-<br>944G32Mn | NSM8XS   | 5 in 1-Build in | SP3x3MMW     | SP3x3MMW      | N         | TCS4E        |
| AS6930G-<br>733G32Mn | NSM8XS   | 5 in 1-Build in | SP1x2MMW     | SP1x2MMW      | N         | TCS4E        |
| AS6930G-<br>733G25Mn | NSM8XS   | 5 in 1-Build in | SP1x2MMW     | SP1x2MMW      | N         | TCS4E        |
| AS6930G-<br>733G25Mn | NSM8XS   | 5 in 1-Build in | SP1x2MMW     | SP1x2MMW      | N         | TCS4E        |
| AS6930G-<br>733G25Mn | NSM8XS   | 5 in 1-Build in | SP1x2MMW     | SP1x2MMW      | N         | TCS4E        |
| AS6930G-<br>733G25Mn | NSM8XS   | 5 in 1-Build in | SP1x2MMW     | SP1x2MMW      | N         | TCS4E        |
| AS6930G-<br>733G25Mn | NSM8XS   | 5 in 1-Build in | SP1x2MMW     | SP1x2MMW      | N         | TCS4E        |
| AS6930G-<br>733G25Mn | NSM8XS   | 5 in 1-Build in | SP1x2MMW     | SP1x2MMW      | N         | TCS4E        |
| AS6930G-<br>733G25Mn | NSM8XS   | 5 in 1-Build in | SP1x2MMW     | SP1x2MMW      | N         | TCS4E        |
| AS6930G-<br>733G25Mn | NSM8XS   | 5 in 1-Build in | SP1x2MMW     | SP1x2MMW      | N         | TCS4E        |
| AS6930G-<br>733G25Mi | NSM8XS   | 5 in 1-Build in | SP1x2MMW     | SP1x2MABG     | N         | TCS4E        |
| AS6930G-<br>733G25Mn | NSM8XS   | 5 in 1-Build in | SP1x2MMW     | SP1x2MMW      | N         | TCS4E        |
| AS6930G-<br>734G32Bn | NBDCB2XS | 5 in 1-Build in | SP1x2MMW     | SP1x2MMW      | N         | TCS4E        |
| AS6930G-<br>734G32Bn | NBDCB2XS | 5 in 1-Build in | SP1x2MMW     | SP1x2MMW      | N         | TCS4E        |
| AS6930G-<br>733G25Mn | NSM8XS   | 5 in 1-Build in | SP1x2MMW     | SP1x2MMW      | N         | TCS4E        |
| AS6930G-<br>733G25Mn | NSM8XS   | 5 in 1-Build in | SP1x2MMW     | SP1x2MMW      | N         | TCS4E        |
| AS6930G-<br>733G25Mn | NSM8XS   | 5 in 1-Build in | SP1x2MMW     | SP1x2MMW      | N         | TCS4E        |
| AS6930G-<br>733G25Mn | NSM8XS   | 5 in 1-Build in | SP1x2MMW     | SP1x2MMW      | N         | TCS4E        |
| AS6930G-<br>733G25Mn | NSM8XS   | 5 in 1-Build in | SP1x2MMW     | SP1x2MMW      | N         | TCS4E        |
| AS6930G-<br>733G25Mn | NSM8XS   | 5 in 1-Build in | SP1x2MMW     | SP1x2MMW      | N         | TCS4E        |
| AS6930G-<br>733G25Mn | NSM8XS   | 5 in 1-Build in | SP1x2MMW     | SP1x2MMW      | N         | TCS4E        |
| AS6930G-<br>733G25Mn | NSM8XS   | 5 in 1-Build in | SP1x2MMW     | SP1x2MMW      | N         | TCS4E        |

| Model                | ODD      | Card Reader     | Wireless LAN | Wireless LAN1 | Bluetooth | Finger Print |
|----------------------|----------|-----------------|--------------|---------------|-----------|--------------|
| AS6930G-<br>734G32Bn | NBDCB2XS | 5 in 1-Build in | SP1x2MMW     | SP1x2MMW      | N         | TCS4E        |
| AS6930G-<br>733G25Mn | NSM8XS   | 5 in 1-Build in | SP1x2MMW     | SP1x2MMW      | N         | TCS4E        |
| AS6930G-<br>733G25Mn | NSM8XS   | 5 in 1-Build in | SP1x2MMW     | SP1x2MMW      | N         | TCS4E        |
| AS6930G-<br>733G25Mn | NSM8XS   | 5 in 1-Build in | SP1x2MMW     | SP1x2MMW      | N         | TCS4E        |
| AS6930G-<br>733G25Mn | NSM8XS   | 5 in 1-Build in | SP1x2MMW     | SP1x2MMW      | N         | TCS4E        |
| AS6930G-<br>733G25Mn | NSM8XS   | 5 in 1-Build in | SP1x2MMW     | SP1x2MMW      | Ν         | TCS4E        |
| AS6930G-<br>733G25Mn | NSM8XS   | 5 in 1-Build in | SP1x2MMW     | SP1x2MMW      | N         | TCS4E        |
| AS6930G-<br>733G25Mn | NSM8XS   | 5 in 1-Build in | SP1x2MMW     | SP1x2MMW      | N         | TCS4E        |
| AS6930G-<br>733G25Mn | NSM8XS   | 5 in 1-Build in | SP1x2MMW     | SP1x2MMW      | N         | TCS4E        |
| AS6930G-<br>733G25Mn | NSM8XS   | 5 in 1-Build in | SP1x2MMW     | SP1x2MMW      | N         | TCS4E        |
| AS6930G-<br>733G25Mn | NSM8XS   | 5 in 1-Build in | SP1x2MMW     | SP1x2MMW      | N         | TCS4E        |
| AS6930G-<br>733G25Mn | NSM8XS   | 5 in 1-Build in | SP1x2MMW     | SP1x2MMW      | N         | TCS4E        |
| AS6930G-<br>733G25Mn | NSM8XS   | 5 in 1-Build in | SP1x2MMW     | SP1x2MMW      | N         | TCS4E        |
| AS6930G-<br>733G25Mn | NSM8XS   | 5 in 1-Build in | SP1x2MMW     | SP1x2MMW      | N         | TCS4E        |
| AS6930G-<br>733G25Mn | NSM8XS   | 5 in 1-Build in | SP1x2MMW     | SP1x2MMW      | N         | TCS4E        |
| AS6930G-<br>733G25Mn | NSM8XS   | 5 in 1-Build in | SP1x2MMW     | SP1x2MMW      | N         | TCS4E        |
| AS6930G-<br>733G25Mn | NSM8XS   | 5 in 1-Build in | SP1x2MMW     | SP1x2MMW      | N         | TCS4E        |
| AS6930G-<br>733G25Mn | NSM8XS   | 5 in 1-Build in | SP1x2MMW     | SP1x2MMW      | N         | TCS4E        |
| AS6930G-<br>733G25Mn | NSM8XS   | 5 in 1-Build in | SP1x2MMW     | SP1x2MMW      | N         | TCS4E        |
| AS6930G-<br>733G25Mn | NSM8XS   | 5 in 1-Build in | SP1x2MMW     | SP1x2MMW      | N         | TCS4E        |
| AS6930G-<br>844G64Mn | NSM8XS   | 5 in 1-Build in | SP1x2MMW     | SP1x2MMW      | N         | TCS4E        |
| AS6930G-<br>734G32Bn | NBDCB2XS | 5 in 1-Build in | SP1x2MMW     | SP1x2MMW      | N         | TCS4E        |
| AS6930G-<br>842G25Mn | NSM8XS   | 5 in 1-Build in | SP1x2MMW     | SP1x2MMW      | N         | TCS4E        |
| AS6930G-<br>732G16Mn | NSM8XS   | 5 in 1-Build in | SP1x2MMW     | SP1x2MMW      | Ν         | TCS4E        |
| AS6930G-<br>732G16Bn | NBDCB2XS | 5 in 1-Build in | SP1x2MMW     | SP1x2MMW      | N         | TCS4E        |
| AS6930G-<br>733G32Mn | NSM8XS   | 5 in 1-Build in | SP3x3MMW     | SP3x3MMW      | BT 2.0    | TCS4E        |
| AS6930G-<br>732G32Mn | NSM8XS   | 5 in 1-Build in | SP3x3MMW     | SP3x3MMW      | BT 2.0    | TCS4E        |

| Model                | ODD      | Card Reader     | Wireless LAN | Wireless LAN1 | Bluetooth | Finger Print |
|----------------------|----------|-----------------|--------------|---------------|-----------|--------------|
| AS6930G-<br>842G25Bn | NBDCB2XS | 5 in 1-Build in | SP1x2MMW     | SP1x2MMW      | N         | TCS4E        |
| AS6930G-<br>863G32Mn | NSM8XS   | 5 in 1-Build in | SP3x3MMW     | SP3x3MMW      | BT 2.0    | TCS4E        |
| AS6930G-<br>843G25Mn | NSM8XS   | 5 in 1-Build in | SP1x2MMW     | SP1x2MMW      | BT 2.0    | TCS4E        |
| AS6930G-<br>864G32Mn | NSM8XS   | 5 in 1-Build in | SP1x2MMW     | SP1x2MMW      | BT 2.0    | TCS4E        |
| AS6930G-<br>584G32Mn | NSM8XS   | 5 in 1-Build in | SP1x2MMW     | SP1x2MMW      | N         | TCS4E        |
| AS6930G-<br>864G32Mn | NSM8XS   | 5 in 1-Build in | SP1x2MMW     | SP1x2MMW      | BT 2.0    | TCS4E        |
| AS6930G-<br>864G32Mn | NSM8XS   | 5 in 1-Build in | SP1x2MMW     | SP1x2MMW      | BT 2.0    | TCS4E        |
| AS6930G-<br>733G32Mn | NSM8XS   | 5 in 1-Build in | SP1x2MMW     | SP1x2MMW      | BT 2.0    | TCS4E        |
| AS6930G-<br>734G32Mn | NSM8XS   | 5 in 1-Build in | SP1x2MMW     | SP1x2MMW      | BT 2.0    | TCS4E        |
| AS6930G-<br>734G32Mn | NSM8XS   | 5 in 1-Build in | SP1x2MMW     | SP1x2MMW      | BT 2.0    | TCS4E        |
| AS6930G-<br>734G32Mn | NSM8XS   | 5 in 1-Build in | SP1x2MMW     | SP1x2MMW      | BT 2.0    | TCS4E        |
| AS6930G-<br>734G32Mn | NSM8XS   | 5 in 1-Build in | SP1x2MMW     | SP1x2MMW      | BT 2.0    | TCS4E        |
| AS6930G-<br>734G32Mn | NSM8XS   | 5 in 1-Build in | SP1x2MMW     | SP1x2MMW      | BT 2.0    | TCS4E        |
| AS6930G-<br>734G32Mn | NSM8XS   | 5 in 1-Build in | SP1x2MMW     | SP1x2MMW      | BT 2.0    | TCS4E        |
| AS6930G-<br>734G32Mn | NSM8XS   | 5 in 1-Build in | SP1x2MMW     | SP1x2MMW      | BT 2.0    | TCS4E        |
| AS6930G-<br>734G32Mn | NSM8XS   | 5 in 1-Build in | SP1x2MMW     | SP1x2MMW      | BT 2.0    | TCS4E        |
| AS6930G-<br>734G32Mn | NSM8XS   | 5 in 1-Build in | SP1x2MMW     | SP1x2MMW      | BT 2.0    | TCS4E        |
| AS6930G-<br>734G32Mn | NSM8XS   | 5 in 1-Build in | SP1x2MMW     | SP1x2MMW      | BT 2.0    | TCS4E        |
| AS6930G-<br>734G32Mn | NSM8XS   | 5 in 1-Build in | SP1x2MMW     | SP1x2MMW      | BT 2.0    | TCS4E        |
| AS6930G-<br>734G32Mn | NSM8XS   | 5 in 1-Build in | SP1x2MMW     | SP1x2MMW      | BT 2.0    | TCS4E        |
| AS6930G-<br>734G32Mn | NSM8XS   | 5 in 1-Build in | SP1x2MMW     | SP1x2MMW      | BT 2.0    | TCS4E        |
| AS6930G-<br>734G32Mn | NSM8XS   | 5 in 1-Build in | SP1x2MMW     | SP1x2MMW      | BT 2.0    | TCS4E        |
| AS6930G-<br>734G32Mn | NSM8XS   | 5 in 1-Build in | SP1x2MMW     | SP1x2MMW      | BT 2.0    | TCS4E        |
| AS6930G-<br>734G32Mn | NSM8XS   | 5 in 1-Build in | SP1x2MMW     | SP1x2MMW      | BT 2.0    | TCS4E        |
| AS6930G-<br>943G64Mn | NSM8XS   | 5 in 1-Build in | SP1x2MMW     | SP1x2MMW      | BT 2.0    | TCS4E        |
| AS6930G-<br>943G50Mn | NSM8XS   | 5 in 1-Build in | SP1x2MMW     | SP1x2MMW      | BT 2.0    | TCS4E        |
| AS6930G-<br>583G32Mn | NSM8XS   | 5 in 1-Build in | SP1x2MMW     | SP1x2MMW      | BT 2.0    | TCS4E        |

| Model                | ODD      | Card Reader     | Wireless LAN | Wireless LAN1 | Bluetooth | Finger Print |
|----------------------|----------|-----------------|--------------|---------------|-----------|--------------|
| AS6930G-<br>593G32Mn | NSM8XS   | 5 in 1-Build in | SP1x2MMW     | SP1x2MMW      | BT 2.0    | TCS4E        |
| AS6930G-<br>734G32Mn | NSM8XS   | 5 in 1-Build in | SP1x2MMW     | SP1x2MMW      | N         | TCS4E        |
| AS6930G-<br>733G32Mn | NSM8XS   | 5 in 1-Build in | SP3x3MMW     | SP3x3MMW      | BT 2.0    | TCS4E        |
| AS6930G-<br>732G32Mn | NSM8XS   | 5 in 1-Build in | SP3x3MMW     | SP3x3MMW      | BT 2.0    | TCS4E        |
| AS6930G-<br>844G32Bn | NBDCB2XS | 5 in 1-Build in | SP1x2MMW     | SP1x2MMW      | BT 2.0    | TCS4E        |
| AS6930G-<br>944G32Bn | NBDCB2XS | 5 in 1-Build in | SP1x2MMW     | SP1x2MMW      | BT 2.0    | TCS4E        |

# Test Compatible Components

This computer's compatibility is tested and verified by Acer's internal testing department. All of its system functions are tested under Windows<sup>®</sup> XP Home, Windows<sup>®</sup> XP Pro environment.

Refer to the following lists for components, adapter cards, and peripherals which have passed these tests. Regarding configuration, combination and test procedures, please refer to the Aspire 6930/6930G series Compatibility Test Report released by the Acer Mobile System Testing Department.

# Microsoft® Windows® Vista Environment Test

| Vendor                      | Туре        | Description                                                                        |
|-----------------------------|-------------|------------------------------------------------------------------------------------|
| Adapter                     |             |                                                                                    |
| F0000183<br>DELTA CN        | 65W         | Adapter DELTA 65W 1.7x5.5x11 SADP-65KB DFA LF level 4                              |
| 10001023<br>LITE-ON         | 65W         | Adapter LITE-ON 65W 1.7x5.5x11 PA-1650-02AC LF level 4                             |
| 60002015<br>HIPRO           | 65W         | Adapter HIPRO 65W 19V 1.7x5.5x11 Yellow HP-OK065B13 LED<br>LF level 4              |
| F0000183<br>DELTA CN        | 65W-DE      | Adapter DELTA 65W 1.7x5.5x11 SADP-65KB BFJA LV4 LF for OBL only                    |
| F0000183<br>DELTA CN        | 90W         | Adapter DELTA 90W 1.7x5.5x11 ADP-90SB BBEA LF level 4                              |
| 10001023<br>LITE-ON         | 90W         | Adapter LITE-ON 90W 19V 1.7x5.5x11 Blue PA-1900-24AR LED<br>LF level 4             |
| 60002015<br>HIPRO           | 90W         | Adapter HIPRO 90W 19V 1.7x5.5x11 Blue HP-OL093B13P LED<br>LF level 4               |
| F0000183<br>DELTA CN        | 90W-DE      | Adapter DELTA 90W 1.7x5.5x11 ADP-90SB BBEN (for OBL Spec.) LV4 LF                  |
| Battery Test                |             |                                                                                    |
| 60001921<br>SANYO           | 6CELL2.2    | Battery SANYO AS-2007B Li-Ion 3S2P SANYO 6 cell 4400mAh<br>Main COMMON Normal Type |
| 10001063<br>SONY            | 6CELL2.2    | Battery SONY AS-2007B Li-Ion 3S2P SONY 6 cell 4400mAh<br>Main COMMON Normal Type   |
| 60001535<br>PANASONIC       | 6CELL2.2    | Battery PANASONIC AS-2007B Li-Ion 3S2P PANASONIC 6 cell 4400mAh Main COMMON PSS    |
| 60002162<br>SIMPLO          | 6CELL2.2    | Battery SIMPLO AS-2007B Li-Ion 3S2P PANASONIC 6 cell 4400mAh Main COMMON PSS       |
| 60001921<br>SANYO           | 8CELL2.4    | Battery SANYO AS-2007B Li-Ion 4S2P SANYO 8 cell 4800mAh<br>Main COMMON             |
| 10001063<br>SONY            | 8CELL2.4    | Battery SONY AS-2007B Li-Ion 4S2P SONY 8 cell 4800mAh<br>Main COMMON               |
| 60001535<br>PANASONIC       | 8CELL2.4    | Battery PANASONIC AS-2007B Li-Ion 4S2P PANASONIC 8 cell 4800mAh Main COMMON        |
| CPU Test                    |             |                                                                                    |
| 10001067<br>INTEL           | C2DP8400    | CPU Intel Core2Dual P8400 PGA 2.26G 3M 1066 25W                                    |
| 10001067<br>INTEL           | C2DP8600    | CPU Intel Core2Dual P8600 PGA 2.4G 1066 25W 3M                                     |
| 10001067<br>INTEL           | C2DP9500    | CPU Intel Core2Dual P9500 PGA 2.53G 6M 1066 25W                                    |
| 10001067<br>INTEL           | C2DT9400    | CPU Intel Core2Dual T9400 PGA 2.53G 6M 1066 35W                                    |
| HDD Test                    |             |                                                                                    |
| 60002036<br>SEAGATE         | N120GB5.4KS | HDD SEAGATE 2.5" 5400rpm 120GB ST9120817AS Corsair<br>SATA LF F/W:3.AAA            |
| 60001922<br>TOSHIBA<br>DIGI | N120GB5.4KS | HDD TOSHIBA 2.5" 5400rpm 120GB MK1252GSX Virgo BS<br>SATA LF F/W:LV010J            |

| Vendor                      | Туре        | Description                                                               |
|-----------------------------|-------------|---------------------------------------------------------------------------|
| 60002005<br>HGST SG         | N120GB5.4KS | HDD HGST 2.5" 5400rpm 120GB HTS543212L9A300 Falcon-B<br>SATA LF F/W:C40C  |
| 60002036<br>SEAGATE         | N160GB5.4KS | HDD SEAGATE 2.5" 5400rpm 160GB ST9160310AS Crockett<br>SATA LF F/W:0303   |
| 60001922<br>TOSHIBA<br>DIGI | N160GB5.4KS | HDD TOSHIBA 2.5" 5400rpm 160GB MK1652GSX Virgo - BS<br>SATA LF F/W:LV010J |
| 60002005<br>HGST SG         | N160GB5.4KS | HDD HGST 2.5" 5400rpm 160GB HTS543216L9A300 Falcon-B<br>SATA LF F/W:C40C  |
| 60002036<br>SEAGATE         | N250GB5.4KS | HDD SEAGATE 2.5" 5400rpm 250GB ST9250827AS Corsair<br>SATA LF F/W:3.AAA   |
| 60001922<br>TOSHIBA<br>DIGI | N250GB5.4KS | HDD TOSHIBA 2.5" 5400rpm 250GB MK2552GSX Virgo BS<br>SATA LF F/W:LV010J   |
| 60002005<br>HGST SG         | N250GB5.4KS | HDD HGST 2.5" 5400rpm 250GB HTS543225L9A300 Falcon-B<br>SATA LF F/W:C40C  |
| 60001994<br>WD              | N250GB5.4KS | HDD WD 2.5" 5400rpm 250GB WD2500BEVS-22UST0 ML125<br>SATA LF F/W:01.01A01 |
| 60002036<br>SEAGATE         | N320GB5.4KS | HDD SEAGATE 2.5" 5400rpm 320GB ST9320320AS Crockett<br>SATA LF F/W:0303   |
| 60001922<br>TOSHIBA<br>DIGI | N320GB5.4KS | HDD TOSHIBA 2.5" 5400rpm 320GB MK3252GSX Virgo BS<br>SATA LF F/W:LV010J   |
| 60002005<br>HGST SG         | N320GB5.4KS | HDD HGST 2.5" 5400rpm 320GB HTS543232L9A300 Falcon-B<br>SATA LF F/W:C40C  |
| 60001994<br>WD              | N320GB5.4KS | HDD WD 2.5" 5400rpm 320GB WD3200BEVT-22ZCT0 ML160<br>SATA LF F/W:11.01A11 |
| Second HDD T                | est         |                                                                           |
| 60002036<br>SEAGATE         | N120GB5.4KS | HDD SEAGATE 2.5" 5400rpm 120GB ST9120817AS Corsair<br>SATA LF F/W:3.AAA   |
| 60001922<br>TOSHIBA<br>DIGI | N120GB5.4KS | HDD TOSHIBA 2.5" 5400rpm 120GB MK1252GSX Virgo BS<br>SATA LF F/W:LV010J   |
| 60002005<br>HGST SG         | N120GB5.4KS | HDD HGST 2.5" 5400rpm 120GB HTS543212L9A300 Falcon-B<br>SATA LF F/W:C40C  |
| 60002036<br>SEAGATE         | N160GB5.4KS | HDD SEAGATE 2.5" 5400rpm 160GB ST9160310AS Crockett<br>SATA LF F/W:0303   |
| 60001922<br>TOSHIBA<br>DIGI | N160GB5.4KS | HDD TOSHIBA 2.5" 5400rpm 160GB MK1652GSX Virgo - BS<br>SATA LF F/W:LV010J |
| 60002005<br>HGST SG         | N160GB5.4KS | HDD HGST 2.5" 5400rpm 160GB HTS543216L9A300 Falcon-B<br>SATA LF F/W:C40C  |
| 60002036<br>SEAGATE         | N250GB5.4KS | HDD SEAGATE 2.5" 5400rpm 250GB ST9250827AS Corsair<br>SATA LF F/W:3.AAA   |
| 60001922<br>TOSHIBA<br>DIGI | N250GB5.4KS | HDD TOSHIBA 2.5" 5400rpm 250GB MK2552GSX Virgo BS<br>SATA LF F/W:LV010J   |
| 60002005<br>HGST SG         | N250GB5.4KS | HDD HGST 2.5" 5400rpm 250GB HTS543225L9A300 Falcon-B<br>SATA LF F/W:C40C  |
| 60001994<br>WD              | N250GB5.4KS | HDD WD 2.5" 5400rpm 250GB WD2500BEVS-22UST0 ML125<br>SATA LF F/W:01.01A01 |

| Vendor                      | Туре        | Description                                                                               |
|-----------------------------|-------------|-------------------------------------------------------------------------------------------|
| 60002036<br>SEAGATE         | N320GB5.4KS | HDD SEAGATE 2.5" 5400rpm 320GB ST9320320AS Crockett<br>SATA LF F/W:0303                   |
| 60001922<br>TOSHIBA<br>DIGI | N320GB5.4KS | HDD TOSHIBA 2.5" 5400rpm 320GB MK3252GSX Virgo BS<br>SATA LF F/W:LV010J                   |
| 60002005<br>HGST SG         | N320GB5.4KS | HDD HGST 2.5" 5400rpm 320GB HTS543232L9A300 Falcon-B<br>SATA LF F/W:C40C                  |
| 60001994<br>WD              | N320GB5.4KS | HDD WD 2.5" 5400rpm 320GB WD3200BEVT-22ZCT0 ML160<br>SATA LF F/W:11.01A11                 |
| Memory Test                 |             |                                                                                           |
| 60002214<br>ELPIDA          | SO1GBII6    | Memory ELPIDA SO-DIMM DDRII 667 1GB EBE11UE6ACUA-<br>6E-E LF 64*16 0.065um                |
| 60002215<br>SAMSUNG         | SO1GBII6    | Memory SAMSUNG SO-DIMM DDRII 667 1GB M470T2864QZ3-<br>CE6 LF                              |
| 60002045<br>HYNIX           | SO1GBII6    | Memory HYNIX SO-DIMM DDRII 667 1GB HYMP112S64CP6-<br>Y5 LF                                |
| 60001993<br>NANYA           | SO2GBII6    | Memory NANYA SO-DIMM DDRII 667 2GB NT2GT64U8HD0BN-<br>3C LF 128*8 0.07um                  |
| 16081942<br>MICRON          | SO2GBII6    | Memory MICRON SO-DIMM DDRII 667 2GB<br>MT16HTF25664HY-667E1 LF                            |
| 60002214<br>ELPIDA          | SO2GBII6    | Memory ELPIDA SO-DIMM DDRII 667 2GB EBE21UE8ACUA-<br>6E-E LF 128*8 0.07um                 |
| 60002215<br>SAMSUNG         | SO2GBII6    | Memory SAMSUNG SO-DIMM DDRII 667 2GB M470T5663QZ3-<br>CE6 LF                              |
| 60002045<br>HYNIX           | SO2GBII6    | Memory HYNIX SO-DIMM DDRII 667 2GB HYMP125S64CP8-<br>Y5 LF                                |
| ODD Test                    | ł           |                                                                                           |
| 10001063<br>SONY            | NBDCB2XS    | ODD SONY BD COMBO 12.7mm Tray DL 2X BC-5500S LF W/O bezel SATA                            |
| 60001939<br>PIONEER         | NSM8XS      | ODD PIONEER Super-Multi DRIVE 12.7mm Tray DL 8X DVR-<br>TD08RS LF W/O bezel SATA          |
| 23418669<br>HLDS            | NSM8XS      | ODD HLDS Super-Multi DRIVE 12.7mm Tray DL 8X GSA-T50N<br>LF W/O bezel SATA                |
| 23418669<br>HLDS            | NSM8XS      | ODD HLDS Super-Multi DRIVE 12.7mm Tray DL 8X GSA-T50N<br>LF W/O bezel SATA Malaysia       |
| 10001063<br>SONY            | NSM8XS      | ODD SONY Super-Multi DRIVE 12.7mm Tray DL 8X AD-7560S<br>LF W/O bezel SATA                |
| 10001070<br>PHILIPS         | NSM8XS      | ODD PLDS Super-Multi DRIVE 12.7mm Tray DL 8X DS-8A2S LF<br>W/O bezel SATA                 |
| VGA Test                    |             |                                                                                           |
| 10001024<br>MSI             | 9MGSHM256M  | MSI VGA Card nVidia NB9M-GS DDRII 256M 400MHz 32*16<br>MXM I w/ HDCP w/ Intersil PowerIC  |
| 10001080<br>YUAN            | 9MGSHM256M  | Yuan VGA Card nVidia NB9M-GS DDRII 256M 400MHz 32*16<br>MXM I w/ HDCP w/ Intersil PowerIC |
| Northbridge C               | hipset Test |                                                                                           |
| 10001067<br>INTEL           | GM45        | NB Chipset Intel CS GM45NB                                                                |
| 10001067<br>INTEL           | PM45        | NB Chipset Intel CS PM45NB                                                                |

| Vendor                        | Туре                          | Description                                                                               |
|-------------------------------|-------------------------------|-------------------------------------------------------------------------------------------|
| Southbridge C                 | hipset Test                   |                                                                                           |
| 10001067<br>INTEL             | ICH9M                         | SB Chipset Intel CS ICH9M                                                                 |
| Keyboard Test                 | t                             |                                                                                           |
| 820123<br>DARFON              | 17_18KB-FV1                   | Keyboard 17_18KB-FV1 Teton Standard Black (Glossy)                                        |
| LAN Test                      |                               |                                                                                           |
| 9999995<br>ONE TIME<br>VENDER | AR8121                        | Atheros Lan AR8121                                                                        |
| WiFi Antenna                  | Test                          |                                                                                           |
| 9999995<br>ONE TIME<br>VENDER | PIFA                          | PIFA                                                                                      |
| Audio Codec                   | Test                          |                                                                                           |
| 9999995<br>ONE TIME<br>VENDER | ALC888S                       | ALC888S                                                                                   |
| Bluetooth Test                | t                             | ·                                                                                         |
| 9999995<br>ONE TIME<br>VENDER | BT 2.0                        | Foxconn Bluetooth FOX_BRM_2.0 F/W 300                                                     |
| Camera Test                   |                               |                                                                                           |
| 9999995<br>ONE TIME<br>VENDER | 0.3M DV                       | Suyin 0.3M DV Camellia_2                                                                  |
| Card Reader T                 | est                           |                                                                                           |
| 9999995<br>ONE TIME<br>VENDER | 5 in 1-Build in               | 5 in 1-Build in MS, MS Pro, SD, SC, XD                                                    |
| Finger Print R                | eader Test                    |                                                                                           |
| 9999995<br>ONE TIME<br>VENDER | TCS4E                         | Upek Finger Print TCS4E                                                                   |
| Modem Test                    |                               |                                                                                           |
| 23707801<br>FOXCONN<br>TW     | Fox+Con MC4Z<br>1.5_3.3V      | Foxconn Conexant -Unizion 1.5_3.3v T60M955.02                                             |
| 23707801<br>FOXCONN<br>TW     | Fox+Con MC4Z<br>1.5_3.3V Aus  | Foxconn Conexant -Unizion 1.5_3.3v AUS T60M955.0x                                         |
| 10001023<br>LITE-ON           | Lite+Con MC4Z<br>1.5_3.3V Aus | Lite-On Conexant -Unizion 1.5_3.3v AUS RD02-D330                                          |
| TV Tuner Test                 |                               |                                                                                           |
| 60003470<br>AVERMEDIA         | DVB-T Mini-card               | AVerMedia TV-tuner card DVB-T Mini-card A310 w/<br>Intel+MaxLinear Rev 1.0                |
| 60003470<br>AVERMEDIA         | DVB-T Mini-card               | AVerMedia TV-tuner card DVB-T Mini-card A309 w/ Afa AF9015<br>+ MaxLiner MxL5003s Rev 1.0 |

| Vendor                        | Туре             | Description                                              |
|-------------------------------|------------------|----------------------------------------------------------|
| WLAN Test                     |                  |                                                          |
| 9999995<br>ONE TIME<br>VENDER | 3rd WiFi 1x2 BGN | Foxconn Wireless LAN Atheros AR5B91 1x2 BGN              |
| 9999995<br>ONE TIME<br>VENDER | 3rd WiFi 1x2 BGN | Foxconn Wireless LAN Wireless LAN Ralink RT2700E 1x2 BGN |
| 10001067<br>INTEL             | SP1x2MMW         | Lan Intel WLAN 512AN_MMWG Shirley Peak 5100 MM#895361    |

# Peripheral Tests

| Test              | Category                         | Model                                           |
|-------------------|----------------------------------|-------------------------------------------------|
| PCMCIA Test       | TV - Tuner Card                  | AVerMedia AVerTV Hybrid+FM Cardbus              |
|                   | 1394 CardBus Card                | e-Sense PCMCIA 1394 CardBus 2 Ports             |
|                   |                                  | UPMOST PCMCIA 1394 CardBus 2 Ports              |
|                   |                                  | Billionton USB 2.0+1394 Combo Cardbus           |
|                   | eSATA Card                       | Initio eSATA 2 serial ATA cardbus               |
|                   | Wireless Lan Card                | Sony Ericsson GC89 EDGE/Wireless LAN PC Card    |
|                   |                                  | LINKSYS Wireless-B 2.4GHz 802.11b               |
|                   |                                  | GigaByte 802.11 b.g Dual-Mode Wireless LAN Card |
|                   |                                  | BUFFALO 54 Mbps Wireless LAN Cardbus            |
|                   | SCSI Card                        | Ultra Slim SCSI 1480B Cardbus                   |
|                   |                                  | Ultra Slim SCSI 1460 PC Card                    |
|                   | USB2.0 CardBus Card              | INTOPIC USB 2.0 4-Port Notebook                 |
|                   |                                  | Billionton USB 2.0+1394 Combo Cardbus           |
| Express Card Test | 1394 Express Card                | AboCom Express Card 54 1394A 800Mbs/400Mbs      |
|                   |                                  | AboCom Express Card 54 1394B 800Mbs             |
|                   |                                  | Uptech 1394B 800Mbs                             |
|                   |                                  | ExpressCard 34 5 in 1 Adapter                   |
|                   | USB 2.0 Express Card             | Belkin Firewire and USB 2.0 Express card        |
|                   | TV Tuner Express Card            | AVerMedia AVerTV Hybrid Express card            |
|                   | External SATA II<br>Express Card | eSATA II Dual Port Express                      |
|                   | Card Reader Express<br>Card      | Maxell Express card 34 5in1 adapter             |
|                   |                                  | Hagiwara Sys-Com Express card 54 adapter        |
|                   | GigaLAN Express Card             | Maxell Express card 34 GigabitEthernet adapter  |
|                   | 3G Express Card                  | BandLuxe C100                                   |

| Test              | Category                          | Model                                                                         |
|-------------------|-----------------------------------|-------------------------------------------------------------------------------|
| Display Port Test | External Monitor - CRT            | View Sonic PF775                                                              |
|                   | Monitor                           | Graphic Series GT775                                                          |
|                   |                                   | Philips 109P                                                                  |
|                   |                                   | Dell 21" Monitor                                                              |
|                   | External Monitor - LCD<br>Monitor | COMPAQ FP 7317 17" LCD area with 1024*768(QSMC)                               |
|                   |                                   | View Sonic 1680*1050                                                          |
|                   |                                   | Gateway FPD1730 17" (1280*1024)(QSMC)                                         |
|                   |                                   | CMV CM-930D 17" LCD (1280*1024)                                               |
|                   |                                   | ACER AL2423W LCD area with 1920*1200                                          |
|                   |                                   | Gateway TV 26" LCD area with 1280*768                                         |
|                   |                                   | Toshiba TV 37HL869 LCD area with 1366*768                                     |
|                   | External Monitor - DVI            | VP730b 17" 1280*1024 (QSMC)                                                   |
|                   | Monitor                           | CMV CM-930D 17" LCD (1280*1024)                                               |
|                   |                                   | Gateway TV 26" LCD area with 1280*768                                         |
|                   |                                   | ACER AL2423W LCD area with 1920*1200                                          |
|                   | Projector                         | BenQ FB8225(QSMC)                                                             |
|                   |                                   | 3M MP76301                                                                    |
|                   | TV                                | FERGUSON DV3(QSMC)                                                            |
|                   |                                   | SONY Trinitron 14"\VPL-CX5                                                    |
|                   | LCD TV                            | Gateway TV 26" LCD area with 1280*768                                         |
|                   |                                   | Acer AT4220 area with 1920*1200                                               |
|                   | HD TV (HDMI)                      | Toshiba TV 37HL869 LCD area with 1366*768                                     |
|                   |                                   | Acer AT4220 area with 1920*1200                                               |
| USB Port Test     | Keyboard                          | NewMen KB-085 USB KEYBOARD                                                    |
|                   |                                   | WiNTEK USB Keyboard                                                           |
|                   |                                   | Microsoft USB/PS2 Keyboard                                                    |
|                   |                                   | A4tech Wireless Ergonomic Keyboard and wireless mouse (USB, Wheel)(QSMC)      |
|                   |                                   | Logitech Cordless Mouse and Keyboard(USB, Wheel)                              |
|                   |                                   | Microsoft Wireless Optical Desktop(USB PS/2)                                  |
|                   |                                   | USB KeyPad:ZIPPY USB Keypad TK323(QSMC)                                       |
|                   | Mouse                             | Logitech Wheel Mouse (Optical, USB PS/2)                                      |
|                   |                                   | Huaerte mouse (USB)                                                           |
|                   |                                   | NEC Mouse (USB)                                                               |
|                   |                                   | YAHOO XEPER Optical Mouse (USB)                                               |
|                   |                                   | Logitech (Optical)\(USB)                                                      |
|                   |                                   | Microsoft IntelliMouse Explorer 3.0 USB and PS/2<br>Compatible(Optical)(QSMC) |
|                   |                                   | Logitech Wheel Mouse (Optical, USB PS/2)                                      |
|                   |                                   | NEC Mouse (USB)                                                               |
|                   | Printer                           | Epson Stylus C65 Printer                                                      |
|                   |                                   | HP deskjet 3535 Printer                                                       |

| Test              | Category        | Model                                         |
|-------------------|-----------------|-----------------------------------------------|
| USB Port Test     | Scanner         | Canon USB2.0 Scanner                          |
| (cont.)           |                 | NEC MultiReader MR800U3 USB2.0 Scanner        |
|                   | Speaker         | SCLAR                                         |
|                   |                 | OZAKI USB 5.1CH-IN-2SPK Digital Sound - US206 |
|                   | Joystick        | NAZAR GPC-V70                                 |
|                   |                 | Logitech Freedom 2.4Cordless Joystick         |
|                   |                 | Logitech WingMan RUMBLEPAD (USB)              |
|                   | Camera / DV     | Kinco QuickCam                                |
|                   |                 | Logitech QuickCam IM (USB2.0)                 |
|                   |                 | Dlink Digtal Camera                           |
|                   |                 | Flexicam A300 USB Web Camera                  |
|                   |                 | Praktica Luxmedia 5203 Digtal Camera          |
|                   | Card Reader     | 5 in 1                                        |
|                   |                 | HR8-U2M MS/MS-PRO/DUO                         |
|                   | HDD             | FUJITSU USB2.0 HDD/HITACHI USB2.0 HDD         |
|                   |                 | TOSHIBA USB2.0 HDD                            |
|                   | DVD/CD-RW       | YAMAHA CD-R/RW Drive                          |
|                   |                 | MP5125A DVD+RW/+R                             |
|                   |                 | TOSHIBA DVD-R/RW                              |
|                   | Handy Drive     | Sandisk 8G/Transcend 8G                       |
|                   |                 | A-data 16G                                    |
|                   | FDD             | IBM USB2.0 Device                             |
|                   |                 | Panasonic YD-8U10 USB1.0 Device               |
|                   |                 | Mitsumi USB1.1 Floppy Disk Drive (QSMC)       |
|                   |                 | SMSC USB1.1 external Floppy Drive (QSMC)      |
|                   | HUB             | Slim DX-274AP USB1.1 SLIM HUB 4 Port (QSMC)   |
|                   |                 | XHUB4 4-port USB 2.0 hub (adaptec)            |
|                   |                 | D-Link 4-Port USB 2.0 Hub                     |
|                   |                 | Hi-Speed 4-Port USB 2.0 HUB (IOGEAR)          |
|                   | 3G              | BandLuxe C100                                 |
| Access Point Test | Wireless Lan AP | D-Link 655 (N)                                |
|                   |                 | Cisco Aironet 1200 (G)                        |
|                   |                 | Buffal0 WZR2-G300N (n)                        |
| Bluetooth Test    | Bluetooth Mouse | KYE Bluetooth Mouse (Ferrari 5000)            |
|                   |                 | Darfon Bluetooth Mouse (Ferrari 1000)         |
|                   | USB Bluetooth   | Itech Bluetooth 2.0                           |
|                   |                 | Ambeon Bluetooth 2.0                          |
| Card Reader Test  | MMC Card        | Transcend 512MB MMC Card                      |
|                   |                 | Transcend 2G MMC Card                         |
|                   | SD Card         | Sandisk 8.0G SD Card                          |
|                   |                 | A-Data 16G SD Card                            |
|                   |                 | Transcend 8G SD Card                          |

| Test                    | Category                         | Model                                            |
|-------------------------|----------------------------------|--------------------------------------------------|
| Card Reader Test        | SD Adapter                       | Sandisk SD Adapter                               |
| (cont.)                 |                                  | Sandisk MicroSD to SD Adapter                    |
|                         | MS Card                          | Sandisk 64MB MS Card(QSMC)                       |
|                         | MS Pro Card                      | Sony 256MB MS Card (MS Pro)                      |
|                         |                                  | LEXAR 256MB MS Card (MS Pro)(QSMC)               |
|                         | MS Pro Duo Card                  | Sony Memory Stick Pro Duo 4GB                    |
|                         |                                  | Sony Memory Stick Pro Duo 8GB                    |
|                         | MS Duo Adapter                   | Sony Memory Stick Duo Adaptor                    |
|                         |                                  | Sandisk Memory Stick Duo Adaptor                 |
|                         | MicroSD                          | Transcend MicroSD 2G                             |
|                         |                                  | Sandisk MicroSD 8G                               |
|                         | MicroSD to MS Pro<br>Duo Adapter | Transcend Memory Stick Duo Adaptor               |
|                         |                                  | READY Memory Stick Duo Adaptor                   |
|                         | XD Card                          | OLYMPUS XD Picture Card 2G                       |
|                         |                                  | OLYMPUS XD Picture Card 1G                       |
|                         |                                  | Fujifilm XD Picture Card 512MB                   |
| 1394 Port Test          | 1394-HDD                         | UNIQUE UA351-CB USB2.0/1394 HDD                  |
|                         |                                  | Clearlight 2.5" Hard Drive Enclosure (40G)(QSMC) |
|                         | 1394-Cable                       | 1394 Peer To Peer Cable                          |
| Audio Jacks Port        | Speaker                          | Creative Inspire 5.1 digital 5600                |
| Test                    |                                  | Edifier Speaker                                  |
|                         | Head Phone                       | iRiver headphone                                 |
|                         |                                  | Philips Headphone                                |
|                         | SPDIF                            | Creative Inspire 5.1 digital 5600                |
| Port Reprecator<br>Test | Docking                          | Cable Docking                                    |

# **Online Support Information**

This section describes online technical support services available to help you repair your Acer Systems.

If you are a distributor, dealer, ASP or TPM, please refer your technical queries to your local Acer branch office. Acer Branch Offices and Regional Business Units may access our website. However some information sources will require a user i.d. and password. These can be obtained directly from Acer CSD Taiwan.

Acer's Website offers you convenient and valuable support resources whenever you need them.

In the Technical Information section you can download information on all of Acer's Notebook, Desktop and Server models including:

- Service guides for all models
- User's manuals
- Training materials
- Bios updates
- Software utilities
- Spare parts lists
- TABs (Technical Announcement Bulletin)

For these purposes, we have included an Acrobat File to facilitate the problem-free downloading of our technical material.

Also contained on this website are:

- Detailed information on Acer's International Traveler's Warranty (ITW)
- · Returned material authorization procedures
- An overview of all the support services we offer, accompanied by a list of telephone, fax and email contacts for all your technical queries.

We are always looking for ways to optimize and improve our services, so if you have any suggestions or comments, please do not hesitate to communicate these to us.

## Index

## Α

AFLASH Utility 41

## В

Battery Pack 50 BIOS POST Codes 137 BIOS Utility 33-41 Boot 39 Exit 40 Navigating 33 Onboard Device Configuration 37 Save and Exit 40 Security 36 System Security 40 Bluetooth module 80 **Board Layout** Top View 147 brightness hotkeys 14

### С

Camera Module 91 caps lock on indicator 10 Common Problems 124 computer on indicator 10 CPU 85

## D

DIMM Module 54 Display 4 display hotkeys 14

### E

Euro 15 External Module Disassembly Flowchart 49

#### F

Features 1 Flash Utility 41 FPC Cable 93 FRU (Field Replaceable Unit) List 151

## Η

Hard Disk Drive Module 59 Hibernation mode hotkey 14 Hot Keys 12

#### I

Indicators 10 Intermittent Problems 136 Internal Microphone Failure 130 Internal Speaker Failure 128 inverter board 90

## J

Jumper and Connector Locations 147 Top View 147

## Κ

Keyboard 69 Keyboard Failure 127

## L

LCD Bezel 87 LCD Brackets 93 LCD Failure 127 LCD Module Disassembly Flowchart 86 LCD Panel 92 lower cover 53

#### Μ

Main Unit Disassembly Flowchart 65 Mainboard 82 media access on indicator 10 Memory Check 124 Model Definition 164 Modem Module 79

#### Ν

No Display Issue 125 Notebook Manager hotkey 14 num lock on indicator 10

#### 0

Online Support Information 225 optical drive module 61

### Ρ

Panel 5 Bottom 9 left 5 PC Card 10 POST Codes 137 Power On Failure 124

### S

speakers hotkey 14 System Block Diagram 4

### Т

Test Compatible Components 215 Top 147 touchpad hotkey 14 Touchpad Failure 128 Troubleshooting Built-in KB Failure 127 Internal Microphone 130 Internal Speakers 128 LCD Failure 127 No Display 125 Other Failures 135 Power On 124 Touchpad 128 USB 134 TV tuner 56

## U

Undetermined Problems 136 USB Failure (Rightside) 134 utility BIOS 33-41

## V

VGA Module 55

#### W

Windows 2000 Environment Test 216 WLAN Board 56 Free Manuals Download Website <u>http://myh66.com</u> <u>http://usermanuals.us</u> <u>http://www.somanuals.com</u> <u>http://www.4manuals.cc</u> <u>http://www.4manuals.cc</u> <u>http://www.4manuals.cc</u> <u>http://www.4manuals.com</u> <u>http://www.404manual.com</u> <u>http://www.luxmanual.com</u> <u>http://aubethermostatmanual.com</u> Golf course search by state

http://golfingnear.com Email search by domain

http://emailbydomain.com Auto manuals search

http://auto.somanuals.com TV manuals search

http://tv.somanuals.com